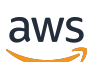

Guia do Desenvolvedor

# Amazon Managed Streaming for Apache Kafka

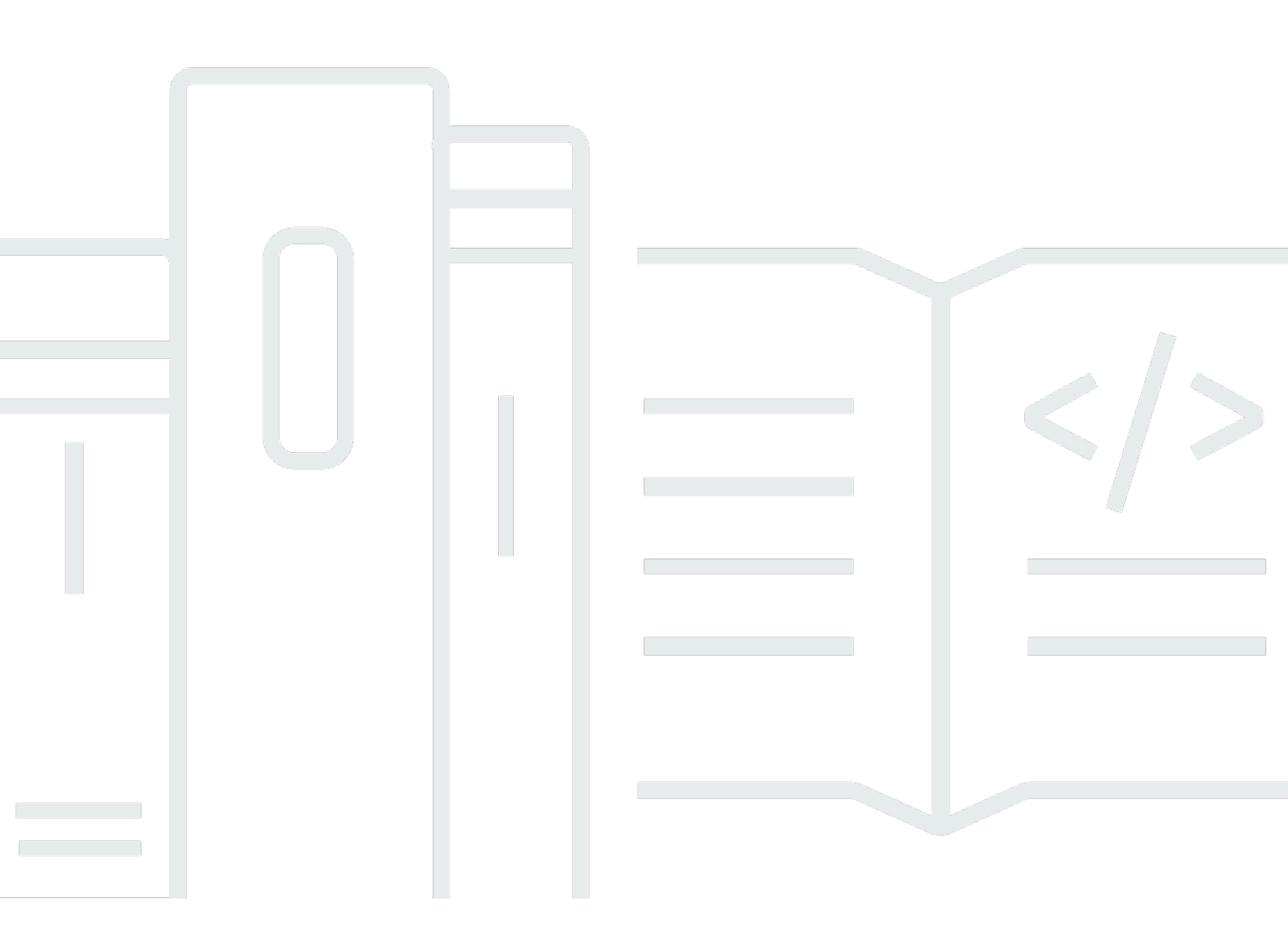

Copyright © 2024 Amazon Web Services, Inc. and/or its affiliates. All rights reserved.

# Amazon Managed Streaming for Apache Kafka: Guia do Desenvolvedor

Copyright © 2024 Amazon Web Services, Inc. and/or its affiliates. All rights reserved.

As marcas comerciais e imagens comerciais da Amazon não podem ser usadas no contexto de nenhum produto ou serviço que não seja da Amazon, nem de qualquer maneira que possa gerar confusão entre os clientes ou que deprecie ou desprestigie a Amazon. Todas as outras marcas comerciais que não pertencem à Amazon pertencem a seus respectivos proprietários, que podem ou não ser afiliados, patrocinados pela Amazon ou ter conexão com ela.

# Table of Contents

| Bem-vindo                                                                       | 1    |
|---------------------------------------------------------------------------------|------|
| O que é o Amazon MSK?                                                           | 1    |
| Configuração                                                                    | 3    |
| Inscreva-se para AWS                                                            | 3    |
| Fazer download de bibliotecas e ferramentas                                     | 3    |
| Conceitos básicos                                                               | 5    |
| Etapa 1: criar um cluster                                                       | 5    |
| Etapa 2: criar uma IAM função                                                   | 6    |
| Etapa 3: criar uma máquina cliente                                              | 8    |
| Etapa 4: criar um tópico                                                        | 9    |
| Etapa 5: produzir e consumir dados                                              | . 12 |
| Etapa 6: visualizar métricas                                                    | 13   |
| Etapa 7: excluir os recursos                                                    | 13   |
| Como funciona                                                                   | 15   |
| Criar um cluster                                                                | 16   |
| Tamanhos de corretores                                                          | 16   |
| Criando um cluster usando o AWS Management Console                              | . 17 |
| Criando um cluster usando o AWS CLI                                             | . 19 |
| Criação de um cluster com uma MSK configuração personalizada da Amazon usando o |      |
| AWS CLI                                                                         | 21   |
| Como criar um cluster usando o API                                              | . 22 |
| Excluir um cluster                                                              | 22   |
| Excluindo um cluster usando o AWS Management Console                            | . 22 |
| Excluindo um cluster usando o AWS CLI                                           | 23   |
| Excluir um cluster usando o API                                                 | . 23 |
| Como obter os agentes de bootstrap                                              | 23   |
| Obtendo os corretores de bootstrap usando o AWS Management Console              | 23   |
| Obtendo os corretores de bootstrap usando o AWS CLI                             | 23   |
| Obtendo os corretores de bootstrap usando o API                                 | 24   |
| Como listar clusters                                                            | . 24 |
| Listando clusters usando o AWS Management Console                               | 24   |
| Listando clusters usando o AWS CLI                                              | 25   |
| Listar clusters usando o API                                                    | 25   |
| Gerenciamento de metadados                                                      | 25   |

| ZooKeeper modo                                                                  | 25 |
|---------------------------------------------------------------------------------|----|
| KRaftmodo                                                                       | 27 |
| Gerenciamento de armazenamento                                                  | 29 |
| Armazenamento em camadas                                                        | 29 |
| Como aumentar a escala verticalmente do armazenamento do agente                 | 39 |
| Provisionar throughput de armazenamento                                         | 43 |
| Atualizando o tamanho do corretor                                               | 48 |
| Atualizando o tamanho do corretor usando o AWS Management Console               | 49 |
| Atualizando o tamanho do corretor usando o AWS CLI                              | 49 |
| Atualizando o tamanho do corretor usando o API                                  | 51 |
| Atualizar a configuração de um cluster                                          | 51 |
| Atualizando a configuração de um cluster usando o AWS CLI                       | 51 |
| Atualizando a configuração de um cluster usando o API                           | 53 |
| Expandir um cluster                                                             | 54 |
| Expandir um cluster usando o AWS Management Console                             | 54 |
| Expandir um cluster usando o AWS CLI                                            | 54 |
| Expandir um cluster usando a API                                                | 56 |
| Remover um corretor                                                             | 56 |
| Remover partições do broker                                                     | 57 |
| Remova um corretor com o console                                                | 59 |
| Remova um corretor com o CLI                                                    | 60 |
| Remova um corretor com o API                                                    | 61 |
| Atualizar a segurança                                                           | 61 |
| Atualizando as configurações de segurança de um cluster usando o AWS Management |    |
| Console                                                                         | 62 |
| Atualizando as configurações de segurança de um cluster usando o AWS CLI        | 62 |
| Atualizando as configurações de segurança de um cluster usando o API            | 64 |
| Como reinicializar um agente para um cluster                                    | 64 |
| Reinicializando um corretor usando o AWS Management Console                     | 64 |
| Reinicializando um corretor usando o AWS CLI                                    | 65 |
| Como reinicializar um agente usando a API                                       | 64 |
| Aplicação de patches                                                            | 66 |
| Atribuir tags a um cluster                                                      | 67 |
| Conceitos Básicos de Tags                                                       | 67 |
| Monitorar custos usando a marcação                                              | 68 |
| Restrições de tags                                                              | 68 |

| Atribuição de tags a recursos usando a API do Amazon MSK                    | 69  |
|-----------------------------------------------------------------------------|-----|
| Corretor off-line e failover do cliente                                     | 69  |
| Configuração                                                                | 73  |
| Configurações personalizadas                                                |     |
| Configuração dinâmica                                                       | 84  |
| Configuração no nível de tópico                                             |     |
| Estados                                                                     |     |
| Configuração padrão                                                         | 85  |
| Diretrizes para configuração de armazenamento em camadas no nível de tópico |     |
| Operações de configuração                                                   | 100 |
| Criar configuração                                                          | 100 |
| Para atualizar uma MSK configuração                                         | 101 |
| Para excluir uma MSK configuração                                           | 102 |
| Para descrever uma MSK configuração                                         | 102 |
| Para descrever uma revisão MSK de configuração                              | 102 |
| Para listar todas MSK as configurações em sua conta para a região atual     | 104 |
| MSK Serverless                                                              | 106 |
| Tutorial de inicialização                                                   | 107 |
| Etapa 1: criar um cluster                                                   | 107 |
| Etapa 2: Criar uma função do IAM                                            | 109 |
| Etapa 3: criar uma máquina cliente                                          | 111 |
| Etapa 4: criar um tópico                                                    | 113 |
| Etapa 5: produzir e consumir dados                                          | 113 |
| Etapa 6: excluir recursos                                                   | 114 |
| Configuração                                                                | 115 |
| Monitoramento                                                               | 117 |
| MSK Connect                                                                 | 119 |
| O que é o MSK Connect?                                                      | 119 |
| Conceitos básicos                                                           | 119 |
| Etapa 1: configurar os recursos necessários                                 | 120 |
| Etapa 2: criar um plug-in personalizado                                     | 123 |
| Etapa 3: criar a máquina cliente e o tópico do Apache Kafka                 | 124 |
| Etapa 4: criar conector                                                     | 127 |
| Etapa 5: enviar dados                                                       | 128 |
| Connectors                                                                  | 128 |
| Capacity                                                                    | 129 |

| Como criar um conector                                                 | 130 |
|------------------------------------------------------------------------|-----|
| Plug-ins                                                               | 132 |
| Operadores                                                             | 132 |
| Configuração padrão de operador                                        | 133 |
| Propriedades de configuração de operador compatíveis                   | 133 |
| Criar uma configuração personalizada                                   | 135 |
| Gerenciamento de deslocamentos de conectores                           | 136 |
| Provedores de configuração                                             | 140 |
| Etapa 1: criar plug-in personalizado e fazer o upload para o S3        | 140 |
| Etapa 2: configurar provedores                                         | 142 |
| Etapa 3: criar uma configuração personalizada de operador              | 147 |
| Etapa 4: criar o conector                                              | 148 |
| Considerações                                                          | 148 |
| Perfis e políticas do IAM                                              | 149 |
| Perfil de execução do serviço                                          | 149 |
| Exemplo de políticas                                                   | 152 |
| Prevenção contra o ataque do "substituto confuso" em todos os serviços | 154 |
| AWS políticas gerenciadas                                              | 155 |
| Usar funções vinculadas a serviços                                     | 159 |
| Habilitar o acesso à Internet                                          | 161 |
| Como configurar um gateway NAT para o Amazon MSK Connect               | 161 |
| Nomes de host DNS privados                                             | 163 |
| Configuração                                                           | 164 |
| Atributos de DNS                                                       | 165 |
| Tratamento de falhas                                                   | 165 |
| Registro em log                                                        | 166 |
| Como evitar que segredos apareçam nos logs do conector                 | 167 |
| Monitoramento                                                          | 168 |
| Exemplos                                                               | 170 |
| Conector de coletor do Amazon S3                                       | 171 |
| Conector de origem Debezium                                            | 172 |
| Práticas recomendadas                                                  | 183 |
| Conexão de conectores                                                  | 183 |
| Guia de migração                                                       | 183 |
| Benefícios do Amazon MSK Connect                                       | 184 |
| Migrating                                                              | 185 |

| Solução de problemas                                                                    | 189  |
|-----------------------------------------------------------------------------------------|------|
| MSKReplicador                                                                           | 191  |
| O que é o Amazon MSK Replicator?                                                        | 191  |
| Como o Amazon MSK Replicator funciona                                                   | 192  |
| Requisitos e considerações para criar um Amazon MSK Replicator                          | 194  |
| Permissões necessárias para criar um MSK replicador                                     | 194  |
| Tipos e versões de cluster compatíveis                                                  | 195  |
| MSKConfiguração de cluster sem servidor                                                 | 196  |
| Alterações na configuração de cluster                                                   | 197  |
| Tutorial de inicialização                                                               | 197  |
| Etapa 1: Preparar o cluster de MSK origem da Amazon                                     | 197  |
| Etapa 2: Preparar o cluster de MSK destino da Amazon                                    | 200  |
| Etapa 3: Criar um Amazon MSK Replicator                                                 | 201  |
| Editar configurações MSK do Replicator                                                  | 208  |
| Excluir um MSK replicador                                                               | 209  |
| Monitorar a replicação                                                                  | 210  |
| MSKMétricas do replicador                                                               | 210  |
| Como usar a replicação para aumentar a resiliência de uma aplicação de streaming do Kaf | ka   |
| em todas as regiões                                                                     | 220  |
|                                                                                         | 220  |
|                                                                                         | 220  |
| Como criar uma configuração ativa-passiva de cluster do Kafka e nomenclatura replicad   | a de |
| tópicos                                                                                 | 221  |
| Quando fazer o failover para a região secundária AWS                                    | 221  |
| Executando um failover planejado para a região secundária AWS                           | 221  |
| Executando um failover não planejado para a região secundária AWS                       | 222  |
| Executando o failback para a região primária AWS                                        | 223  |
| Criando uma configuração ativa-ativa usando o Replicator MSK                            | 225  |
| Solução de problemas do MSK Replicator                                                  | 225  |
| MSKO estado do replicador vai de para CREATING FAILED                                   | 226  |
| MSKO replicador parece preso no estado CREATING                                         | 227  |
| MSKO replicador não está replicando dados ou replicando apenas dados parciais           | 227  |
| Os deslocamentos de mensagens no cluster de destino são diferentes do cluster de        |      |
| origem                                                                                  | 228  |
| MSKO Replicator não está sincronizando grupos de consumidores, compensações ou o        |      |
| grupo de consumidores não existe no cluster de destino                                  | 228  |

| A latência de replicação é alta ou continua aumentando                      | 229 |
|-----------------------------------------------------------------------------|-----|
| Práticas recomendadas para usar o MSK Replicator                            | 230 |
| Gerenciando a taxa de transferência MSK do Replicator usando cotas do Kafka | 231 |
| Definir o período de retenção do cluster                                    | 232 |
| Estados de cluster                                                          | 233 |
| Segurança                                                                   | 235 |
| Proteção de dados                                                           | 236 |
| Criptografia                                                                | 237 |
| Como começo a usar a criptografia?                                          | 238 |
| Autenticação e autorização para Amazon MSK APIs                             | 241 |
| Como a Amazon MSK trabalha com IAM                                          | 241 |
| Exemplos de políticas baseadas em identidade                                | 246 |
| Funções vinculadas a serviço                                                | 250 |
| AWS políticas gerenciadas                                                   | 253 |
| Solução de problemas                                                        | 261 |
| Autenticação e autorização para o Apache Kafka APIs                         | 262 |
| IAMcontrole de acesso                                                       | 262 |
| TLSautenticação mútua                                                       | 281 |
| SASL/SCRAMautenticação                                                      | 286 |
| Apache Kafka ACLs                                                           | 291 |
| Alterar os grupos de segurança                                              | 293 |
| Controlando o acesso ao Apache ZooKeeper                                    | 294 |
| Para colocar seus ZooKeeper nós do Apache em um grupo de segurança separado | 294 |
| Usando a TLS segurança com o Apache ZooKeeper                               | 295 |
| Registro em log                                                             | 297 |
| Logs do agente                                                              | 297 |
| CloudTrail eventos                                                          | 300 |
| Validação de conformidade                                                   | 305 |
| Resiliência                                                                 | 305 |
| Segurança da infraestrutura                                                 | 306 |
| Conectando-se a um MSK cluster                                              | 307 |
| Acesso público                                                              | 307 |
| Acesso de dentro AWS                                                        | 311 |
| VPCEmparelhamento na Amazon                                                 | 311 |
| AWS Direct Connect                                                          | 311 |
| AWS Transit Gateway                                                         | 312 |

| VPNconexões                                                             | 312 |
|-------------------------------------------------------------------------|-----|
| RESTproxies                                                             | 312 |
| Multiconectividade de várias regiões VPC                                | 312 |
| Conectividade VPC multiprivada de região única                          | 312 |
| EC2- A rede clássica foi descontinuada                                  | 312 |
| Conectividade VPC multiprivada em uma única região                      | 313 |
| Informações de porta                                                    | 327 |
| Migração                                                                | 328 |
| Migração do cluster do Apache Kafka para o Amazon MSK                   | 328 |
| Migração de um cluster do Amazon MSK para outro                         | 329 |
| MirrorMaker 1.0 melhores práticas                                       | 330 |
| MirrorMaker 2.* vantagens                                               | 331 |
| Como monitorar um cluster                                               | 333 |
| MSKMétricas da Amazon para monitoramento com CloudWatch                 | 333 |
| Monitoramento no nível DEFAULT                                          | 334 |
| Monitoramento no nível PER_BROKER                                       | 343 |
| Monitoramento no nível PER_TOPIC_PER_BROKER                             | 352 |
| Monitoramento no nível PER_TOPIC_PER_PARTITION                          | 354 |
| Visualizando MSK métricas da Amazon usando CloudWatch                   | 355 |
| Monitoramento de atraso do consumidor                                   | 356 |
| Monitoramento aberto com o Prometheus                                   | 356 |
| Criação de um MSK cluster da Amazon com monitoramento aberto ativado    | 357 |
| Habilitando o monitoramento aberto para um MSK cluster Amazon existente | 357 |
| Configurando um host Prometheus em uma instância da Amazon EC2          | 358 |
| Métricas do Prometheus                                                  | 361 |
| Como armazenar as métricas do Prometheus no Amazon Managed Service for  |     |
| Prometheus                                                              | 361 |
| Alertas MSK de capacidade de armazenamento da Amazon                    | 362 |
| Monitoramento dos alertas MSK de capacidade de armazenamento da Amazon  | 362 |
| Cruise Control                                                          | 364 |
| Cruise Control                                                          | 366 |
| Quota                                                                   | 367 |
| MSKCota da Amazon                                                       | 367 |
| MSKCotas do replicador                                                  | 368 |
| Cota para clusters com tecnologia sem servidor                          | 368 |
| MSKCota Connect                                                         | 370 |

| Recursos                                                                            | 371 |
|-------------------------------------------------------------------------------------|-----|
| MSKintegrações                                                                      | 372 |
| Athena                                                                              | 372 |
| Redshift                                                                            | 372 |
| Firehose                                                                            | 372 |
| Acessando EventBridge tubulações                                                    | 373 |
| Versões do Apache Kafka                                                             | 375 |
| Versões compatíveis do Apache Kafka                                                 | 375 |
| Apache Kafka versão 3.7.x (com armazenamento em camadas pronto para produção)       | 377 |
| Apache Kafka versão 3.6.0 (com armazenamento em camadas pronto para produção)       | 377 |
| Amazon MSK versão 3.5.1                                                             | 378 |
| Amazon MSK versão 3.4.0                                                             | 378 |
| Amazon MSK versão 3.3.2                                                             | 378 |
| Amazon MSK versão 3.3.1                                                             | 379 |
| Amazon MSK versão 3.1.1                                                             | 379 |
| Armazenamento MSK em camadas da Amazon versão 2.8.2.                                | 379 |
| Apache Kafka versão 2.5.1                                                           | 379 |
| Correção de MSK bugs da Amazon versão 2.4.1.1                                       | 380 |
| Apache Kafka versão 2.4.1 (use 2.4.1.1 alternativamente)                            | 381 |
| Suporte à MSK versão Amazon                                                         | 382 |
| Política de suporte de MSK versões da Amazon                                        | 382 |
| Atualizar a versão do Apache Kafka                                                  | 382 |
| Práticas recomendadas para atualizações de versão                                   | 386 |
| Solução de problemas                                                                | 387 |
| A substituição do volume causa saturação do disco devido à sobrecarga de replicação | 388 |
| Grupo de consumidores preso no estado PreparingRebalance                            | 388 |
| Protocolo de associação estática                                                    | 389 |
| Identificar e reiniciar                                                             | 389 |
| Erro ao entregar os registros do corretor para o Amazon CloudWatch Logs             | 390 |
| Nenhum grupo de segurança padrão                                                    | 390 |
| O cluster parece preso no CREATING estado                                           | 391 |
| O estado do cluster vai de CREATING para FAILED                                     | 391 |
| O estado do cluster éACTIVE, mas os produtores não podem enviar dados ou os         |     |
| consumidores não podem receber dados                                                | 391 |
| AWS CLI não reconhece a Amazon MSK                                                  | 391 |
| As partições ficam offline ou as réplicas estão fora de sincronia                   | 391 |

| O espaço em disco está acabando                                                          | 392   |
|------------------------------------------------------------------------------------------|-------|
| A memória está baixa                                                                     | 392   |
| O produtor recebe NotLeaderForPartitionException                                         | . 392 |
| Partições sub-replicadas () URP maiores que zero                                         | . 392 |
| O cluster tem tópicos chamadosamazon_msk_canary eamazon_msk_canary_state                 | . 393 |
| Falha na replicação de partições                                                         | . 393 |
| Não é possível acessar o cluster que está com o acesso público ativado                   | . 393 |
| Não é possível acessar o cluster de dentro AWS: problemas de rede                        | 394   |
| EC2Cliente e MSK cluster Amazon no mesmo VPC                                             | . 395 |
| EC2Cliente e MSK cluster Amazon em diferentes VPCs                                       | . 395 |
| Cliente on-premises                                                                      | . 395 |
| AWS Direct Connect                                                                       | . 396 |
| Falha na autenticação: muitas conexões                                                   | . 396 |
| MSKSem servidor: falha na criação do cluster                                             | . 396 |
| Práticas recomendadas                                                                    | . 397 |
| Dimensione seu cluster adequadamente: número de partições por agente                     | 397   |
| Dimensione seu cluster adequadamente: número de agentes por cluster                      | . 398 |
| Otimize a taxa de transferência do cluster para instâncias m5.4xl, m7g.4xl ou maiores    | . 398 |
| Use o Kafka mais recente AdminClient para evitar problemas de incompatibilidade de ID de |       |
| tópico                                                                                   | . 400 |
| Criar clusters altamente disponíveis                                                     | 400   |
| Monitore CPU o uso                                                                       | . 401 |
| Monitorar o espaço em disco                                                              | . 402 |
| Ajustar os parâmetros de retenção de dados                                               | . 403 |
| Como acelerar a recuperação de logs após um desligamento inadequado                      | . 403 |
| Monitorar a memória do Apache Kafka                                                      | . 404 |
| Não adicione não MSK corretores                                                          | . 404 |
| Ativar a criptografia em trânsito                                                        | . 404 |
| Reatribuir partições                                                                     | . 404 |
| Histórico do documento                                                                   | 406   |
| AWS Glossário                                                                            | 416   |
| c                                                                                        | dxvii |

# Boas-vindas ao Guia do desenvolvedor do Amazon MSK

Boas-vindas ao Guia do desenvolvedor do Amazon MSK. Os tópicos a seguir podem ajudar você a começar a usar este guia com base no que você estiver tentando fazer.

- Crie um cluster do Amazon MSK seguindo o tutorial Começando a usar a Amazon MSK.
- Aprofunde-se na funcionalidade do Amazon MSK em AmazonMSK: Como funciona.
- Execute o Apache Kafka sem precisar gerenciar e escalar a capacidade do cluster com <u>MSK</u> <u>Serverless</u>.
- Use o MSK Connect para transmitir dados de e para seu cluster do Apache Kafka.
- Use <u>MSKReplicador</u> para replicar dados de forma confiável em clusters do Amazon MSK em regiões diferentes ou na mesma AWS região.

Para os destaques, detalhes do produto e preços, consulte a página de serviços do Amazon MSK.

# O que é o Amazon MSK?

O Amazon Managed Streaming for Apache Kafka (Amazon MSK) é um serviço totalmente gerenciado que o habilita a criar e executar aplicações que usam o Apache Kafka para processar dados de transmissões. O Amazon MSK fornece as operações do ambiente de gerenciamento, como as operações para criar, atualizar e excluir clusters. Ele permite usar operações do plano de dados do Apache Kafka, como aqueles para produzir e consumir dados. Ele executa versões de código aberto do Apache Kafka. Isso significa que aplicativos, ferramentas e plug-ins existentes de parceiros e da comunidade Apache Kafka são compatíveis sem a necessidade de fazer alterações no código do aplicativo. É possível usar o Amazon MSK para criar clusters com qualquer uma das versões do Apache Kafka listadas em the section called "Versões compatíveis do Apache Kafka".

Esses componentes descrevem a arquitetura do Amazon MSK:

- Nós de agente: ao criar um cluster do Amazon MSK, especifique quantos nós de agente você deseja que o Amazon MSK crie em cada zona de disponibilidade. O mínimo é um corretor por zona de disponibilidade. Cada zona de disponibilidade tem sua própria sub-rede de nuvem privada virtual (VPC).
- ZooKeeper nós O Amazon MSK também cria os ZooKeeper nós Apache para você. O Apache ZooKeeper é um servidor de código aberto que permite uma coordenação distribuída altamente confiável.

 Controladores Kraft — A comunidade Apache Kafka desenvolveu o Kraft para substituir o Apache no gerenciamento de metadados nos clusters do Apache ZooKeeper Kafka. No modo Kraft, os metadados do cluster são propagados dentro de um grupo de controladores Kafka, que fazem parte do cluster Kafka, em vez de entre nós. ZooKeeper Os controladores Kraft estão incluídos sem custo adicional para você e não exigem configuração ou gerenciamento adicionais de sua parte.

#### Note

A partir do Apache Kafka versão 3.7.x no MSK, você pode criar clusters que usam o modo Kraft em vez do modo. ZooKeeper

- Produtores, consumidores e criadores de tópicos: o Amazon MSK permite que você use operações do plano de dados do Apache Kafka para criar tópicos, além de produzir e consumir dados.
- Operações de cluster Você pode usar o AWS Management Console, o AWS Command Line Interface (AWS CLI) ou as APIs no SDK para realizar operações no plano de controle. Por exemplo, você pode criar ou excluir um cluster do Amazon MSK, listar todos os clusters em uma conta, visualizar as propriedades de um cluster e atualizar o número e o tipo de agentes em um cluster.

O Amazon MSK detecta e se recupera automaticamente dos cenários de falha mais comuns para clusters, permitindo que as aplicações produtoras e consumidoras possam continuar suas operações de gravação e leitura com o menor impacto. Quando o Amazon MSK detecta uma falha de agente, ele mitiga a falha ou substitui o agente não íntegro ou inacessível por um novo. Além disso, sempre que possível, ele reutiliza o armazenamento do agente mais antigo para reduzir os dados que o Apache Kafka precisa replicar. Seu impacto na disponibilidade é limitado ao tempo necessário para o Amazon MSK concluir a detecção e a recuperação. Após uma recuperação, os aplicativos de produtor e consumidor podem continuar se comunicando com os mesmos endereços IP do agente usados antes da falha.

# Configuração do Amazon MSK

Antes de usar o Amazon MSK pela primeira vez, conclua as seguintes tarefas.

#### Tarefas

- Inscreva-se para AWS
- Fazer download de bibliotecas e ferramentas

# Inscreva-se para AWS

Quando você se inscreve AWS, sua conta da Amazon Web Services é automaticamente cadastrada em todos os serviços AWS, incluindo o Amazon MSK. Você será cobrado apenas pelos serviços que usar.

Se você já tiver uma AWS conta, vá para a próxima tarefa. Se você ainda não possuir uma conta da AWS, use o procedimento a seguir para criar uma.

Para cadastrar uma conta da Amazon Web Services

- 1. Abra https://portal.aws.amazon.com/billing/signup.
- 2. Siga as instruções on-line.

Parte do procedimento de inscrição envolve receber uma chamada telefônica e digitar um código de verificação no teclado do telefone.

Quando você se inscreve em um Conta da AWS, um Usuário raiz da conta da AWSé criado. O usuário-raiz tem acesso a todos os Serviços da AWS e recursos na conta. Como uma prática recomendada de segurança, atribua o acesso administrativo para um usuário e use somente o usuário-raiz para executar tarefas que requerem o acesso de usuário-raiz.

# Fazer download de bibliotecas e ferramentas

As seguintes bibliotecas e ferramentas podem ajudar você a trabalhar com o Amazon MSK::

 A <u>AWS Command Line Interface (AWS CLI)</u> é compatível com o Amazon MSK. AWS CLI Isso permite que você controle vários Amazon Web Services a partir da linha de comando e os automatize por meio de scripts. Atualize sua versão AWS CLI para a versão mais recente para garantir que ela tenha suporte aos recursos do Amazon MSK que estão documentados neste guia do usuário. Para obter instruções detalhadas sobre como atualizar a AWS CLI, consulte <u>Como</u> <u>instalar a AWS Command Line Interface</u>. Depois de instalar o AWS CLI, você deve configurá-lo. Para obter informações sobre como configurar o AWS CLI, consulte <u>aws configure</u>.

- A <u>Referência de API do Amazon Managed Streaming for Kafka</u> documenta as operações de API compatíveis com o Amazon MSK.
- Os SDKs da Amazon Web Services para <u>Go</u>, <u>Java</u>, <u>.NET JavaScript</u>, <u>Node.js</u>, <u>PHP</u>, <u>Python</u> e Ruby incluem suporte <u>e</u> amostras do Amazon MSK.

# Começando a usar a Amazon MSK

Este tutorial mostra um exemplo de como você pode criar um MSK cluster, produzir e consumir dados e monitorar a integridade do seu cluster usando métricas. Esse exemplo não representa todas as opções que você pode escolher ao criar um MSK cluster. Em diferentes partes deste tutorial, escolhemos as opções padrão para facilitar. Isso não significa que elas sejam as únicas opções que funcionam para configurar um MSK cluster ou instâncias de clientes.

Tópicos

- Etapa 1: criar um MSK cluster da Amazon
- Etapa 2: criar uma IAM função
- Etapa 3: criar uma máquina cliente
- Etapa 4: criar um tópico
- Etapa 5: produzir e consumir dados
- Etapa 6: Use CloudWatch a Amazon para visualizar as MSK métricas da Amazon
- Etapa 7: Excluir os AWS recursos criados para este tutorial

# Etapa 1: criar um MSK cluster da Amazon

Nesta etapa de Introdução ao uso da Amazon MSK, você cria um MSK cluster da Amazon.

Para criar um MSK cluster da Amazon usando o AWS Management Console

- 1. Faça login no AWS Management Console e abra o MSK console da Amazon em <u>https://</u> console.aws.amazon.com/msk/casa? region=us-east-1#/home/.
- 2. Selecione Criar cluster.
- 3. Em Método de criação, deixe a opção Criação rápida selecionada. A opção Criação rápida permite criar um cluster com as configurações padrão.
- 4. Em Nome do cluster, insira um nome descritivo para o cluster. Por exemplo, **MSKTutorialCluster**.
- 5. Em Propriedades gerais do cluster, escolha Provisionado como o Tipo de cluster.
- 6. Na tabela em Todas as configurações de cluster, copie e salve os valores das configurações a seguir, pois você precisará deles posteriormente neste tutorial:

- VPC
- Sub-redes
- Grupos de segurança associados a VPC
- 7. Selecione Criar cluster.
- Verifique o Status do cluster na página Resumo do cluster. O status muda de Criando para Ativo à medida que a Amazon MSK provisiona o cluster. Quando o status estiver Ativo, você poderá se conectar ao cluster. Para obter mais informações sobre status de cluster, consulte <u>Estados de</u> <u>cluster</u>.

#### Próxima etapa

Etapa 2: criar uma IAM função

# Etapa 2: criar uma IAM função

Nesta etapa, você executará duas tarefas. A primeira tarefa é criar uma IAM política que conceda acesso para criar tópicos no cluster e enviar dados para esses tópicos. A segunda tarefa é criar uma IAM função e associar essa política a ela. Em uma etapa posterior, você criará uma máquina cliente que vai assumir esse perfil e usá-lo para criar um tópico no cluster e enviar dados para esse tópico.

Criar uma IAM política que possibilite criar tópicos e escrever para eles

- 1. Abra o IAM console em https://console.aws.amazon.com/iam/.
- 2. No painel de navegação, escolha Políticas.
- 3. Escolha Create Policy (Criar política).
- 4. Escolha a JSONguia e substitua-a JSON na janela do editor pela seguinteJSON.

Substituir *region* com o código da AWS região em que você criou seu cluster. Substituir *Account-ID* com o ID da sua conta. Substituir *MSKTutorialCluster* com o nome do seu cluster.

```
{
    "Version": "2012-10-17",
    "Statement": [
        {
            "Effect": "Allow",
            "Effect": "Allow",
            "Effect": "Allow",
            "Effect": "Allow",
            "Effect": "Allow",
            "Effect": "Allow",
            "Effect": "Allow",
            "Effect": "Allow",
            "Effect": "Allow",
            "Effect": "Allow",
            "Effect": "Allow",
            "Effect": "Allow",
            "Effect": "Allow",
            "Effect": "Allow",
            "Effect": "Allow",
            "Effect": "Allow",
            "Effect": "Allow",
            "Effect": "Allow",
            "Effect": "Allow",
            "Effect": "Allow",
            "Effect": "Allow",
            "Effect": "Allow",
            "Effect": "Allow",
            "Effect": "Allow",
            "Effect": "Allow",
            "Effect": "Allow",
            "Effect": "Allow",
            "Effect": "Allow",
            "Effect": "Allow",
            "Effect": "Allow",
            "Effect": "Allow",
            "Effect": "Effect": "Effect": "Effect": "Allow",
            "Effect": "Effect": "Effect
```

```
"Action": [
                "kafka-cluster:Connect",
                "kafka-cluster:AlterCluster",
                "kafka-cluster:DescribeCluster"
            ],
            "Resource": [
                "arn:aws:kafka:region:Account-ID:cluster/MSKTutorialCluster/*"
            ]
        },
        {
            "Effect": "Allow",
            "Action": [
                "kafka-cluster:*Topic*",
                "kafka-cluster:WriteData",
                "kafka-cluster:ReadData"
            ],
            "Resource": [
                "arn:aws:kafka:region:Account-ID:topic/MSKTutorialCluster/*"
            ]
        },
        {
            "Effect": "Allow",
            "Action": [
                "kafka-cluster:AlterGroup",
                "kafka-cluster:DescribeGroup"
            ],
            "Resource": [
                "arn:aws:kafka:region:Account-ID:group/MSKTutorialCluster/*"
            ]
        }
    ]
}
```

Para obter instruções sobre como criar políticas de seguras, consulte <u>the section called</u> <u>"IAMcontrole de acesso"</u>.

- 5. Escolha Próximo: etiquetas.
- 6. Selecione Next: Review (Próximo: revisar).
- 7. Para o nome da política, insira um nome descritivo, como msk-tutorial-policy.
- 8. Escolha Criar política.

Para criar uma IAM função e anexar a política a ela

- 1. No painel de navegação, escolha Perfis.
- 2. Selecione Criar função.
- 3. Em Casos de uso comuns, escolha e EC2, em seguida, escolha Avançar: Permissões.
- 4. Na caixa de pesquisa, insira o nome da política que você criou anteriormente para este tutorial. Em seguida, marque a caixa à esquerda da política.
- 5. Escolha Próximo: etiquetas.
- 6. Selecione Next: Review (Próximo: revisar).
- 7. Para o nome da função, insira um nome descritivo, como msk-tutorial-role.
- 8. Selecione Criar função.

#### Próxima etapa

#### Etapa 3: criar uma máquina cliente

# Etapa 3: criar uma máquina cliente

Nesta etapa de Introdução ao uso da Amazon MSK, você cria uma máquina cliente. Use essa máquina cliente para criar um tópico que produza e consuma dados. Para simplificar, você criará essa máquina cliente na VPC que está associada ao MSK cluster para que o cliente possa se conectar facilmente ao cluster.

Como criar uma máquina cliente

- 1. Abra o EC2 console da Amazon em https://console.aws.amazon.com/ec2/.
- 2. Selecione Iniciar instâncias.
- 3. Insira um Nome para sua máquina cliente, como MSKTutorialClient.
- 4. Deixe Amazon Linux 2 AMI (HVM) Kernel 5.10, Tipo de SSD volume selecionado para o tipo Amazon Machine Image (AMI).
- 5. Deixe o tipo de instância t2.micro selecionado.
- Na seção Par de chaves, escolha Criar um novo par de chaves. Digite MSKKeyPair em Nome do par de chaves e, em seguida, escolha Baixar par de chaves. Se preferir, use um par de chaves existente.

- Expanda a seção Detalhes avançados e escolha a IAM função que você criou na <u>Etapa 2: Criar</u> uma IAM função.
- 8. Escolha Iniciar instância.
- Escolha View Instances (Exibir instâncias). Na coluna Grupos de segurança, escolha o grupo de segurança que está associado à sua nova instância. Copie o ID do grupo de segurança e salveo para usar posteriormente.
- 10. Abra o VPC console da Amazon em https://console.aws.amazon.com/vpc/.
- 11. No painel de navegação, escolha Security Groups (Grupos de segurança). Encontre o grupo de segurança cujo ID você salvou em the section called "Etapa 1: criar um cluster".
- 12. Na guia Regras de entrada, selecione Editar regras de entrada.
- 13. Escolha Adicionar regra.
- 14. Na nova regra, escolha All traffic (Todo o tráfego) na coluna Type (Tipo). No segundo campo da coluna Origem, selecione o grupo de segurança da sua máquina cliente. Esse é o grupo cujo nome você salvou após iniciar a instância da máquina cliente.
- 15. Escolha Salvar regras. Agora, o grupo de segurança do cluster poderá aceitar o tráfego proveniente do grupo de segurança da máquina cliente.

#### Próxima etapa

#### Etapa 4: criar um tópico

# Etapa 4: criar um tópico

Nesta etapa de Introdução ao uso da Amazon MSK, você instala as bibliotecas e ferramentas do cliente Apache Kafka na máquina cliente e, em seguida, cria um tópico.

#### 🔥 Warning

Os números de versão do Apache Kafka usados neste tutorial são apenas exemplos. Recomendamos que você use a mesma versão do cliente que a versão do MSK cluster. Uma versão mais antiga do cliente pode não ter determinados recursos e correções de erros críticos. Para encontrar a versão do seu MSK cluster

- 1. Vá para https://eu-west-2.console.aws.amazon.com/msk/
- 2. Selecione o cluster MSK.
- 3. Anote a versão do Apache Kafka usada no cluster.
- 4. Substitua as instâncias dos números de MSK versão da Amazon neste tutorial pela versão obtida na Etapa 3.

Como criar um tópico na máquina cliente

- 1. Abra o EC2 console da Amazon em https://console.aws.amazon.com/ec2/.
- No painel de navegação, escolha Instances (Instâncias). Em seguida, marque a caixa de seleção ao lado do nome da máquina cliente que você criou em <u>Etapa 3: criar uma máquina</u> cliente.
- Escolha Actions (Ações) e Connect (Conectar-se). Siga as instruções no console para se conectar à sua máquina cliente.
- 4. Instale o Java na máquina cliente executando o seguinte comando:

sudo yum -y install java-11

5. Execute o comando a seguir para fazer download do Apache Kafka.

```
wget https://archive.apache.org/dist/kafka/{YOUR MSK VERSION}/kafka_2.13-{YOUR MSK
VERSION}.tgz
```

Note

Se quiser usar um local de espelhamento diferente do usado neste comando, você poderá escolher um local diferente no site do <u>Apache</u>.

6. Execute o comando a seguir no diretório em que você baixou o TAR arquivo na etapa anterior.

tar -xzf kafka\_2.13-{YOUR MSK VERSION}.tgz

 Vá até o kafka\_2.13-{YOUR MSK VERSION}/libs diretório e execute o comando a seguir para baixar o MSK IAM JAR arquivo da Amazon. A Amazon MSK IAM JAR possibilita que a máquina cliente acesse o cluster.

```
wget https://github.com/aws/aws-msk-iam-auth/releases/download/v1.1.1/aws-msk-iam-
auth-1.1.1-all.jar
```

 Acesse o diretório kafka\_2.13-{YOUR MSK VERSION}/bin. Copie e cole as seguintes configurações de propriedade em um novo arquivo. Nomeie e salve o arquivo como client.properties.

```
security.protocol=SASL_SSL
sasl.mechanism=AWS_MSK_IAM
sasl.jaas.config=software.amazon.msk.auth.iam.IAMLoginModule required;
sasl.client.callback.handler.class=software.amazon.msk.auth.iam.IAMClientCallbackHandler
```

- 9. Abra o MSK console da Amazon emhttps://console.aws.amazon.com/msk/.
- Aguarde até que o status do seu cluster esteja Ativo. Isso pode demorar vários minutos. Depois que o status ficar Ativo, escolha o nome do cluster. Isso levará você a uma página com o resumo do cluster.
- 11. Escolha Exibir informações do cliente.
- 12. Copie a string de conexão para o endpoint privado.

Você receberá três endpoints para cada um dos agentes. Só é necessário ter um endpoint de agente para a próxima etapa.

13. Execute o comando a seguir, substituindo *BootstrapServerString* com um dos endpoints do broker que você obteve na etapa anterior.

```
<path-to-your-kafka-installation>/bin/kafka-topics.sh --create --bootstrap-server
BootstrapServerString --command-config client.properties --replication-factor 3 --
partitions 1 --topic MSKTutorialTopic
```

Se o comando tiver êxito, a seguinte mensagem será exibida: Created topic MSKTutorialTopic.

Próxima etapa

Etapa 5: produzir e consumir dados

# Etapa 5: produzir e consumir dados

Nesta etapa de Introdução ao uso da Amazon MSK, você produz e consome dados.

Como produzir e consumir mensagens

 Execute o comando a seguir para iniciar um produtor de console. Substituir
 BootstrapServerString com a cadeia de conexão em texto simples que você obteve em
 <u>Criar um tópico</u>. Para obter instruções sobre como recuperar essa cadeia de conexão, consulte
 <u>Obter os corretores de bootstrap para um cluster da Amazon</u>. MSK

```
<path-to-your-kafka-installation>/bin/kafka-console-producer.sh --
broker-list BootstrapServerString --producer.config client.properties --
topic MSKTutorialTopic
```

- Insira a mensagem que desejar e pressione Enter. Repita esta etapa duas ou três vezes. Toda vez que você inserir uma linha e pressionar Enter, essa linha será enviada para o cluster do Apache Kafka como uma mensagem separada.
- Mantenha a conexão com a máquina cliente aberta e abra uma segunda conexão separada com esse computador em uma nova janela.
- 4. No comando a seguir, substitua *BootstrapServerString* com a cadeia de conexão em texto simples que você salvou anteriormente. Em seguida, para criar um consumidor no console, execute o comando a seguir com sua segunda conexão com a máquina cliente.

```
<path-to-your-kafka-installation>/bin/kafka-console-consumer.sh --bootstrap-
server BootstrapServerString --consumer.config client.properties --
topic MSKTutorialTopic --from-beginning
```

Você começará a ver as mensagens inseridas anteriormente quando usou o comando do produtor do console.

5. Insira mais mensagens na janela do produtor e observe-as aparecerem na janela do consumidor.

Próxima etapa

Etapa 6: Use CloudWatch a Amazon para visualizar as MSK métricas da Amazon

# Etapa 6: Use CloudWatch a Amazon para visualizar as MSK métricas da Amazon

Nesta etapa de Introdução ao uso da Amazon MSK, você analisa as MSK métricas da Amazon na Amazon CloudWatch.

Para ver as MSK métricas da Amazon em CloudWatch

- 1. Abra o CloudWatch console em https://console.aws.amazon.com/cloudwatch/.
- 2. No painel de navegação, selecione Métricas.
- 3. Escolha a guia Todas as métricas e, em seguida, escolha AWS/Kafka.
- 4. Para visualizar métricas no nível de agente, escolha Broker ID, Cluster Name (ID do agente, Nome do cluster). Para métricas no nível de cluster, escolha Cluster Name (Nome do cluster).
- 5. (Opcional) No painel gráfico, selecione uma estatística e um período de tempo e, em seguida, crie um CloudWatch alarme usando essas configurações.

#### Próxima etapa

Etapa 7: Excluir os AWS recursos criados para este tutorial

# Etapa 7: Excluir os AWS recursos criados para este tutorial

Na etapa final de <u>Getting Started Using Amazon MSK</u>, você exclui o MSK cluster e a máquina cliente que você criou para este tutorial.

Para excluir os recursos usando o AWS Management Console

- 1. Abra o MSK console da Amazon em<u>https://console.aws.amazon.com/msk/.</u>
- 2. Selecione o nome do seu cluster. Por exemplo, MSKTutorialCluster.
- 3. Escolha Ações e Excluir.
- 4. Abra o EC2 console da Amazon em <u>https://console.aws.amazon.com/ec2/</u>.
- 5. Escolha a instância que você criou para sua máquina cliente, por exemplo, **MSKTutorialClient**.
- 6. Escolha Estado da instância e Encerrar instância.

Para excluir a IAM política e a função

- 1. Abra o IAM console em https://console.aws.amazon.com/iam/.
- 2. No painel de navegação, escolha Perfis.
- 3. Na caixa de pesquisa, insira o nome da IAM função que você criou para este tutorial.
- 4. Selecione o perfil de . Escolha Excluir perfil e confirme a exclusão.
- 5. No painel de navegação, escolha Políticas.
- 6. Na caixa de pesquisa, insira o nome da política que você criou para este tutorial.
- 7. Escolha a política para abrir a respectiva página de resumo. Na página Resumo da política, escolha Editar política.
- 8. Escolha Excluir.

# AmazonMSK: Como funciona

Um MSK cluster da Amazon é o principal MSK recurso da Amazon que você pode criar em sua conta. Os tópicos desta seção descrevem como realizar MSK operações comuns da Amazon. Para obter uma lista de todas as operações que você pode realizar em um MSK cluster, consulte o seguinte:

- A <u>AWS Management Console</u>
- A MSKAPIreferência da Amazon
- A referência de MSK CLI comandos da Amazon

#### Tópicos

- Criação de um MSK cluster da Amazon
- Excluindo um cluster da Amazon MSK
- Obtendo os corretores de bootstrap para um cluster da Amazon MSK
- Listando MSK clusters da Amazon
- Gerenciamento de metadados
- Gerenciamento de armazenamento
- Atualizando o tamanho do corretor
- Atualizando a configuração de um MSK cluster da Amazon
- Expandindo um MSK cluster da Amazon
- Remover um agente de um MSK cluster da Amazon
- Atualização das configurações de segurança de um cluster
- Como reinicializar um agente para um cluster do Amazon MSK
- Impacto da reinicialização do corretor durante a aplicação de patches e outras manutenções
- Atribuir tags a um cluster do Amazon MSK
- Corretor off-line e failover do cliente

# Criação de um MSK cluster da Amazon

#### 🛕 Important

Você não pode alterar o VPC para um MSK cluster da Amazon depois de criar o cluster.

Antes de criar um MSK cluster da Amazon, você precisa ter um Amazon Virtual Private Cloud (VPC) e configurar sub-redes dentro dele. VPC

Você precisa de duas sub-redes em duas zonas de disponibilidade diferentes na região Oeste dos EUA (Norte da Califórnia). Em todas as outras regiões em que a Amazon MSK está disponível, você pode especificar duas ou três sub-redes. As suas sub-redes devem estar em diferentes zonas de disponibilidade. Quando você cria um cluster, a Amazon MSK distribui os nós do agente uniformemente nas sub-redes que você especifica.

## Tamanhos de corretores

Ao criar um MSK cluster da Amazon, você especifica o tamanho dos corretores que deseja que ele tenha. A Amazon MSK oferece suporte aos seguintes tamanhos de corretores:

- kafka.t3.small
- kafka.m5.large, kafka.m5.xlarge, kafka.m5.2xlarge, kafka.m5.4xlarge, kafka.m5.8xlarge, kafka.m5.12xlarge, kafka.m5.16xlarge, kafka.m5.24xlarge
- kafka.m7g.large, kafka.m7g.xlarge, kafka.m7g.2xlarge, kafka.m7g.4xlarge, kafka.m7g.8xlarge, kafka.m7g.12xlarge, kafka.m7g.16xlarge

Os corretores M7g usam processadores AWS Graviton (processadores personalizados baseados em ARM criados pela Amazon Web Services). Os corretores M7g oferecem melhor desempenho de preço em relação a instâncias M5 comparáveis. Os corretores M7g consomem menos energia do que instâncias M5 comparáveis.

Os corretores M7g Graviton não estão disponíveis nas seguintes regiões: CDG (Paris), (Jacarta), CGK (Cidade do Cabo), CPT (Dubai), DXB (Hong Kong), HKG (Osaka), KIX (Londres), (Melbourne), LHR (Milão), MEL (Leste dos EUA), MXP (Oeste dos EUA), OSU (Tel Aviv), PDT (Calgary), TLV (Zurique). YYC ZRH MSKoferece suporte a corretores M7g em clusters que executam uma das seguintes versões do Kafka:

- 2.8.2. em camadas
- 3.3.2
- 3.4.0
- 3.5.1
- 3.6.0 com armazenamento em camadas
- 3.7.x
- 3.7.x. Kraft

Os corretores M7g e M5 têm maior desempenho de taxa de transferência de linha de base do que os corretores T3 e são recomendados para cargas de trabalho de produção. Os corretores M7g e M5 também podem ter mais partições por corretor do que os corretores T3. Use corretores M7g ou M5 se você estiver executando cargas de trabalho maiores de nível de produção ou precisar de um número maior de partições. Para saber mais sobre os tamanhos de instância M7g e M5, consulte Instâncias de uso EC2geral da Amazon.

Os corretores T3 têm a capacidade de usar CPU créditos para aumentar temporariamente o desempenho. Use agentes T3 para desenvolvimento de baixo custo, se você estiver testando cargas de trabalho de streaming pequenas a médias ou se tiver cargas de trabalho de streaming com baixo throughput que apresentem picos temporários no throughput. Recomendamos que você faça um proof-of-concept teste para determinar se os corretores T3 são suficientes para produção ou carga de trabalho crítica. Para saber mais sobre os tamanhos de corretores T3, consulte Instâncias <u>EC2T3</u> da Amazon.

Para obter mais informações sobre como escolher os tamanhos dos corretores, consulte<u>Práticas</u> recomendadas.

## Criando um cluster usando o AWS Management Console

Esse processo descreve a tarefa comum de criar um cluster provisionado usando opções de criação personalizadas. Você pode selecionar outras opções no MSK console para criar um cluster sem servidor.

1. Abra o MSK console da Amazon emhttps://console.aws.amazon.com/msk/.

- 2. Selecione Criar cluster.
- 3. Em Método de criação de cluster, escolha Criação personalizada.
- 4. Especifique um nome de cluster que seja exclusivo e não tenha mais de 64 caracteres.
- 5. Em Tipo de cluster, escolha Provisionado, que permite especificar o número de agentes, o tamanho do agente e a capacidade de armazenamento do cluster.
- Selecione a versão do Apache Kafka que você deseja executar nos corretores. Para ver uma comparação dos MSK recursos compatíveis com cada versão do Apache Kafka, selecione Exibir compatibilidade de versões.
- 7. <u>Dependendo da versão do Apache Kafka selecionada, você pode ter a opção de escolher o</u> modo de metadados do cluster: ou. ZooKeeper KRaft
- 8. Selecione um tamanho de agente para usar no cluster com base nas necessidades de computação, memória e armazenamento do cluster. Consulte ???,
- 9. Selecione o número de zonas nas quais os corretores são distribuídos.
- Especifique o número de corretores que você deseja MSK criar em cada zona de disponibilidade. O mínimo é um agente por zona de disponibilidade e o máximo é 30 agentes por cluster para clusters ZooKeeper baseados e 60 corretores por cluster para clusters KRaftbaseados.
- 11. Selecione a quantidade inicial de armazenamento que você deseja que seu cluster tenha. Você não pode diminuir a capacidade de armazenamento depois de criar o cluster.
- 12. Dependendo do tamanho do agente (tamanho da instância) selecionado, você pode especificar a taxa de transferência de armazenamento provisionado por agente. Para ativar essa opção, escolha o tamanho do broker (tamanho da instância) kafka.m5.4xlarge ou maior para x86 e kafka.m7g.2xlarge ou maior para instâncias baseadas em Graviton. Consulte ???.
- 13. Selecione uma opção de modo de armazenamento em cluster, somente EBS armazenamento ou armazenamento e EBS armazenamento em camadas.
- 14. Se você quiser criar e usar uma configuração de cluster personalizada (ou se você já tiver uma configuração de cluster salva), escolha uma configuração. Caso contrário, você pode criar o cluster usando a configuração de cluster MSK padrão da Amazon. Para obter informações sobre MSK as configurações da Amazon, consulteConfiguração.
- 15. Escolha Próximo.
- 16. Em Configurações de rede, escolha a que VPC você deseja usar para o cluster.

- 17. Com base no número de zonas que você selecionou anteriormente, especifique as zonas de disponibilidade e as sub-redes nas quais os corretores serão implantados. As duas sub-redes devem estar em zonas de disponibilidade diferentes.
- 18. Você pode selecionar um ou mais grupos de segurança aos quais deseja conceder acesso ao seu cluster (por exemplo, os grupos de segurança das máquinas clientes). Se você especificar grupos de segurança compartilhados com você, deverá garantir que tenha permissões para usá-los. Especificamente, você precisa da permissão ec2:DescribeSecurityGroups. Conectando-se a um MSK cluster da Amazon.
- 19. Escolha Próximo.
- 20. Selecione os métodos de controle de acesso e as configurações de criptografia do cluster para criptografar dados enquanto eles transitam entre clientes e corretores. Para obter mais informações, consulte the section called "Criptografia em trânsito".
- 21. Escolha o tipo de KMS chave que você deseja usar para criptografar dados em repouso. Para obter mais informações, consulte the section called "Criptografia em repouso".
- 22. Escolha Próximo.
- Escolha o monitoramento e as tags que você deseja. Isso determina o conjunto de métricas que você obtém. Para obter mais informações, consulte <u>Como monitorar um cluster</u>. <u>Amazon</u> <u>CloudWatch</u>, <u>Prometheus</u>, <u>Broker log</u> delivery <u>ou Cluster</u> tags e, em seguida, selecione Avançar.
- 24. Revise as configurações do seu cluster. Você pode voltar e alterar as configurações selecionando Anterior para voltar à tela anterior do console ou Editar para alterar as configurações específicas do cluster. Se as configurações estiverem corretas, selecione Criar cluster.
- 25. Verifique o Status do cluster na página Resumo do cluster. O status muda de Criando para Ativo à medida que a Amazon MSK provisiona o cluster. Quando o status estiver Ativo, você poderá se conectar ao cluster. Para obter mais informações sobre status de cluster, consulte <u>Estados de</u> <u>cluster</u>.

## Criando um cluster usando o AWS CLI

 Copie o seguinte JSON e salve-o em um arquivo. Nomeie o arquivo brokernodegroupinfo.json. Substitua a sub-rede IDs no JSON pelos valores que correspondem às suas sub-redes. As sub-redes devem estar em zonas de disponibilidade diferentes. Substituir "Security-Group-ID" com o ID de um ou mais grupos de segurança do clienteVPC. Os clientes associados a esses grupos de segurança têm acesso ao cluster. Se você especificar grupos de segurança que foram compartilhados com você, deverá garantir que você tenha permissões para eles. Especificamente, você precisa da permissão ec2:DescribeSecurityGroups. Por exemplo, consulte <u>AmazonEC2: Permite</u> gerenciar grupos de EC2 segurança da Amazon associados a um grupo específicoVPC, programaticamente e no console. Por fim, salve o JSON arquivo atualizado no computador em que você o AWS CLI instalou.

```
{
   "InstanceType": "kafka.m5.large",
   "ClientSubnets": [
        "Subnet-1-ID",
        "Subnet-2-ID"
  ],
   "SecurityGroups": [
        "Security-Group-ID"
  ]
}
```

#### Important

Especifique exatamente duas sub-redes se estiver usando a região Oeste dos EUA (Norte da Califórnia). Para outras regiões onde a Amazon MSK está disponível, você pode especificar duas ou três sub-redes. As sub-redes especificadas devem estar em zonas de disponibilidade distintas. Quando você cria um cluster, a Amazon MSK distribui os nós do agente uniformemente pelas sub-redes que você especifica.

2. Execute o AWS CLI comando a seguir no diretório em que você salvou o brokernodegroupinfo.json arquivo, substituindo "Your-Cluster-Name" com um nome de sua escolha. Para "Monitoring-Level", você pode especificar um dos três valores a seguir: DEFAULTPER\_BROKER, ouPER\_TOPIC\_PER\_BROKER. Para obter informações sobre esses três níveis diferentes de monitoramento, consulte ???. O parâmetro enhanced-monitoring é opcional. Se não especificá-lo no comando create-cluster, você obterá o nível de monitoramento DEFAULT.

```
aws kafka create-cluster --cluster-name "Your-Cluster-Name" --broker-node-group-
info file://brokernodegroupinfo.json --kafka-version "2.8.1" --number-of-broker-
nodes 3 --enhanced-monitoring "Monitoring-Level"
```

A saída do comando tem a seguinte aparênciaJSON:

```
{
    "ClusterArn": "...",
    "ClusterName": "AWSKafkaTutorialCluster",
    "State": "CREATING"
}
```

#### Note

O comando create-cluster pode retornar um erro informando que uma ou mais sub-redes pertencem a zonas de disponibilidade que não têm suporte. Quando isso acontece, o erro indica as zonas de disponibilidade que não têm suporte. Crie sub-redes que não usem as zonas de disponibilidade sem suporte e tente o comando createcluster novamente.

- Salve o valor da chave ClusterArn porque você precisará dele para executar outras ações no cluster.
- Execute o seguinte comando para verificar o STATE do seu cluster. O STATE valor muda de CREATING para ACTIVE conforme a Amazon MSK provisiona o cluster. Quando o estado for ACTIVE, você poderá se conectar ao cluster. Para obter mais informações sobre status de cluster, consulte <u>Estados de cluster</u>.

aws kafka describe-cluster --cluster-arn <your-cluster-ARN>

Criação de um cluster com uma MSK configuração personalizada da Amazon usando o AWS CLI

Para obter informações sobre MSK configurações personalizadas da Amazon e como criá-las, consulte<u>Configuração</u>.

1. Salve o seguinte JSON em um arquivo, substituindo *configuration-arn* com ARN a configuração que você deseja usar para criar o cluster.

{
 "Arn": configuration-arn,

}

"Revision": 1

2. Execute o create-cluster comando e use a configuration-info opção para apontar para o JSON arquivo que você salvou na etapa anterior. Veja um exemplo a seguir.

```
aws kafka create-cluster --cluster-name ExampleClusterName --broker-node-group-
info file://brokernodegroupinfo.json --kafka-version "2.8.1" --number-of-broker-
nodes 3 --enhanced-monitoring PER_TOPIC_PER_BROKER --configuration-info file://
configuration.json
```

Veja a seguir um exemplo de uma resposta bem-sucedida após a execução desse comando.

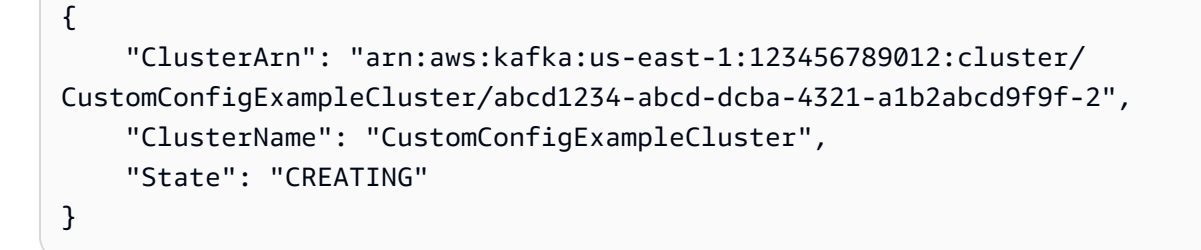

## Como criar um cluster usando o API

Para criar um cluster usando oAPI, consulte CreateCluster.

# Excluindo um cluster da Amazon MSK

#### Note

Se seu cluster tiver uma política de ajuste de escala automático, recomendamos que você remova a política antes de excluir o cluster. Para obter mais informações, consulte Escalabilidade automática.

## Excluindo um cluster usando o AWS Management Console

- 1. Abra o MSK console da Amazon emhttps://console.aws.amazon.com/msk/.
- 2. Escolha o MSK cluster que você deseja excluir marcando a caixa de seleção ao lado dele.
- 3. Escolha Excluir e confirme a exclusão.

## Excluindo um cluster usando o AWS CLI

Execute o comando a seguir, substituindo *ClusterArn* com o Amazon Resource Name (ARN) que você obteve ao criar seu cluster. Se você não tiver o ARN para seu cluster, poderá encontrálo listando todos os clusters. Para obter mais informações, consulte <u>the section called "Como listar</u> clusters".

aws kafka delete-cluster --cluster-arn ClusterArn

## Excluir um cluster usando o API

Para excluir um cluster usando oAPI, consulte DeleteCluster.

# Obtendo os corretores de bootstrap para um cluster da Amazon MSK

Obtendo os corretores de bootstrap usando o AWS Management Console

O termo agentes de bootstrap se refere a uma lista de agentes que um cliente Apache Kafka pode usar como ponto de partida para se conectar ao cluster. Essa lista não inclui necessariamente todos os agentes em um cluster.

- 1. Abra o MSK console da Amazon emhttps://console.aws.amazon.com/msk/.
- 2. A tabela mostra todos os clusters da região atual nesta conta. Escolha o nome de um cluster para visualizar sua descrição.
- 3. Na página Resumo do cluster, escolha Exibir informações do cliente. Isso mostra os corretores de bootstrap, bem como a string de conexão do Apache ZooKeeper.

#### Obtendo os corretores de bootstrap usando o AWS CLI

Execute o comando a seguir, substituindo *ClusterArn* com o Amazon Resource Name (ARN) que você obteve ao criar seu cluster. Se você não tiver o ARN para seu cluster, poderá encontrálo listando todos os clusters. Para obter mais informações, consulte <u>the section called "Como listar</u> <u>clusters"</u>.

```
aws kafka get-bootstrap-brokers --cluster-arn ClusterArn
```

Para um MSK cluster que usa<u>the section called "IAMcontrole de acesso"</u>, a saída desse comando se parece com o JSON exemplo a seguir.

```
{
    "BootstrapBrokerStringSaslIam": "b-1.myTestCluster.123z8u.c2.kafka.us-
west-1.amazonaws.com:9098,b-2.myTestCluster.123z8u.c2.kafka.us-
west-1.amazonaws.com:9098"
}
```

O exemplo a seguir mostra os agentes de bootstrap de um cluster com acesso público ativado. Use o BootstrapBrokerStringPublicSaslIam para acesso público e a BootstrapBrokerStringSaslIam string para acesso interno AWS.

```
{
    "BootstrapBrokerStringPublicSaslIam": "b-2-public.myTestCluster.v4ni96.c2.kafka-
beta.us-east-1.amazonaws.com:9198,b-1-public.myTestCluster.v4ni96.c2.kafka-
beta.us-east-1.amazonaws.com:9198",
    "BootstrapBrokerStringSaslIam": "b-2.myTestCluster.v4ni96.c2.kafka-
beta.us-east-1.amazonaws.com:9098,b-1.myTestCluster.v4ni96.c2.kafka-beta.us-
east-1.amazonaws.com:9098,b-3.myTestCluster.v4ni96.c2.kafka-beta.us-
east-1.amazonaws.com:9098,b-3.myTestCluster.v4ni96.c2.kafka-beta.us-
east-1.amazonaws.com:9098,b-3.myTestCluster.v4ni96.c2.kafka-beta.us-
east-1.amazonaws.com:9098,b-3.myTestCluster.v4ni96.c2.kafka-beta.us-
east-1.amazonaws.com:9098,b-3.myTestCluster.v4ni96.c2.kafka-beta.us-
east-1.amazonaws.com:9098,b-3.myTestCluster.v4ni96.c2.kafka-beta.us-
east-1.amazonaws.com:9098"
}
```

A string de corretores de bootstrap deve conter três corretores de todas as zonas de disponibilidade nas quais seu MSK cluster está implantado (a menos que apenas dois corretores estejam disponíveis).

#### Obtendo os corretores de bootstrap usando o API

Para fazer com que os corretores de bootstrap usem API o. GetBootstrapBrokers

## Listando MSK clusters da Amazon

#### Listando clusters usando o AWS Management Console

- 1. Abra o MSK console da Amazon em<u>https://console.aws.amazon.com/msk/</u>.
- 2. A tabela mostra todos os clusters da região atual nesta conta. Escolha o nome de um cluster para visualizar seus detalhes.

## Listando clusters usando o AWS CLI

Execute o seguinte comando.

aws kafka list-clusters

#### Listar clusters usando o API

Para listar clusters usando oAPI, consulte ListClusters.

## Gerenciamento de metadados

A Amazon MSK oferece suporte ao Apache ZooKeeper ou aos modos de gerenciamento de KRaft metadados.

A partir do Apache Kafka versão 3.7.x na MSK Amazon, você pode criar clusters que KRaft usam o modo em vez do modo. ZooKeeper KRaftclusters baseados em controladores no Kafka para gerenciar metadados.

Tópicos

- ZooKeeper modo
- KRaftmodo

#### ZooKeeper modo

O <u>Apache ZooKeeper</u> é "um serviço centralizado para manter informações de configuração, nomear, fornecer sincronização distribuída e fornecer serviços de grupo. Todos esses tipos de serviços são usados de uma forma ou de outra por aplicativos distribuídos", incluindo o Apache Kafka.

Se seu cluster estiver usando o ZooKeeper modo, você pode usar as etapas abaixo para obter a string de ZooKeeper conexão do Apache. No entanto, recomendamos que você use o BootstrapServerString para se conectar ao seu cluster e realizar operações administrativas, pois o --zookeeper sinalizador foi descontinuado no Kafka 2.5 e foi removido do Kafka 3.0.

Obtendo a string de ZooKeeper conexão do Apache usando o AWS Management Console

1. Abra o MSK console da Amazon emhttps://console.aws.amazon.com/msk/.
- 2. A tabela mostra todos os clusters da região atual nesta conta. Escolha o nome de um cluster para visualizar sua descrição.
- 3. Na página Resumo do cluster, escolha Exibir informações do cliente. Isso mostra os corretores de bootstrap, bem como a string de conexão do Apache ZooKeeper.

Obtendo a string de ZooKeeper conexão do Apache usando o AWS CLI

- Se você não sabe o Amazon Resource Name (ARN) do seu cluster, você pode encontrá-lo listando todos os clusters em sua conta. Para obter mais informações, consulte <u>the section</u> called "Como listar clusters".
- 2. Para obter a string de ZooKeeper conexão do Apache, junto com outras informações sobre seu cluster, execute o comando a seguir, substituindo *ClusterArn* com o ARN do seu cluster.

aws kafka describe-cluster --cluster-arn ClusterArn

A saída desse describe-cluster comando se parece com o JSON exemplo a seguir.

```
{
    "ClusterInfo": {
        "BrokerNodeGroupInfo": {
            "BrokerAZDistribution": "DEFAULT",
            "ClientSubnets": [
                "subnet-0123456789abcdef0",
                "subnet-2468013579abcdef1",
                "subnet-1357902468abcdef2"
            ],
            "InstanceType": "kafka.m5.large",
            "StorageInfo": {
                "EbsStorageInfo": {
                    "VolumeSize": 1000
                }
            }
        },
        "ClusterArn": "arn:aws:kafka:us-east-1:111122223333:cluster/
testcluster/12345678-abcd-4567-2345-abcdef123456-2",
        "ClusterName": "testcluster",
        "CreationTime": "2018-12-02T17:38:36.75Z",
        "CurrentBrokerSoftwareInfo": {
            "KafkaVersion": "2.2.1"
        },
```

```
"CurrentVersion": "K13V1IB3VIYZZH",
    "EncryptionInfo": {
        "EncryptionAtRest": {
            "DataVolumeKMSKeyId": "arn:aws:kms:us-
east-1:555555555555555:key/12345678-abcd-2345-ef01-abcdef123456"
            }
        },
        "EnhancedMonitoring": "DEFAULT",
        "NumberOfBrokerNodes": 3,
        "State": "ACTIVE",
        "ZookeeperConnectString": "10.0.1.101:2018,10.0.2.101:2018,10.0.3.101:2018"
    }
}
```

O JSON exemplo anterior mostra a ZookeeperConnectString chave na saída do describe-cluster comando. Copie o valor correspondente a essa chave e salve-o para quando precisar criar um tópico no cluster.

#### A Important

Seu MSK cluster Amazon deve estar no ACTIVE estado para que você possa obter a string de ZooKeeper conexão Apache. Quando um cluster ainda está no estado CREATING, a saída do comando describe-cluster não inclui a ZookeeperConnectString. Se esse for o caso, aguarde alguns minutos e execute describe-cluster novamente após o cluster atingir o estado ACTIVE.

Obtendo a string de ZooKeeper conexão do Apache usando o API

Para obter a string de ZooKeeper conexão do Apache usando oAPI, consulte DescribeCluster.

## KRaftmodo

A Amazon MSK introduziu suporte para KRaft (Apache Kafka Raft) na versão 3.7.x do Kafka. A comunidade Apache Kafka foi desenvolvida KRaft para substituir o Apache no gerenciamento de metadados nos clusters do <u>Apache ZooKeeper</u> Kafka. No KRaft modo, os metadados do cluster são propagados dentro de um grupo de controladores Kafka, que fazem parte do cluster Kafka, em vez de entre nós. ZooKeeper KRaftos controladores estão incluídos sem custo adicional para você e não exigem configuração ou gerenciamento adicionais de sua parte. Consulte <u>KIP-500</u> para obter mais informações sobreKRaft.

Aqui estão alguns pontos a serem observados sobre o KRaft modo ativadoMSK:

- KRafto modo só está disponível para novos clusters. Você não pode alternar os modos de metadados depois que o cluster é criado.
- No MSK console, você pode criar um cluster baseado em Kraft escolhendo a versão 3.7.x do Kafka e marcando a caixa de seleção na janela de criação do KRaft cluster.
- Para criar um cluster no KRaft modo usando as <u>CreateClusterV2</u>operações MSK API <u>CreateCluster</u>ou, você deve usar 3.7.x.kraft como versão. Use 3.7.x como versão para criar um cluster no ZooKeeper modo.
- O número de partições por broker é o mesmo em clusters ZooKeeper baseados em KRaft e baseados. No entanto, KRaft permite que você hospede mais partições por cluster provisionando <u>mais agentes</u> em um cluster.
- Não são necessárias API alterações para usar o KRaft modo na AmazonMSK. No entanto, se seus clientes ainda usam a cadeia de --zookeeper conexão hoje, você deve atualizá-los para usar a cadeia de --bootstrap-server conexão para se conectar ao seu cluster. A --zookeeper bandeira está obsoleta na versão 2.5 do Apache Kafka e foi removida a partir da versão 3.0 do Kafka. Portanto, recomendamos que você use as versões recentes do cliente Apache Kafka e a string de --bootstrap-server conexão para todas as conexões com seu cluster.
- ZooKeeper O modo continua disponível para todas as versões lançadas, nas quais o zookeeper também é suportado pelo Apache Kafka. Consulte <u>Versões compatíveis do Apache Kafka</u> para obter detalhes sobre o fim do suporte para versões do Apache Kafka e futuras atualizações.
- Você deve verificar se todas as ferramentas que você usa são capazes de usar o Kafka Admin APIs sem ZooKeeper conexões. Consulte as etapas atualizadas <u>Usando o LinkedIn Cruise Control</u> <u>para Apache Kafka com o Amazon MSK</u> para conectar seu cluster ao Cruise Control. O Cruise Control também tem instruções para <u>executar o Cruise Control sem ZooKeeper</u>.
- Você não precisa acessar os KRaft controladores do seu cluster diretamente para nenhuma ação administrativa. No entanto, se você estiver usando o monitoramento aberto para coletar métricas, também precisará dos DNS endpoints dos seus controladores para coletar algumas métricas não relacionadas ao controlador sobre seu cluster. Você pode obter esses DNS endpoints no MSK console ou usando a <u>ListNodes</u>APIoperação. Consulte as etapas atualizadas <u>Monitoramento</u> <u>aberto com o Prometheus</u> para configurar o monitoramento aberto para clusters KRaft baseados.
- Não há <u>CloudWatch métricas</u> adicionais que você precise monitorar para clusters de KRaft modos em vez de clusters ZooKeeper de modos. MSKgerencia os KRaft controladores usados em seus clusters.

- Você pode continuar gerenciando ACLs usando clusters no KRaft modo usando a cadeia de -bootstrap-server conexão. Você não deve usar a cadeia de --zookeeper conexão para gerenciarACLs. Consulte Apache Kafka ACLs.
- No KRaft modo, os metadados do seu cluster são armazenados em KRaft controladores dentro do Kafka e não em nós externos. ZooKeeper Portanto, você não precisa controlar o acesso aos nós do controlador separadamente, como você faz com ZooKeeper os nós.

# Gerenciamento de armazenamento

MSKA Amazon fornece recursos para ajudá-lo com o gerenciamento de armazenamento em seus MSK clusters.

#### Tópicos

- <u>Armazenamento em camadas</u>
- Como aumentar a escala verticalmente do armazenamento do agente
- Provisionar throughput de armazenamento

## Armazenamento em camadas

O armazenamento em camadas é um nível de armazenamento de baixo custo para a Amazon MSK que se expande para armazenamento praticamente ilimitado, tornando econômica a criação de aplicativos de streaming de dados.

Você pode criar um MSK cluster da Amazon configurado com armazenamento hierárquico que equilibra desempenho e custo. A Amazon MSK armazena dados de streaming em um nível de armazenamento primário com desempenho otimizado até atingir os limites de retenção do tópico Apache Kafka. Em seguida, a Amazon move MSK automaticamente os dados para o novo nível de armazenamento de baixo custo.

Quando sua aplicação começa a ler dados do armazenamento em camadas, você pode esperar um aumento na latência de leitura nos primeiros bytes. Ao começar a ler os dados restantes sequencialmente do nível de baixo custo, você pode esperar latências semelhantes às do nível de armazenamento primário. Você não precisa provisionar nenhum armazenamento para o armazenamento em camadas de baixo custo nem gerenciar a infraestrutura. É possível armazenar qualquer quantidade de dados e pagar somente pelo que for usado. Esse recurso é compatível com o APIs apresentado em KIP-405: Kafka Tiered Storage. Veja alguns dos recursos do armazenamento em camadas:

- Você pode escalar para armazenamento praticamente ilimitado. Você não precisa adivinhar como escalar sua infraestrutura do Apache Kafka.
- Você pode reter dados por mais tempo em seus tópicos do Apache Kafka ou aumentar seu armazenamento de tópicos, sem a necessidade de aumentar o número de agentes.
- Ele fornece um buffer de segurança de maior duração para lidar com atrasos inesperados no processamento.
- Você pode reprocessar dados antigos em sua ordem de produção exata com seu código de processamento de stream existente e o KafkaAPIs.
- As partições se reequilibram mais rapidamente porque os dados no armazenamento secundário não exigem replicação em discos intermediários.
- Os dados entre os corretores e o armazenamento hierárquico se movem dentro da VPC Internet e não são transmitidos pela Internet.
- Uma máquina cliente pode usar o mesmo processo para se conectar a novos clusters com armazenamento em camadas ativado, assim como para se conectar a um cluster sem o armazenamento em camadas ativado. Consulte Criar uma máquina cliente.

#### Requisitos de armazenamento em camadas

- Você deve usar a versão 3.0.0 ou superior do cliente Apache Kafka para criar um novo tópico com o armazenamento em camadas ativado. Para fazer a transição de um tópico existente para o armazenamento em camadas, você pode reconfigurar uma máquina cliente que use uma versão do cliente Kafka anterior à 3.0.0 (a versão mínima suportada do Apache Kafka é 2.8.2.) para habilitar o armazenamento em camadas. Consulte Etapa 4: criar um tópico.
- O MSK cluster da Amazon com armazenamento em camadas ativado deve usar a versão 3.6.0 ou superior, ou 2.8.2.

#### Restrições e limitações do armazenamento em camadas

O armazenamento em camadas tem as seguintes restrições e limitações:

- O armazenamento hierárquico não está disponível nas regiões AWS GovCloud (EUA).
- O armazenamento em camadas é aplicado apenas aos clusters do modo provisionado.
- O armazenamento hierárquico não é compatível com o tamanho de corretor t3.small.

- O período mínimo de retenção em armazenamento de baixo custo é de 3 dias. Não há período mínimo de retenção para o armazenamento primário.
- O armazenamento hierárquico não oferece suporte a vários diretórios de registros em um corretor (recursos JBOD relacionados).
- O armazenamento em camadas não oferece suporte a tópicos compactados. Certifique-se de que todos os tópicos com armazenamento hierárquico ativado tenham seu cleanup.policy configurado somente para ". DELETE
- O armazenamento em camadas pode ser desabilitado para tópicos individuais, mas não para todo o cluster. Depois de desabilitado, o armazenamento em camadas não pode ser reabilitado para um tópico.
- Se você usa a MSK versão 2.8.2 em camadas da Amazon, você pode migrar somente para outra versão do Apache Kafka compatível com armazenamento em camadas. Se você não quiser continuar usando uma versão compatível com armazenamento em camadas, crie um novo MSK cluster e migre seus dados para ele.
- A kafka-log-dirs ferramenta não pode relatar o tamanho dos dados de armazenamento em camadas. A ferramenta relata somente o tamanho dos segmentos de log no armazenamento primário.

#### Como os segmentos de log são copiados para o armazenamento em camadas

Quando você habilita o armazenamento em camadas para um tópico novo ou existente, o Apache Kafka copia segmentos de log fechados do armazenamento primário para o armazenamento em camadas.

- O Apache Kafka copia somente segmentos de log fechados. Ele copia todas as mensagens do segmento de log para o armazenamento em camadas.
- Os segmentos ativos não estão qualificados para o armazenamento em camadas. O tamanho do segmento de log (segment.bytes) ou o tempo de rolagem do segmento (segment.ms) controla a taxa de fechamento do segmento e a taxa com a qual o Apache Kafka os copia para o armazenamento em camadas.

As configurações de retenção para um tópico com o armazenamento em camadas habilitado são diferentes das configurações para um tópico sem o armazenamento em camadas habilitado. As regras a seguir controlam a retenção de mensagens em tópicos com o armazenamento em camadas habilitado:

- Você define a retenção no Apache Kafka com duas configurações: log.retention.ms (tempo) e log.retention.bytes (tamanho). Essas configurações determinam a duração total e o tamanho dos dados que o Apache Kafka retém no cluster. Independentemente de você habilitar ou não o modo de armazenamento em camadas, defina essas configurações no nível do cluster. Você pode substituir as configurações no nível do tópico pelas configurações do tópico.
- Ao habilitar o armazenamento em camadas, você também pode especificar por quanto tempo o nível primário de armazenamento de alto desempenho armazena os dados. Por exemplo, se um tópico tiver uma configuração de retenção geral (log.retention.ms) de 7 dias e retenção local (local.retention.ms) de 12 horas, o armazenamento primário do cluster vai reter os dados somente nas primeiras 12 horas. O nível de armazenamento de baixo custo retém os dados por 7 dias completos.
- As configurações usuais de retenção se aplicam ao log completo. Isso inclui suas partes primárias e em camadas.
- As configurações local.retention.ms ou local.retention.bytes controlam a retenção de mensagens no armazenamento primário. Quando os dados atingem os limites de configuração de retenção do armazenamento primário (local.retention.ms/bytes) em um log completo, o Apache Kafka copia os dados do armazenamento primário para o armazenamento em camadas. Assim, os dados ficarão elegíveis para expiração.
- Quando o Apache Kafka copia uma mensagem em um segmento de log para o armazenamento em camadas, ele remove a mensagem do cluster com base nas configurações retention.ms ou retention.bytes.

Exemplo de cenário de armazenamento em camadas

Esse cenário ilustra como um tópico existente que tem mensagens no armazenamento primário se comporta quando o armazenamento em camadas está habilitado. Você habilita o armazenamento em camadas neste tópico ao definir remote.storage.enable como true. Neste exemplo, retention.ms está definido como 5 dias e local.retention.ms está definido como 2 dias. Veja a seguir a sequência de eventos quando um segmento expira.

Tempo T0: antes de você habilitar o armazenamento em camadas.

Antes de você habilitar o armazenamento em camadas para este tópico, há dois segmentos de log. Um dos segmentos está ativo para uma partição 0 de tópico existente.

| Primary Storage   |            |            |            |            |            |            |            |  |
|-------------------|------------|------------|------------|------------|------------|------------|------------|--|
| Topic Partition - | 0          |            |            |            |            |            |            |  |
| Segment 1 – A     | Active     |            |            | Seg        | gment      | 0          |            |  |
|                   | Offset 006 | Offset 007 | Offset 001 | Offset 002 | Offset 003 | Offset 004 | Offset 005 |  |
|                   |            |            |            |            |            |            |            |  |

Tempo T1 (< 2 dias): armazenamento em camadas habilitado. Segmento 0 copiado para o armazenamento em camadas.

Após habilitar o armazenamento em camadas para esse tópico, o Apache Kafka copia o segmento 0 de log para o armazenamento em camadas depois que o segmento satisfizer as configurações iniciais de retenção. O Apache Kafka também vai reter a cópia de armazenamento principal do segmento 0. O segmento 1 ativo ainda não está qualificado para a cópia para o armazenamento em camadas. Neste cronograma, a Amazon ainda MSK não aplica nenhuma das configurações de retenção para nenhuma das mensagens no segmento 0 e no segmento 1. (local.retention.bytes/ms, retenção.ms/bytes)

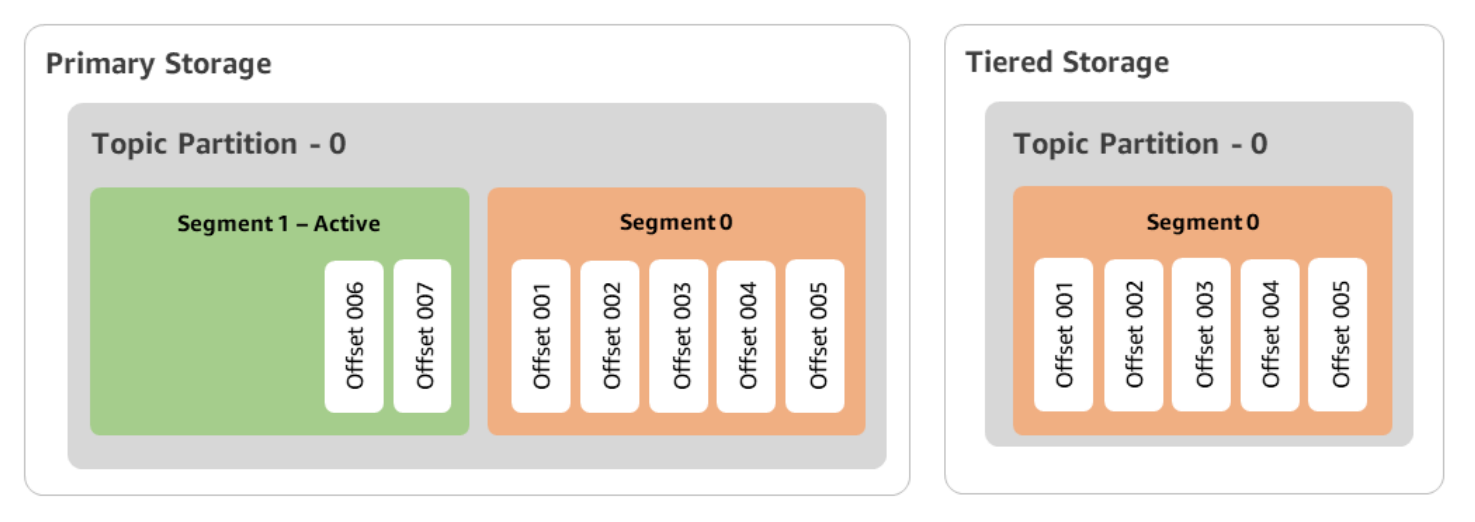

Tempo T2: retenção local em vigor.

Após 2 dias, as configurações de retenção primária entram em vigor para o segmento 0 que o Apache Kafka copiou para o armazenamento em camadas. A configuração de local.retention.ms como 2 dias determina isso. Agora, o segmento 0 expira do armazenamento primário. O segmento 1 ativo ainda não está qualificado para expiração nem está qualificado para a cópia para o armazenamento em camadas.

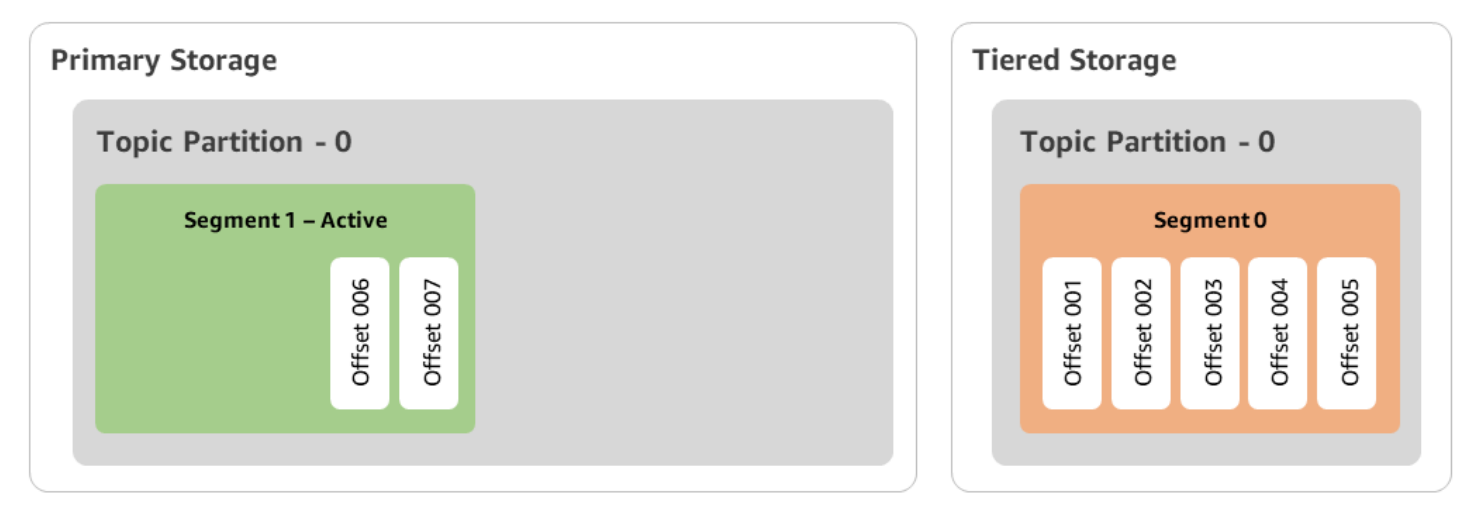

Tempo T3: retenção geral em vigor.

Após 5 dias, as configurações de retenção entram em vigor e o Kafka limpa o segmento 0 de log e as mensagens associadas do armazenamento em camadas. O segmento 1 ainda não está qualificado para expiração nem para cópia para armazenamento em camadas porque está ativo. O segmento 1 ainda não está fechado, portanto não é elegível para a rolagem de segmentos.

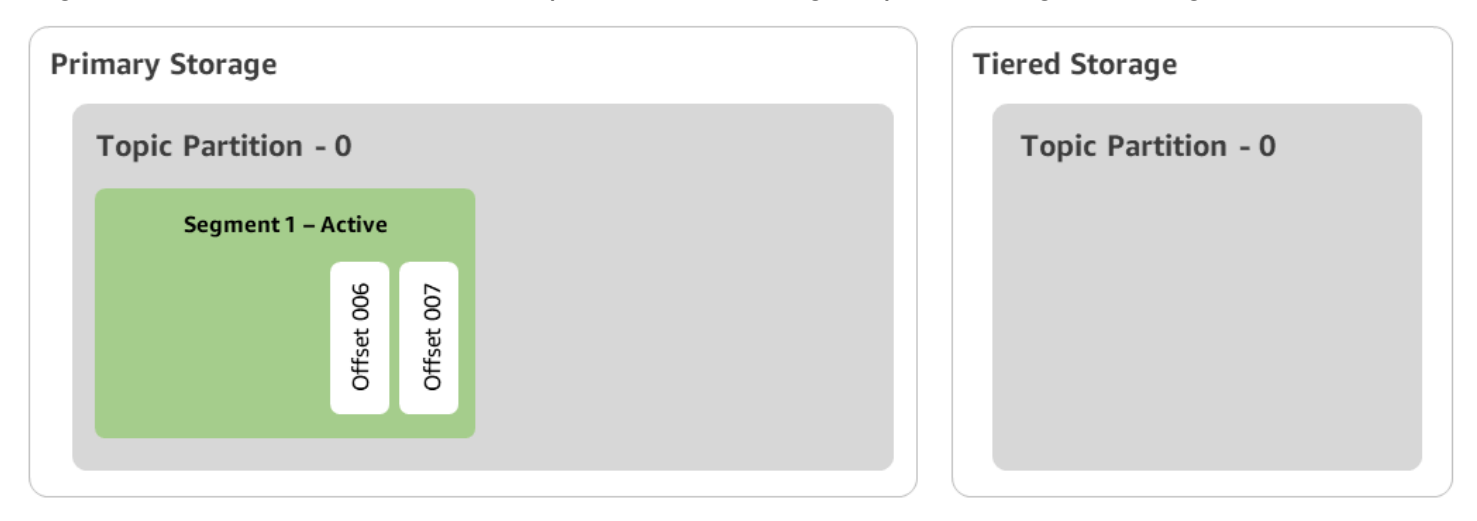

## Criação de um MSK cluster da Amazon com armazenamento hierárquico com o AWS Management Console

- 1. Abra o MSK console da Amazon em<u>https://console.aws.amazon.com/msk/</u>.
- 2. Selecione Criar cluster.
- 3. Escolha Criação personalizada para armazenamento em camadas.
- 4. Especifique um nome para o cluster.
- 5. No Tipo de cluster, selecione Provisionado.
- 6. Escolha uma versão do Amazon Kafka que ofereça suporte ao armazenamento em camadas para MSK a Amazon usar na criação do cluster.
- 7. Especifique um tamanho de corretor diferente de kafka.t3.small.
- Selecione o número de corretores que você deseja que MSK a Amazon crie em cada zona de disponibilidade. O mínimo é de 1 agente por zona de disponibilidade e o máximo é de 30 agentes por cluster.
- 9. Especifique o número de zonas pelas quais os agentes estão distribuídos.
- 10. Especifique o número de agentes do Apache Kafka que estão implantados por zona.
- 11. Selecione Opções de armazenamento. Isso inclui armazenamento em camadas e EBS armazenamento para ativar o modo de armazenamento em camadas.
- 12. Siga as etapas restantes no assistente de criação de cluster. Quando concluído, o armazenamento e EBS o armazenamento em camadas aparecem como o modo de armazenamento em cluster na visualização Revisar e criar.
- 13. Selecione Create cluster (Criar cluster).

# Criação de um MSK cluster da Amazon com armazenamento hierárquico com o AWS CLI

Para habilitar o armazenamento em camadas em um cluster, crie o cluster com a versão correta do Apache Kafka e o atributo para armazenamento em camadas. Siga o exemplo de código abaixo. Além disso, conclua as etapas da próxima seção para <u>Criação de um tópico do Kafka com o</u> armazenamento em camadas habilitado.

Consulte <u>create-cluster</u> para obter uma lista completa dos atributos compatíveis com a criação de clusters.

```
aws tiered-storage create-cluster \
   -cluster-name "MessagingCluster" \
   -broker-node-group-info file://brokernodegroupinfo.json \
   -number-of-broker-nodes 3 \
   --kafka-version "3.6.0" \
   --storage-mode "TIERED"
```

Criação de um tópico do Kafka com o armazenamento em camadas habilitado

Para concluir o processo iniciado ao criar um cluster com o armazenamento em camadas habilitado, crie também um tópico com o armazenamento em camadas habilitado com os atributos no exemplo de código adiante. Os atributos específicos para armazenamento em camadas são os seguintes:

- local.retention.ms (p. ex., 10 minutos) para configurações de retenção com base no tempo ou local.retention.bytes para limites de tamanho de segmentos de log.
- remote.storage.enable definido como true para habilitar o armazenamento em camadas.

A configuração a seguir usa local.retention.ms, mas você pode substituir esse atributo por local.retention.bytes. Esse atributo controla a quantidade de tempo que pode decorrer ou o número de bytes que o Apache Kafka pode copiar antes que o Apache Kafka copie os dados do armazenamento primário para o armazenamento em camadas. Consulte <u>Configuração no nível de</u> tópico para obter mais detalhes sobre os atributos de configuração compatíveis.

#### Note

Você deve usar o cliente Apache Kafka versão 3.0.0 ou superior. Essas versões são compatíveis com uma configuração chamada remote.storage.enable somente nas versões do cliente do kafka-topics.sh. Para habilitar o armazenamento em camadas em um tópico existente usando uma versão anterior do Apache Kafka, consulte a seção Habilitando o armazenamento em camadas em um tópico existente.

bin/kafka-topics.sh --create --bootstrap-server \$bs --replication-factor 2
--partitions 6 --topic MSKTutorialTopic --config remote.storage.enable=true
--config local.retention.ms=100000 --config retention.ms=604800000 --config
segment.bytes=134217728

#### Habilitar e desabilitar o armazenamento em camadas em um tópico existente

Estas seções abordam como habilitar e desabilitar o armazenamento em camadas em um tópico que você já criou. Para criar um novo cluster e um tópico com o armazenamento em camadas habilitado, consulte Criação de um cluster com armazenamento em camadas usando o AWS Management Console.

Habilitando o armazenamento em camadas em um tópico existente

Para habilitar armazenamento em camadas em um tópico existente, use a sintaxe de comando alter no seguinte exemplo. Quando você habilita o armazenamento em camadas em um tópico existente, você não está restrito a uma determinada versão do cliente Apache Kafka.

```
bin/kafka-configs.sh --bootstrap-server $bsrv --alter --entity-type topics
--entity-name msk-ts-topic --add-config 'remote.storage.enable=true,
local.retention.ms=604800000, retention.ms=15550000000'
```

Desabilitar o armazenamento em camadas em um tópico existente

Para desabilitar o armazenamento em camadas em um tópico existente, use a sintaxe de comando alter na mesma ordem em que você habilita o armazenamento em camadas.

bin/kafka-configs.sh --bootstrap-server \$bs --alter --entity-type topics -entity-name MSKTutorialTopic --add-config 'remote.log.msk.disable.policy=Delete,
remote.storage.enable=false'

#### Note

Ao desabilitar o armazenamento em camadas, você exclui completamente os dados do tópico no armazenamento em camadas. O Apache Kafka retém os dados do armazenamento primário, mas ainda aplica as regras de retenção primária com base em local.retention.ms. Após desabilitar o armazenamento em camadas em um tópico, não será possível habilitá-lo novamente. Se quiser desabilitar o armazenamento em camadas em um tópico existente, você não estará restrito a uma determinada versão do cliente Apache Kafka.

#### Habilitando o armazenamento em camadas em um cluster existente usando AWS CLI

#### 1 Note

Você só pode habilitar o armazenamento em camadas se log.cleanup.policy do seu cluster estiver definido como delete, pois tópicos compactados não são compatíveis com o armazenamento em camadas. Posteriormente, você poderá configurar log.cleanup.policy de um tópico individual para compact se o armazenamento em camadas não estiver habilitado nesse tópico específico. Consulte <u>Configuração no nível de tópico</u> para obter mais detalhes sobre os atributos de configuração compatíveis.

1. Atualizar a versão do Kafka: as versões de cluster não são números inteiros simples. Para encontrar a versão atual do cluster, use a DescribeCluster operação ou o describecluster AWS CLI comando. Uma versão de exemplo é KTVPDKIKXØDER.

aws kafka update-cluster-kafka-version --cluster-arn ClusterArn --current-version Current-Cluster-Version --target-kafka-version 3.6.0

2. Edite o modo de armazenamento do cluster. O exemplo de código a seguir mostra a edição do modo de armazenamento em cluster para TIERED usar update-storageAPlo.

```
aws kafka update-storage --current-version Current-Cluster-Version --cluster-arn Cluster-arn --storage-mode TIERED
```

Atualização do armazenamento em camadas em um cluster existente usando o console

#### Note

Você só pode habilitar o armazenamento em camadas se log.cleanup.policy do seu cluster estiver definido como delete, pois tópicos compactados não são compatíveis com o armazenamento em camadas. Posteriormente, você poderá configurar log.cleanup.policy de um tópico individual para compact se o armazenamento em camadas não estiver habilitado nesse tópico específico. Consulte <u>Configuração no nível de tópico</u> para obter mais detalhes sobre os atributos de configuração compatíveis.

- 1. Abra o MSK console da Amazon emhttps://console.aws.amazon.com/msk/.
- 2. Acesse a página de resumo do cluster e escolha Propriedades.
- 3. Acesse a seção Armazenamento e escolha Editar modo de armazenamento do cluster.
- 4. Escolha Armazenamento e EBS armazenamento em camadas e Salve as alterações.

## Como aumentar a escala verticalmente do armazenamento do agente

Você pode aumentar a quantidade de EBS armazenamento por corretor. Você não pode reduzir o armazenamento.

Os volumes de armazenamento permanecem disponíveis durante essa operação de expansão.

#### 🛕 Important

Quando o armazenamento é escalado para um MSK cluster, o armazenamento adicional é disponibilizado imediatamente. No entanto, o cluster requer um período de resfriamento após cada evento de escalabilidade de armazenamento. A Amazon MSK usa esse período de resfriamento para otimizar o cluster antes que ele possa ser escalado novamente. Dependendo do tamanho e da utilização do armazenamento do cluster e do tráfego, esse período pode variar de um mínimo de 6 horas a mais de 24 horas. Isso é aplicável tanto para eventos de escalonamento automático quanto para escalabilidade manual usando a <u>UpdateBrokerStorage</u>operação. Para obter informações sobre como dimensionar corretamente seu armazenamento, consulte Práticas recomendadas.

Você pode usar o armazenamento em camadas para aumentar a escala verticalmente até quantidades ilimitadas de armazenamento para seu agente. Consulte <u>Armazenamento em camadas</u>.

#### Tópicos

- · Escalabilidade automática
- Escalabilidade manual

#### Escalabilidade automática

Para expandir automaticamente o armazenamento do seu cluster em resposta ao aumento do uso, você pode configurar uma política de ajuste de escala automático de aplicações para o Amazon

MSK. Em uma política de ajuste de escala automático, você define a utilização do disco de destino e a capacidade máxima de escalabilidade.

Antes de usar a escalabilidade automática para o Amazon MSK, você deve avaliar o seguinte:

\Lambda Important

Uma ação de escalabilidade de armazenamento só pode ocorrer uma vez a cada 6 horas.

Recomendamos que você comece com um volume de armazenamento do tamanho certo para suas demandas de armazenamento. Para obter orientação sobre o dimensionamento correto do seu cluster, consulte Dimensione seu cluster adequadamente: número de agentes por cluster.

- O Amazon MSK não reduz o armazenamento em cluster em resposta à redução do uso. O Amazon MSK não é compatível com a redução do tamanho dos volumes de armazenamento. Se precisar reduzir o tamanho do armazenamento em cluster, você deverá migrar seu cluster existente para um cluster com armazenamento menor. Para obter informações sobre a migração de um cluster, consulte Migração.
- O Amazon MSK não é compatível com a redução automática da escala na horizontal nas regiões Ásia-Pacífico (Osaka) e África (Cidade do Cabo).
- Quando você associa uma política de auto-scaling ao seu cluster, o Amazon EC2 Auto Scaling cria automaticamente um alarme da Amazon para rastreamento de alvos. CloudWatch Se você excluir um cluster com uma política de auto-scaling, CloudWatch esse alarme persistirá. Para excluir o CloudWatch alarme, você deve remover uma política de auto-scaling de um cluster antes de excluir o cluster. Para saber mais sobre o monitoramento de destino, consulte <u>Políticas de</u> <u>escalabilidade de monitoramento de destino para o Amazon EC2 Auto Scaling</u> no Guia do usuário do Amazon EC2 Auto Scaling.

Detalhes da política de ajuste de escala automático

Sua política de ajuste de escala automático define a seguinte métrica predefinida para seu cluster:

 Meta de utilização de armazenamento: o limite de utilização de armazenamento usado pelo Amazon MSK para acionar uma operação de ajuste de escala automático. Você pode definir a meta de utilização entre 10% e 80% da capacidade de armazenamento atual. Recomendamos que você defina a meta de utilização do armazenamento entre 50% e 60%.  Capacidade máxima de armazenamento: o limite máximo de escalabilidade que o Amazon MSK pode definir para o armazenamento do seu agente. Você pode definir a capacidade máxima de armazenamento em até 16 TiB por agente. Para ter mais informações, consulte <u>MSKCota da</u> <u>Amazon</u>.

Quando o Amazon MSK detecta que sua métrica Maximum Disk Utilization é igual ou maior que a configuração Storage Utilization Target, ele aumenta sua capacidade de armazenamento em um valor igual ao maior de 2 números: 10 GiB ou 10% do armazenamento atual. Por exemplo, se você tiver 1.000 GiB, esse valor será de 100 GiB. O serviço verifica a utilização do armazenamento a cada minuto. Outras operações de escalabilidade continuam aumentando o armazenamento em uma quantidade igual ao maior de 2 números: 10 GiB ou 10% do armazenamento acada minuto.

Para determinar se ocorreram operações de auto-escalonamento, use a operação. ListClusterOperations

Como configurar a escalabilidade automática para seu cluster do Amazon MSK

Você pode usar o console do Amazon MSK, a API do Amazon MSK ou implementar AWS CloudFormation a escalabilidade automática para armazenamento. CloudFormation o suporte está disponível por meio de Application Auto Scaling.

#### Note

Você não pode implementar o escalabilidade automática ao criar um cluster. Primeiro, você deve criar o cluster e, em seguida, criar e habilitar uma política de ajuste de escala automático para ele. No entanto, você pode criar a política enquanto o serviço Amazon MSK cria seu cluster.

Configurar a escalabilidade automática usando o AWS Management Console

- 1. Faça login no AWS Management Console e abra o console do Amazon MSK em <a href="https://console.aws.amazon.com/msk/home?region=us-east-1#/home/">https://console.aws.amazon.com/msk/home?region=us-east-1#/home/</a>.
- Na lista de clusters, escolha seu cluster. Isso levará você a uma página com os detalhes sobre o cluster.
- 3. Na seção Ajuste de escala automático para armazenamento, escolha Configurar.

- Crie e dê um nome a uma política de ajuste de escala automático. Especifique a meta de utilização do armazenamento, a capacidade máxima de armazenamento e a métrica de destino.
- 5. Selecione Save changes.

Quando você salvas e habilitar a nova política, ela ficará ativa para o cluster. Em seguida, o Amazon MSK expande o armazenamento do cluster quando a meta de utilização do armazenamento é atingida.

Configurar a escalabilidade automática usando a CLI

- 1. Use o <u>RegisterScalableTarget</u>comando para registrar um destino de utilização de armazenamento.
- 2. Use o PutScalingPolicycomando para criar uma política de expansão automática.

#### Configurar a escalabilidade automática usando a API

- 1. Use a RegisterScalableTargetAPI para registrar uma meta de utilização de armazenamento.
- 2. Use a PutScalingPolicyAPI para criar uma política de expansão automática.

#### Escalabilidade manual

Para aumentar o armazenamento, aguarde que o cluster esteja no estado ACTIVE. O escalonamento de armazenamento tem um período de resfriamento de pelo menos 6 horas entre os eventos. Embora a operação disponibilize armazenamento adicional imediatamente, o serviço realiza otimizações em seu cluster que podem levar até 24 horas ou mais. A duração dessas otimizações é proporcional ao tamanho do seu armazenamento.

Ampliando o armazenamento do corretor usando o AWS Management Console

- 1. Abra o MSK console da Amazon em<u>https://console.aws.amazon.com/msk/</u>.
- 2. Escolha o MSK cluster para o qual você deseja atualizar o armazenamento do broker.
- 3. Na seção Armazenamento, escolha Editar.
- 4. Especifique o volume de armazenamento desejado. Só é possível aumentar a quantidade de armazenamento, não é possível reduzi-la.
- 5. Escolha Salvar alterações.

#### Ampliando o armazenamento do corretor usando o AWS CLI

Execute o comando a seguir, substituindo *ClusterArn* com o Amazon Resource Name (ARN) que você obteve ao criar seu cluster. Se você não tiver o ARN para seu cluster, poderá encontrálo listando todos os clusters. Para obter mais informações, consulte <u>the section called "Como listar</u> <u>clusters"</u>.

Substituir Current-Cluster-Version com a versão atual do cluster.

#### A Important

As versões de cluster não são inteiros simples. Para encontrar a versão atual do cluster, use a <u>DescribeCluster</u>operação ou o comando <u>AWS CLI describe-cluster</u>. Uma versão de exemplo é KTVPDKIKX0DER.

A ferramenta *Target-Volume-in-GiB* O parâmetro representa a quantidade de armazenamento que você deseja que cada corretor tenha. Só é possível atualizar o armazenamento de todos os agentes. Não é possível especificar agentes individuais dos quais atualizar o armazenamento. O valor que você especifica para *Target-Volume-in-GiB* deve ser um número inteiro maior que 100 GiB. O armazenamento por agente após a operação de atualização não pode exceder 16384 GiB.

```
aws kafka update-broker-storage --cluster-arn ClusterArn --current-version Current-
Cluster-Version --target-broker-ebs-volume-info '{"KafkaBrokerNodeId": "All",
    "VolumeSizeGB": Target-Volume-in-GiB}'
```

Ampliando o armazenamento do corretor usando o API

Para atualizar o armazenamento de um broker usando oAPI, consulte UpdateBrokerStorage.

## Provisionar throughput de armazenamento

MSKOs corretores da Amazon mantêm os dados sobre os volumes de armazenamento. A E/S de armazenamento é consumida quando os produtores gravam no cluster, quando os dados são replicados entre os agentes e quando os consumidores leem dados que não estão na memória. O throughput de armazenamento em volume é a taxa na qual os dados podem ser gravados e lidos em um volume de armazenamento. O throughput de armazenamento provisionado é a capacidade de especificar essa taxa para os agentes em seu cluster.

Você pode especificar a taxa de transferência provisionada em MiB por segundo para clusters cujos agentes sejam maiores kafka.m5.4xlarge ou maiores e se o volume de armazenamento for de 10 GiB ou mais. É possível especificar o throughput provisionado durante a criação do cluster. Você também pode ativar ou desativar o throughput provisionado para um cluster que esteja no estado ACTIVE.

### Gargalos de throughput

Há várias causas de gargalos na taxa de transferência do corretor: taxa de transferência de volume, taxa de transferência da rede Amazon para EC2 Amazon e taxa de EBS transferência de saída da Amazon. EC2 Você pode ativar o throughput do armazenamento provisionado para ajustar o throughput do volume. No entanto, as limitações de taxa de transferência do corretor podem ser causadas pela taxa de transferência da EBS rede Amazon EC2 para a Amazon e pela taxa de transferência de EC2 saída da Amazon.

A taxa de EC2 saída da Amazon é afetada pelo número de grupos de consumidores e consumidores por grupo de consumidores. Além disso, tanto a taxa de transferência da EBS rede Amazon EC2 para a Amazon quanto a taxa de EC2 saída da Amazon são maiores para corretoras maiores.

Para volumes com tamanhos de 10 GiB ou mais, você pode provisionar um throughput de armazenamento de 250 MiB por segundo ou mais. O valor de 250 MiB por segundo é o padrão. Para provisionar a taxa de transferência de armazenamento, você deve escolher o tamanho do broker kafka.m5.4xlarge ou maior (ou kafka.m7g.2xlarge ou maior) e especificar a taxa de transferência máxima conforme mostrado na tabela a seguir.

| tamanho do corretor | Throughput máximo de armazenamento (MiB/<br>segundo) |
|---------------------|------------------------------------------------------|
| kafka.m5.4xlarge    | 593                                                  |
| kafka.m5.8xlarge    | 850                                                  |
| kafka.m5.12xlarge   | 1000                                                 |
| kafka.m5.16xlarge   | 1000                                                 |
| kafka.m5.24xlarge   | 1000                                                 |
| kafka.m7g.2xlarge   | 312,5                                                |

| tamanho do corretor | Throughput máximo de armazenamento (MiB/<br>segundo) |
|---------------------|------------------------------------------------------|
| kafka.m7g.4xlarge   | 625                                                  |
| kafka.m7g.8xlarge   | 1000                                                 |
| kafka.m7g.12xlarge  | 1000                                                 |
| kafka.m7g.16xlarge  | 1000                                                 |

#### Como medir o throughput de armazenamento

Você pode usar as métricas VolumeReadBytes e VolumeWriteBytes para medir o throughput médio de armazenamento de um cluster. A soma dessas duas métricas fornece o throughput médio de armazenamento em bytes. Para obter a taxa de transferência média de armazenamento de um cluster, defina essas duas métricas SUM e o período como 1 minuto e use a fórmula a seguir.

```
Average storage throughput in MiB/s = (Sum(VolumeReadBytes) + Sum(VolumeWriteBytes)) /
  (60 * 1024 * 1024)
```

Para obter mais informações sobre as métricas VolumeReadBytes e VolumeWriteBytes, consulte the section called "Monitoramento no nível PER\_BROKER".

## Atualização da configuração

Você pode atualizar sua MSK configuração da Amazon antes ou depois de ativar a taxa de transferência provisionada. No entanto, você não verá o throughput desejado até realizar estas duas ações: atualizar o parâmetro de configuração num.replica.fetchers e ativar o throughput provisionado.

Na MSK configuração padrão da Amazon, num.replica.fetchers tem um valor de 2. Para atualizar seu num.replica.fetchers, você pode usar os valores sugeridos na tabela a seguir. Estes valores são para fins de orientação. Recomendamos ajustar os valores com base no seu caso de uso.

| tamanho do corretor | num.replica.fetchers |
|---------------------|----------------------|
| kafka.m5.4xlarge    | 4                    |
| kafka.m5.8xlarge    | 8                    |
| kafka.m5.12xlarge   | 14                   |
| kafka.m5.16xlarge   | 16                   |
| kafka.m5.24xlarge   | 16                   |

Sua configuração atualizada pode não entrar em vigor por até 24 horas e isso pode levar mais tempo quando um volume de origem não for totalmente utilizado. No entanto, o desempenho do volume de transição é, no mínimo, igual ao desempenho dos volumes de armazenamento de origem durante o período de migração. Um volume de 1 TiB totalmente utilizado normalmente leva aproximadamente 6 horas para migrar para uma configuração atualizada.

## Provisionando a taxa de transferência de armazenamento usando o AWS Management Console

- 1. Faça login no AWS Management Console e abra o MSK console da Amazon em <u>https://</u> console.aws.amazon.com/msk/casa? region=us-east-1#/home/.
- 2. Selecione Criar cluster.
- 3. Escolha Criação personalizada.
- 4. Especifique um nome para o cluster.
- 5. Na seção Armazenamento, escolha Habilitar.
- 6. Escolha um valor para o throughput de armazenamento por agente.
- 7. Escolha umaVPC, zonas e sub-redes e um grupo de segurança.
- 8. Escolha Próximo.
- 9. Na parte inferior da etapa Segurança, escolha Avançar.
- 10. Na parte inferior da etapa Monitoramento e tags, escolha Avançar.
- 11. Revise as configurações do cluster e escolha Criar cluster.

#### Provisionando a taxa de transferência de armazenamento usando o AWS CLI

Esta seção mostra um exemplo de como você pode usar o AWS CLI para criar um cluster com a taxa de transferência provisionada ativada.

 Copie o seguinte JSON e cole-o em um arquivo. Substitua os espaços reservados do ID da subrede IDs e do grupo de segurança pelos valores da sua conta. Nomeie e salve o arquivo como cluster-creation.json.

```
{
    "Provisioned": {
        "BrokerNodeGroupInfo":{
            "InstanceType":"kafka.m5.4xlarge",
            "ClientSubnets":[
                "Subnet-1-ID",
                "Subnet-2-ID"
            ],
            "SecurityGroups":[
                "Security-Group-ID"
            ],
            "StorageInfo": {
                "EbsStorageInfo": {
                     "VolumeSize": 10,
                     "ProvisionedThroughput": {
                         "Enabled": true,
                         "VolumeThroughput": 250
                    }
                }
            }
        },
        "EncryptionInfo": {
            "EncryptionInTransit": {
                "InCluster": false,
                "ClientBroker": "PLAINTEXT"
            }
        },
        "KafkaVersion":"2.8.1",
        "NumberOfBrokerNodes": 2
    },
    "ClusterName": "provisioned-throughput-example"
}
```

 Execute o AWS CLI comando a seguir no diretório em que você salvou o JSON arquivo na etapa anterior.

```
aws kafka create-cluster-v2 --cli-input-json file://cluster-creation.json
```

#### Como provisionar o throughput de armazenamento usando o API

Para configurar a taxa de transferência de armazenamento provisionado ao criar um cluster, use a V2. CreateCluster

# Atualizando o tamanho do corretor

Você pode escalar seu MSK cluster sob demanda alterando o tamanho de seus corretores sem reatribuir partições do Apache Kafka. Alterar o tamanho dos seus agentes oferece a flexibilidade de ajustar a capacidade computacional do seu MSK cluster com base nas mudanças nas suas cargas de trabalho, sem interromper a E/S do seu cluster. A Amazon MSK usa o mesmo tamanho de agente para todos os agentes em um determinado cluster.

Esta seção descreve como atualizar o tamanho do broker para seu MSK cluster. Você pode atualizar o tamanho do cluster broker de M5 ou T3 para M7g ou de M7g para M5. Esteja ciente de que migrar para uma corretora menor pode diminuir o desempenho e reduzir a taxa de transferência máxima possível por corretora. A migração para uma corretora maior pode aumentar o desempenho, mas pode custar mais.

A atualização do tamanho do corretor acontece de forma contínua enquanto o cluster está em funcionamento. Isso significa que a Amazon MSK derruba uma corretora por vez para realizar a atualização do tamanho da corretora. Para obter informações sobre como tornar um cluster altamente disponível durante uma atualização do tamanho de um corretor, consulte. <u>the section called "Criar clusters altamente disponíveis"</u> Para reduzir ainda mais qualquer impacto potencial na produtividade, você pode realizar a atualização do tamanho do corretor durante um período de baixo tráfego.

Durante uma atualização do tamanho de uma corretora, você pode continuar produzindo e consumindo dados. <u>No entanto, você deve esperar até que a atualização seja concluída para</u> poder reinicializar os corretores ou invocar qualquer uma das operações de atualização listadas em Operações da Amazon. MSK

Se você quiser atualizar seu cluster para um tamanho de agente menor, recomendamos que você experimente primeiro a atualização em um cluster de teste para ver como isso afeta seu cenário.

#### 🛕 Important

Você não pode atualizar um cluster para um tamanho de agente menor se o número de partições por agente exceder o número máximo especificado em<u>the section called "</u> Dimensione seu cluster adequadamente: número de partições por agente".

## Atualizando o tamanho do corretor usando o AWS Management Console

- 1. Abra o MSK console da Amazon emhttps://console.aws.amazon.com/msk/.
- 2. Escolha o MSK cluster para o qual você deseja atualizar o tamanho do broker.
- 3. Na página de detalhes do cluster, encontre a seção Resumo dos corretores e escolha Editar tamanho do corretor.
- 4. Escolha o tamanho do corretor que você deseja na lista.
- 5. Salve as alterações.

## Atualizando o tamanho do corretor usando o AWS CLI

 Execute o comando a seguir, substituindo *ClusterArn* com o Amazon Resource Name (ARN) que você obteve ao criar seu cluster. Se você não tiver o ARN para seu cluster, poderá encontrá-lo listando todos os clusters. Para obter mais informações, consulte <u>the section called</u> <u>"Como listar clusters"</u>.

Substituir *Current-Cluster-Version* com a versão atual do cluster e *TargetType* com o novo tamanho que você deseja que os corretores tenham. Para saber mais sobre os tamanhos dos corretores, consultethe section called "Tamanhos de corretores".

```
aws kafka update-broker-type --cluster-arn ClusterArn --current-version Current-
Cluster-Version --target-instance-type TargetType
```

Veja a seguir um exemplo de como usar esse comando:

```
aws kafka update-broker-type --cluster-arn "arn:aws:kafka:us-
east-1:0123456789012:cluster/exampleName/abcd1234-0123-abcd-5678-1234abcd-1" --
current-version "K1X5R6FKA87" --target-instance-type kafka.m5.large
```

A saída desse comando se parece com o JSON exemplo a seguir.

```
{
    "ClusterArn": "arn:aws:kafka:us-east-1:0123456789012:cluster/exampleName/
abcd1234-0123-abcd-5678-1234abcd-1",
    "ClusterOperationArn": "arn:aws:kafka:us-east-1:012345678012:cluster-
operation/exampleClusterName/abcdefab-1234-abcd-5678-cdef0123ab01-2/0123abcd-
abcd-4f7f-1234-9876543210ef"
}
```

 Para obter o resultado da update-broker-type operação, execute o comando a seguir, substituindo *ClusterOperationArn* com o ARN que você obteve na saída do updatebroker-type comando.

aws kafka describe-cluster-operation --cluster-operation-arn ClusterOperationArn

A saída desse describe-cluster-operation comando se parece com o JSON exemplo a seguir.

```
{
  "ClusterOperationInfo": {
    "ClientRequestId": "982168a3-939f-11e9-8a62-538df00285db",
    "ClusterArn": "arn:aws:kafka:us-east-1:0123456789012:cluster/exampleName/
abcd1234-0123-abcd-5678-1234abcd-1",
    "CreationTime": "2021-01-09T02:24:22.198000+00:00",
    "OperationArn": "arn:aws:kafka:us-east-1:012345678012:cluster-operation/
exampleClusterName/abcdefab-1234-abcd-5678-cdef0123ab01-2/0123abcd-
abcd-4f7f-1234-9876543210ef",
    "OperationState": "UPDATE_COMPLETE",
    "OperationType": "UPDATE_BROKER_TYPE",
    "SourceClusterInfo": {
      "InstanceType": "t3.small"
    },
    "TargetClusterInfo": {
      "InstanceType": "m5.large"
    }
```

}

}

Se OperationState tiver o valor UPDATE\_IN\_PROGRESS, aguarde um pouco e execute o comando describe-cluster-operation novamente.

## Atualizando o tamanho do corretor usando o API

Para atualizar o tamanho do corretor usando oAPI, consulte UpdateBrokerType.

Você pode usar UpdateBrokerType para atualizar o tamanho do cluster broker de M5 ou T3 para M7g ou de M7g para M5.

# Atualizando a configuração de um MSK cluster da Amazon

Para atualizar a configuração de um cluster, certifique-se de que ele esteja no estado ACTIVE. Você também deve garantir que o número de partições por agente em seu MSK cluster esteja abaixo dos limites descritos em<u>the section called "Dimensione seu cluster adequadamente: número de partições por agente</u>". Você não pode atualizar a configuração de um cluster que exceda esses limites.

Para obter informações sobre MSK configuração, incluindo como criar uma configuração personalizada, quais propriedades você pode atualizar e o que acontece quando você atualiza a configuração de um cluster existente, consulte<u>Configuração</u>.

## Atualizando a configuração de um cluster usando o AWS CLI

 Copie o seguinte JSON e salve-o em um arquivo. Nomeie o arquivo configurationinfo.json. Substituir *ConfigurationArn* com o Amazon Resource Name (ARN) da configuração que você deseja usar para atualizar o cluster. A ARN string deve estar entre aspas a seguirJSON.

Substituir *Configuration-Revision* com a revisão da configuração que você deseja usar. As revisões de configuração são inteiros (números inteiros) que começam em 1. Esse número inteiro não deve estar entre aspas no seguinte. JSON

{
 "Arn": ConfigurationArn,
 "Revision": Configuration-Revision
}

 Execute o comando a seguir, substituindo *ClusterArn* com o ARN que você obteve ao criar seu cluster. Se você não tiver o ARN para seu cluster, poderá encontrá-lo listando todos os clusters. Para obter mais informações, consulte the section called "Como listar clusters".

Substituir *Path-to-Config-Info-File* com o caminho para seu arquivo de informações de configuração. Se você nomeou o arquivo que criou na etapa anterior configuration-info.json e o salvou no diretório atual, *Path-to-Config-Info-File* éconfiguration-info.json.

Substituir Current-Cluster-Version com a versão atual do cluster.

#### Important

As versões de cluster não são inteiros simples. Para encontrar a versão atual do cluster, use a <u>DescribeCluster</u>operação ou o comando <u>AWS CLI describe-cluster</u>. Uma versão de exemplo é KTVPDKIKX0DER.

```
aws kafka update-cluster-configuration --cluster-arn ClusterArn --configuration-
info file://Path-to-Config-Info-File --current-version Current-Cluster-Version
```

Veja a seguir um exemplo de como usar esse comando:

```
aws kafka update-cluster-configuration --cluster-arn "arn:aws:kafka:us-
east-1:0123456789012:cluster/exampleName/abcd1234-0123-abcd-5678-1234abcd-1" --
configuration-info file://c:\users\tester\msk\configuration-info.json --current-
version "K1X5R6FKA87"
```

A saída desse update-cluster-configuration comando se parece com o JSON exemplo a seguir.

```
{
    "ClusterArn": "arn:aws:kafka:us-east-1:012345678012:cluster/exampleClusterName/
abcdefab-1234-abcd-5678-cdef0123ab01-2",
    "ClusterOperationArn": "arn:aws:kafka:us-east-1:012345678012:cluster-
operation/exampleClusterName/abcdefab-1234-abcd-5678-cdef0123ab01-2/0123abcd-
abcd-4f7f-1234-9876543210ef"
}
```

 Para obter o resultado da update-cluster-configuration operação, execute o comando a seguir, substituindo *ClusterOperationArn* com o ARN que você obteve na saída do update-cluster-configuration comando.

aws kafka describe-cluster-operation --cluster-operation-arn ClusterOperationArn

A saída desse describe-cluster-operation comando se parece com o JSON exemplo a seguir.

```
{
    "ClusterOperationInfo": {
        "ClientRequestId": "982168a3-939f-11e9-8a62-538df00285db",
        "ClusterArn": "arn:aws:kafka:us-east-1:012345678012:cluster/
exampleClusterName/abcdefab-1234-abcd-5678-cdef0123ab01-2",
        "CreationTime": "2019-06-20T21:08:57.735Z",
        "OperationArn": "arn:aws:kafka:us-east-1:012345678012:cluster-
operation/exampleClusterName/abcdefab-1234-abcd-5678-cdef0123ab01-2/0123abcd-
abcd-4f7f-1234-9876543210ef",
        "OperationState": "UPDATE_COMPLETE",
        "OperationType": "UPDATE_CLUSTER_CONFIGURATION",
        "SourceClusterInfo": {},
        "TargetClusterInfo": {
            "ConfigurationInfo": {
                "Arn": "arn:aws:kafka:us-east-1:123456789012:configuration/
ExampleConfigurationName/abcdabcd-abcd-1234-abcd-abcd123e8e8e-1",
                "Revision": 1
            }
        }
    }
}
```

Nesta saída, OperationType é UPDATE\_CLUSTER\_CONFIGURATION. Se OperationState tiver o valor UPDATE\_IN\_PROGRESS, aguarde um pouco e execute o comando describe-cluster-operation novamente.

## Atualizando a configuração de um cluster usando o API

Para usar o API para atualizar a configuração de um cluster, consulte UpdateClusterConfiguration.

# Expandindo um MSK cluster da Amazon

Use essa MSK operação da Amazon quando quiser aumentar o número de corretores em seu MSK cluster. Para expandir um cluster, certifique-se de que ele esteja no estado ACTIVE.

#### 🛕 Important

Se você quiser expandir um MSK cluster, certifique-se de usar essa MSK operação da Amazon. Não tente adicionar agentes a um cluster sem usar essa operação.

Para obter informações sobre como reequilibrar partições depois de adicionar agentes a um cluster, consulte the section called "Reatribuir partições".

## Expandir um cluster usando o AWS Management Console

- 1. Abra o MSK console da Amazon emhttps://console.aws.amazon.com/msk/.
- 2. Escolha o MSK cluster cujo número de corretores você deseja aumentar.
- 3. Na página de detalhes do cluster, escolha o botão Editar ao lado do cabeçalho Detalhes do agente no nível de cluster.
- Insira o número de agentes que você deseja que o cluster tenha por zona de disponibilidade e escolha Salvar alterações.

## Expandir um cluster usando o AWS CLI

 Execute o comando a seguir, substituindo *ClusterArn* com o Amazon Resource Name (ARN) que você obteve ao criar seu cluster. Se você não tiver o ARN para seu cluster, poderá encontrá-lo listando todos os clusters. Para obter mais informações, consulte <u>the section called</u> <u>"Como listar clusters"</u>.

Substituir *Current-Cluster-Version* com a versão atual do cluster.

#### 🛕 Important

As versões de cluster não são inteiros simples. Para encontrar a versão atual do cluster, use a <u>DescribeCluster</u>operação ou o comando <u>AWS CLI describe-cluster</u>. Uma versão de exemplo é KTVPDKIKX0DER.

A ferramenta *Target-Number-of-Brokers* O parâmetro representa o número total de nós do broker que você deseja que o cluster tenha quando essa operação for concluída com êxito. O valor que você especifica para *Target-Number-of-Brokers* deve ser um número inteiro maior que o número atual de corretores no cluster. Também deve ser um múltiplo do número de zonas de disponibilidade.

```
aws kafka update-broker-count --cluster-arn ClusterArn --current-version Current-Cluster-Version --target-number-of-broker-nodes Target-Number-of-Brokers
```

A saída dessa update-broker-count operação é semelhante à seguinteJSON.

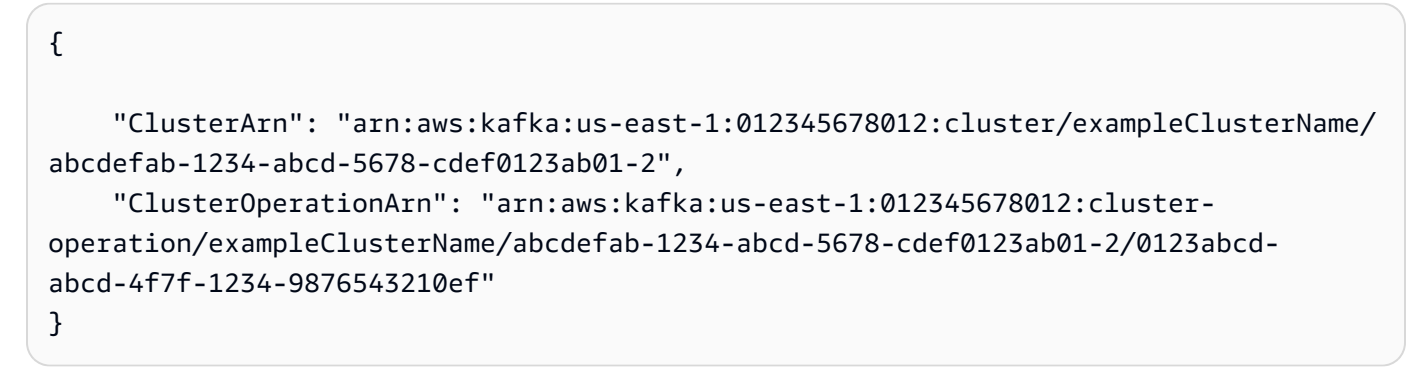

 Para obter o resultado da update-broker-count operação, execute o comando a seguir, substituindo *ClusterOperationArn* com o ARN que você obteve na saída do updatebroker-count comando.

aws kafka describe-cluster-operation --cluster-operation-arn ClusterOperationArn

A saída desse describe-cluster-operation comando se parece com o JSON exemplo a seguir.

```
{
    "ClusterOperationInfo": {
        "ClientRequestId": "c0b7af47-8591-45b5-9c0c-909a1a2c99ea",
        "ClusterArn": "arn:aws:kafka:us-east-1:012345678012:cluster/
exampleClusterName/abcdefab-1234-abcd-5678-cdef0123ab01-2",
        "CreationTime": "2019-09-25T23:48:04.794Z",
        "OperationArn": "arn:aws:kafka:us-east-1:012345678012:cluster-
operation/exampleClusterName/abcdefab-1234-abcd-5678-cdef0123ab01-2/0123abcd-
abcd-4f7f-1234-9876543210ef",
        "OperationState": "UPDATE_COMPLETE",
```

```
"OperationType": "INCREASE_BROKER_COUNT",
    "SourceClusterInfo": {
        "NumberOfBrokerNodes": 9
    },
    "TargetClusterInfo": {
        "NumberOfBrokerNodes": 12
    }
}
```

Nesta saída, OperationType é INCREASE\_BROKER\_COUNT. Se OperationState tiver o valor UPDATE\_IN\_PROGRESS, aguarde um pouco e execute o comando describe-cluster-operation novamente.

## Expandir um cluster usando a API

Para aumentar o número de corretores em um cluster usando oAPI, consulte UpdateBrokerCount.

# Remover um agente de um MSK cluster da Amazon

Use essa MSK operação da Amazon quando quiser remover corretores dos clusters provisionados pelo Amazon Managed Streaming for Apache MSK Kafka (). Você pode reduzir a capacidade de armazenamento e computação do seu cluster removendo conjuntos de corretores, sem impacto na disponibilidade, risco de durabilidade de dados ou interrupção em seus aplicativos de streaming de dados.

Você pode adicionar mais agentes ao seu cluster para lidar com o aumento do tráfego e remover agentes quando o tráfego diminuir. Com a capacidade de adição e remoção de corretores, você pode utilizar melhor sua capacidade de cluster e otimizar seus custos de MSK infraestrutura. A remoção do agente oferece controle em nível de intermediário sobre a capacidade existente do cluster para atender às suas necessidades de carga de trabalho e evitar a migração para outro cluster.

Use o AWS console, a interface de linha de comando (CLI) ou AWS CloudFormation para reduzir a contagem de agentes do seu cluster provisionado. SDK MSKseleciona os corretores que não têm nenhuma partição (exceto os tópicos básicos) e impede que os aplicativos produzam dados para esses corretores, ao mesmo tempo que os remove com segurança do cluster.

Você deve remover um agente por zona de disponibilidade, se quiser reduzir o armazenamento e a computação de um cluster. Por exemplo, você pode remover dois agentes de um cluster de duas zonas de disponibilidade ou três corretores de um cluster de três zonas de disponibilidade em uma única operação de remoção de agentes.

Para obter informações sobre como rebalancear partições depois de remover os brokers de um cluster, consulte. the section called "Reatribuir partições"

Você pode remover agentes de todos os clusters MSK provisionados baseados em M5 e M7g, independentemente do tamanho da instância.

A remoção do broker é suportada nas versões 2.8.1 e superiores do Kafka, inclusive nos KRaft clusters de modo.

#### Tópicos

- · Prepare-se para remover os corretores removendo todas as partições
- Remover um corretor com o AWS Management Console
- Remova um corretor com o AWS CLI
- <u>Remova um corretor com o AWS API</u>

## Prepare-se para remover os corretores removendo todas as partições

Antes de iniciar o processo de remoção do corretor, primeiro mova todas as partições, exceto aquelas de tópicos \_\_amazon\_msk\_canary e \_\_amazon\_msk\_canary\_state das corretoras que você planeja remover. Esses são tópicos internos que a Amazon MSK cria para métricas de saúde e diagnóstico de clusters.

Você pode usar o Kafka admin APIs ou o Cruise Control para mover partições para outros corretores que você pretende manter no cluster. Consulte <u>Reatribuir partições</u>.

#### Exemplo de processo para remover partições

Esta seção é um exemplo de como remover partições do broker que você pretende remover. Suponha que você tenha um cluster com 6 corretores, 2 corretores em cada AZ, e ele tenha quatro tópicos:

- \_\_\_amazon\_msk\_canary
- \_\_\_\_consumer\_\_offsets

- \_\_amazon\_msk\_connect\_offsets\_my-mskc-connector\_12345678-09e7c657f7e4ff32-2
- msk-brk-rmv
- 1. Crie uma máquina cliente conforme descrito em Criar uma máquina cliente.
- 2. Depois de configurar a máquina cliente, execute o comando a seguir para listar todos os tópicos disponíveis em seu cluster.

```
./bin/kafka-topics.sh --bootstrap-server "CLUSTER_BOOTSTRAP_STRING" --list
```

Neste exemplo, vemos quatro nomes de tópicos\_\_amazon\_msk\_canary, \_\_consumer\_offsets\_\_amazon\_msk\_connect\_offsets\_my-mskcconnector\_12345678-09e7-c657f7e4ff32-2,, msk-brk-rmv e.

 Crie um arquivo json chamado topics.json na máquina cliente e adicione todos os nomes dos tópicos do usuário, como no exemplo de código a seguir. Você não precisa incluir o nome do \_\_amazon\_msk\_canary tópico, pois esse é um tópico gerenciado pelo serviço que será movido automaticamente quando necessário.

```
{
  "topics": [
  {"topic": "msk-brk-rmv"},
  {"topic": "__consumer_offsets"},
  {"topic": "__amazon_msk_connect_offsets_my-mskc-connector_12345678-09e7-
c657f7e4ff32-2"}
],
  "version":1
}
```

 Execute o comando a seguir para gerar uma proposta para mover partições para apenas 3 corretores dos 6 corretores no cluster.

```
./bin/kafka-reassign-partitions.sh --bootstrap-server "CLUSTER_BOOTSTRAP_STRING" --
topics-to-move-json-file topics.json --broker-list 1,2,3 --generate
```

- 5. Crie um arquivo chamado reassignment-file.json e copie o comando que proposed partition reassignment configuration você obteve acima.
- Execute o comando a seguir para mover as partições que você especificou noreassignmentfile.json.

./bin/kafka-reassign-partitions.sh --bootstrap-server "CLUSTER\_BOOTSTRAP\_STRING" -reassignment-json-file reassignment-file.json --execute

A saída será semelhante à seguinte:

```
Successfully started partition reassignments for morpheus-test-topic-1-0,test-topic-1-0
```

7. Execute o comando a seguir para verificar se todas as partições foram movidas.

```
./bin/kafka-reassign-partitions.sh --bootstrap-server "CLUSTER_BOOTSTRAP_STRING" --
reassignment-json-file reassignment-file.json --verify
```

A saída será semelhante à seguinte. Monitore o status até que todas as partições nos tópicos solicitados tenham sido reatribuídas com sucesso:

```
Status of partition reassignment:
Reassignment of partition msk-brk-rmv-0 is completed.
Reassignment of partition msk-brk-rmv-1 is completed.
Reassignment of partition __consumer_offsets-0 is completed.
Reassignment of partition __consumer_offsets-1 is completed.
```

8. Quando o status indicar que a reatribuição de partição para cada partição foi concluída, monitore as UserPartitionExists métricas por 5 minutos para garantir que elas sejam exibidas 0 para os corretores dos quais você moveu as partições. Depois de confirmar isso, você pode continuar removendo o agente do cluster.

## Remover um corretor com o AWS Management Console

Para remover corretores com o AWS Management Console

- 1. Abra o MSK console da Amazon em https://console.aws.amazon.com/msk/.
- 2. Escolha o MSK cluster que contém os corretores que você deseja remover.
- Na página de detalhes do cluster, escolha o botão Ações e selecione a opção Editar número de corretores.

- Insira o número de corretores que você deseja que o cluster tenha por zona de disponibilidade. O console resume o número de corretores nas zonas de disponibilidade que serão removidos. Certifique-se de que é isso que você quer.
- 5. Escolha Salvar alterações.

Para evitar a remoção acidental do corretor, o console solicita que você confirme que deseja excluir os corretores.

## Remova um corretor com o AWS CLI

Execute o comando a seguir, ClusterArn substituindo-o pelo Amazon Resource Name (ARN) que você obteve ao criar seu cluster. Se você não tiver o ARN para seu cluster, poderá encontrá-lo listando todos os clusters. Para obter mais informações, consulte <u>Listando MSK clusters da Amazon</u>. Current-Cluster-VersionSubstitua pela versão atual do cluster.

A Important

As versões de cluster não são inteiros simples. Para encontrar a versão atual do cluster, use a <u>DescribeCluster</u>operação ou o comando <u>AWS CLI describe-cluster</u>. Uma versão de exemplo é KTVPDKIKX0DER.

A ferramenta *Target-Number-of-Brokers* O parâmetro representa o número total de nós do broker que você deseja que o cluster tenha quando essa operação for concluída com êxito. O valor que você especifica para *Target-Number-of-Brokers* deve ser um número inteiro menor que o número atual de corretores no cluster. Também deve ser um múltiplo do número de zonas de disponibilidade.

```
aws kafka update-broker-count --cluster-arn ClusterArn --current-version Current-
Cluster-Version --target-number-of-broker-nodes Target-Number-of-Brokers
```

A saída dessa update-broker-count operação é semelhante à seguinteJSON.

```
{
    "ClusterOperationInfo": {
    "ClientRequestId": "c0b7af47-8591-45b5-9c0c-909a1a2c99ea",
        "ClusterArn": "arn:aws:kafka:us-east-1:012345678012:cluster/exampleClusterName/
    abcdefab-1234-abcd-5678-cdef0123ab01-2",
        "CreationTime": "2019-09-25T23:48:04.794Z",
```

```
"OperationArn": "arn:aws:kafka:us-east-1:012345678012:cluster-
operation/exampleClusterName/abcdefab-1234-abcd-5678-cdef0123ab01-2/0123abcd-
abcd-4f7f-1234-9876543210ef",
    "OperationState": "UPDATE_COMPLETE",
    "OperationType": "DECREASE_BROKER_COUNT",
    "SourceClusterInfo": {
    "NumberOfBrokerNodes": 12
        },
        "TargetClusterInfo": {
    "NumberOfBrokerNodes": 9
        }
    }
}
```

Nesta saída, OperationType é DECREASE\_BROKER\_COUNT. Se OperationState tiver o valor UPDATE\_IN\_PROGRESS, aguarde um pouco e execute o comando describe-cluster-operation novamente.

## Remova um corretor com o AWS API

Para remover corretores em um cluster usando oAPI, consulte <u>UpdateBrokerCount</u>a Referência Kafka do Amazon Managed Streaming for Apache Kafka. API

# Atualização das configurações de segurança de um cluster

Use essa MSK operação da Amazon para atualizar as configurações de autenticação e criptografia cliente-agente do seu MSK cluster. Você também pode atualizar a Autoridade de Segurança Privada usada para assinar certificados para TLS autenticação mútua. Você não pode alterar a configuração de criptografia no cluster (broker-to-broker).

O cluster deve estar no estado ACTIVE para que você atualize suas configurações de segurança.

Se você ativar a autenticação usandoIAM,SASL, ouTLS, também deverá ativar a criptografia entre clientes e corretores. A tabela a seguir mostra as combinações possíveis.

| Autenticação    | Opções de criptografia cliente-<br>agente | Criptografia agente-agente           |
|-----------------|-------------------------------------------|--------------------------------------|
| Unauthenticated | TLS, PLAINTEXT, TLS_PLAIN<br>TEXT         | Pode estar ativado ou<br>desativado. |
| Autenticação | Opções de criptografia cliente-<br>agente | Criptografia agente-agente |
|--------------|-------------------------------------------|----------------------------|
| m TLS        | TLS, TLS_PLAINTEXT                        | Precisa estar ativado.     |
| SASL/SCRAM   | TLS                                       | Precisa estar ativado.     |
| SASL/IAM     | TLS                                       | Precisa estar ativado.     |

Quando a criptografia cliente-agente está definida como TLS\_PLAINTEXT e a autenticação do cliente está definida como, a mTLS Amazon MSK cria dois tipos de ouvintes aos quais os clientes se conectam: um ouvinte para os clientes se conectarem usando a TLS autenticação m com TLS criptografia e outro para os clientes se conectarem sem autenticação ou criptografia (texto simples).

Para obter mais informações sobre as configurações de segurança, consulte Segurança.

# Atualizando as configurações de segurança de um cluster usando o AWS Management Console

- 1. Abra o MSK console da Amazon emhttps://console.aws.amazon.com/msk/.
- 2. Escolha o MSK cluster que você deseja atualizar.
- 3. Na seção Configurações de segurança, escolha Editar.
- 4. Escolha as configurações de autenticação e criptografia que deseja aplicar para o cluster e, em seguida, escolha Salvar alterações.

# Atualizando as configurações de segurança de um cluster usando o AWS CLI

1. Crie um JSON arquivo que contenha as configurações de criptografia que você deseja que o cluster tenha. Veja um exemplo a seguir.

### Note

Você só pode atualizar a configuração de criptografia cliente-agente. Você não pode atualizar a configuração de criptografia no cluster (broker-to-broker).

```
{"EncryptionInTransit":{"ClientBroker": "TLS"}}
```

 Crie um JSON arquivo que contenha as configurações de autenticação que você deseja que o cluster tenha. Veja um exemplo a seguir.

{"Sasl":{"Scram":{"Enabled":true}}}

3. Execute o seguinte AWS CLI comando:

```
aws kafka update-security --cluster-arn ClusterArn --current-version Current-
Cluster-Version --client-authentication file://Path-to-Authentication-Settings-
JSON-File --encryption-info file://Path-to-Encryption-Settings-JSON-File
```

A saída dessa update-security operação é semelhante à seguinteJSON.

```
{
    "ClusterArn": "arn:aws:kafka:us-east-1:012345678012:cluster/exampleClusterName/
abcdefab-1234-abcd-5678-cdef0123ab01-2",
    "ClusterOperationArn": "arn:aws:kafka:us-east-1:012345678012:cluster-
operation/exampleClusterName/abcdefab-1234-abcd-5678-cdef0123ab01-2/0123abcd-
abcd-4f7f-1234-9876543210ef"
}
```

 Para ver o status da update-security operação, execute o comando a seguir, substituindo *ClusterOperationArn* com o ARN que você obteve na saída do update-security comando.

```
aws kafka describe-cluster-operation --cluster-operation-arn ClusterOperationArn
```

A saída desse describe-cluster-operation comando se parece com o JSON exemplo a seguir.

```
{
    "ClusterOperationInfo": {
        "ClientRequestId": "c0b7af47-8591-45b5-9c0c-909a1a2c99ea",
        "ClusterArn": "arn:aws:kafka:us-east-1:012345678012:cluster/
exampleClusterName/abcdefab-1234-abcd-5678-cdef0123ab01-2",
        "CreationTime": "2021-09-17T02:35:47.753000+00:00",
```

```
"OperationArn": "arn:aws:kafka:us-east-1:012345678012:cluster-
operation/exampleClusterName/abcdefab-1234-abcd-5678-cdef0123ab01-2/0123abcd-
abcd-4f7f-1234-9876543210ef",
    "OperationState": "PENDING",
    "OperationType": "UPDATE_SECURITY",
    "SourceClusterInfo": {},
    "TargetClusterInfo": {}
}
```

Se OperationState tiver o valor PENDING ou UPDATE\_IN\_PROGRESS, aguarde um pouco e execute o comando describe-cluster-operation novamente.

## Atualizando as configurações de segurança de um cluster usando o API

Para atualizar as configurações de segurança de um cluster usando oAPI, consulte UpdateSecurity.

```
1 Note
```

As API operações AWS CLI e para atualizar as configurações de segurança de um cluster são idempotentes. Isso significa que se você invocar a operação de atualização de segurança e especificar uma configuração de autenticação ou criptografia que seja a mesma configuração que o cluster já tem, essa configuração não será alterada.

# Como reinicializar um agente para um cluster do Amazon MSK

Use esta operação do Amazon MSK quando quiser reinicializar um agente para seu cluster do MSK. Para reinicializar um agente para um cluster, certifique-se de que o cluster esteja no estado ACTIVE.

O serviço Amazon MSK pode reinicializar os agentes do seu cluster do MSK durante a manutenção do sistema, como aplicação de patches ou atualizações de versão. A reinicialização manual de um agente permite testar a resiliência de seus clientes Kafka para determinar como eles respondem à manutenção do sistema.

## Reinicializando um corretor usando o AWS Management Console

- 1. Abra o console do Amazon MSK em https://console.aws.amazon.com/msk/.
- 2. Escolha o cluster do MSK cujo agente deseja reinicializar.

- 3. Role para baixo até a seção Detalhes do agente e escolha o agente que deseja reinicializar.
- 4. Escolha o botão Reiniciar o agente.

## Reinicializando um corretor usando o AWS CLI

1. Execute o comando a seguir, *ClusterArn*substituindo-o pelo Amazon Resource Name (ARN) obtido ao criar seu cluster e pelo *BrokerId*ID do broker que você deseja reinicializar.

Note

A operação reboot-broker só é compatível com a reinicialização de um agente por vez.

Se você não tiver o ARN do cluster, poderá encontrá-lo listando todos os clusters. Para ter mais informações, consulte the section called "Como listar clusters".

Se você não tiver os IDs do agente para seu cluster, poderá encontrá-los listando os nós do agente. Para obter mais informações, consulte <u>list-nodes</u>.

aws kafka reboot-broker --cluster-arn ClusterArn --broker-ids BrokerId

A saída dessa operação reboot-broker é semelhante ao seguinte JSON.

```
{
    "ClusterArn": "arn:aws:kafka:us-east-1:012345678012:cluster/exampleClusterName/
abcdefab-1234-abcd-5678-cdef0123ab01-2",
    "ClusterOperationArn": "arn:aws:kafka:us-east-1:012345678012:cluster-
operation/exampleClusterName/abcdefab-1234-abcd-5678-cdef0123ab01-2/0123abcd-
abcd-4f7f-1234-9876543210ef"
}
```

 Para obter o resultado da reboot-broker operação, execute o comando a seguir, *ClusterOperationArn*substituindo-o pelo ARN obtido na saída do reboot-broker comando.

aws kafka describe-cluster-operation --cluster-operation-arn ClusterOperationArn

A saída desse comando describe-cluster-operation é semelhante ao seguinte JSON de exemplo.

```
{
    "ClusterOperationInfo": {
        "ClientRequestId": "c0b7af47-8591-45b5-9c0c-909a1a2c99ea",
        "ClusterArn": "arn:aws:kafka:us-east-1:012345678012:cluster/
exampleClusterName/abcdefab-1234-abcd-5678-cdef0123ab01-2",
        "CreationTime": "2019-09-25T23:48:04.794Z",
        "OperationArn": "arn:aws:kafka:us-east-1:012345678012:cluster-
operation/exampleClusterName/abcdefab-1234-abcd-5678-cdef0123ab01-2/0123abcd-
abcd-4f7f-1234-9876543210ef",
        "OperationState": "REB00T_IN_PROGRESS",
        "OperationType": "REB00T_NODE",
        "SourceClusterInfo": {},
        "TargetClusterInfo": {}
    }
}
```

Quando a operação de reinicialização estiver concluída, o OperationState será REBOOT\_COMPLETE.

## Como reinicializar um agente usando a API

Para reinicializar um agente em um cluster usando a API, consulte <u>RebootBroker</u>.

# Impacto da reinicialização do corretor durante a aplicação de patches e outras manutenções

Periodicamente, a Amazon MSK atualiza o software de seus corretores. Essas atualizações não terão impacto nas gravações e leituras de seus aplicativos se você seguir as <u>melhores</u> práticas.

A Amazon MSK usa atualizações contínuas de software para manter a alta disponibilidade de seus clusters. Durante esse processo, os corretores são reiniciados um de cada vez e Kafka transfere automaticamente a liderança para outro corretor on-line. Os clientes do Kafka têm mecanismos integrados para detectar automaticamente a mudança na liderança das partições e continuar gravando e lendo dados em um cluster. MSK

Depois que um corretor fica off-line, é normal ver erros transitórios de desconexão em seus clientes. Você também observará por um breve período (até 2 minutos, normalmente menos) alguns picos na latência de leitura e gravação do p99 (normalmente alta em milissegundos, até aproximadamente 2 segundos). Esses picos são esperados e são causados pela reconexão do cliente com uma nova corretora líder; isso não afeta sua produção ou consumo e será resolvido após a reconexão. Para obter mais informações, consulte Broker offline e failover do cliente.

Você também observará um aumento na métricaUnderReplicatedPartitions, o que é esperado, pois as partições do broker que foi encerrado não estão mais replicando dados. Isso não afeta as gravações e leituras dos aplicativos, pois as réplicas dessas partições hospedadas em outros agentes agora atendem às solicitações.

Após a atualização do software, quando a corretora volta a ficar online, ela precisa "se atualizar" sobre as mensagens produzidas enquanto estava offline. Durante o catch up, você também pode observar um aumento no uso da taxa de transferência de volume e. CPU Isso não deve ter impacto nas gravações e leituras no cluster se você tiver recursos suficientes de memóriaCPU, rede e volume em seus agentes.

# Atribuir tags a um cluster do Amazon MSK

É possível atribuir seus próprios metadados na forma de tags a um recurso do Amazon MSK, como um cluster do MSK. Uma tag é um par de chave-valor que você define para o recurso. Usar tags é uma maneira simples, porém poderosa, de gerenciar AWS recursos e organizar dados, incluindo dados de faturamento.

### Tópicos

- <u>Conceitos Básicos de Tags</u>
- Monitorar custos usando a marcação
- Restrições de tags
- <u>Atribuição de tags a recursos usando a API do Amazon MSK</u>

## Conceitos Básicos de Tags

É possível usar a API do Amazon MSK para concluir as seguintes tarefas:

• Adicionar tags a um recurso do Amazon MSK.

- Listar as tags de um recurso do Amazon MSK.
- Remover as tags de um recurso do Amazon MSK.

É possível usar tags para categorizar os recursos do Amazon MSK. Por exemplo, é possível categorizar os clusters do Amazon MSK por finalidade, proprietário ou ambiente. Como você define a chave e o valor para cada marca, você pode criar um conjunto de categorias personalizado para atender às suas necessidades específicas. Por exemplo, você pode definir um conjunto de tags que ajude a monitorar os clusters por proprietário e aplicativo associado.

Estes são diversos exemplos de tags:

- Project: Project name
- Owner: Name
- Purpose: Load testing
- Environment: Production

## Monitorar custos usando a marcação

Você pode usar tags para categorizar e monitorar seus AWS custos. Quando você aplica tags aos seus AWS recursos, incluindo clusters do Amazon MSK, seu relatório de alocação de AWS custos inclui o uso e os custos agregados por tags. Você pode organizar seus custos de vários serviços aplicando tags que representam categorias de negócios (como centros de custos, nomes de aplicativos ou proprietários). Para obter mais informações, consulte <u>Usar etiquetas de alocação de</u> custos para relatórios de faturamento personalizados no Manual do usuário do AWS Billing .

## Restrições de tags

As restrições a seguir se aplicam a tags no Amazon MSK.

#### Restrições básicas

- O número máximo de tags por recurso é 50.
- As chaves e os valores de tags diferenciam maiúsculas de minúsculas.
- Não é possível alterar nem editar as tags de um recurso excluído.

#### Restrições de chaves de marcas

- Cada chave de marca deve ser exclusiva. Se você adicionar uma marca com uma chave que já estiver em uso, sua nova marca existente substituirá o par de chave-valor.
- Não é possível iniciar uma chave de tag com aws:, pois esse prefixo é reservado para uso pela AWS. A AWS cria tags que começam com esse prefixo em seu nome, mas você não pode editálas ou excluí-las.
- As chaves de marca devem ter entre 1 e 128 caracteres Unicode.
- As chaves de marca devem conter os seguintes caracteres: letras Unicode, dígitos, espaço em branco e os seguintes caracteres especiais: \_ . / = + - @.

#### Restrições de valor de marcas

- Os valores de marca devem ter entre 0 e 255 caracteres Unicode.
- Os valores de marca podem estar em branco. Caso contrário, elas devem conter os seguintes caracteres: letras Unicode, dígitos, espaço em branco e qualquer um dos seguintes caracteres especiais: \_\_\_\_\_\_ / = + @.

## Atribuição de tags a recursos usando a API do Amazon MSK

É possível usar as seguintes operações para atribuir ou excluir tags de um recurso do Amazon MSK ou para listar o conjunto atual de tags de um recurso:

- ListTagsForResource
- TagResource
- UntagResource

# Corretor off-line e failover do cliente

O Kafka permite um corretor off-line; um único corretor off-line em um cluster saudável e equilibrado seguindo as melhores práticas não terá impacto nem causará falhas na produção ou no consumo. Isso ocorre porque outro corretor assumirá a liderança da partição e porque a biblioteca do cliente Kafka fará o failover automaticamente e começará a enviar solicitações aos novos corretores líderes.

#### Contrato cliente-servidor

Isso resulta em um contrato compartilhado entre a biblioteca do cliente e o comportamento do lado do servidor; o servidor deve designar com êxito um ou mais novos líderes e o cliente deve mudar de corretor para enviar solicitações aos novos líderes em tempo hábil.

Kafka usa exceções para controlar esse fluxo:

Um exemplo de procedimento

- 1. O corretor A entra em um estado off-line.
- 2. O cliente Kafka recebe uma exceção (normalmente desconexão de rede ou not\_leader\_for\_partition).
- 3. Essas exceções fazem com que o cliente Kafka atualize seus metadados para conhecer os líderes mais recentes.
- O cliente da Kafka retoma o envio de solicitações aos novos líderes de partição de outras corretoras.

Esse processo normalmente leva menos de 2 segundos com o cliente Java vendido e as configurações padrão. Os erros do lado do cliente são detalhados e repetitivos, mas não são motivo de preocupação, conforme indicado pelo nível "". WARN

#### Exemplo: Exceção 1

10:05:25.306 [kafka-producer-network-thread | producer-1] WARN o.a.k.c.producer.internals.Sender - [Producer clientId=producer-1] Got error produce response with correlation id 864845 on topic-partition msk-test-topic-1-0, retrying (2147483646 attempts left). Error: NETWORK\_EXCEPTION. Error Message: Disconnected from node 2

#### Exemplo: Exceção 2

10:05:25.306 [kafka-producer-network-thread | producer-1] WARN o.a.k.c.producer.internals.Sender - [Producer clientId=producer-1] Received invalid metadata error in produce request on partition msk-test-topic-1-41 due to org.apache.kafka.common.errors.NotLeaderOrFollowerException: For requests intended only for the leader, this error indicates that the broker is not the current leader. For requests intended for any replica, this error indicates that the broker is not a replica of the topic partition.. Going to request metadata update now" Os clientes do Kafka resolverão automaticamente esses erros, normalmente em 1 segundo e no máximo 3 segundos. Isso se apresenta como latência de produção/consumo em p99 nas métricas do lado do cliente (normalmente altos milissegundos na década de 100). Um período maior do que isso normalmente indica um problema com a configuração do cliente ou com a carga do controlador do lado do servidor. Consulte a seção de solução de problemas.

Um failover bem-sucedido pode ser verificado verificando o BytesInPerSec aumento das LeaderCount métricas de outros corretores, o que prova que o tráfego e a liderança ocorreram conforme o esperado. Você também observará um aumento na UnderReplicatedPartitions métrica, o que é esperado quando as réplicas estão off-line com o agente de desligamento.

#### Solução de problemas

O fluxo acima pode ser interrompido pela quebra do contrato cliente-servidor. Os motivos mais comuns para o problema incluem:

- Configuração incorreta ou uso incorreto das bibliotecas do cliente Kafka.
- Comportamentos padrão inesperados e bugs com bibliotecas de clientes de terceiros.
- Controlador sobrecarregado resultando em uma atribuição mais lenta do líder de partição.
- Um novo controlador está sendo eleito, resultando em uma atribuição mais lenta do líder de partição.

Para garantir um comportamento correto para lidar com falhas de liderança, recomendamos:

- <u>As melhores práticas</u> do lado do servidor devem ser seguidas para garantir que o agente controlador seja dimensionado adequadamente para evitar a demora na atribuição de liderança.
- As bibliotecas de cliente devem ter novas tentativas ativadas para garantir que o cliente processe o failover.
- As bibliotecas de cliente devem ter retry.backoff.ms configurado (padrão 100) para evitar tempestades de conexões/solicitações.
- As bibliotecas de cliente devem definir request.timeout.ms e delivery.timeout.ms com valores alinhados aos dos aplicativos. SLA Valores mais altos resultarão em um failover mais lento para determinados tipos de falha.
- As bibliotecas de clientes devem garantir que o bootstrap.servers contenha pelo menos três agentes aleatórios para evitar um impacto na disponibilidade na descoberta inicial.
- Algumas bibliotecas de cliente são de nível inferior ao de outras e esperam que o desenvolvedor do aplicativo implemente a lógica de repetição e o tratamento de exceções sozinho. Consulte a

documentação específica da biblioteca do cliente para ver um exemplo de uso e certifique-se de que a lógica correta de reconexão/repetição seja seguida.

- Recomendamos monitorar a latência do lado do cliente para produtos, a contagem bem-sucedida de solicitações e a contagem de erros para erros que não podem ser repetidos.
- Observamos que bibliotecas antigas de golang e ruby de terceiros permanecem detalhadas durante todo o período offline do corretor, apesar de as solicitações de produção e consumo não serem afetadas. Recomendamos que você sempre monitore suas métricas de nível de negócios, além de solicitar métricas de sucesso e erros, para determinar se há impacto real versus ruído em seus registros.
- Os clientes não devem alertar sobre exceções transitórias para network/not\_leader, pois elas são normais, não afetam e são esperadas como parte do protocolo kafka.
- Os clientes não devem se alarmar, UnderReplicatedPartitions pois são normais, não impactantes e esperados durante um único corretor off-line.

# MSKConfiguração da Amazon

O Amazon Managed Streaming for Apache Kafka fornece uma configuração padrão para corretores, tópicos e nós do Apache. ZooKeeper Você também pode criar configurações personalizadas e usálas para criar novos MSK clusters ou atualizar clusters existentes. Uma MSK configuração consiste em um conjunto de propriedades e seus valores correspondentes.

Tópicos

- MSKConfigurações personalizadas
- A MSK configuração padrão da Amazon
- Diretrizes para configuração de armazenamento em camadas no nível de tópico
- Operações MSK de configuração da Amazon

# MSKConfigurações personalizadas

Você pode usar MSK a Amazon para criar uma MSK configuração personalizada na qual define as seguintes propriedades. As propriedades que você não define explicitamente obtêm os valores que têm em <u>the section called "Configuração padrão"</u>. Para obter mais informações sobre as propriedades da configuração, consulte Configuração do Apache Kafka.

Propriedades de configuração do Apache Kafka

| Nome                           | Descrição                                                                                                    |
|--------------------------------|----------------------------------------------------------------------------------------------------|
| allow.everyone.if.no.acl.found | Se você quiser definir essa propriedade<br>comofalse, primeiro certifique-se de definir<br>o Apache Kafka ACLs para seu cluster. Se<br>você definir essa propriedade como false<br>e não definir primeiro o Apache KafkaACLs,<br>perderá o acesso ao cluster. Se isso acontecer<br>, é possível atualizar a configuração novamente<br>e definir essa propriedade como true para<br>recuperar o acesso ao cluster. |
| auto.create.topics.enable      | Habilita a criação automática de tópicos no servidor.                                                                                                    |

| Nome                             | Descrição                                                                                                    |
|----------------------------------|----------------------------------------------------------------------------------------------------|
| compression.type                 | O tipo de compactação final de um determina<br>do tópico. Você pode definir essa proprieda<br>de para os codecs de compactação padrão<br>(gzip, snappy, lz4 e zstd). Além disso,<br>também aceita uncompressed . Esse valor é<br>equivalente a nenhuma compactação. Se você<br>definir o valor como producer, isso significa<br>reter o codec de compactação original definido<br>pelo produtor. |
| connections.max.idle.ms          | O tempo limite de conexões ociosas em<br>milissegundos. Os threads do processador de<br>soquete do servidor fecham as conexões que<br>estiverem ociosas há mais tempo que o que o<br>valor definido para essa propriedade.                                                                                                    |
| default.replication.factor       | O fator de replicação padrão para tópicos<br>criados automaticamente.                                                                                                    |
| delete.topic.enable              | Habilita a operação de exclusão de tópico. Se desativar essa configuração, você não poderá excluir um tópico por meio da ferramenta de administração.                                                                                                    |
| group.initial.rebalance.delay.ms | O período que o coordenador do grupo espera<br>que mais consumidores de dados ingressem<br>em um novo grupo antes de executar a<br>primeira operação de rebalanceamento. Um<br>atraso mais longo significa potencialmente<br>menos rebalanceamentos, mas aumenta o<br>tempo até o início do processamento.                                                                                       |

| Nome                                   | Descrição                                                                                                    |
|----------------------------------------|----------------------------------------------------------------------------------------------------|
| group.max.session.timeout.ms           | Tempo limite máximo de sessão para<br>consumidores registrados. Tempos limite<br>mais longos permitem que os consumidores<br>tenham mais tempo para processar mensagens<br>entre pulsações ao custo de mais tempo para<br>detectar falhas.            |
| group.min.session.timeout.ms           | Tempo limite mínimo de sessão para<br>consumidores registrados. Tempos limite mais<br>curtos resultam em detecção mais rápida de<br>falhas ao custo de pulsações mais frequente<br>s do consumidor. Isso pode sobrecarregar os<br>recursos do agente. |
| leader.imbalance.per.broker.percentage | A proporção de desequilíbrio de líder<br>permitida por agente. O controlador aciona um<br>balanceamento de líder caso ele ultrapasse<br>esse valor por agente. Esse valor é especific<br>ado em porcentagem.                                          |
| log.cleaner.delete.retention.ms        | Período de tempo que você deseja que o<br>Apache Kafka mantenha registros excluídos. O<br>valor mínimo é 0.                                                                                                    |

| Nome                            | Descrição                                                                                                    |
|---------------------------------|----------------------------------------------------------------------------------------------------|
| log.cleaner.min.cleanable.ratio | Essa propriedade de configuração pode ter<br>valores entre 0 e 1. Esse valor determina a<br>frequência na qual o compactador de logs tenta<br>limpar o log (se a compactação de logs estiver<br>habilitada). Por padrão, o Apache Kafka evita<br>limpar um log se mais de 50% do log tiver sido<br>compactado. Essa proporção limita o espaço<br>máximo que o log desperdiça com duplicata<br>s (em 50%, isso significa que até 50% do log<br>pode ser de duplicatas). Uma proporção maior<br>significa menos limpezas mais eficientes, mas<br>também mais espaço desperdiçado no log. |
| log.cleanup.policy              | A política de limpeza padrão para segmentos<br>além da janela de retenção. Uma lista de<br>políticas válidas separadas por vírgulas. As<br>políticas válidas são delete e compact. Para<br>clusters habilitados para armazenamento em<br>camadas, a política válida é somente delete.                                                                                                    |
| log.flush.interval.messages     | O número de mensagens acumuladas em uma partição de log antes que as mensagens sejam liberadas para o disco.                                                                                                    |
| log.flush.interval.ms           | O período máximo em milissegundos no<br>qual uma mensagem em qualquer tópico<br>permanece na memória antes de ser liberada<br>para o disco. Se você não definir esse valor,<br>o sistema usará o valor em log.flush.schedule<br>r.interval.ms. O valor mínimo é 0.                                                                                                    |

| Nome                                    | Descrição                                                                                                    |
|-----------------------------------------|----------------------------------------------------------------------------------------------------|
| log.message.timestamp.difference.max.ms | A diferença máxima de tempo entre o carimbo<br>de data/hora em que um agente recebe uma<br>mensagem e o carimbo de data/hora especific<br>ado na mensagem. Se log.message.timest<br>amp.type=CreateTime, uma mensagem será<br>rejeitada se a diferença no timestamp exceder<br>esse limite. Essa configuração será ignorada<br>se log.message.timestamp.type=. LogAppend<br>Time |
| log.message.timestamp.type              | Especifica se o carimbo de data/hora<br>na mensagem é o horário de criação da<br>mensagem ou da adição no log. Os valores<br>permitidos são CreateTime e LogAppend<br>Time .                                                                                                    |
| log.retention.bytes                     | Tamanho máximo do log antes de ser excluído.                                                                                                    |
| log.retention.hours                     | Número de horas para manter um arquivo de log antes de excluí-lo, terciário à propriedade log.retention.ms.                                                                                                    |
| log.retention.minutes                   | Número de minutos para manter um arquivo de<br>log antes de excluí-lo, secundário à proprieda<br>de log.retention.ms. Se você não definir esse<br>valor, o sistema usará o valor de log.reten<br>tion.hours.                                                                                                    |
| log.retention.ms                        | Número de milissegundos para manter um<br>arquivo de log antes de excluí-lo (em milissegu<br>ndos). Se não for definido, o valor de log.reten<br>tion.minutes será usado.                                                                                                    |

| Nome                                      | Descrição                                                                                                    |
|-------------------------------------------|----------------------------------------------------------------------------------------------------|
| log.roll.ms                               | Tempo máximo para que um novo segmento<br>de log seja implantado (em milissegundos). Se<br>você não definir essa propriedade, o sistema<br>usará o valor de log.roll.hours. O valor mínimo<br>possível para essa propriedade é 1.                                                           |
| log.segment.bytes                         | Tamanho máximo de um único arquivo de log.                                                                                                    |
| max.incremental.fetch.session.cache.slots | Número máximo de sessões de busca<br>incrementais mantidas.                                                                                                    |
| message.max.bytes                         | O maior tamanho de lote de registros que o<br>Kafka permite. Se você aumentar esse valor<br>e houver consumidores anteriores à versão<br>0.10.2, também será necessário aumentar o<br>tamanho de busca dos consumidores para que<br>eles possam buscar lotes de registros desse<br>tamanho. |
|                                           | O formato de mensagem mais recente sempre<br>agrupa as mensagens em lotes visando<br>eficiência. As versões anteriores de formato de<br>mensagem não agrupam em lotes os registros<br>não compactados, e, nesse caso, esse limite é<br>aplicável somente a um único registro.               |
|                                           | É possível definir esse valor por tópico com a<br>configuração max.message.bytes de nível do<br>tópico.                                                                                                    |

| Nome                              | Descrição                                                                                                    |
|-----------------------------------|----------------------------------------------------------------------------------------------------|
| min.insync.replicas               | Quando um produtor define acks como "all"<br>(ou "-1"), o valor em min.insync.replicas<br>especifica o número mínimo de réplicas que<br>devem confirmar uma gravação para que a<br>gravação seja considerada bem-sucedida. Se<br>esse mínimo não puder ser atingido, o produtor<br>cria uma exceção (NotEnoughReplicas ou<br>NotEnoughReplicasAfterAppend).            |
|                                   | Você pode usar valores em min.insync.replica<br>s e acks para forçar maiores garantias de<br>durabilidade. Por exemplo, você poderia criar<br>um tópico com um fator de replicação de 3,<br>definir min.insync.replicas como 2 e produzir<br>com acks de "all". Isso garante que o<br>produtor gere uma exceção se a maioria das<br>réplicas não receber uma gravação. |
| num.io.threads                    | O número de threads que o servidor usa para<br>processar solicitações, que podem incluir E/S<br>de disco.                                                                                                    |
| num.network.threads               | O número de threads que o servidor usa para receber solicitações da rede e enviar respostas para ela.                                                                                                    |
| num.partitions                    | Número padrão de partições de log por tópico.                                                                                                    |
| num.recovery.threads.per.data.dir | O número de threads por diretório de dados a ser usado para recuperar logs na inicialização e para liberá-los no desligamento.                                                                                                    |

| Nome                             | Descrição                                                                                                    |
|----------------------------------|----------------------------------------------------------------------------------------------------|
| num.replica.fetchers             | O número de threads de busca usados para<br>replicar mensagens de um agente de origem.<br>Se você aumentar esse valor, poderá aumentar<br>o nível de paralelismo de E/S no agente<br>seguidor.                                                                                                    |
| offsets.retention.minutes        | Depois que um grupo de consumidores perde<br>todos os consumidores (isto é, torna-se vazio),<br>seus deslocamentos são mantidos durante<br>esse período de retenção antes de serem<br>descartados. Para consumidores autônomos<br>(ou seja, que usam atribuição manual), os<br>deslocamentos expiram depois da última<br>confirmação somada a esse período de<br>retenção.                                                                                                    |
| offsets.topic.replication.factor | O fator de replicação do tópico de deslocame<br>nto. Defina esse valor mais alto para garantir<br>a disponibilidade. A criação do tópico interno<br>falha até que o tamanho do cluster atenda a<br>esse requisito de fator de replicação.                                                                                                    |
| replica.fetch.max.bytes          | O número de bytes de mensagens para<br>tentar buscar para cada partição. Esse não<br>é um máximo absoluto. Se o primeiro lote<br>de registros na primeira partição não vazia<br>da busca for maior que esse valor, o lote<br>de registros será retornado para garantir<br>o progresso. As propriedades message.m<br>ax.bytes (configuração do agente) ou<br>max.message.bytes (configuração do tópico)<br>definem o tamanho máximo do lote de registros<br>aceito pelo agente. |

| Nome                             | Descrição                                                                                                    |
|----------------------------------|----------------------------------------------------------------------------------------------------|
| replica.fetch.response.max.bytes | O número máximo de bytes esperado para<br>toda a resposta de busca. Os registros são<br>buscados em lotes e, se o primeiro lote de<br>registros na primeira partição não vazia da<br>busca for maior que esse valor, o lote de<br>registros ainda será retornado para garantir o<br>progresso. Esse não é um máximo absoluto.<br>As propriedades message.max.bytes (configur<br>ação do agente) ou max.message.bytes<br>(configuração do tópico) especificam o<br>tamanho máximo do lote de registros aceito<br>pelo agente.                     |
| replica.lag.time.max.ms          | Se um seguidor não enviou nenhuma solicitaç<br>ão de busca ou não consumiu até o deslocame<br>nto final do registro do líder por pelo menos<br>esse número de milissegundos, o líder<br>removerá o seguidor do. ISR<br>MinValue: 10000<br>MaxValue = 30000                                                                                                    |
| replica.selector.class           | O nome da classe totalmente qualificado<br>que implementa. ReplicaSelector O agente<br>usa esse valor para encontrar a réplica de<br>leitura preferencial. Se estiver usando a versão<br>2.4.1 ou mais recente do Apache Kafka e<br>quiser permitir que os clientes busquem da<br>réplica mais próxima, defina essa propriedade<br>como org.apache.kafka.common.rep<br>lica.RackAwareReplicaSelector<br>Para obter mais informações, consulte <u>the</u><br><u>section called "Apache Kafka versão 2.4.1 (use</u><br>2.4.1.1 alternativamente)". |

| Nome                                     | Descrição                                                                                                    |
|------------------------------------------|----------------------------------------------------------------------------------------------------|
| replica.socket.receive.buffer.bytes      | O buffer de recebimento do soquete para solicitações de rede.                                                                                                    |
| socket.receive.buffer.bytes              | O RCVBUF buffer SO_ dos soquetes do<br>servidor de soquetes. O valor mínimo que você<br>pode definir para essa propriedade é -1. Se o<br>valor for -1, a Amazon MSK usará o sistema<br>operacional padrão.                                                                                                    |
| socket.request.max.bytes                 | O número máximo de bytes em uma solicitação de soquete.                                                                                                    |
| socket.send.buffer.bytes                 | O SNDBUF buffer SO_ dos soquetes do<br>servidor de soquetes. O valor mínimo que você<br>pode definir para essa propriedade é -1. Se o<br>valor for -1, a Amazon MSK usará o sistema<br>operacional padrão.                                                                                                    |
| transaction.max.timeout.ms               | Tempo limite máximo para transações. Se o<br>tempo de transação solicitado de um cliente<br>exceder esse valor, o corretor retornará um<br>erro em InitProducerIdRequest. Isso impede<br>que um cliente use um tempo limite muito<br>grande e pode impedir que os consumidores<br>leiam os tópicos incluídos na transação. |
| transaction.state.log.min.isr            | A configuração de min.insync.replicas substituí<br>da para o tópico de transação.                                                                                                    |
| transaction.state.log.replication.factor | O fator de replicação do tópico de transação.<br>Defina essa propriedade com um valor maior<br>para aumentar a disponibilidade. A criação<br>do tópico interno falha até que o tamanho do<br>cluster atenda a esse requisito de fator de<br>replicação.                                                                    |

| Nome                            | Descrição                                                                                                    |
|---------------------------------|----------------------------------------------------------------------------------------------------|
| transactional.id.expiration.ms  | O tempo em milissegundos que o coordenad<br>or da transação deve aguardar para receber<br>qualquer atualização do status da transação<br>atual antes que o coordenador expire sua<br>ID transacional. Essa configuração também<br>influencia a expiração do ID do produtor porque<br>faz com que o produtor IDs expire quando esse<br>tempo decorre após a última gravação com o<br>ID do produtor fornecido. O produtor IDs pode<br>expirar mais cedo se a última gravação do ID<br>do produtor for excluída devido às configura<br>ções de retenção do tópico. O valor mínimo<br>para essa propriedade é de 1 milissegundo. |
| unclean.leader.election.enable  | Indica se as réplicas que não estão no ISR<br>conjunto devem servir como líder como último<br>recurso, mesmo que isso possa resultar em<br>perda de dados.                                                                                                    |
| zookeeper.connection.timeout.ms | ZooKeeper clusters de modos. Tempo máximo<br>que o cliente espera para estabelecer uma<br>conexão. ZooKeeper Se você não definir esse<br>valor, o sistema usará o valor de zookeeper<br>.session.timeout.ms.<br>MinValue = 6000<br>MaxValue (inclusive) = 18000                                                                                                    |
| zookeeper.session.timeout.ms    | ZooKeeper clusters de modos. O tempo limite<br>da ZooKeeper sessão do Apache em milissegu<br>ndos.<br>MinValue = 6000<br>MaxValue (inclusive) = 18000                                                                                                    |

Para saber como criar uma MSK configuração personalizada, listar todas as configurações ou descrevê-las, consulte<u>the section called "Operações de configuração</u>". Para criar um MSK cluster com uma MSK configuração personalizada ou atualizar um cluster com uma nova configuração personalizada, consulteComo funciona.

Quando você atualiza seu MSK cluster existente com uma MSK configuração personalizada, a Amazon MSK faz reinicializações contínuas quando necessário e usa as melhores práticas para minimizar o tempo de inatividade do cliente. Por exemplo, depois que a Amazon MSK reinicia cada corretora, a Amazon MSK tenta permitir que a corretora atualize os dados que a corretora pode ter perdido durante a atualização da configuração antes de passar para a próxima corretora.

## Configuração dinâmica

Além das propriedades de configuração que a Amazon MSK fornece, você pode definir dinamicamente propriedades de configuração em nível de cluster e de intermediário que não exijam a reinicialização do agente. É possível definir dinamicamente algumas propriedades de configuração. Trata-se das propriedades que não estão marcadas como somente leitura na tabela em <u>Configurações do agente</u> na documentação do Apache Kafka. Para obter informações sobre a configuração dinâmica e comandos de exemplo, consulte <u>Atualização das configurações do agente</u> na documentação do Apache Kafka.

### 1 Note

É possível definir a propriedade advertised.listeners, mas não a propriedade listeners.

# Configuração no nível de tópico

Você pode usar os comandos do Apache Kafka para definir ou modificar propriedades de configuração em nível de tópico para tópicos novos e existentes. Para obter mais informações sobre as propriedades de configuração no nível de tópico e exemplos sobre como defini-las, consulte <u>Configurações no nível de tópico</u> na documentação do Apache Kafka.

## Estados de configuração

Uma MSK configuração da Amazon pode estar em um dos seguintes estados. Para realizar uma operação em uma configuração, a configuração deve estar no estado ACTIVE ou DELETE\_FAILED:

- ACTIVE
- DELETING
- DELETE\_FAILED

# A MSK configuração padrão da Amazon

Quando você cria um MSK cluster e não especifica uma MSK configuração personalizada, a Amazon MSK cria e usa uma configuração padrão com os valores mostrados na tabela a seguir. Para propriedades que não estão nessa tabela, a Amazon MSK usa os padrões associados à sua versão do Apache Kafka. Para obter uma lista desses valores padrão, consulte <u>Configuração do Apache Kafka</u>.

### Valores padrão de configuração

| Nome                               | Descrição                                                                                                    | Valor padrão para<br>cluster de armazenam<br>ento sem camadas | Valor padrão para<br>cluster de armazenam<br>ento em camadas |
|------------------------------------|----------------------------------------------------------------------------------------------------|---------------------------------------------------------------|--------------------------------------------------------------|
| allow.everyone.if.<br>no.acl.found | Se nenhum padrão<br>de recurso correspon<br>der a um recurso<br>específico, o recurso<br>não tem nenhum<br>associadoACLs.<br>Nesse caso, se você<br>definir essa proprieda<br>de como true,<br>todos os usuários<br>terão acesso ao<br>recurso, não apenas<br>os superusuários. | true                                                          | true                                                         |
| auto.create.topics<br>.enable      | Habilita a criação<br>automática de um<br>tópico no servidor.                                                                                                    | false                                                         | false                                                        |

| Nome                             | Descrição                                                                                                    | Valor padrão para<br>cluster de armazenam<br>ento sem camadas                                                            | Valor padrão para<br>cluster de armazenam<br>ento em camadas                                                             |
|----------------------------------|----------------------------------------------------------------------------------------------------|----------------------------------------------------------------------------------------------------|----------------------------------------------------------------------------------------------------|
| auto.leader.rebala<br>nce.enable | Habilita o equilíbrio<br>de líderes automátic<br>os. Se necessário, um<br>thread em segundo<br>plano verifica e inicia<br>o balanceamento do<br>líder em intervalos<br>regulares. | true                                                                                                    | true                                                                                                    |
| default.replicatio<br>n.factor   | Fatores de replicaçã<br>o padrão para tópicos<br>criados automatic<br>amente.                                                                                                    | O valor é 3 para<br>clusters em 3 zonas<br>de disponibilidade e<br>2 para clusters em 2<br>zonas de disponibi<br>lidade. | O valor é 3 para<br>clusters em 3 zonas<br>de disponibilidade e<br>2 para clusters em 2<br>zonas de disponibi<br>lidade. |

| Nome                  | Descrição                                                                                                    | Valor padrão para<br>cluster de armazenam<br>ento sem camadas | Valor padrão para<br>cluster de armazenam<br>ento em camadas |
|-----------------------|----------------------------------------------------------------------------------------------------|---------------------------------------------------------------|--------------------------------------------------------------|
| local.retention.bytes | O tamanho máximo<br>dos segmentos de<br>log locais de uma<br>partição antes que ela<br>exclua os segmentos<br>antigos. Se você não<br>definir esse valor, o<br>sistema usará o valor<br>de log.retention.byte<br>s. O valor efetivo<br>sempre deve ser<br>menor que ou igual<br>ao valor de log.reten<br>tion.bytes. O valor<br>padrão de -2 indica<br>que não há limite<br>para a retenção local.<br>Isso corresponde à<br>configuração de -1<br>para retention.ms/<br>bytes. As proprieda<br>des local.retention.ms<br>e local.retention.by<br>tes são semelhant<br>es a log.retention,<br>pois são usadas<br>para determinar por<br>quanto tempo os<br>segmentos de log<br>devem permanecer<br>no armazenamento<br>local. As configura | -2 para ilimitado                                             | -2 para ilimitado                                            |

| Nome | Descrição                                                                                                    | Valor padrão para<br>cluster de armazenam<br>ento sem camadas | Valor padrão para<br>cluster de armazenam<br>ento em camadas |
|------|----------------------------------------------------------------------------------------------------|---------------------------------------------------------------|--------------------------------------------------------------|
|      | ções existentes de<br>log.retention.* são<br>configurações de<br>retenção para a<br>partição do tópico.<br>Isso inclui armazenam<br>ento local e remoto.<br>Valores válidos:<br>números inteiros em<br>[-2; +Inf] |                                                               |                                                              |

| Nome               | Descrição                                                                                                    | Valor padrão para<br>cluster de armazenam<br>ento sem camadas | Valor padrão para<br>cluster de armazenam<br>ento em camadas |
|--------------------|----------------------------------------------------------------------------------------------------|---------------------------------------------------------------|--------------------------------------------------------------|
| local.retention.ms | O número de<br>milissegundos para a<br>retenção do segmento<br>de log local antes da<br>exclusão. Se você<br>não definir esse<br>valor, a Amazon MSK<br>usará o valor em<br>log.retention.ms. O<br>valor efetivo sempre<br>deve ser menor que<br>ou igual ao valor de<br>log.retention.bytes.<br>O valor padrão de<br>-2 indica que não há<br>limite para a retenção<br>local. Isso correspon<br>de à configuração de<br>-1 para retention.ms/<br>bytes.<br>Os valores de local.ret<br>ention.bytes são<br>semelhantes a<br>log.retention. MSKusa<br>essa configuração<br>para determinar por<br>quanto tempo os<br>segmentos de log<br>devem permanecer<br>no armazenamento<br>local. As configura | -2 para ilimitado                                             | -2 para ilimitado                                            |
|                    |                                                                                                    |                                                               |                                                              |

| Nome | Descrição                                                                                                    | Valor padrão para<br>cluster de armazenam<br>ento sem camadas | Valor padrão para<br>cluster de armazenam<br>ento em camadas |
|------|----------------------------------------------------------------------------------------------------|---------------------------------------------------------------|--------------------------------------------------------------|
|      | ções existentes de<br>log.retention.* são<br>configurações de<br>retenção para a<br>partição do tópico.<br>Isso inclui armazenam<br>ento local e remoto.<br>Os valores válidos<br>são números inteiros<br>maiores que 0. |                                                               |                                                              |

| Nome                                            | Descrição                                                                                                    | Valor padrão para<br>cluster de armazenam<br>ento sem camadas | Valor padrão para<br>cluster de armazenam<br>ento em camadas |
|-------------------------------------------------|----------------------------------------------------------------------------------------------------|---------------------------------------------------------------|--------------------------------------------------------------|
| log.message.timest<br>amp.difference.max<br>.ms | A diferença máxima<br>permitida entre o<br>timestamp em que<br>um agente recebe<br>uma mensagem<br>e o timestamp<br>especificado na<br>mensagem. Se<br>log.message.timest<br>amp.type=CreateTim<br>e, uma mensagem<br>será rejeitada<br>se a diferença<br>no timestamp<br>exceder esse limite.<br>Essa configura<br>ção será ignorada<br>se log.messa<br>ge.timestamp.type=.<br>LogAppendTime Para<br>evitar a repetição<br>desnecessária e<br>frequente de registros<br>, a diferença máxima<br>permitida para o<br>carimbo de data/hora<br>não deve ser maior<br>que log.retention.ms. | 922337203<br>6854775807                                       | 8640000 para Kafka<br>2.8.2.tiered                           |
| log.segment.bytes                               | O tamanho máximo<br>de um único arquivo<br>de log.                                                                                                    | 1073741824                                                    | 134217728                                                    |

| Nome                | Descrição                                                                                                    | Valor padrão para<br>cluster de armazenam<br>ento sem camadas                                                            | Valor padrão para<br>cluster de armazenam<br>ento em camadas                                                             |
|---------------------|----------------------------------------------------------------------------------------------------|----------------------------------------------------------------------------------------------------|----------------------------------------------------------------------------------------------------|
| min.insync.replicas | Quando um produtor<br>define o valor de<br>confirmações (as<br>confirmações que<br>o produtor receber<br>o agente do Kafka)<br>como "all" (ou<br>"-1"), o valor em<br>min.insync.replicas<br>especifica o número<br>mínimo de réplicas<br>que devem confirmar<br>uma gravação para<br>que a gravação seja<br>considerada bem-<br>sucedida. Se esse<br>valor não atingir esse<br>mínimo, o produtor<br>gera uma exceção<br>( NotEnoughReplicas<br>ou NotEnough<br>ReplicasAfterAppen<br>d). | O valor é 2 para<br>clusters em 3 zonas<br>de disponibilidade e<br>1 para clusters em 2<br>zonas de disponibi<br>lidade. | O valor é 2 para<br>clusters em 3 zonas<br>de disponibilidade e<br>1 para clusters em 2<br>zonas de disponibi<br>lidade. |
|                     | Quando você usar os<br>valores em min.insyn<br>c.replicas e acks<br>juntos, será possível<br>forçar maiores<br>garantias de durabilid<br>ade. Por exemplo,<br>você poderia criar<br>um tópico com um                                                                                                    |                                                                                                    |                                                                                                    |

| Nome                | Descrição                                                                                                    | Valor padrão para<br>cluster de armazenam<br>ento sem camadas | Valor padrão para<br>cluster de armazenam<br>ento em camadas                      |
|---------------------|----------------------------------------------------------------------------------------------------|---------------------------------------------------------------|-----------------------------------------------------------------------------------|
|                     | fator de replicação de<br>3, definir min.insyn<br>c.replicas como 2 e<br>produzir com acks de<br>"all". Isso garante<br>que o produtor gere<br>uma exceção se a<br>maioria das réplicas<br>não receber uma<br>gravação. |                                                               |                                                                                   |
| num.io.threads      | O número de threads<br>que o servidor usa<br>para produzir solicitaç<br>ões, que podem<br>incluir E/S de disco.                                                                                                    | 8                                                             | max (8,vCPUs) onde<br>vCPUs depende do<br>tamanho da instância<br>do broker       |
| num.network.threads | O número de threads<br>que o servidor usa<br>para receber solicitaç<br>ões da rede e enviar<br>respostas para a<br>rede.                                                                                                | 5                                                             | max (5, vCPUs /2)<br>onde vCPUs depende<br>do tamanho da<br>instância do corretor |
| num.partitions      | Número padrão de<br>partições de log por<br>tópico.                                                                                                    | 1                                                             | 1                                                                                 |

| Nome                              | Descrição                                                                                                    | Valor padrão para<br>cluster de armazenam<br>ento sem camadas | Valor padrão para<br>cluster de armazenam<br>ento em camadas                              |
|-----------------------------------|----------------------------------------------------------------------------------------------------|---------------------------------------------------------------|-------------------------------------------------------------------------------------------|
| num.replica.fetchers              | O número de threads<br>de busca usados para<br>replicar mensagens<br>de um agente de<br>origem. Se você<br>aumentar esse valor,<br>poderá aumentar o<br>grau de paralelismo<br>de E/S no agente<br>seguidor.                                                                    | 2                                                             | max (2, vCPUs /4)<br>onde vCPUs depende<br>do tamanho da<br>instância do corretor         |
| remote.log.msk.dis<br>able.policy | Usado com remote.st<br>orage.enable<br>para desabilitar o<br>armazenamento em<br>camadas. Defina essa<br>política como Excluir<br>para indicar que os<br>dados no armazenam<br>ento em camadas<br>são excluídos quando<br>você definir remote.st<br>orage.enable como<br>falso. | N/D                                                           | DELETE                                                                                    |
| remote.log.reader.<br>threads     | O tamanho do pool de<br>threads do leitor de<br>logs remoto. Usado<br>no agendamento de<br>tarefas para buscar<br>dados do armazenam<br>ento remoto.                                                                                                    | N/D                                                           | max (10, vCPUs *<br>0,67) onde vCPUs<br>depende do tamanho<br>da instância do<br>corretor |

| Nome                      | Descrição                                                                                                    | Valor padrão para<br>cluster de armazenam<br>ento sem camadas | Valor padrão para<br>cluster de armazenam<br>ento em camadas |
|---------------------------|----------------------------------------------------------------------------------------------------|---------------------------------------------------------------|--------------------------------------------------------------|
| remote.storage.ena<br>ble | Se definido como<br>verdadeiro, habilita<br>o armazenam<br>ento em camadas<br>(remoto) para um<br>tópico. Desabilit<br>a o armazenam<br>ento em camadas<br>no nível de tópico<br>se definido como<br>falso e se remote.lo<br>g.msk.disable.policy<br>estiver definido como<br>Excluir. Ao desabilit<br>ar o armazenam<br>ento em camadas,<br>você exclui dados<br>do armazenamento<br>remoto. Ao desabilit<br>ar o armazenamento<br>em camadas para<br>um tópico, não será<br>possível habilitá-lo<br>novamente. | false                                                         | verdadeiro                                                   |

| Nome                        | Descrição                                                                                                    | Valor padrão para<br>cluster de armazenam<br>ento sem camadas | Valor padrão para<br>cluster de armazenam<br>ento em camadas |
|-----------------------------|----------------------------------------------------------------------------------------------------|---------------------------------------------------------------|--------------------------------------------------------------|
| replica.lag.time.m<br>ax.ms | Se um seguidor não<br>enviou nenhuma<br>solicitação de busca<br>ou não consumiu<br>até o deslocamento<br>final do registro do<br>líder por pelo menos<br>esse número de<br>milissegundos, o líder<br>removerá o seguidor<br>do. ISR | 30000                                                         | 30000                                                        |

| Nome         | Descrição                                                                                                    | Valor padrão para<br>cluster de armazenam<br>ento sem camadas                          | Valor padrão para<br>cluster de armazenam<br>ento em camadas                           |
|--------------|----------------------------------------------------------------------------------------------------|----------------------------------------------------------------------------------------|----------------------------------------------------------------------------------------|
| retention.ms | Campo obrigatório. O<br>tempo mínimo é de 3<br>dias. Não há padrão<br>porque a configuração<br>é obrigatória.<br>A Amazon MSK usa<br>o valor retention<br>.ms com local.ret<br>ention.ms para<br>determinar quando os<br>dados são movidos<br>do armazenam<br>ento local para o<br>armazenamento em<br>camadas. O valor<br>local.retention.ms<br>especifica quando<br>mover dados do<br>armazenamento local<br>para o armazenam<br>ento em camadas.<br>O valor retention.ms<br>especifica quando<br>remover dados do<br>armazenamento em<br>camadas (ou seja,<br>removidos do cluster).<br>Valores válidos:<br>números inteiros em<br>[-1; +lnf] | Mínimo de 259.200.0<br>00 milissegundos (3<br>dias). Use -1 para<br>retenção infinita. | Mínimo de 259.200.0<br>00 milissegundos (3<br>dias). Use -1 para<br>retenção infinita. |
| Nome                               | Descrição                                                                                                    | Valor padrão para<br>cluster de armazenam<br>ento sem camadas | Valor padrão para<br>cluster de armazenam<br>ento em camadas |
|------------------------------------|----------------------------------------------------------------------------------------------------|---------------------------------------------------------------|--------------------------------------------------------------|
| socket.receive.buf<br>fer.bytes    | O RCVBUF buffer<br>SO_ dos soquetes do<br>servidor de soquete.<br>Se o valor for -1, o<br>sistema operacional<br>padrão será usado.                                              | 102400                                                        | 102400                                                       |
| socket.request.max<br>.bytes       | Número máximo<br>de bytes em uma<br>solicitação de<br>soquete.                                                                                                    | 104857600                                                     | 104857600                                                    |
| socket.send.buffer<br>.bytes       | O SNDBUF buffer<br>SO_ dos soquetes do<br>servidor de soquete.<br>Se o valor for -1, o<br>sistema operacional<br>padrão será usado.                                              | 102400                                                        | 102400                                                       |
| unclean.leader.ele<br>ction.enable | Indica se você deseja<br>que as réplicas que<br>não estão no ISR<br>conjunto sirvam como<br>líder como último<br>recurso, mesmo que<br>isso possa resultar<br>em perda de dados. | verdadeiro                                                    | false                                                        |
| zookeeper.session.<br>timeout.ms   | O tempo limite da<br>ZooKeeper sessão do<br>Apache em milissegu<br>ndos.                                                                                                    | 18000                                                         | 18000                                                        |

| Nome              | Descrição                                               | Valor padrão para<br>cluster de armazenam<br>ento sem camadas | Valor padrão para<br>cluster de armazenam<br>ento em camadas |
|-------------------|---------------------------------------------------------|---------------------------------------------------------------|--------------------------------------------------------------|
| zookeeper.set.acl | O cliente definido<br>a ser usado com<br>segurançaACLs. | false                                                         | false                                                        |

Para obter mais informações sobre como definir valores de configuração personalizada, consulte <u>the</u> <u>section called "Configurações personalizadas"</u>.

# Diretrizes para configuração de armazenamento em camadas no nível de tópico

Veja a seguir as configurações e limitações padrão quando você configura o armazenamento em camadas no nível de tópico.

- A Amazon MSK não oferece suporte a tamanhos menores de segmentos de log para tópicos com armazenamento hierárquico ativado. Se você quiser criar um segmento, há um tamanho mínimo de segmento de log de 48 MiB ou um tempo mínimo de rolagem do segmento de 10 minutos. Esses valores são mapeados para as propriedades segment.bytes e segment.ms.
- O valor de local.retention.ms/bytes não pode ser igual ou exceder o de retention.ms/bytes. Essa é a configuração de retenção de armazenamento em camadas.
- O valor padrão para local.retention.ms/bytes é -2. Isso significa que o valor retention.ms é usado para local.retention.ms/bytes. Nesse caso, os dados permanecem no armazenamento local e no armazenamento em camadas (uma cópia em cada) e expiram juntos. Para essa opção, uma cópia dos dados locais é mantida no armazenamento remoto. Nesse caso, os dados lidos do tráfego de consumo vêm do armazenamento local.
- O valor padrão para retention.ms é de 7 dias. Não há limite de tamanho padrão para retention.bytes.
- O valor mínimo para retention.ms/bytes é -1. Isso significa retenção infinita.
- O valor mínimo para local.retention.ms/bytes é -2. Isso significa retenção infinita para o armazenamento local. Esse valor corresponde à configuração de retention.ms/bytes como -1.
- A configuração no nível de tópico para retention.ms é obrigatória para tópicos com armazenamento em camadas ativado. O mínimo de retention.ms é de 3 dias.

## Operações MSK de configuração da Amazon

Este tópico descreve como criar MSK configurações personalizadas e como realizar operações nelas. Para obter informações sobre como usar MSK configurações para criar ou atualizar clusters, consulte<u>Como funciona</u>.

Este tópico contém as seguintes seções:

- Para criar uma MSK configuração
- Para atualizar uma MSK configuração
- Para excluir uma MSK configuração
- Para descrever uma MSK configuração
- Para descrever uma revisão MSK de configuração
- Para listar todas MSK as configurações em sua conta para a região atual

### Para criar uma MSK configuração

 Crie um arquivo para especificar as propriedades de configuração que você deseja definir e os valores que deseja atribuir a elas. Veja a seguir o conteúdo de um arquivo de configuração de exemplo.

```
auto.create.topics.enable = true
```

log.roll.ms = 604800000

2. Execute o AWS CLI comando a seguir e substitua *config-file-path* com o caminho para o arquivo em que você salvou sua configuração na etapa anterior.

### 1 Note

O nome que você escolher para sua configuração deve corresponder ao seguinte regex: "^[0-9A-Za-z][0-9A-Za-z-]{0,}\$".

```
aws kafka create-configuration --name "ExampleConfigurationName" --description
"Example configuration description." --kafka-versions "1.1.1" --server-properties
fileb://config-file-path
```

Veja a seguir um exemplo de uma resposta bem-sucedida após a execução desse comando.

```
{
    "Arn": "arn:aws:kafka:us-east-1:123456789012:configuration/SomeTest/
abcdabcd-1234-abcd-1234-abcd123e8e8e-1",
    "CreationTime": "2019-05-21T19:37:40.626Z",
    "LatestRevision": {
        "CreationTime": "2019-05-21T19:37:40.626Z",
        "Description": "Example configuration description.",
        "Revision": 1
    },
    "Name": "ExampleConfigurationName"
}
```

 O comando anterior retorna um Amazon Resource Name (ARN) para sua nova configuração. Salve isso ARN porque você precisa fazer referência a essa configuração em outros comandos. Se você perder sua configuraçãoARN, poderá listar todas as configurações em sua conta para encontrá-la novamente.

### Para atualizar uma MSK configuração

 Crie um arquivo para especificar as propriedades de configuração que você deseja atualizar e os valores que deseja atribuir a elas. Veja a seguir o conteúdo de um arquivo de configuração de exemplo.

```
auto.create.topics.enable = true
min.insync.replicas = 2
```

 Execute o AWS CLI comando a seguir e substitua config-file-path com o caminho para o arquivo em que você salvou sua configuração na etapa anterior.

Substituir *configuration-arn* com o ARN que você obteve ao criar a configuração. Se você não salvou o ARN quando criou a configuração, você pode usar o list-configurations comando para listar todas as configurações em sua conta. A configuração que você deseja ver na lista aparecerá na resposta. A ARN da configuração também aparece nessa lista.

```
aws kafka update-configuration --arn configuration-arn --description "Example
configuration revision description." --server-properties fileb://config-file-path
```

3. Veja a seguir um exemplo de uma resposta bem-sucedida após a execução desse comando.

```
{
    "Arn": "arn:aws:kafka:us-east-1:123456789012:configuration/SomeTest/
abcdabcd-1234-abcd-1234-abcd123e8e8e-1",
    "LatestRevision": {
        "CreationTime": "2020-08-27T19:37:40.626Z",
        "Description": "Example configuration revision description.",
        "Revision": 2
    }
}
```

### Para excluir uma MSK configuração

O procedimento a seguir mostra como excluir uma configuração que não esteja anexada a um cluster. Não é possível excluir uma configuração anexada a um cluster.

 Para executar este exemplo, substitua configuration-arn com o ARN que você obteve ao criar a configuração. Se você não salvou o ARN quando criou a configuração, você pode usar o list-configurations comando para listar todas as configurações em sua conta. A configuração que você deseja ver na lista aparecerá na resposta. A ARN da configuração também aparece nessa lista.

```
aws kafka delete-configuration --arn configuration-arn
```

2. Veja a seguir um exemplo de uma resposta bem-sucedida após a execução desse comando.

```
{
    "arn": " arn:aws:kafka:us-east-1:123456789012:configuration/SomeTest/
abcdabcd-1234-abcd-1234-abcd123e8e8e-1",
    "state": "DELETING"
}
```

### Para descrever uma MSK configuração

1. O seguinte comando retornará metadados sobre a configuração. Para obter uma descrição detalhada da configuração, execute o describe-configuration-revision.

Para executar este exemplo, substitua *configuration-arn* com o ARN que você obteve ao criar a configuração. Se você não salvou o ARN quando criou a configuração, você pode usar o list-configurations comando para listar todas as configurações em sua conta. A configuração que você deseja ver na lista aparecerá na resposta. A ARN da configuração também aparece nessa lista.

aws kafka describe-configuration --arn configuration-arn

2. Veja a seguir um exemplo de uma resposta bem-sucedida após a execução desse comando.

```
{
    "Arn": "arn:aws:kafka:us-east-1:123456789012:configuration/SomeTest/abcdabcd-
abcd-1234-abcd-abcd123e8e8e-1",
    "CreationTime": "2019-05-21T00:54:23.591Z",
    "Description": "Example configuration description.",
    "KafkaVersions": [
        "1.1.1"
    ],
    "LatestRevision": {
        "CreationTime": "2019-05-21T00:54:23.591Z",
        "Description": "Example configuration description.",
        "Revision": 1
        },
        "Name": "SomeTest"
}
```

## Para descrever uma revisão MSK de configuração

Se você usar o describe-configuration comando para descrever uma MSK configuração, verá os metadados da configuração. Para obter uma descrição da configuração, use o comando describe-configuration-revision.

 Execute o comando a seguir e substitua configuration-arn com o ARN que você obteve ao criar a configuração. Se você não salvou o ARN quando criou a configuração, você pode usar o list-configurations comando para listar todas as configurações em sua conta. A configuração que você deseja ver na lista aparecerá na resposta. A ARN da configuração também aparece nessa lista. aws kafka describe-configuration-revision --arn configuration-arn --revision 1

Veja a seguir um exemplo de uma resposta bem-sucedida após a execução desse comando.

```
{
    "Arn": "arn:aws:kafka:us-east-1:123456789012:configuration/SomeTest/abcdabcd-
abcd-1234-abcd-abcd123e8e8e-1",
    "CreationTime": "2019-05-21T00:54:23.591Z",
    "Description": "Example configuration description.",
    "Revision": 1,
    "ServerProperties":
    "YXV0by5jcmVhdGUudG9waWNzLmVuYWJsZSA9IHRydWUKCgp6b29rZWVwZXIuY29ubmVjdGlvbi50aW1lb3V0Lm1zI
}
```

O valor de ServerProperties é codificado em base64. Se você usar um decodificador em base64 (por exemplo, https://www.base64decode.org/) para decodificá-lo manualmente, obterá o conteúdo do arquivo de configuração original usado para criar a configuração personalizada. Nesse caso, você obtém o seguinte:

```
auto.create.topics.enable = true
log.roll.ms = 604800000
```

Para listar todas MSK as configurações em sua conta para a região atual

Execute o seguinte comando.

```
aws kafka list-configurations
```

Veja a seguir um exemplo de uma resposta bem-sucedida após a execução desse comando.

```
{
    "Configurations": [
        {
            "Arn": "arn:aws:kafka:us-east-1:123456789012:configuration/SomeTest/
            abcdabcd-abcd-1234-abcd-abcd123e8e8e-1",
                "CreationTime": "2019-05-21T00:54:23.591Z",
                "Description": "Example configuration description.",
```

```
"KafkaVersions": [
                "1.1.1"
            ],
            "LatestRevision": {
                "CreationTime": "2019-05-21T00:54:23.591Z",
                "Description": "Example configuration description.",
                "Revision": 1
            },
            "Name": "SomeTest"
        },
        {
            "Arn": "arn:aws:kafka:us-east-1:123456789012:configuration/SomeTest/
abcdabcd-1234-abcd-1234-abcd123e8e8e-1",
            "CreationTime": "2019-05-03T23:08:29.446Z",
            "Description": "Example configuration description.",
            "KafkaVersions": [
                "1.1.1"
            ],
            "LatestRevision": {
                "CreationTime": "2019-05-03T23:08:29.446Z",
                "Description": "Example configuration description.",
                "Revision": 1
            },
            "Name": "ExampleConfigurationName"
        }
   ]
}
```

# **MSK Serverless**

### Note

O MSK Serverless está disponível nas regiões Leste dos EUA (Ohio), Leste dos EUA (Norte da Virgínia), Oeste dos EUA (Oregon), Canadá (Central), Ásia-Pacífico (Mumbai), Ásia-Pacífico (Singapura), Ásia-Pacífico (Sydney), Ásia-Pacífico (Tóquio), Ásia-Pacífico (Seul), Europa (Frankfurt), Europa (Estocolmo) Europa (Irlanda), Europa (Paris) e Europa (Londres).

O MSK Serverless é um tipo de cluster para o Amazon MSK que possibilita que você execute o Apache Kafka sem precisar gerenciar e escalar a capacidade do cluster. Ele provisiona e dimensiona automaticamente a capacidade enquanto gerencia as partições em seu tópico, permitindo que você transmita dados sem pensar em dimensionar ou escalar clusters corretamente. O MSK Serverless oferece um modelo de preço baseado em throughput, para que você pague somente pelo que for usado. Considere usar um cluster com tecnologia sem servidor se suas aplicações precisarem de capacidade de streaming sob demanda que aumente e diminua automaticamente.

O MSK Serverless é totalmente compatível com o Apache Kafka, então você pode usar qualquer aplicação cliente compatível para produzir e consumir dados. Ele também se integra com os seguintes serviços:

- · AWS PrivateLink para fornecer conectividade privada
- AWS Identity and Access Management (IAM) para autenticação e autorização usando linguagens Java e não Java. Para obter instruções sobre como configurar clientes para o IAM, consulte <u>Configurar clientes para controle de IAM acesso</u>.
- AWS Glue Registro de esquemas para gerenciamento de esquemas
- Amazon Managed Service for Apache Flink para processamento de stream com base em Apache Flink
- · AWS Lambda para processamento de eventos
  - 1 Note

O MSK Serverless exige controle de acesso do IAM para todos os clusters. Não há compatibilidade com as listas de controle de acesso (ACLs) do Apache Kafka. Para ter mais informações, consulte the section called "IAMcontrole de acesso".

Para obter informações sobre cotas de serviço aplicáveis ao MSK Serverless, consulte <u>the</u> section called "Cota para clusters com tecnologia sem servidor".

Para ajudar você a começar a usar clusters com a tecnologia sem servidor e saber mais sobre as opções de configuração e monitoramento de clusters com a tecnologia sem servidor, consulte o seguinte.

Tópicos

- Conceitos básicos sobre como usar clusters do MSK Serverless
- Configuração para clusters com tecnologia sem servidor
- Monitoramento de clusters com tecnologia sem servidor

## Conceitos básicos sobre como usar clusters do MSK Serverless

Este tutorial mostra um exemplo de como você pode criar um cluster do MSK Serverless, criar uma máquina cliente capaz de acessá-lo e usar o cliente para criar tópicos no cluster e gravar dados nesses tópicos. Este exercício não representa todas as opções que você pode escolher ao criar um cluster com a tecnologia sem servidor. Em diferentes partes deste exercício, escolhemos as opções padrão para facilitar. Isso não significa que são as únicas opções que funcionam para configurar um cluster com a tecnologia sem servidor. Você também pode usar a API AWS CLI ou a Amazon MSK. Para obter mais informações, consulte a <u>Referência 2.0 da API do Amazon MSK</u>.

Tópicos

- Etapa 1: criar um cluster do MSK Serverless
- Etapa 2: Criar uma função do IAM
- Etapa 3: criar uma máquina cliente
- Etapa 4: criar um tópico do Apache Kafka
- Etapa 5: produzir e consumir dados
- Etapa 6: excluir recursos

### Etapa 1: criar um cluster do MSK Serverless

Nesta etapa, você executará duas tarefas. Primeiro, você cria um cluster do MSK Serverless com as configurações padrão. Em seguida, você reúne informações sobre o cluster. Essas são as

informações que você precisará em etapas posteriores ao criar um cliente capaz de enviar dados para o cluster.

Para criar um cluster com a tecnologia sem servidor

- 1. Faça login no AWS Management Console e abra o console do Amazon MSK em <u>https://</u> console.aws.amazon.com/msk/home.
- 2. Selecione Criar cluster.
- 3. Em Método de criação, deixe a opção Criação rápida selecionada. A opção Criação rápida permite criar um cluster com a tecnologia sem servidor com as configurações padrão.
- 4. Em Nome do cluster, insira um nome descritivo, como **msk-serverless-tutorial**cluster.
- 5. Em Propriedades gerais do cluster, escolha Tecnologia sem servidor como o Tipo de cluster. Use os valores padrão para nos itens restantes das Propriedades gerais do cluster.
- 6. Observe a tabela em Todas as configurações do cluster. Essa tabela lista os valores padrão para configurações importantes, como rede e disponibilidade, e indica se você pode alterar cada configuração depois de criar o cluster. Para alterar uma configuração antes de criar o cluster, você deve escolher a opção Criação personalizada em Método de criação.

### Note

Você pode conectar clientes de até cinco VPCs diferentes com clusters MSK Serverless. Para ajudar as aplicações clientes a migrarem para outra zona de disponibilidade no caso de uma interrupção, você deve especificar pelo menos duas sub-redes em cada VPC.

7. Selecione Criar cluster.

Para reunir informações sobre o cluster

- Na seção Resumo do cluster, escolha Exibir informações do cliente. Esse botão permanece esmaecido até que o Amazon MSK conclua a criação do cluster. Pode ser necessário esperar alguns minutos até o botão ficar ativo para poder usá-lo.
- 2. Copie a string sob o rótulo Endpoint. Essa é a string do seu servidor bootstrap.
- 3. Escolha a guia Properties (Propriedades).

- 4. Na seção Configurações de rede, copie os IDs das sub-redes e do grupo de segurança e salveos, pois você precisará dessas informações posteriormente para criar uma máquina cliente.
- 5. Escolha qualquer uma das sub-redes. Isso abrirá o console da Amazon VPC. Localize o ID da Amazon VPC associada à sub-rede. Salve esse ID da Amazon VPC para uso posterior.

### Próxima etapa

### Etapa 2: Criar uma função do IAM

## Etapa 2: Criar uma função do IAM

Nesta etapa, você executará duas tarefas. A primeira tarefa será a criação de uma política do IAM que conceda acesso para criar tópicos no cluster e enviar dados para esses tópicos. A segunda tarefa será a criação de um perfil do IAM e a associação dessa política a ele. Em uma etapa posterior, criaremos uma máquina cliente que vai assumir esse perfil e usá-lo para criar um tópico no cluster e enviar dados para esse tópico.

Para criar uma política do IAM que permita criar tópicos e gravar neles

- 1. Abra o console IAM em https://console.aws.amazon.com/iam/.
- 2. No painel de navegação, escolha Políticas.
- 3. Escolha Create Policy.
- 4. Escolha a guia JSON e substitua o JSON na janela do editor com o JSON a seguir.

Substitua *região* pelo código da Região da AWS na qual você criou o cluster. Substitua *Account-ID* pelo seu ID de conta. *msk-serverless-tutorial-cluster*Substitua pelo nome do seu cluster sem servidor.

```
{
    "Version": "2012-10-17",
    "Statement": [
        {
            "Effect": "Allow",
            "Action": [
               "kafka-cluster:Connect",
               "kafka-cluster:AlterCluster",
               "kafka-cluster:DescribeCluster"
        ],
        "Resource": [
```

```
"arn:aws:kafka:region:Account-ID:cluster/msk-serverless-tutorial-
cluster/*"
            ]
        },
        {
            "Effect": "Allow",
            "Action": [
                "kafka-cluster:*Topic*",
                "kafka-cluster:WriteData",
                "kafka-cluster:ReadData"
            ],
            "Resource": [
                "arn:aws:kafka:region:Account-ID:topic/msk-serverless-tutorial-
cluster/*"
            ]
        },
        {
            "Effect": "Allow",
            "Action": [
                "kafka-cluster:AlterGroup",
                "kafka-cluster:DescribeGroup"
            ],
            "Resource": [
                "arn:aws:kafka:region:Account-ID:group/msk-serverless-tutorial-
cluster/*"
            ]
        }
    ]
}
```

Para obter instruções sobre como criar políticas de seguras, consulte <u>the section called</u> "IAMcontrole de acesso".

- 5. Escolha Próximo: etiquetas.
- 6. Selecione Next: Review (Próximo: revisar).
- 7. Em nome da política, insira um nome descritivo, como **msk-serverless-tutorial-policy**.
- 8. Escolha Criar política.

Para criar um perfil do IAM e associar a política a ele

1. No painel de navegação, escolha Perfis.

- 2. Selecione Criar função.
- 3. Em Casos de uso comuns, selecione EC2 e então Próximo: permissões.
- Na caixa de pesquisa, insira o nome da política que você criou anteriormente para este tutorial. Em seguida, marque a caixa à esquerda da política.
- 5. Escolha Próximo: etiquetas.
- 6. Selecione Next: Review (Próximo: revisar).
- 7. Em nome do perfil, insira um nome descritivo, como **msk-serverless-tutorial-role**.
- 8. Selecione Criar função.

### Próxima etapa

### Etapa 3: criar uma máquina cliente

## Etapa 3: criar uma máquina cliente

Nesta etapa, você executará duas tarefas. A primeira tarefa é criar uma instância do Amazon EC2 para usar como uma máquina cliente do Apache Kafka. A segunda tarefa é instalar as ferramentas Java e Apache Kafka na máquina.

Como criar uma máquina cliente

- 1. Abra o console do Amazon EC2 em https://console.aws.amazon.com/ec2/.
- 2. Escolha Iniciar instância.
- Insira um Nome descritivo para sua máquina cliente, como msk-serverless-tutorialclient.
- 4. Deixe a opção AMI do Amazon Linux 2 (HVM) Kernel 5.10, tipo de volume SSD selecionada para Tipo de imagem de máquina da Amazon (AMI).
- 5. Deixe o tipo de instância t2.micro selecionado.
- Na seção Par de chaves, escolha Criar um novo par de chaves. Insira MSKServerlessKeyPair para Nome do par de chaves. Em seguida, escolha Baixar o par de chaves. Se preferir, use um par de chaves existente.
- 7. Em Configurações de rede, escolha Editar.
- Em VPC, insira o ID da nuvem privada virtual (VPC) para o seu cluster com a tecnologia sem servidor. Trata-se da VPC baseada no serviço da Amazon VPC, cujo ID você salvou após a criação do cluster.

- 9. Em Sub-rede, escolha a sub-rede cujo ID você salvou depois de criar o cluster.
- 10. Em Firewall (grupos de segurança), selecione o grupo de segurança associado ao cluster. Esse valor funcionará se esse grupo de segurança tiver uma regra de entrada que permita tráfego do grupo de segurança para ele. Com essa regra, os membros do mesmo grupo de segurança podem se comunicar entre eles. Para obter mais informações, consulte <u>Regras de grupos de segurança</u> no Guia do desenvolvedor da Amazon VPC.
- Expanda a seção Detalhes avançados e escolha o perfil do IAM que você criou na <u>Etapa 2: Criar</u> <u>uma função do IAM</u>.
- 12. Escolha Executar.
- 13. No painel de navegação à esquerda, escolha Instances (Instâncias). Em seguida, escolha a caixa de seleção na linha que representa sua instância recém-criada do Amazon EC2. Deste ponto em diante, chamamos essa instância de máquina cliente.
- 14. Escolha Conectar e siga as instruções para se conectar à máquina cliente.

Para configurar as ferramentas do cliente Apache Kafka na máquina cliente

1. Para instalar o Java, execute o seguinte comando na máquina cliente:

```
sudo yum -y install java-11
```

2. Para obter as ferramentas do Apache Kafka necessárias para criar tópicos e enviar dados, execute os seguintes comandos:

wget https://archive.apache.org/dist/kafka/2.8.1/kafka\_2.12-2.8.1.tgz

tar -xzf kafka\_2.12-2.8.1.tgz

 Acesse o diretório kafka\_2.12-2.8.1/libs e execute o seguinte comando para baixar o arquivo JAR do IAM do Amazon MSK. O JAR do IAM do Amazon MSK permite que a máquina cliente acesse o cluster.

wget https://github.com/aws/aws-msk-iam-auth/releases/download/v1.1.1/aws-msk-iamauth-1.1.1-all.jar

4. Acesse o diretório kafka\_2.12-2.8.1/bin. Copie e cole as seguintes configurações de propriedade em um novo arquivo. Nomeie e salve o arquivo como client.properties.

security.protocol=SASL\_SSL
sasl.mechanism=AWS\_MSK\_IAM
sasl.jaas.config=software.amazon.msk.auth.iam.IAMLoginModule required;
sasl.client.callback.handler.class=software.amazon.msk.auth.iam.IAMClientCallbackHandler

Próxima etapa

Etapa 4: criar um tópico do Apache Kafka

## Etapa 4: criar um tópico do Apache Kafka

Nesta etapa, você usa a máquina cliente criada anteriormente para criar um tópico no cluster com tecnologia sem servidor.

Para criar um tópico e gravar dados nele

 No comando export a seguir, substitua my-endpoint pela string do servidor de bootstrap que você salvou depois de criar o cluster. Em seguida, acesse o diretório kafka\_2.12-2.8.1/bin na máquina cliente e execute o comando export.

export BS=my-endpoint

2. Execute o comando a seguir para criar um tópico chamado msk-serverless-tutorial.

```
<path-to-your-kafka-installation>/bin/kafka-topics.sh --bootstrap-server $BS
    --command-config client.properties --create --topic msk-serverless-tutorial --
partitions 6
```

Próxima etapa

Etapa 5: produzir e consumir dados

## Etapa 5: produzir e consumir dados

Nesta etapa, você produz e consome dados usando o tópico que criou na etapa anterior.

Como produzir e consumir mensagens

1. Execute o comando a seguir para criar um produtor de console.

```
<path-to-your-kafka-installation>/bin/kafka-console-producer.sh --broker-list $BS
--producer.config client.properties --topic msk-serverless-tutorial
```

- Insira a mensagem que desejar e pressione Enter. Repita esta etapa duas ou três vezes. Sempre que você inserir uma linha e pressionar Enter, essa linha será enviada para o cluster como uma mensagem separada.
- Mantenha a conexão com a máquina cliente aberta e abra uma segunda conexão separada com esse computador em uma nova janela.
- Use sua segunda conexão com a máquina cliente para criar um consumidor no console executando o comando a seguir. Substitua *my-endpoint* pela string do servidor de bootstrap que você salvou após criar o cluster.

```
<path-to-your-kafka-installation>/bin/kafka-console-consumer.sh --bootstrap-
server my-endpoint --consumer.config client.properties --topic msk-serverless-
tutorial --from-beginning
```

Você começará a ver as mensagens inseridas anteriormente quando usou o comando do produtor do console.

5. Insira mais mensagens na janela do produtor e observe-as aparecerem na janela do consumidor.

#### Próxima etapa

#### Etapa 6: excluir recursos

### Etapa 6: excluir recursos

Nesta etapa, você excluirá os recursos que criou neste tutorial.

#### Para excluir o cluster

- 1. Abra o console do Amazon MSK em https://console.aws.amazon.com/msk/home.
- 2. Na lista de clusters, escolha o cluster que criou para este tutorial.
- 3. Em Ações, escolha Excluir cluster.
- 4. Insira delete no campo e escolha Excluir.

Para interromper a máquina cliente

- 1. Abra o console do Amazon EC2 em https://console.aws.amazon.com/ec2/.
- 2. Na lista de instâncias do Amazon EC2, escolha a máquina cliente que você criou para este tutorial.
- 3. Escolha Estado da instância e Encerrar instância.
- 4. Escolha Encerrar.

Para excluir a política e o perfil do IAM

- 1. Abra o console IAM em https://console.aws.amazon.com/iam/.
- 2. No painel de navegação, escolha Perfis.
- 3. Na caixa de pesquisa, insira o nome do perfil do IAM que você criou para este tutorial.
- 4. Selecione o perfil de . Escolha Excluir perfil e confirme a exclusão.
- 5. No painel de navegação, escolha Políticas.
- 6. Na caixa de pesquisa, insira o nome da política que você criou para este tutorial.
- 7. Escolha a política para abrir a respectiva página de resumo. Na página Resumo da política, escolha Editar política.
- 8. Escolha Excluir.

## Configuração para clusters com tecnologia sem servidor

A Amazon MSK define propriedades de configuração de agentes para clusters sem servidor. Você não pode alterar essas configurações de propriedades de configuração do agente. No entanto, você pode definir ou modificar as seguintes propriedades de configuração em nível de tópico. Todas as outras propriedades de configuração em nível de tópico não são configuráveis.

| Propriedade de<br>configuração | Padrão | Editável                                               | Valor máximo<br>permitido |
|--------------------------------|--------|--------------------------------------------------------|---------------------------|
| <u>cleanup.policy</u>          | Delete | Sim, mas somente no<br>momento da criação<br>do tópico |                           |

| Propriedade de<br>configuração                 | Padrão     | Editável | Valor máximo<br>permitido                                  |
|------------------------------------------------|------------|----------|------------------------------------------------------------|
| compression.type                               | Produtor   | Sim      |                                                            |
| max.message.bytes                              | 104858     | Sim      | 8388608 (8 MiB)                                            |
| <u>message.timestamp.</u><br>difference.max.ms | long.max   | Sim      |                                                            |
| <u>message.timestamp.</u><br>type              | CreateTime | Sim      |                                                            |
| retention.bytes                                | 250 GiB    | Sim      | Ilimitado; defina-<br>o como -1 para<br>retenção ilimitada |
| retention.ms                                   | 7 dias     | Sim      | Ilimitado; defina-<br>o como -1 para<br>retenção ilimitada |

Para definir ou modificar essas propriedades de configuração em nível de tópico, você pode usar as ferramentas de linha de comando do Apache Kafka. Consulte <u>3.2 Configurações em nível de</u> <u>tópico</u> na documentação oficial do Apache Kafka para obter mais informações e exemplos de como configurá-las.

Ao usar as ferramentas de linha de comando do Apache Kafka com o Amazon MSK Serverless, certifique-se de concluir as etapas de 1 a 4 na seção Para configurar as ferramentas de cliente do Apache Kafka na máquina cliente da documentação de introdução do Amazon Serverless. MSK Além disso, você deve incluir o --command-config client.properties parâmetro em seus comandos.

Por exemplo, o comando a seguir pode ser usado para modificar a propriedade de configuração do tópico retention.bytes para definir retenção ilimitada:

```
<path-to-your-kafka-client-installation>/bin/kafka-configs.sh -bootstrap-
server <bootstrap_server_string> -command-config client.properties --entity-type topics
--entity-name <topic_name> --alter --add-config retention.bytes=-1
```

Neste exemplo, substitua *<bootstrap server string>* com o endpoint do servidor bootstrap para seu cluster Amazon MSK Serverless e *<topic\_name>* com o nome do tópico que você deseja modificar.

O --command-config client.properties parâmetro garante que a ferramenta de linha de comando Kafka use as configurações apropriadas para se comunicar com seu cluster Amazon MSK Serverless.

## Monitoramento de clusters com tecnologia sem servidor

O Amazon MSK se integra à Amazon CloudWatch para que você possa coletar, visualizar e analisar métricas para seu cluster MSK Serverless. As métricas mostradas na tabela a seguir estão disponíveis para todos os clusters com tecnologia sem servidor. Como essas métricas são publicadas como pontos de dados individuais para cada partição no tópico, recomendamos visualizá-las como uma estatística "SUM" a fim de obter a visualização no nível de tópico.

O Amazon MSK publica PerSec métricas com CloudWatch uma frequência de uma vez por minuto. Isso significa que a estatística "SUM" para um período de um minuto representa com precisão os dados por segundo para métricas PerSec. Para coletar dados por segundo por um período superior a um minuto, use a seguinte expressão CloudWatch matemática:m1 \* 60/PERIOD(m1).

| Nome                                  | Quando visível                                                | Dimensões                  | Descrição                                                                                                  |
|---------------------------------------|---------------------------------------------------------------|----------------------------|----------------------------------------------------------------------------------------------------|
| BytesInPerSec                         | Após um<br>produtor gravar<br>em um tópico                    | Nome do<br>cluster, tópico | O número de bytes por segundo<br>recebidos dos clientes. Essa métrica<br>está disponível para cada tópico. |
| BytesOutPerSec                        | Após um grupo<br>de consumido<br>res consumir de<br>um tópico | Nome do<br>cluster, tópico | O número de bytes por segundo<br>enviados aos clientes. Essa métrica<br>está disponível para cada tópico.  |
| FetchMess<br>ageConver<br>sionsPerSec | Após um grupo<br>de consumido<br>res consumir de<br>um tópico | Nome do<br>cluster, tópico | O número de conversões de<br>mensagens de busca por segundo<br>para o tópico.                              |

Métricas disponíveis no nível de monitoramento DEFAULT

| Nome                                    | Quando visível                                                | Dimensões                                                | Descrição                                                                        |
|-----------------------------------------|---------------------------------------------------------------|----------------------------------------------------------|----------------------------------------------------------------------------------|
| Estimated<br>MaxTimeLag                 | Após um grupo<br>de consumido<br>res consumir de<br>um tópico | Nome do<br>cluster, grupo<br>de consumido<br>res, tópico | Uma estimativa de tempo da<br>MaxOffsetLag métrica.                              |
| MaxOffsetLag                            | Após um grupo<br>de consumido<br>res consumir de<br>um tópico | Nome do<br>cluster, grupo<br>de consumido<br>res, tópico | O atraso máximo de deslocame<br>nto entre todas as partições em um<br>tópico.    |
| MessagesI<br>nPerSec                    | Após um<br>produtor gravar<br>em um tópico                    | Nome do<br>cluster, tópico                               | O número de mensagens recebidas por segundo para o tópico.                       |
| ProduceMe<br>ssageConv<br>ersionsPerSec | Após um<br>produtor gravar<br>em um tópico                    | Nome do<br>cluster, tópico                               | O número de conversões de<br>mensagens de produção por<br>segundo para o tópico. |
| SumOffsetLag                            | Após um grupo<br>de consumido<br>res consumir de<br>um tópico | Nome do<br>cluster, grupo<br>de consumido<br>res, tópico | O atraso de deslocamento agregado<br>para todas as partições em um<br>tópico.    |

Para visualizar as métricas do MSK Serverless

- 1. Faça login no AWS Management Console e abra o CloudWatch console em <u>https://</u> console.aws.amazon.com/cloudwatch/.
- 2. No painel de navegação, em Métricas, escolha Todas as métricas.
- 3. Nas métricas, pesquise o termo kafka.
- 4. Escolha AWS/Kafka/Nome do cluster, tópico ou AWS/Kafka/Nome do cluster, grupo de consumidores, tópico para ver métricas diferentes.

# **MSK Connect**

# O que é o MSK Connect?

O MSK Connect é um recurso do Amazon MSK que facilita o streaming de dados de e para os clusters do Apache Kafka. O MSK Connect usa o Kafka Connect 2.7.1, uma estrutura de código aberto para conectar clusters do Apache Kafka a sistemas externos, como bancos de dados, índices de pesquisa e sistemas de arquivos. Com o MSK Connect, você pode implantar conectores totalmente gerenciados criados para o Kafka Connect que movem dados para ou extraem dados de datastores populares, como Amazon S3 e Amazon Service. OpenSearch Você pode implantar conectores desenvolvidos por terceiros, como o Debezium, para transmitir logs de alterações de bancos de dados para um cluster do Apache Kafka ou implantar um conector existente sem alterações no código. Os conectores escalam automaticamente para se ajustar às mudanças na carga, e você paga apenas pelos recursos que usa.

Use conectores de origem para importar dados de sistemas externos para seus tópicos. Com conectores de coletor, você pode exportar dados de seus tópicos para sistemas externos.

O MSK Connect é compatível com conectores para qualquer cluster do Apache Kafka com conectividade com uma Amazon VPC, seja um cluster do MSK ou um cluster do Apache Kafka hospedado de maneira independente.

O MSK Connect monitora continuamente a integridade e o estado de entrega dos conectores, corrige e gerencia o hardware subjacente e dimensiona automaticamente a escala dos conectores para corresponder às mudanças no throughput.

Para começar a usar o MSK Connect, consulte the section called "Conceitos básicos".

Para saber mais sobre os AWS recursos que você pode criar com o MSK Connect<u>the section called</u> <u>"Connectors"</u>, consulte<u>the section called "Plug-ins"</u>, e. <u>the section called "Operadores"</u>

Para obter informações sobre a API do MSK Connect, consulte a <u>Referência de API do Amazon MSK</u> <u>Connect</u>.

## Conceitos básicos sobre como usar o MSK Connect

Este é um step-by-step tutorial que usa o AWS Management Console para criar um cluster MSK e um conector de coletor que envia dados do cluster para um bucket S3.

### Tópicos

- Etapa 1: configurar os recursos necessários
- Etapa 2: criar um plug-in personalizado
- Etapa 3: criar a máquina cliente e o tópico do Apache Kafka
- Etapa 4: criar conector
- Etapa 5: enviar dados

## Etapa 1: configurar os recursos necessários

Nesta etapa, você cria os seguintes recursos necessários para esse cenário inicial:

- Um bucket do S3 para servir como destino que recebe dados do conector.
- Um cluster do MSK para o qual você enviará dados. Em seguida, o conector lerá os dados desse cluster e os enviará para o bucket S3 de destino.
- Uma perfil do IAM que permite ao conector gravar no bucket do S3 de destino.
- Um endpoint da Amazon VPC para possibilitar o envio de dados da Amazon VPC que tem o cluster e o conector para o Amazon S3.

### Para criar um bucket do S3

- 1. <u>Faça login AWS Management Console e abra o console do Amazon S3 em https://</u> console.aws.amazon.com/s3/.
- 2. Selecione Criar bucket.
- Para o nome do bucket, insira um nome descritivo, como mkc-tutorial-destinationbucket.
- 4. Role para baixo e escolha Criar bucket.
- 5. Na lista de buckets, escolha o bucket recém-criado.
- 6. Selecione Criar pasta.
- 7. Digite tutorial para o nome da pasta, depois role para baixo e escolha Criar pasta.

### Para criar um cluster

Abra o console do Amazon MSK em <u>https://console.aws.amazon.com/msk/home?region=us-</u>east-1#/home/.

- 2. No painel esquerdo, em Clusters do MSK, escolha Clusters.
- 3. Selecione Criar cluster.
- 4. Escolha Criação personalizada.
- 5. Insira mkc-tutorial-cluster para o nome do cluster.
- 6. Em Propriedades gerais do cluster, escolha Provisionado como o tipo de cluster.
- Em Rede, escolha uma Amazon VPC. Em seguida, selecione as zonas de disponibilidade e as sub-redes que deseja usar. Lembre-se dos IDs da Amazon VPC e das sub-redes que você selecionou, pois precisará deles posteriormente neste tutorial.
- Em Métodos de controle de acesso, verifique se somente o Acesso não autenticado está selecionado.
- 9. Em Criptografia, certifique-se de que somente Texto simples esteja selecionado.
- 10. Continue com o assistente e escolha Criar cluster. Você será redirecionado para a página detalhes do cluster. Nessa página, em Grupos de segurança aplicados, encontre o ID do grupo de segurança. Lembre-se desse ID porque você precisará dele posteriormente neste tutorial.

Para criar o perfil do IAM capaz de gravar no bucket de destino

- 1. Abra o console IAM em https://console.aws.amazon.com/iam/.
- 2. No painel esquerdo, em Gerenciamento de acesso, escolha Perfis.
- 3. Selecione Criar função.
- 4. Em Ou selecione um serviço para visualizar seus casos de uso, escolha S3.
- 5. Role para baixo e, em Selecione seu caso de uso, escolha S3 novamente.
- 6. Escolha Next: Permissions (Próximo: permissões).
- Escolha Criar política. Isso abrirá uma nova guia no seu navegador, na qual você criará a política. Deixe a guia de criação de perfil original aberta, pois retornaremos a ela mais tarde.
- 8. Escolha a guia JSON e substitua o texto na janela com a política a seguir.

```
{
    "Version": "2012-10-17",
    "Statement": [
        {
            "Effect": "Allow",
            "Action": [
            "s3:ListAllMyBuckets"
            "s3:ListAllMyBuckets"
            "s3:ListAllMyBuckets"
            "s3:ListAllMyBuckets"
            "s3:ListAllMyBuckets"
            "s3:ListAllMyBuckets"
            "s3:ListAllMyBuckets"
            "s3:ListAllMyBuckets"
            "s3:ListAllMyBuckets"
            "Statement": [
            "s3:ListAllMyBuckets"
            "Statement": [
            "s3:ListAllMyBuckets"
            "Statement": [
            "s3:ListAllMyBuckets"
            "Statement": [
            "s3:ListAllMyBuckets"
            "Statement": [
            "s3:ListAllMyBuckets"
            "Statement": [
            "s3:ListAllMyBuckets"
            "Statement": [
            "s3:ListAllMyBuckets"
            "Statement": [
            "s3:ListAllMyBuckets"
            "Statement": [
            "s3:ListAllMyBuckets"
            "Statement": [
            "Statement": [
            "Statement": [
            "Statement": [
            "Statement": [
            "s3:ListAllMyBuckets"
            "Statement": [
            "Statement": [
            "Statement": [
            "Statement": [
            "Statement": [
            "Statement": [
            "Statement": [
            "Statement": [
            "Statement": [
            "Statement": [
            "Statement": [
            "Statement": [
            "Statement": [
            "Statement": [
            "Statement": [
            "Statement": [
            "Statement": [
            "Statement": [
            "Statement": [
            "Statement": [
            "Statement": [
            "Statement": [
            "Statement": [
            "Statement": [
            "Statement": [
            "Statement": [
            "Statement": [
            "Statement": [
            "Statement": [
            "Statement": [
            "Statement": [
            "Statement": [
            "Statement": [
```

```
],
      "Resource": "arn:aws:s3:::*"
    },
    {
      "Effect": "Allow",
      "Action": [
        "s3:ListBucket",
        "s3:GetBucketLocation",
        "s3:DeleteObject"
      ],
      "Resource": "arn:aws:s3:::<my-tutorial-destination-bucket>"
    },
    Ł
      "Effect": "Allow",
      "Action": [
        "s3:PutObject",
        "s3:GetObject",
        "s3:AbortMultipartUpload",
        "s3:ListMultipartUploadParts",
        "s3:ListBucketMultipartUploads"
      ],
      "Resource": "*"
    }
  ]
}
```

- 9. Escolha Próximo: etiquetas.
- 10. Selecione Next: Review (Próximo: revisar).
- 11. Insira mkc-tutorial-policy para o nome da política e escolha Criar política.
- 12. Escolha o botão Atualizar na guia do navegador em que você estava criando o perfil.
- 13. Encontre a mkc-tutorial-policy e selecione-a escolhendo o botão à esquerda.
- 14. Escolha Próximo: etiquetas.
- 15. Selecione Next: Review (Próximo: revisar).
- 16. Insira mkc-tutorial-role para o nome do perfil e exclua o texto na caixa de descrição.
- 17. Selecione Criar função.

Para permitir que o MSK Connect assuma o perfil

1. No console do IAM, em Gerenciamento de acesso no painel esquerdo, escolha Perfis.

- 2. Encontre e escolha o mkc-tutorial-role.
- 3. Na página Resumo do perfil, escolha a guia Relações de confiança.
- 4. Selecione Edit trust relationship (Editar relação de confiança).
- 5. Substitua a política de confiança existente pelo seguinte JSON.

```
{
    "Version": "2012-10-17",
    "Statement": [
        {
            "Effect": "Allow",
            "Principal": {
              "Service": "kafkaconnect.amazonaws.com"
        },
        "Action": "sts:AssumeRole"
        }
    ]
}
```

6. Escolha Update Trust Policy.

Para criar um endpoint da Amazon VPC da VPC do cluster para o Amazon S3

- 1. Abra o console do Amazon VPC em https://console.aws.amazon.com/vpc/.
- 2. No painel esquerdo, escolha Endpoints.
- 3. Escolha Criar endpoint.
- 4. Em Nome do serviço, escolha o serviço com.amazonaws.us-east-1.s3 e o tipo Gateway.
- 5. Escolha a VPC do cluster e, em seguida, selecione a caixa à esquerda da tabela de rotas associada às sub-redes do cluster.
- 6. Escolha Criar endpoint.

#### Próxima etapa

### Etapa 2: criar um plug-in personalizado

### Etapa 2: criar um plug-in personalizado

Um plug-in contém o código que define a lógica do conector. Nesta etapa, você criará um plugin personalizado contendo o código para o Lenses Amazon S3 Sink Connector. Em uma etapa posterior, ao criar o conector do MSK, você especificará que seu código está nesse plug-in personalizado. Você pode usar o mesmo plug-in para criar vários conectores do MSK com configurações diferentes.

Para criar o plug-in personalizado

- 1. Baixe o conector do S3.
- Faça upload do arquivo ZIP para um bucket do S3 ao qual você tenha acesso. Para obter informações sobre como fazer upload de arquivos para o Amazon S3, consulte <u>Carregar objetos</u> no Guia do usuário do Amazon S3.
- 3. Abra o console do Amazon MSK em https://console.aws.amazon.com/msk/.
- 4. No painel esquerdo, expanda MSK Connect e escolha Plug-ins personalizados.
- 5. Escolha Criar plug-in personalizado.
- 6. Selecione Browse S3 (Navegar no S3).
- 7. Na lista de buckets, encontre o bucket no qual você fez o upload do arquivo ZIP e escolha-o.
- 8. Na lista de objetos no bucket, marque o botão de seleção à esquerda do arquivo ZIP e selecione o botão Escolher.
- 9. Insira mkc-tutorial-plugin para o nome do plug-in personalizado e escolha Criar plug-in personalizado.

Pode levar AWS alguns minutos para concluir a criação do plug-in personalizado. Quando o processo de criação estiver concluído, você verá a seguinte mensagem em um banner na parte superior da janela do navegador.

Custom plugin mkc-tutorial-plugin was successfully created The custom plugin was created. You can now create a connector using this custom plugin.

### Próxima etapa

Etapa 3: criar a máquina cliente e o tópico do Apache Kafka

## Etapa 3: criar a máquina cliente e o tópico do Apache Kafka

Nesta etapa, você vai criar uma instância do Amazon EC2 para usar como uma instância do cliente do Apache Kafka. Em seguida, você usará essa instância para criar um tópico no cluster.

Como criar uma máquina cliente

- 1. Abra o console do Amazon EC2 em https://console.aws.amazon.com/ec2/.
- 2. Selecione Iniciar instâncias.
- 3. Insira um Nome para sua máquina cliente, como mkc-tutorial-client.
- 4. Deixe a opção AMI do Amazon Linux 2 (HVM) Kernel 5.10, tipo de volume SSD selecionada para Tipo de imagem de máquina da Amazon (AMI).
- 5. Escolha o tipo de instância t2.xlarge.
- Na seção Par de chaves, escolha Criar um novo par de chaves. Digite mkc-tutorial-keypair em Nome do par de chaves e, em seguida, escolha Baixar par de chaves. Se preferir, use um par de chaves existente.
- 7. Escolha Iniciar instância.
- Escolha View Instances (Exibir instâncias). Na coluna Grupos de segurança, escolha o grupo de segurança que está associado à sua nova instância. Copie o ID do grupo de segurança e salveo para usar posteriormente.

Para permitir que o cliente recém-criado envie dados para o cluster

- 1. Abra o console do Amazon VPC em https://console.aws.amazon.com/vpc/.
- No painel esquerdo, em SEGURANÇA, escolha Grupos de segurança). Na coluna ID do grupo de segurança, localize o grupo de segurança do cluster. Você salvou o ID desse grupo de segurança ao criar o cluster em <u>the section called "Etapa 1: configurar os recursos necessários"</u>. Escolha esse grupo de segurança marcando a caixa à esquerda de sua linha. Certifique-se de que nenhum outro grupo de segurança seja selecionado simultaneamente.
- 3. Na metade inferior da tela, escolha a guia Regras de entrada.
- 4. Escolha Editar regras de entrada.
- 5. Na parte inferior esquerda da tela, escolha Adicionar regra.
- 6. Na nova regra, escolha All traffic (Todo o tráfego) na coluna Type (Tipo). No campo à direita da coluna Origem, insira o ID do grupo de segurança da máquina cliente. Trata-se do ID do grupo de segurança que você salvou após criar a máquina cliente.
- 7. Escolha Salvar regras. Agora, seu cluster do MSK aceitará todo o tráfego do cliente criado no procedimento anterior.

#### Para criar um tópico

- 1. Abra o console do Amazon EC2 em https://console.aws.amazon.com/ec2/.
- 2. Na tabela de instâncias, escolha mkc-tutorial-client.
- 3. Na parte superior da tela, escolha Connect e siga as instruções para se conectar à instância.
- 4. Instale o Java na instância do cliente executando o seguinte comando:

sudo yum install java-1.8.0

5. Execute o comando a seguir para fazer download do Apache Kafka.

wget https://archive.apache.org/dist/kafka/2.2.1/kafka\_2.12-2.2.1.tgz

### Note

Se quiser usar um local de espelhamento diferente do usado neste comando, você poderá escolher um local diferente no site do Apache.

 Execute o comando a seguir no diretório onde você fez download do arquivo TAR na etapa anterior.

tar -xzf kafka\_2.12-2.2.1.tgz

- 7. Acesse o diretório kafka\_2.12-2.2.1.
- Abra o console do Amazon MSK em <u>https://console.aws.amazon.com/msk/home?region=us-</u>east-1#/home/.
- 9. No painel esquerdo, escolha Clusters e, em seguida, escolha o nome mkc-tutorialcluster.
- 10. Escolha Exibir informações do cliente.
- 11. Copie a string de conexão em texto simples.
- 12. Selecione Done (Concluído).
- Execute o comando a seguir na instância do cliente (mkc-tutorial-client), bootstrapServerStringsubstituindo-o pelo valor que você salvou ao visualizar as informações do cliente do cluster.

<path-to-your-kafka-installation>/bin/kafka-topics.sh --create --bootstrapserver bootstrapServerString --replication-factor 2 --partitions 1 --topic mkctutorial-topic

Se o comando tiver êxito, a seguinte mensagem será exibida: Created topic mkctutorial-topic.

#### Próxima etapa

Etapa 4: criar conector

### Etapa 4: criar conector

#### Para criar o conector

- 1. Faça login no AWS Management Console e abra o console do Amazon MSK em <u>https://</u> console.aws.amazon.com/msk/home?region=us-east-1#/home/.
- 2. No painel esquerdo, expanda MSK Connect e escolha Conectores.
- 3. Escolha Criar conector.
- 4. Na lista de plug-ins, escolha mkc-tutorial-plugin e escolha Próximo.
- 5. Para o nome do conector, insira mkc-tutorial-connector.
- 6. Na lista de clusters, escolha mkc-tutorial-cluster.
- 7. Copie a seguinte configuração e cole no campo de configuração do conector.

```
connector.class=io.confluent.connect.s3.S3SinkConnector
s3.region=us-east-1
format.class=io.confluent.connect.s3.format.json.JsonFormat
flush.size=1
schema.compatibility=NONE
tasks.max=2
topics=mkc-tutorial-topic
partitioner.class=io.confluent.connect.storage.partitioner.DefaultPartitioner
storage.class=io.confluent.connect.s3.storage.S3Storage
s3.bucket.name=<my-tutorial-destination-bucket>
topics.dir=tutorial
```

8. Em Permissões de acesso, escolha mkc-tutorial-role.

- 9. Escolha Próximo. Na página Segurança, escolha Próximo novamente.
- 10. Na página Logs, escolha Próximo.
- 11. Em Revisar e criar, escolha Criar conector.

Próxima etapa

Etapa 5: enviar dados

## Etapa 5: enviar dados

Nesta etapa, você envia dados para o tópico do Apache Kafka que você criou anteriormente e, em seguida, procura esses mesmos dados no bucket do S3 de destino.

Para enviar dados para o cluster do MSK

1. Na pasta bin da instalação do Apache Kafka na instância do cliente, crie um arquivo de texto chamado client.properties com o conteúdo a seguir.

security.protocol=PLAINTEXT

Execute o comando a seguir para criar um produtor de console.
 BootstrapBrokerStringSubstitua pelo valor obtido ao executar o comando anterior.

```
<path-to-your-kafka-installation>/bin/kafka-console-producer.sh --broker-
list BootstrapBrokerString --producer.config client.properties --topic mkc-
tutorial-topic
```

- Insira a mensagem que desejar e pressione Enter. Repita esta etapa duas ou três vezes. Toda vez que você inserir uma linha e pressionar Enter, essa linha será enviada para o cluster do Apache Kafka como uma mensagem separada.
- 4. Verifique o bucket do Amazon S3 de destino para encontrar as mensagens que você enviou na etapa anterior.

## Connectors

Um conector integra sistemas externos e serviços da Amazon ao Apache Kafka, copiando continuamente dados de streaming de uma fonte de dados para o cluster do Apache Kafka ou copiando continuamente os dados do cluster para um coletor de dados. Antes de entregar os dados

a um destino, um conector também pode executar uma lógica leve, como transformação, conversão de formato ou filtragem de dados. Os conectores de origem extraem dados de uma fonte de dados e os enviam para o cluster, enquanto os conectores coletam dados do cluster e os enviam para um coletor de dados.

O diagrama a seguir mostra a arquitetura de um conector. Um operador é um processo de máquina virtual Java (JVM) que executa a lógica do conector. Cada operador cria um conjunto de tarefas que são executadas em threads paralelos e fazem o trabalho de copiar os dados. As tarefas não armazenam o estado e, portanto, podem ser iniciadas, interrompidas ou reiniciadas a qualquer momento para fornecer um pipeline de dados resiliente e escalável.

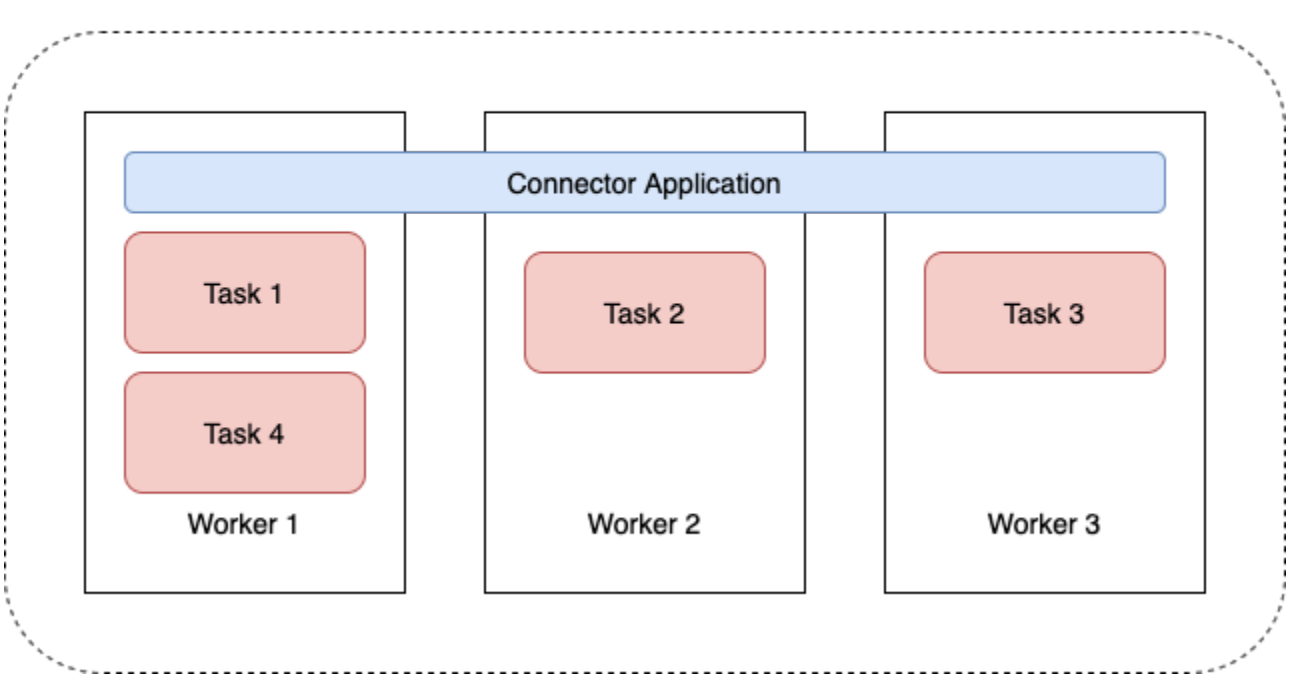

### Connector Architecture

## Capacidade do conector

A capacidade total de um conector depende do número de operadores que o conector tem, bem como do número de MSK Connect Units (MCUs – Unidades do MSK Connect) por operador. Cada MCU representa 1 vCPU de computação e 4 GiB de memória. A memória da MCU pertence à memória total de uma instância de trabalho e não à memória de pilha em uso.

Os funcionários do MSK Connect consomem endereços IP nas sub-redes fornecidas pelo cliente. Cada trabalhador usa um endereço IP de uma das sub-redes fornecidas pelo cliente. Você deve garantir que tenha endereços IP disponíveis suficientes nas sub-redes fornecidas a uma CreateConnector solicitação para considerar a capacidade especificada, especialmente ao escalar automaticamente conectores em que o número de trabalhadores pode flutuar.

Para criar um conector, você deve escolher entre um dos dois modos de capacidade a seguir.

- Provisionado: escolha esse modo se você conhecer os requisitos de capacidade do seu conector.
   Você especifica dois valores:
  - O número de operadores.
  - O número de MCUs por operador.
- Escalonamento automático: escolha esse modo se os requisitos de capacidade do seu conector forem variáveis ou se você não os conhecer com antecedência. Quando você usa o modo de escalabilidade automática, o Amazon MSK Connect substitui a propriedade tasks.max do seu conector por um valor proporcional ao número de operadores em execução no conector e ao número de MCUs por operador.

Você especifica três conjuntos de valores:

- O número mínimo e máximo de operadores.
- Os percentuais de expansão e de redução da utilização da CPU, que são determinados pela métrica. CpuUtilization Quando a métrica CpuUtilization do conector excede o percentual de expansão, o MSK Connect aumenta o número de operadores em execução no conector. Quando a métrica CpuUtilization fica abaixo do percentual de expansão, o MSK Connect diminui o número de operadores. O número de operadores sempre permanece dentro dos números mínimo e máximo que você especifica ao criar o conector.
- O número de MCUs por operador.

Para obter mais informações sobre operadores, consulte <u>the section called "Operadores"</u>. Para saber mais sobre as métricas do MSK Connect, consulte <u>the section called "Monitoramento"</u>.

### Como criar um conector

Criando um conector usando o AWS Management Console

- 1. Abra o console do Amazon MSK em https://console.aws.amazon.com/msk/.
- 2. No painel esquerdo, em MSK Connect, escolha Conectores.
- 3. Escolha Criar conector.

- 4. Você pode escolher entre usar um plug-in personalizado existente para criar o conector ou criar primeiro um novo plug-in personalizado. Para obter informações sobre plug-ins personalizados e como criá-los, consulte <u>the section called "Plug-ins"</u>. Neste procedimento, vamos supor que você tenha um plug-in personalizado que deseja usar. Na lista de plug-ins personalizados, encontre o que você deseja usar, marque a caixa à esquerda e escolha Próximo.
- 5. Insira um nome e, se desejar, uma descrição.
- 6. Escolha o cluster ao qual deseja se conectar.
- 7. Especifique a configuração do conector. Os parâmetros de configuração que você precisa especificar dependerão do tipo de conector que você deseja criar. No entanto, alguns parâmetros são comuns a todos os conectores, por exemplo, os parâmetros connector.class e tasks.max. Veja a seguir um exemplo de configuração para o <u>Conector de coletor Confluent para Amazon S3</u>.

```
connector.class=io.confluent.connect.s3.S3SinkConnector
tasks.max=2
topics=my-example-topic
s3.region=us-east-1
s3.bucket.name=my-destination-bucket
flush.size=1
storage.class=io.confluent.connect.s3.storage.S3Storage
format.class=io.confluent.connect.s3.format.json.JsonFormat
partitioner.class=io.confluent.connect.storage.partitioner.DefaultPartitioner
key.converter=org.apache.kafka.connect.storage.StringConverter
value.converter=org.apache.kafka.connect.storage.StringConverter
schema.compatibility=NONE
```

- Em seguida, configure a capacidade do conector. Você pode escolher entre dois modos de capacidade: provisionado e escalonado automaticamente. Para obter informações sobre essas duas opções, consulte the section called "Capacity".
- Escolha a configuração padrão do operador ou uma configuração personalizada do operador. Para obter informações sobre como criar configurações personalizadas de operador, consulte the section called "Operadores".
- 10. Em seguida, você especifica o perfil de execução do serviço. Essa deve ser uma função do IAM que o MSK Connect possa assumir e que conceda ao conector todas as permissões necessárias para acessar os AWS recursos necessários. Essas permissões dependem da lógica do conector. Para obter informações sobre como criar essa função, consulte <u>the section called</u> <u>"Perfil de execução do serviço"</u>.
- 11. Escolha Próximo, revise as informações de segurança e escolha Próximo novamente.

- 12. Especifique as opções de registro em log que deseja e escolha Próximo. Para obter informações sobre registro em log, consulte the section called "Registro em log".
- 13. Escolha Criar conector.

Para usar a API MSK Connect para criar um conector, consulte CreateConnector.

# Plug-ins

Um plug-in é um AWS recurso que contém o código que define a lógica do conector. Você carrega um arquivo JAR (ou um arquivo ZIP contendo um ou mais arquivos JAR) em um bucket do S3 e especifica a localização do bucket ao criar o plug-in. Ao criar um conector, você especifica o plug-in que deseja que o MSK Connect use para ele. A relação dos plug-ins com os conectores é one-to-many: Você pode criar um ou mais conectores do mesmo plug-in.

Para obter informações sobre como desenvolver o código para um conector, consulte o Guia de desenvolvimento de conectores na documentação do Apache Kafka.

Criando um plug-in personalizado usando o AWS Management Console

- 1. Abra o console do Amazon MSK em https://console.aws.amazon.com/msk/.
- 2. No painel esquerdo, em MSK Connect e escolha Plug-ins personalizados.
- 3. Escolha Criar plug-in personalizado.
- 4. Selecione Browse S3 (Navegar no S3).
- 5. Na lista de buckets do S3, escolha o bucket que contém o arquivo JAR ou ZIP do plug-in.
- 6. Na lista de objetos, marque a caixa à esquerda do arquivo JAR ou ZIP do plug-in e clique em Escolher.
- 7. Escolha Criar plug-in personalizado.

Para usar a API MSK Connect para criar um plug-in personalizado, consulte CreateCustomPlugin.

## Operadores

Um trabalhador é um processo de máquina virtual Java (JVM) que executa a lógica do conector. Cada operador cria um conjunto de tarefas que são executadas em threads paralelos e fazem o trabalho de copiar os dados. As tarefas não armazenam o estado e, portanto, podem ser iniciadas, interrompidas ou reiniciadas a qualquer momento para fornecer um pipeline de dados resiliente e escalável. Alterações no número de operadores, seja devido a um evento de escalonamento ou devido a falhas inesperadas, são detectadas automaticamente pelos demais operadores. Eles se organizam para reequilibrar as tarefas no conjunto de operadores restantes. Os operadores do Connect usam os grupos de consumidores do Apache Kafka para coordenar e reequilibrar.

Se os requisitos de capacidade do seu conector forem variáveis ou difíceis de estimar, você pode deixar o MSK Connect escalar o número de trabalhadores conforme necessário entre um limite inferior e um limite superior que você especificar. Como alternativa, você pode especificar o número exato de operadores que deseja executar em sua lógica de conector. Para obter mais informações, consulte the section called "Capacity".

MSKOs trabalhadores do Connect consomem endereços IP

MSKOs trabalhadores do Connect consomem endereços IP nas sub-redes fornecidas pelo cliente. Cada trabalhador usa um endereço IP de uma das sub-redes fornecidas pelo cliente. Você deve garantir que tenha endereços IP disponíveis suficientes nas sub-redes fornecidas a uma CreateConnector solicitação para considerar a capacidade especificada, especialmente ao escalar automaticamente conectores em que o número de trabalhadores pode flutuar.

Tópicos

- <u>Configuração padrão de operador</u>
- Propriedades de configuração de operador compatíveis
- Criação de uma configuração personalizada de operador
- Gerenciamento de deslocamentos do conector de origem usando offset.storage.topic

## Configuração padrão de operador

MSKO Connect fornece a seguinte configuração de trabalho padrão:

```
key.converter=org.apache.kafka.connect.storage.StringConverter
value.converter=org.apache.kafka.connect.storage.StringConverter
```

## Propriedades de configuração de operador compatíveis

MSKO Connect fornece uma configuração de trabalho padrão. Também há a opção de criar uma configuração personalizada de operador para usar com os conectores. A lista a seguir inclui informações sobre as propriedades de configuração do trabalhador que o Amazon MSK Connect suporta ou não.
- As propriedades key.converter e value.converter são obrigatórias.
- MSKO Connect oferece suporte às seguintes propriedades producer. de configuração.

producer.acks producer.batch.size producer.buffer.memory producer.compression.type producer.enable.idempotence producer.key.serializer producer.linger.ms producer.max.request.size producer.metadata.max.age.ms producer.metadata.max.idle.ms producer.partitioner.class producer.reconnect.backoff.max.ms producer.reconnect.backoff.ms producer.request.timeout.ms producer.retry.backoff.ms producer.value.serializer

MSKO Connect oferece suporte às seguintes propriedades consumer. de configuração.

```
consumer.allow.auto.create.topics
consumer.auto.offset.reset
consumer.check.crcs
consumer.fetch.max.bytes
consumer.fetch.max.wait.ms
consumer.fetch.min.bytes
consumer.heartbeat.interval.ms
consumer.key.deserializer
consumer.max.partition.fetch.bytes
consumer.max.poll.records
consumer.metadata.max.age.ms
consumer.partition.assignment.strategy
consumer.reconnect.backoff.max.ms
consumer.reconnect.backoff.ms
consumer.request.timeout.ms
consumer.retry.backoff.ms
consumer.session.timeout.ms
consumer.value.deserializer
```

 Todas as outras propriedades de configuração que não comecem com os prefixos producer. ou consumer. são compatíveis, exceto as propriedades a seguir.

```
access.control.
admin.
admin.listeners.https.
client.
connect.
inter.worker.
internal.
listeners.https.
metrics.
metrics.context.
rest.
sasl.
security.
socket.
ssl.
topic.tracking.
worker.
bootstrap.servers
config.storage.topic
connections.max.idle.ms
connector.client.config.override.policy
group.id
listeners
metric.reporters
plugin.path
receive.buffer.bytes
response.http.headers.config
scheduled.rebalance.max.delay.ms
send.buffer.bytes
status.storage.topic
```

Para obter mais informações sobre as propriedades de configuração do operador e o que elas representam, consulte Configurações do Kafka para o Connect na documentação do Apache Kafka.

## Criação de uma configuração personalizada de operador

Criando uma configuração de trabalhador personalizada usando o AWS Management Console

- 1. Abra o MSK console da Amazon emhttps://console.aws.amazon.com/msk/.
- 2. No painel esquerdo, em MSKConnect, escolha Configurações do Worker.

- 3. Escolha Criar configuração de operador.
- 4. Insira um nome e uma descrição opcional e, em seguida, adicione as propriedades e os valores para os quais você deseja defini-los.
- 5. Escolha Criar configuração de operador.

Para usar o MSK Connect API para criar uma configuração de trabalho, consulte CreateWorkerConfiguration.

# Gerenciamento de deslocamentos do conector de origem usando **offset.storage.topic**

Esta seção fornece informações para ajudar você a gerenciar os deslocamentos do conector de origem usando o tópico de deslocamento de armazenamento. O tópico de deslocamento de armazenamento é um tópico interno que o Kafka Connect usa para armazenar deslocamentos de configuração de conectores e tarefas.

Como usar o tópico padrão de deslocamento de armazenamento

Por padrão, o Amazon MSK Connect gera um novo tópico de armazenamento offset em seu cluster Kafka para cada conector que você cria. MSKconstrói o nome do tópico padrão usando partes do conectorARN. Por exemplo, \_\_amazon\_msk\_connect\_offsets\_my-mskc-connector\_12345678-09e7-4abc-8be8-c657f7e4ff32-2.

#### Como especificar seu próprio tópico de deslocamento de armazenamento

Para fornecer continuidade de deslocamento entre conectores de origem, você pode usar um tópico de deslocamento de armazenamento de sua escolha em vez do tópico padrão. Especificar um tópico de deslocamento de armazenamento ajuda você a realizar tarefas como criar um conector de origem que retoma a leitura desde o último deslocamento de um conector anterior.

Para especificar um tópico de deslocamento de armazenamento, você fornece um valor para a propriedade offset.storage.topic em sua configuração de operador antes de criar um conector. Se quiser reutilizar o tópico de deslocamento de armazenamento para consumir deslocamentos de um conector criado anteriormente, você deverá dar ao novo conector o mesmo nome do conector antigo. Se você criar um tópico personalizado de deslocamento de armazenamento, deverá definir cleanup.policy como compact na configuração do tópico.

#### Note

Se você especificar um tópico de armazenamento offset ao criar um conector de coletor, o MSK Connect criará o tópico se ele ainda não existir. No entanto, o tópico não será usado para armazenar deslocamentos de conectores.

Em vez disso, os deslocamentos do conector do coletor serão gerenciados usando o protocolo de grupo de consumidores Kafka. Cada conector de coletor cria um grupo chamado connect-{CONNECTOR\_NAME}. Enquanto o grupo de consumidores existir, todos os conectores de coletor sucessivos que você criar com o mesmo valor CONNECTOR\_NAME continuarão a partir do último deslocamento confirmado.

Example Especificar um tópico de deslocamento de armazenamento para recriar um conector de origem com uma configuração atualizada

Suponha que você tenha um conector change data capture (CDC) e queira modificar a configuração do conector sem perder seu lugar no CDC stream. Não é possível atualizar a configuração do conector existente, mas você pode excluir o conector e criar um novo com o mesmo nome. Para dizer ao novo conector por onde começar a ler no CDC stream, você pode especificar o tópico de armazenamento offset do conector antigo em sua configuração de trabalho. As etapas a seguir demonstram como concluir essa tarefa.

 Em sua máquina cliente, execute o comando a seguir para encontrar o nome do tópico de deslocamento de armazenamento do seu conector. Substitua <bootstrapBrokerString> pela string do agente de bootstrap do seu cluster. Para obter instruções sobre como obter sua string de agente de bootstrap, consulte <u>Obtendo os corretores de bootstrap para um cluster da</u> <u>Amazon MSK</u>.

<path-to-your-kafka-installation>/bin/kafka-topics.sh --list --bootstrapserver <bootstrapBrokerString>

A saída a seguir mostra uma lista de todos os tópicos do cluster, incluindo qualquer tópico de conector interno padrão. Neste exemplo, o CDC conector existente usa o <u>tópico padrão de armazenamento offset</u> criado pelo MSK Connect. É por isso que o tópico de deslocamento de armazenamento é chamado de \_\_amazon\_msk\_connect\_offsets\_my-mskc-connector\_12345678-09e7-4abc-8be8-c657f7e4ff32-2.

#### \_consumer\_offsets

```
__amazon_msk_canary
__amazon_msk_connect_configs_my-mskc-connector_12345678-09e7-4abc-8be8-
c657f7e4ff32-2
__amazon_msk_connect_offsets_my-mskc-connector_12345678-09e7-4abc-8be8-
c657f7e4ff32-2
__amazon_msk_connect_status_my-mskc-connector_12345678-09e7-4abc-8be8-
c657f7e4ff32-2
my-msk-topic-1
my-msk-topic-2
```

- 2. Abra o MSK console da Amazon em https://console.aws.amazon.com/msk/.
- 3. Escolha seu conector na lista Conectores. Copie e salve o conteúdo do campo Configuração do conector para que você possa modificá-lo e usá-lo na criação do novo conector.
- 4. Selecione Excluir para excluir o conector. Em seguida, insira o nome do conector no campo de entrada de texto para confirmar a exclusão.
- 5. Crie uma configuração personalizada de operador com valores adequados ao seu cenário. Para obter instruções, consulte Criação de uma configuração personalizada de operador.

Em sua configuração de operador, você deve especificar o nome do tópico de deslocamento de armazenamento que você recuperou anteriormente como o valor de offset.storage.topic, assim como na configuração a seguir.

```
config.providers.secretManager.param.aws.region=us-east-1
key.converter=<org.apache.kafka.connect.storage.StringConverter>
value.converter=<org.apache.kafka.connect.storage.StringConverter>
config.providers.secretManager.class=com.github.jcustenborder.kafka.config.aws.SecretsManage
config.providers=secretManager
offset.storage.topic=__amazon_msk_connect_offsets_my-mskc-
connector_12345678-09e7-4abc-8be8-c657f7e4ff32-2
```

#### 6.

#### <u> Important</u>

Você deve dar ao seu novo conector o mesmo nome do conector antigo.

Crie um novo conector usando a configuração de operador que você definiu na etapa anterior. Para obter instruções, consulte Como criar um conector.

## Considerações

Considere o seguinte ao gerenciar os deslocamentos do conector de origem.

- Para especificar um tópico de deslocamento de armazenamento, forneça o nome do tópico do Kafka no qual os deslocamentos do conector são armazenados como o valor offset.storage.topic em sua configuração de operador.
- Tenha cuidado ao fazer alterações na configuração de um conector. A alteração dos valores da configuração pode resultar em um comportamento não intencional do conector se um conector de origem usar valores da configuração para os principais registros de deslocamento. Recomendamos que você consulte a documentação do seu plug-in para obter orientação.
- Personalize o número padrão de partições: além de personalizar a configuração do operador adicionando offset.storage.topic, você pode personalizar o número de partições para os tópicos de deslocamento e armazenamento de status. As partições padrão para tópicos internos são as seguintes.
  - config.storage.topic: 1, não configurável, deve ser tópico de partição única
  - offset.storage.topic: 25, configurável fornecendo offset.storage.partitions
  - status.storage.topic: 5, configurável fornecendo status.storage.partitions
- Excluindo tópicos manualmente O Amazon MSK Connect cria novos tópicos internos do Kafka Connect (o nome do tópico começa com\_\_amazon\_msk\_connect) em cada implantação de conectores. Tópicos antigos anexados a conectores excluídos não são removidos automaticamente porque tópicos internos, como offset.storage.topic, podem ser reutilizados entre conectores. No entanto, você pode excluir manualmente tópicos internos não utilizados criados pelo MSK Connect. Os tópicos internos são nomeados segundo o formato \_\_amazon\_msk\_connect\_<offsets|status| configs>\_connector\_name\_connector\_id.

É possível usar a expressão regular \_\_amazon\_msk\_connect\_<offsets|status| configs>\_*connector\_name\_connector\_id* para excluir os tópicos internos. Você não deve excluir um tópico interno que esteja sendo usado atualmente por um conector em execução.

 Usando o mesmo nome para os tópicos internos criados pelo MSK Connect — Se você quiser reutilizar o tópico de armazenamento offset para consumir compensações de um conector criado anteriormente, você deve dar ao novo conector o mesmo nome do conector antigo. A propriedade offset.storage.topic pode ser definida usando a configuração do operador para atribuir o mesmo nome ao offset.storage.topic e reutilizada entre conectores diferentes. Essa configuração é descrita em <u>Gerenciamento de deslocamentos</u> <u>de conectores</u>. MSKO Connect não permite que conectores diferentes compartilhem config.storage.topic e. status.storage.topic Esses tópicos são criados sempre que você cria um novo conector noMSKC. Eles são nomeados automaticamente de acordo com o formato \_\_amazon\_msk\_connect\_<status|configs>\_*connector\_name\_connector\_id* e, portanto, são diferentes nos diferentes conectores que você cria.

# Externalizando informações confidenciais usando provedores de configuração

Este exemplo mostra como externalizar informações confidenciais para o Amazon MSK Connect usando um provedor de configuração de código aberto. Um provedor de configuração permite que você especifique variáveis, em vez de texto simples, em uma configuração de conector ou de operador, e os operadores em execução em seu conector resolvem essas variáveis em runtime. Isso evita que credenciais e outros segredos sejam armazenados em texto simples. O provedor de configuração no exemplo suporta a recuperação de parâmetros de configuração do AWS Secrets Manager, Amazon S3 e Systems Manager (SSM). Na Etapa 2, você verá como configurar o armazenamento e a recuperação de informações confidenciais para o serviço que deseja configurar.

Tópicos

- Etapa 1: criar um plug-in personalizado e fazer o upload para o S3
- Etapa 2: configurar parâmetros e permissões para diferentes provedores
- Etapa 3: criar uma configuração personalizada de operador com informações sobre seu provedor de configuração
- Etapa 4: criar o conector
- Considerações

## Etapa 1: criar um plug-in personalizado e fazer o upload para o S3

Para criar um plug-in personalizado, crie um arquivo zip que contenha o conector e o msk-configprovider executando os seguintes comandos em sua máquina local.

Para criar um plug-in personalizado usando uma janela de terminal e o Debezium como conector

Use a AWS CLI para executar comandos como superusuário com credenciais que permitem acessar seu bucket do S3. AWS Para obter informações sobre como instalar e configurar a AWS CLI,

consulte Introdução à AWS CLI no Guia do usuário.AWS Command Line Interface Para obter informações sobre o uso da AWS CLI com o Amazon S3, consulte Usando o Amazon S3 com a AWS CLI no Guia do usuário.AWS Command Line Interface

1. Em uma janela de terminal, crie uma pasta nomeada custom-plugin no seu espaço de trabalho usando o comando a seguir.

mkdir custom-plugin && cd custom-plugin

Baixe a versão estável mais recente do plug-in MySQL Connector no site do <u>Debezium</u> usando o comando a seguir.

wget https://repo1.maven.org/maven2/io/debezium/debezium-connectormysql/ 2.2.0.Final/debezium-connector-mysql-2.2.0.Final-plugin.tar.gz

Extraia o arquivo gzip baixado na pasta custom-plugin usando o comando a seguir.

tar xzf debezium-connector-mysql-2.2.0.Final-plugin.tar.gz

3. Baixe o arquivo zip do provedor de configuração do MSK usando o comando a seguir.

wget https://github.com/aws-samples/msk-config-providers/releases/download/r0.1.0/ msk-config-providers-0.1.0-with-dependencies.zip

Extraia o arquivo zip baixado na custom-plugin pasta usando o comando a seguir.

unzip msk-config-providers-0.1.0-with-dependencies.zip

4. Compacte o conteúdo do provedor de configuração do MSK da etapa acima e do conector personalizado em um só arquivo chamado custom-plugin.zip.

zip -r ../custom-plugin.zip \*

5. Faça upload do arquivo para o S3 para referência posterior.

aws s3 cp ../custom-plugin.zip s3:<S3\_URI\_BUCKET\_LOCATION>

 No console do Amazon MSK, na seção MSK Connect, escolha Plug-in personalizado, depois escolha Criar plug-in personalizado e navegue no bucket s3:<S3\_URI\_BUCKET\_LOCATION> do S3 para selecionar o arquivo ZIP do plug-in personalizado que você acabou de enviar.

| Amazon S3 > Buckets > msk-lab-                                   | -plugins-bucket > debe                        | ezium/                                                             |                                                                     |                |
|------------------------------------------------------------------|-----------------------------------------------|--------------------------------------------------------------------|---------------------------------------------------------------------|----------------|
| debezium/                                                        |                                               |                                                                    |                                                                     | Copy S3 URI    |
| Objects Properties                                               |                                               |                                                                    |                                                                     |                |
| <b>Objects</b> (1)<br>Objects are the fundamental entities story | ed in Amazon S3, You can use Amazon S3, inves | ntory 🔽 to get a list of all objects in your bucket. For others to | access your objects you'll need to evolvitly grant them permissions | s Learn more 🔽 |
| C Copy S3 URI                                                    | 🗇 Copy URL 🔛 Download                         | Open [2]     Delete     Actions ▼                                  | Create folder                                                       |                |
| Q Find objects by prefix                                         |                                               |                                                                    |                                                                     | < 1 > ©        |
| Name                                                             | ▲ Type マ                                      | Last modified                                                      |                                                                     | -lass 🗸        |
|                                                                  |                                               |                                                                    |                                                                     | · · · · ·      |

7. Insira **debezium-custom-plugin** para o nome do plug-in. Opcionalmente, insira uma descrição e escolha Criar um plug-in personalizado.

| Amazon S3 > Buckets > msk-labplugins-bucket > debezium/                                                                                                    |                 |
|----------------------------------------------------------------------------------------------------|-----------------|
| debezium/                                                                                                    | 🗇 Copy S3 URI   |
| Objects Properties                                                                                                    |                 |
| Objects (1)<br>Objects are the fundamental entities stored in Amazon S3. You can use Amazon S3 inventory 🗹 to get a list of all objects in your bucket. For others to access your objects, you'll need to explicitly grant them permission | s. Learn more 🔼 |
| C ☐ Copy S3 URI ☐ Copy URL 🖄 Download Open 🖄 Delete Actions ▼ Create folder 🖪 Upload                                                                                                    |                 |
| Q. Find objects by prefix                                                                                                    | < 1 > 💿         |
| Name     ▲     Type     ▼     Last modified     ▼     Size     ▼     Storage                                                                                                    | class 🗢         |
| Lag         Lag         Lag         Lag         May 15, 2023, 22:43:47 (UTC-04:00)         55.2 MB         Standard                                                                                                    |                 |

## Etapa 2: configurar parâmetros e permissões para diferentes provedores

Você pode configurar valores de parâmetros nestes três serviços:

- Secrets Manager
- Systems Manager Parameter Store
- S3: Simple Storage Service

Selecione uma das guias abaixo para obter instruções sobre como configurar parâmetros e permissões relevantes para esse serviço.

#### Configure in Secrets Manager

Para configurar valores de parâmetros no Secrets Manager

- 1. Abra o console do Secrets Manager.
- Crie um novo segredo para armazenar suas credenciais ou segredos. Para obter instruções, consulte <u>Criar um AWS Secrets Manager segredo</u> no Guia AWS Secrets Manager do usuário.
- 3. Copie o ARN do seu segredo.
- Adicione as permissões do Secrets Manager do exemplo de política a seguir ao seu perfil de execução de serviço. Substitua <arn:aws:secretsmanager:us-east-1:123456789000:secret: -1234> pelo ARN do seu segredo. MySecret
- 5. Adicione a configuração do operador e as instruções do conector.

```
{
        "Version": "2012-10-17",
        "Statement": [
            {
                "Effect": "Allow",
                 "Action": [
                     "secretsmanager:GetResourcePolicy",
                     "secretsmanager:GetSecretValue",
                     "secretsmanager:DescribeSecret",
                     "secretsmanager:ListSecretVersionIds"
                ],
                "Resource": [
                "<arn:aws:secretsmanager:us-
east-1:123456789000:secret:MySecret-1234>"
                ]
            }
        ]
    }
```

 Para usar o provedor de configuração do Secrets Manager, copie as seguintes linhas de código na caixa de texto de configuração do operador na Etapa 3:

```
# define name of config provider:
config.providers = secretsmanager
```

```
# provide implementation classes for secrets manager:
config.providers.secretsmanager.class =
  com.amazonaws.kafka.config.providers.SecretsManagerConfigProvider
# configure a config provider (if it needs additional initialization), for
  example you can provide a region where the secrets or parameters are located:
  config.providers.secretsmanager.param.region = us-east-1
```

 Para o provedor de configuração do Secrets Manager, copie as seguintes linhas de código na configuração do conector na Etapa 4.

```
#Example implementation for secrets manager variable
database.hostname=${secretsmanager:MSKAuroraDBCredentials:username}
```

database.password=\${secretsmanager:MSKAuroraDBCredentials:password}

Você também pode usar a etapa acima com mais provedores de configuração.

Configure in Systems Manager Parameter Store

Para configurar valores de parâmetros no Systems Manager Parameter Store

- 1. Abra o console do Systems Manager.
- 2. No painel de navegação, selecione Parameter Store (Repositório de parâmetros).
- Crie um novo parâmetro para armazenar no Systems Manager. Para obter instruções, consulte <u>Criar um parâmetro do Systems Manager (console)</u> no Guia AWS Systems Manager do usuário.
- 4. Copie o ARN do seu parâmetro.
- Adicione as permissões do Systems Manager do exemplo de política a seguir ao seu perfil de execução de serviço. Substitua <arn:aws:ssm:us-east-1:123456789000:parameter/ > pelo ARN do seu parâmetro. MyParameterName

```
{
    "Version": "2012-10-17",
    "Statement": [
        {
            "Sid": "VisualEditor0",
            "Effect": "Allow",
```

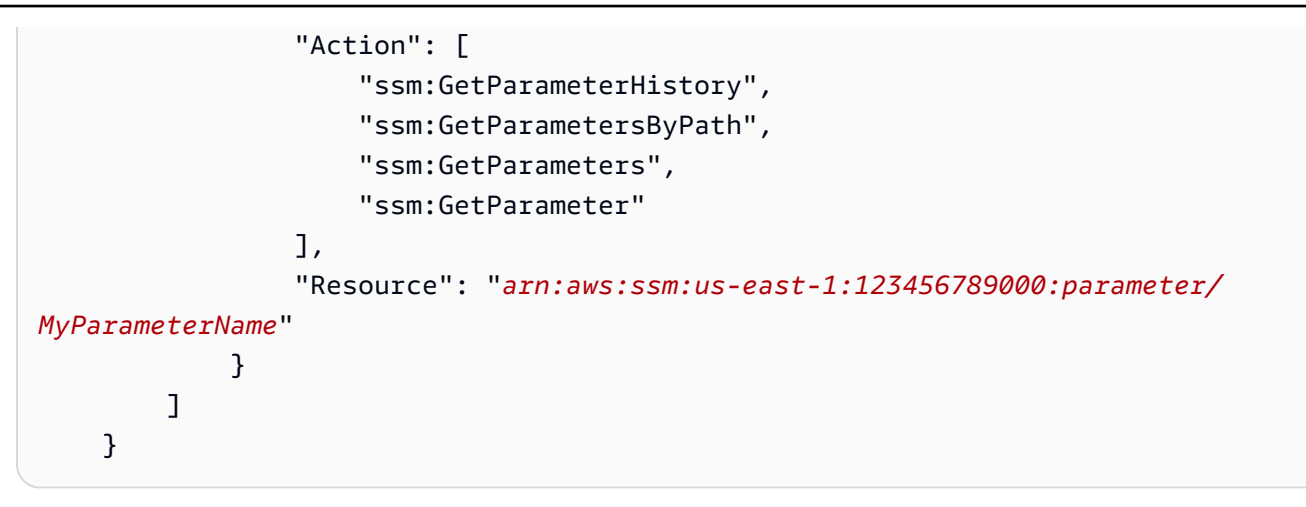

6. Para usar o provedor de configuração do Parameter Store, copie as seguintes linhas de código na caixa de texto de configuração do operador na Etapa 3:

```
# define name of config provider:
config.providers = ssm
# provide implementation classes for parameter store:
config.providers.ssm.class =
  com.amazonaws.kafka.config.providers.SsmParamStoreConfigProvider
# configure a config provider (if it needs additional initialization), for
  example you can provide a region where the secrets or parameters are located:
config.providers.ssm.param.region = us-east-1
```

 Para o provedor de configuração do Parameter Store, copie as seguintes linhas de código na configuração do conector na Etapa 5.

```
#Example implementation for parameter store variable
schema.history.internal.kafka.bootstrap.servers=
${ssm::MSKBootstrapServerAddress}
```

Você também pode agrupar as duas etapas acima com mais provedores de configuração.

#### Configure in Amazon S3

Para configurar objetos/arquivos no Amazon S3

- 1. Abra o console Amazon S3.
- 2. Carregue um objeto para um bucket no S3. Para obter instruções, consulte Carregar objetos.
- 3. Copie o ARN do seu objeto.
- Adicione as permissões de leitura de objeto do Amazon S3 do exemplo de política a seguir ao seu perfil de execução de serviço. Substitua <arn:aws:s3:::MY\_S3\_BUCKET/path/ to/custom-plugin.zip> pelo ARN do seu objeto.

```
{
    "Version": "2012-10-17",
    "Statement": [
        {
            "Sid": "VisualEditor0",
            "Effect": "Allow",
            "Action": "s3:GetObject",
            "Resource": "<arn:aws:s3:::MY_S3_BUCKET/path/to/custom-
plugin.zip>"
        }
    ]
    ]
}
```

5. Para usar o provedor de configuração do Amazon S3, copie as seguintes linhas de código na caixa de texto de configuração do operador na Etapa 3:

```
# define name of config provider:
config.providers = s3import
# provide implementation classes for S3:
config.providers.s3import.class =
  com.amazonaws.kafka.config.providers.S3ImportConfigProvider
```

 Para o provedor de configuração do Amazon S3, copie as seguintes linhas de código na configuração do conector na Etapa 4.

#Example implementation for S3 object

database.ssl.truststore.location = \${s3import:us-west-2:my\_cert\_bucket/path/to/ trustore\_unique\_filename.jks}

Você também pode agrupar as duas etapas acima com mais provedores de configuração.

# Etapa 3: criar uma configuração personalizada de operador com informações sobre seu provedor de configuração

- 1. Selecione as Configurações do operador na seção Amazon MSK Connect.
- 2. Selecione Criar configuração de operador.
- Digite SourceDebeziumCustomConfig na caixa de texto Nome da configuração do operador. A descrição é opcional.
- Copie o código de configuração relevante com base nos provedores desejados e cole-o na caixa de texto de Configuração do operador.
- 5. Este é um exemplo da configuração de operador para todos os três provedores:

```
key.converter=org.apache.kafka.connect.storage.StringConverter
key.converter.schemas.enable=false
value.converter=org.apache.kafka.connect.json.JsonConverter
value.converter.schemas.enable=false
offset.storage.topic=offsets_my_debezium_source_connector
# define names of config providers:
config.providers=secretsmanager,ssm,s3import
# provide implementation classes for each provider:
config.providers.secretsmanager.class
com.amazonaws.kafka.config.providers.SecretsManagerConfigProvider
config.providers.ssm.class
com.amazonaws.kafka.config.providers.SsmParamStoreConfigProvider
config.providers.s3import.class
com.amazonaws.kafka.config.providers.S3ImportConfigProvider
# configure a config provider (if it needs additional initialization), for example
you can provide a region where the secrets or parameters are located:
```

```
config.providers.secretsmanager.param.region = us-east-1
config.providers.ssm.param.region = us-east-1
```

6. Clique em Criar configuração de operador.

## Etapa 4: criar o conector

- 1. Crie um novo conector usando as instruções em Criar um novo conector.
- Escolha o arquivo custom-plugin.zip que você enviou para o bucket do S3 em ??? como origem do plug-in personalizado.
- Copie o código de configuração relevante com base nos provedores desejados e cole-o no campo Configuração do conector.
- 4. Este é um exemplo da configuração do conector para todos os três provedores:

```
#Example implementation for parameter store variable
schema.history.internal.kafka.bootstrap.servers=${ssm::MSKBootstrapServerAddress}
#Example implementation for secrets manager variable
database.hostname=${secretsmanager:MSKAuroraDBCredentials:username}
database.password=${secretsmanager:MSKAuroraDBCredentials:password}
#Example implementation for Amazon S3 file/object
database.ssl.truststore.location = ${s3import:us-west-2:my_cert_bucket/path/to/
trustore_unique_filename.jks}
```

- 5. Selecione Usar uma configuração personalizada e escolha SourceDebeziumCustomConfigno menu suspenso Configuração do trabalhador.
- 6. Siga as etapas restantes das instruções em Criar conector.

## Considerações

Considere o seguinte ao usar o provedor de configuração do MSK com o Amazon MSK Connect:

- Atribua as permissões adequadas ao usar os provedores de configuração para o perfil de execução de serviços do IAM.
- Defina os provedores de configuração nas configurações de trabalho e sua implementação na configuração do conector.

- Valores confidenciais de configuração podem aparecer nos registros do conector se um plugin não definir esses valores como secretos. O Kafka Connect trata valores de configuração indefinidos da mesma forma que qualquer outro valor de texto simples. Para saber mais, consulte Como evitar que segredos apareçam nos logs do conector.
- Por padrão, o MSK Connect reinicia frequentemente um conector quando o conector usa um provedor de configuração. Para desativar esse comportamento de reinicialização, você pode definir o valor config.action.reload como none na configuração do conector.

# Perfis e políticas do IAM para o MSK Connect

#### Tópicos

- Perfil de execução do serviço
- Exemplos de políticas do IAM para o MSK Connect
- Prevenção contra o ataque do "substituto confuso" em todos os serviços
- AWS políticas gerenciadas para o MSK Connect
- Uso de perfis vinculados a serviço para o MSK Connect

## Perfil de execução do serviço

#### Note

O Amazon MSK Connect não é compatível com o uso do <u>perfil vinculado a serviço</u> como o perfil de execução do serviço. É necessário criar um perfil de execução do serviço distinto. Para obter instruções sobre como criar uma função personalizada do IAM, consulte Como <u>criar uma função para delegar permissões a um AWS serviço</u> no Guia do usuário do IAM.

Ao criar um conector com o MSK Connect, você precisa especificar um perfil do AWS Identity and Access Management (IAM) para usar com ele. Seu perfil de execução do serviço deve ter a seguinte política de confiança para que o MSK Connect possa assumi-lo. Para obter informações sobre as chaves de contexto de condição, consulte <u>the section called "Prevenção contra o ataque do</u> "substituto confuso" em todos os serviços".

```
"Version": "2012-10-17",
```

{

```
"Statement": [
    {
      "Effect": "Allow",
      "Principal": {
        "Service": "kafkaconnect.amazonaws.com"
      },
      "Action": "sts:AssumeRole",
      "Condition": {
        "StringEquals": {
          "aws:SourceAccount": "Account-ID"
        },
        "ArnLike": {
          "aws:SourceArn": "MSK-Connector-ARN"
        }
      }
    }
  ]
}
```

Se o cluster Amazon MSK que você deseja usar com seu conector for um cluster que usa autenticação do IAM, será necessário adicionar a seguinte política de permissões ao perfil de execução do serviço do conector. Para obter informações sobre como encontrar o UUID do cluster e estruturar ARNs de tópicos, consulte the section called "Recursos".

```
{
    "Version": "2012-10-17",
    "Statement": [
        {
            "Effect": "Allow",
            "Action": [
                "kafka-cluster:Connect",
                "kafka-cluster:DescribeCluster"
            ],
            "Resource": [
                "cluster-arn"
            ]
        },
        {
            "Effect": "Allow",
            "Action": [
                "kafka-cluster:ReadData",
                "kafka-cluster:DescribeTopic"
            ],
```

```
"Resource": [
                "ARN of the topic that you want a sink connector to read from"
            1
        },
        {
            "Effect": "Allow",
            "Action": [
                "kafka-cluster:WriteData",
                "kafka-cluster:DescribeTopic"
            ],
            "Resource": [
                "ARN of the topic that you want a source connector to write to"
            ]
        },
        {
            "Effect": "Allow",
            "Action": [
                "kafka-cluster:CreateTopic",
                "kafka-cluster:WriteData",
                "kafka-cluster:ReadData",
                "kafka-cluster:DescribeTopic"
            ],
            "Resource": [
                "arn:aws:kafka:region:account-id:topic/cluster-name/cluster-uuid/
 _amazon_msk_connect_*"
            ]
        },
        {
            "Effect": "Allow",
            "Action": [
                "kafka-cluster:AlterGroup",
                "kafka-cluster:DescribeGroup"
            ],
            "Resource": [
                "arn:aws:kafka:region:account-id:group/cluster-name/cluster-uuid/
 _amazon_msk_connect_*",
                "arn:aws:kafka:region:account-id:group/cluster-name/cluster-uuid/
connect-*"
            ]
        }
    ]
}
```

Dependendo do tipo de conector, talvez você também precise anexar à função de execução do serviço uma política de permissões que permita o acesso aos AWS recursos. Por exemplo, se seu conector precisar enviar dados para um bucket do S3, o perfil de execução do serviço deverá ter uma política de permissões que conceda permissão para gravar nesse bucket. Para fins de teste, você pode usar uma das políticas predefinidas do IAM que dão acesso total, como arn:aws:iam::aws:policy/AmazonS3FullAccess. No entanto, por motivos de segurança, recomendamos que você use a política mais restritiva que permita que seu conector leia da AWS fonte ou grave no AWS coletor.

## Exemplos de políticas do IAM para o MSK Connect

Para fornecer acesso total a todas as funcionalidades do MSK Connect a um usuário não administrador, anexe uma política como a seguinte ao perfil do IAM do usuário.

```
{
    "Version": "2012-10-17",
    "Statement": [
        {
            "Effect": "Allow",
            "Action": [
                "kafkaconnect:*",
                "ec2:CreateNetworkInterface",
                "ec2:DescribeSubnets",
                "ec2:DescribeVpcs",
                "ec2:DescribeSecurityGroups",
                "logs:CreateLogDelivery",
                "logs:GetLogDelivery",
                "logs:DeleteLogDelivery",
                "logs:ListLogDeliveries",
                "logs:PutResourcePolicy",
                "logs:DescribeResourcePolicies",
                "logs:DescribeLogGroups"
            ],
            "Resource": "*"
        },
        {
            "Effect": "Allow",
            "Action": "iam:CreateServiceLinkedRole",
            "Resource": "arn:aws:iam::*:role/aws-service-role/
kafkaconnect.amazonaws.com/AWSServiceRoleForKafkaConnect*",
            "Condition": {
                "StringLike": {
```

```
"iam:AWSServiceName": "kafkaconnect.amazonaws.com"
                }
            }
        },
        {
            "Effect": "Allow",
            "Action": [
                "iam:AttachRolePolicy",
                "iam:PutRolePolicy"
            ],
            "Resource": "arn:aws:iam::*:role/aws-service-role/
kafkaconnect.amazonaws.com/AWSServiceRoleForKafkaConnect*"
        },
        {
            "Effect": "Allow",
            "Action": "iam:CreateServiceLinkedRole",
            "Resource": "arn:aws:iam::*:role/aws-service-role/
delivery.logs.amazonaws.com/AWSServiceRoleForLogDelivery*",
            "Condition": {
                "StringLike": {
                    "iam:AWSServiceName": "delivery.logs.amazonaws.com"
                }
            }
        },
        {
            "Effect": "Allow",
            "Action": [
                "s3:PutBucketPolicy",
                "s3:GetBucketPolicy"
            ],
            "Resource": "ARN of the Amazon S3 bucket to which you want MSK Connect to
 deliver logs"
        },
        {
            "Effect": "Allow",
            "Action": "iam:PassRole",
            "Resource": "ARN of the service execution role"
        },
        {
            "Effect": "Allow",
            "Action": "s3:GetObject",
            "Resource": "ARN of the Amazon S3 object that corresponds to the custom
 plugin that you want to use for creating connectors"
        },
```

```
{
    "Effect": "Allow",
    "Action": "firehose:TagDeliveryStream",
    "Resource": "ARN of the Firehose delivery stream to which you want MSK
Connect to deliver logs"
    }
]
```

## Prevenção contra o ataque do "substituto confuso" em todos os serviços

O problema "confused deputy" é um problema de segurança em que uma entidade que não tem permissão para executar uma ação pode coagir uma entidade mais privilegiada a executá-la. Em AWS, a falsificação de identidade entre serviços pode resultar no problema confuso do deputado. A imitação entre serviços pode ocorrer quando um serviço (o serviço de chamada) chama outro serviço (o serviço chamado). O serviço de chamada pode ser manipulado para utilizar as suas permissões para atuar nos recursos de outro cliente em que, de outra forma, ele não teria permissão para acessar. Para evitar isso, o AWS fornece ferramentas que ajudam você a proteger seus dados para todos os serviços com entidades principais de serviço que receberam acesso aos recursos em sua conta.

Recomendamos usar as chaves de contexto de condição global <u>aws:SourceArn</u> e <u>aws:SourceAccount</u> em políticas de recursos para limitar as permissões que o MSK Connect concede a outro serviço para o recurso. Se o valor aws:SourceArn não contiver o ID da conta (p. ex., um ARN de um bucket do Amazon S3 não contiver o ID da conta), você deverá usar ambas as chaves de contexto de condição global para limitar as permissões. Se você utilizar ambas as chaves de contexto de condição global e o valor de aws:SourceArn contiver o ID da conta, o valor de aws:SourceAccount e a conta no valor de aws:SourceArn deverão utilizar o mesmo ID de conta quando utilizados na mesma declaração da política. Utilize aws:SourceArn se quiser que apenas um recurso seja associado ao acesso entre serviços. Use aws:SourceAccount se quiser permitir que qualquer recurso nessa conta seja associado ao uso entre serviços.

No caso do MSK Connect, o valor de aws: SourceArn deve ser um conector do MSK.

A maneira mais eficaz de se proteger do problema 'confused deputy' é usar a chave de contexto de condição global aws:SourceArn com o ARN completo do recurso. Se você não souber o ARN completo do recurso ou se estiver especificando vários recursos, use a chave de condição de contexto global aws:SourceArn com curingas (\*) para as partes desconhecidas do ARN. Por exemplo, arn:aws:kafkaconnect:us-east-1:123456789012:connector/\* representa

todos os conectores que pertencem à conta com o ID 123456789012 na região Leste dos EUA (Norte da Virgínia).

O exemplo a seguir mostra como é possível usar as chaves de contexto de condição globais aws:SourceArn e aws:SourceAccount no MSK Connect para evitar o problema "confused deputy". Substitua *Account-ID* e *MSK-Connector-ARN* por suas informações.

```
{
  "Version": "2012-10-17",
  "Statement": [
    {
      "Effect": "Allow",
      "Principal": {
        "Service": " kafkaconnect.amazonaws.com"
      },
      "Action": "sts:AssumeRole",
      "Condition": {
        "StringEquals": {
          "aws:SourceAccount": "Account-ID"
        },
        "ArnLike": {
          "aws:SourceArn": "MSK-Connector-ARN"
        }
      }
    }
  ]
}
```

# AWS políticas gerenciadas para o MSK Connect

Uma política AWS gerenciada é uma política autônoma criada e administrada por AWS. AWS as políticas gerenciadas são projetadas para fornecer permissões para muitos casos de uso comuns, para que você possa começar a atribuir permissões a usuários, grupos e funções.

Lembre-se de que as políticas AWS gerenciadas podem não conceder permissões de privilégio mínimo para seus casos de uso específicos porque estão disponíveis para uso de todos os AWS clientes. Recomendamos que você reduza ainda mais as permissões definindo <u>políticas gerenciadas</u> pelo cliente da específicas para seus casos de uso.

Você não pode alterar as permissões definidas nas políticas AWS gerenciadas. Se AWS atualizar as permissões definidas em uma política AWS gerenciada, a atualização afetará todas as identidades

principais (usuários, grupos e funções) às quais a política está anexada. AWS é mais provável que atualize uma política AWS gerenciada quando uma nova Serviço da AWS é lançada ou novas operações de API são disponibilizadas para serviços existentes.

Para mais informações, consulte Políticas gerenciadas pela AWS no Manual do usuário do IAM.

### AWS política gerenciada: AmazonMSK ConnectReadOnlyAccess

Essa política concede ao usuário as permissões necessárias para listar e descrever os recursos do MSK Connect.

É possível anexar a política AmazonMSKConnectReadOnlyAccess a suas identidades do IAM.

```
{
    "Version": "2012-10-17",
    "Statement": [
        {
            "Effect": "Allow",
            "Action": [
                "kafkaconnect:ListConnectors",
                "kafkaconnect:ListCustomPlugins",
                "kafkaconnect:ListWorkerConfigurations"
            ],
            "Resource": "*"
        },
        {
            "Effect": "Allow",
            "Action": [
                "kafkaconnect:DescribeConnector"
            ],
            "Resource": [
                "arn:aws:kafkaconnect:*:*:connector/*"
            ]
        },
        {
            "Effect": "Allow",
            "Action": [
                "kafkaconnect:DescribeCustomPlugin"
            ],
            "Resource": [
                "arn:aws:kafkaconnect:*:*:custom-plugin/*"
            ]
        },
```

```
{
    "Effect": "Allow",
    "Action": [
        "kafkaconnect:DescribeWorkerConfiguration"
    ],
    "Resource": [
        "arn:aws:kafkaconnect:*:*:worker-configuration/*"
    ]
    }
}
```

### AWS política gerenciada: KafkaConnectServiceRolePolicy

Essa política concede ao serviço MSK Connect as permissões necessárias para criar e gerenciar interfaces de rede que tenham a tag AmazonMSKConnectManaged:true. Essas interfaces de rede permitem que a rede do MSK Connect acesse os recursos em sua Amazon VPC, como um cluster do Apache Kafka ou uma origem ou um coletor.

Você não pode se vincular KafkaConnectServiceRolePolicy às suas entidades do IAM. Essa política é anexada a um perfil vinculado a serviço que permite que o MSK Connect realize ações em seu nome.

```
{
 "Version": "2012-10-17",
 "Statement": [
 {
   "Effect": "Allow",
   "Action": [
    "ec2:CreateNetworkInterface"
   ],
   "Resource": "arn:aws:ec2:*:*:network-interface/*",
   "Condition": {
    "StringEquals": {
     "aws:RequestTag/AmazonMSKConnectManaged": "true"
    },
    "ForAllValues:StringEquals": {
     "aws:TagKeys": "AmazonMSKConnectManaged"
    }
   }
 },
  {
```

```
"Effect": "Allow",
   "Action": [
    "ec2:CreateNetworkInterface"
   ],
   "Resource": [
    "arn:aws:ec2:*:*:subnet/*",
    "arn:aws:ec2:*:*:security-group/*"
   ]
  },
  {
   "Effect": "Allow",
   "Action": [
    "ec2:CreateTags"
   ],
   "Resource": "arn:aws:ec2:*:*:network-interface/*",
   "Condition": {
    "StringEquals": {
     "ec2:CreateAction": "CreateNetworkInterface"
    }
   }
  },
  {
   "Effect": "Allow",
   "Action": [
    "ec2:DescribeNetworkInterfaces",
    "ec2:CreateNetworkInterfacePermission",
    "ec2:AttachNetworkInterface",
    "ec2:DetachNetworkInterface",
    "ec2:DeleteNetworkInterface"
   ],
   "Resource": "arn:aws:ec2:*:*:network-interface/*",
   "Condition": {
    "StringEquals": {
     "ec2:ResourceTag/AmazonMSKConnectManaged": "true"
    }
   }
  }
 ]
}
```

### Atualizações do MSK Connect para políticas AWS gerenciadas

Veja detalhes sobre as atualizações das políticas AWS gerenciadas do MSK Connect desde que esse serviço começou a rastrear essas alterações.

| Alteração                                                    | Descrição                                                                                                    | Data                   |
|--------------------------------------------------------------|----------------------------------------------------------------------------------------------------|------------------------|
| Atualização da política<br>somente leitura do MSK<br>Connect | O MSK Connect atualizou<br>a ConnectReadOnlyAccess<br>política do AmazonMSK para<br>remover as restrições nas<br>operações de listagem. | 13 de outubro de 2021  |
| O MSK Connect começou a monitorar alterações                 | O MSK Connect começou a<br>monitorar as mudanças em<br>suas políticas AWS gerenciad<br>as.                                              | 14 de setembro de 2021 |

## Uso de perfis vinculados a serviço para o MSK Connect

O Amazon MSK Connect usa funções AWS Identity and Access Management <u>vinculadas a serviços</u> (IAM). Um perfil vinculado a serviço é um tipo especial de perfil do IAM vinculado diretamente ao MSK Connect. As funções vinculadas ao serviço são predefinidas pelo MSK Connect e incluem todas as permissões que o serviço exige para chamar outros AWS serviços em seu nome.

Um perfil vinculado a serviço facilita a configuração do MSK Connect porque você não precisa adicionar as permissões necessárias manualmente. O MSK Connect define as permissões dos perfis vinculados ao serviço e, exceto se definido de outra forma, somente o MSK Connect pode assumir seus perfis. As permissões definidas incluem a política de confiança e a política de permissões, que não pode ser anexada a nenhuma outra entidade do IAM.

Para obter informações sobre outros serviços compatíveis com funções vinculadas a serviços, consulte <u>Serviços da AWS compatíveis com o IAM</u> e procure os serviços que contenham Sim na coluna Função vinculada a serviço. Escolha um Sim com um link para visualizar a documentação do perfil vinculado a esse serviço.

### Permissões de perfil vinculado a serviço para o MSK Connect

O MSK Connect usa a função vinculada ao serviço chamada — AWSServiceRoleForKafkaConnectPermite que o Amazon MSK Connect acesse os recursos da Amazon em seu nome.

A função AWSServiceRoleForKafkaConnect vinculada ao serviço confia no kafkaconnect.amazonaws.com serviço para assumir a função.

Para obter mais informações sobre a política de permissões usada pelo perfil, consulte <u>the section</u> called "KafkaConnectServiceRolePolicy".

Você deve configurar permissões para que uma entidade do IAM (por exemplo, um usuário, grupo ou função) crie, edite ou exclua uma função vinculada a serviço. Para mais informações, consulte Permissões de perfil vinculado ao serviço no Guia do usuário do IAM.

### Criação de um perfil vinculado a serviço para o MSK Connect

Não é necessário criar manualmente uma função vinculada a serviço. Quando você cria um conector na AWS Management Console, na ou na AWS API AWS CLI, o MSK Connect cria a função vinculada ao serviço para você.

Se excluir esse perfil vinculado ao serviço e precisar criá-lo novamente, você poderá usar esse mesmo processo para recriar o perfil em sua conta. Quando você cria um conector, o MSK Connect cria um perfil vinculado a serviço para você novamente.

### Edição de um perfil vinculado a serviço para o MSK Connect

O MSK Connect não permite que você edite a função vinculada ao AWSServiceRoleForKafkaConnect serviço. Depois que você criar um perfil vinculado ao serviço, não poderá alterar o nome do perfil, pois várias entidades podem fazer referência ao perfil. No entanto, você poderá editar a descrição do perfil usando o IAM. Para obter mais informações, consulte <u>Editar</u> <u>uma função vinculada a serviço</u> no Guia do usuário do IAM.

### Exclusão de um perfil vinculado a serviço para o MSK Connect

Você pode usar o console do IAM AWS CLI ou a AWS API para excluir manualmente a função vinculada ao serviço. Para isso, primeiro é necessário excluir manualmente todos os conectores do MSK Connect e excluir o perfil manualmente. Para mais informações, consulte <u>Excluir um perfil</u> vinculado ao serviço no Guia do usuário do IAM.

#### Regiões compatíveis com perfis vinculados a serviço do MSK Connect

O MSK Connect é compatível com perfis vinculados a serviço em todas as regiões nas quais o serviço esteja disponível. Para obter mais informações, consulte Regiões e endpoints da AWS.

# Como habilitar o acesso à Internet para o Amazon MSK Connect

Se o seu conector para o Amazon MSK Connect precisar de acesso à Internet, recomendamos que você use as seguintes configurações Amazon Virtual Private Cloud (VPC) para habilitar esse acesso.

- · Configure seu conector com sub-redes privadas.
- Crie um <u>gateway NAT</u> público ou uma <u>instância NAT</u> pública para sua VPC em uma sub-rede pública. Para obter mais informações, consulte a página <u>Conectar sub-redes à Internet ou a outras</u> VPCs usando dispositivos NAT no Guia do usuário da Amazon Virtual Private Cloud.
- Permita o tráfego de saída de suas sub-redes privadas para seu gateway ou instância NAT.

## Como configurar um gateway NAT para o Amazon MSK Connect

As etapas a seguir mostram como configurar um gateway NAT para permitir o acesso à Internet para um conector. Você deve concluir estas etapas antes de criar um conector em uma sub-rede privada.

Pré-requisitos

Certifique-se de ter os seguintes itens.

- O ID do Amazon Virtual Private Cloud (VPC) associado ao seu cluster. Por exemplo, vpc-123456ab.
- Os IDs das sub-redes privadas em sua VPC. Por exemplo, subnet-a1b2c3de, subnet-f4g5h6ij etc.
   Você deve configurar seu conector com sub-redes privadas.

Para habilitar o acesso à Internet para seu conector

- 1. Abra o Amazon Virtual Private Cloud console em https://console.aws.amazon.com/vpc/.
- 2. Crie uma sub-rede pública para seu gateway NAT com um nome descritivo e anote o ID da subrede. Para obter instruções detalhadas, consulte <u>Criar uma sub-rede na VPC</u>.

- Crie um gateway da Internet para que a VPC possa se comunicar com a Internet e anote o ID do gateway. Anexe o gateway da internet à sua VPC. Para obter mais instruções, consulte <u>Criar e</u> anexar um gateway da Internet à VPC.
- Provisione um gateway NAT público para que os hosts em suas sub-redes privadas possam acessar sua sub-rede pública. Ao criar o gateway NAT, selecione a sub-rede pública que você criou anteriormente. Para obter instruções, consulte <u>Create a NAT gateway</u> (Criar um gateway NAT)
- 5. Configure suas tabelas de rotas. Para concluir essa configuração, você deve ter duas tabelas de rotas no total. Você já deve ter uma tabela de rotas principal criada automaticamente junto com sua VPC. Nesta etapa, você cria uma tabela de rotas adicional para sua sub-rede pública.
  - a. Use as configurações a seguir para modificar a tabela de rotas principal da sua VPC para que suas sub-redes privadas roteiem o tráfego para seu gateway NAT. Para obter instruções, consulte <u>Trabalhar com tabelas de rotas</u> no Guia do usuário do Amazon Virtual Private Cloud.

| Propriedade                                                       | Valor                                                                                                    |
|-------------------------------------------------------------------|----------------------------------------------------------------------------------------------------|
| Name tag                                                          | Recomendamos que você atribua uma<br>tag de nome descritivo a essa tabela de<br>rotas para ajudar na identificação dela. Por<br>exemplo, MSKC privado. |
| Sub-redes associadas                                              | Suas sub-redes privadas                                                                                                    |
| Uma rota para habilitar o acesso à Internet<br>para o MSK Connect | <ul> <li>Destino: 0.0.0.0/0</li> <li>Alvo: o ID do seu gateway NAT Por exemplo, nat-12a345bc6789efg1h.</li> </ul>                                      |
| Uma rota local para o tráfego interno                             | <ul> <li>Destino: 10.0.0/16 Esse valor pode ser<br/>diferente dependendo do bloco CIDR da<br/>sua VPC.</li> <li>Alvo: local</li> </ul>                 |

Tabela de rotas MSKC privado

b. Siga as instruções em <u>Criar uma tabela de rotas personalizada</u> para criar uma tabela de rotas para sua sub-rede pública. Ao criar a tabela, insira um nome descritivo no campo

Tag de nome para ajudar você a identificar a qual sub-rede a tabela está associada. Por exemplo, MSKC público.

c. Configure sua tabela de rotas MSKC público usando as configurações a seguir.

| Propriedade                                                       | Valor                                                                                                    |
|-------------------------------------------------------------------|----------------------------------------------------------------------------------------------------|
| Name tag                                                          | MSKC público ou um nome descritivo<br>diferente que você escolher                                                                      |
| Sub-redes associadas                                              | Sua sub-rede pública com gateway NAT                                                                                                   |
| Uma rota para habilitar o acesso à Internet<br>para o MSK Connect | <ul> <li>Destino: 0.0.0.0/0</li> <li>Alvo: o ID do seu gateway da Internet<br/>Por exemplo, igw-1a234bc5.</li> </ul>                   |
| Uma rota local para o tráfego interno                             | <ul> <li>Destino: 10.0.0/16 Esse valor pode ser<br/>diferente dependendo do bloco CIDR da<br/>sua VPC.</li> <li>Alvo: local</li> </ul> |

# Nomes de host DNS privados

Com o suporte a nomes de host DNS privados no MSK Connect, você pode configurar conectores para consultar nomes de domínio públicos ou privados. O suporte dependerá dos servidores DNS especificados no Conjunto de opções de DHCP da VPC.

Um conjunto de opções de DHCP é um grupo de configurações de rede que instâncias do EC2 usam em uma VPC para comunicação pela rede da VPC. Cada VPC tem um conjunto padrão de opções de DHCP, mas você pode criar um conjunto personalizado de opções de DHCP se quiser que as instâncias em sua VPC usem um servidor de DNS diferente para a resolução de nomes de domínio em vez do servidor DNS fornecido pela Amazon. Consulte <u>Conjuntos de opções de DHCP</u> na Amazon VPC.

Antes da inclusão da capacidade/recurso de resolução de DNS privado no MSK Connect, os conectores usavam o serviço de resolvedores de DNS da VPC para consultas de DNS de um conector do cliente. Os conectores não usavam os servidores DNS definidos nos conjuntos de opções de DHCP da VPC do cliente para a resolução de DNS.

Os conectores só podiam consultar nomes de host nas configurações de conectores do cliente ou em plug-ins que fossem resolvíveis publicamente. Eles não conseguiam resolver nomes de host privados definidos em uma zona hospedada de maneira privada nem usar servidores DNS em outra rede de clientes.

Sem o DNS privado, os clientes que optaram por tornar seus bancos de dados, data warehouses e sistemas como o Secrets Manager em sua própria VPC inacessíveis à Internet não poderiam trabalhar com conectores do MSK. Geralmente os clientes usam nomes de host DNS privados para atender à postura de segurança corporativa.

#### Tópicos

- Como configurar um conjunto de opções de DHCP da VPC para seu conector
- Atributos de DNS para sua VPC
- Tratamento de falhas

# Como configurar um conjunto de opções de DHCP da VPC para seu conector

Os conectores usam automaticamente os servidores DNS definidos em seu conjunto de opções de DHCP da VPC quando o conector é criado. Antes de criar um conector, certifique-se de configurar o conjunto de opções de DHCP da VPC para os requisitos de resolução de nome de host DNS do seu conector.

Os conectores criados antes da disponibilização do recurso de nome de host DNS privado no MSK Connect continuam usando a configuração de resolução de DNS anterior sem necessidade de modificação.

Se você precisar apenas de uma resolução de nome de host DNS que possa ser resolvida publicamente em seu conector, para facilitar a configuração, recomendamos usar a VPC padrão da sua conta ao criar o conector. Consulte o <u>Servidor DNS da Amazon</u> no Guia do usuário da Amazon VPC para obter mais informações sobre o servidor DNS fornecido pela Amazon ou sobre o Amazon Route 53 Resolver.

Se você precisar resolver nomes de host DNS privados, certifique-se de que a VPC transmitida durante a criação do conector tenha suas opções de DHCP configuradas corretamente. Para obter mais informações, consulte <u>Trabalhar com conjuntos de opções de DHCP</u> no Guia do usuário da Amazon VPC.

Ao configurar um conjunto de opções de DHCP para resolução de nome de host DNS privado, certifique-se de que o conector possa acessar os servidores DNS personalizados que você configurar no conjunto de opções de DHCP. Caso contrário, a criação do conector falhará.

Após personalizar o conjunto de opções de DHCP da VPC, os conectores criados posteriormente nessa VPC usarão os servidores DNS que você especificou no conjunto de opções. Se você alterar o conjunto de opções após criar um conector, o conector adotará as configurações do novo conjunto de opções em alguns minutos.

# Atributos de DNS para sua VPC

Certifique-se de ter os atributos de DNS da VPC configurados corretamente conforme descrito em Atributos de DNS em sua VPC e Nomes de host DNS no Guia do usuário da Amazon VPC.

Consulte <u>Como resolver consultas de DNS entre VPCs e sua rede</u> no Guia do desenvolvedor do Amazon Route 53 para obter informações sobre o uso de endpoints de resolução de entrada e de saída para conectar outras redes à sua VPC e trabalhar com seu conector.

# Tratamento de falhas

Esta seção descreve possíveis falhas na criação de conectores associadas à resolução de DNS e ações sugeridas para resolver os problemas.

| Falha                                                                                                    | Ação sugerida                                                                                                    |
|----------------------------------------------------------------------------------------------------|----------------------------------------------------------------------------------------------------|
| A criação do conector falhará se uma consulta<br>de resolução de DNS falhar ou se os servidore<br>s DNS estiverem inacessíveis pelo conector.                                                                                           | Você pode ver falhas na criação de conectores<br>devido a consultas malsucedidas de resolução<br>de DNS em seus CloudWatch registros, se tiver<br>configurado esses registros para seu conector.<br>Verifique as configurações do servidor DNS<br>e garanta a conectividade de rede com os<br>servidores DNS pelo conector. |
| Se você alterar a configuração dos servidores<br>DNS no conjunto de opções de DHCP da VPC<br>enquanto um conector estiver em execução,<br>as consultas de resolução de DNS do conector<br>poderão falhar. Se a resolução de DNS falhar, | Você pode ver falhas na criação de conectores<br>devido a consultas malsucedidas de resolução<br>de DNS em seus CloudWatch registros, se tiver<br>configurado esses registros para seu conector.                                                                                                    |

| Falha                                                                  | Ação sugerida                                                                                                    |
|------------------------------------------------------------------------|----------------------------------------------------------------------------------------------------|
| algumas das tarefas do conector podem entrar<br>em um estado de falha. | As tarefas com falha deverão reiniciar<br>automaticamente para que o conector volte a<br>funcionar. Se isso não acontecer, você pode<br>entrar em contato com o suporte para reiniciar<br>as tarefas que falharam no conector ou recriar<br>o conector. |

# Registro em log no MSK Connect

O MSK Connect pode gravar eventos de log que você pode usar para depurar seu conector. Ao criar um conector, você pode especificar zero ou mais dos seguintes destinos de log:

- Amazon CloudWatch Logs: você especifica o grupo de logs para o qual deseja que o MSK Connect envie os eventos de log do seu conector. Para obter informações sobre como criar um grupo de registros, consulte <u>Criar um grupo de registros</u> no Guia do usuário de CloudWatch registros.
- Amazon S3: você especifica o bucket do S3 para o qual deseja que o MSK Connect envie os eventos de log do seu conector. Para obter mais informações sobre como criar um bucket do S3, consulte <u>Criar um bucket</u>, no Guia do usuário do Amazon S3.
- Amazon Data Firehose: você especifica o stream de entrega para o qual deseja que o MSK Connect envie os eventos de log do seu conector. Para obter informações sobre como criar um stream de entrega, consulte <u>Criação de um stream de entrega do Amazon Data Firehose</u> no Guia do usuário do Firehose.

Para saber mais sobre como configurar o registro em log, consulte <u>Habilitar o registro em log de</u> <u>determinados serviços da AWS</u> no Guia do usuário do Amazon CloudWatch Logs .

O MSK Connect emite os seguintes tipos de eventos de log:

| Nível | Descrição                                                               |
|-------|-------------------------------------------------------------------------|
| INFO  | Eventos de runtime de interesse na inicializ<br>ação e no desligamento. |

| Nível | Descrição                                                                    |
|-------|------------------------------------------------------------------------------|
| WARN  | Situações de runtime que não são erros, mas são indesejáveis ou inesperadas. |
| FATAL | Erros graves que causam encerramento prematuro.                              |
| ERROR | Condições inesperadas e erros de runtime que não são fatais.                 |

Veja a seguir um exemplo de um evento de registro enviado para o CloudWatch Logs:

[Worker-0bb8afa0b01391c41] [2021-09-06 16:02:54,151] WARN [Producer clientId=producer-1] Connection to node 1 (b-1.my-test-cluster.twwhtj.c2.kafka.useast-1.amazonaws.com/INTERNAL\_IP) could not be established. Broker may not be available. (org.apache.kafka.clients.NetworkClient:782)

## Como evitar que segredos apareçam nos logs do conector

#### Note

Valores confidenciais de configuração podem aparecer nos registros do conector se um plugin não definir esses valores como secretos. O Kafka Connect trata valores de configuração indefinidos da mesma forma que qualquer outro valor de texto simples.

Se seu plug-in definir uma propriedade como secreta, o Kafka Connect editará o valor da propriedade nos registros do conector. Por exemplo, os registros de conectores a seguir demonstram que o valor será substituído por **[hidden]** se um plug-in definir aws.secret.key como um tipo PASSWORD.

| 2022-01-11T15:18:55.000+00:00       | [Worker-05e6586a48b5f331b] | [2022-01-11            |
|-------------------------------------|----------------------------|------------------------|
| 15:18:55,150] INFO SecretsManagerCo | nfigProviderConfig values: |                        |
| 2022-01-11T15:18:55.000+00:00       | [Worker-05e6586a48b5f331b] | aws.access.key =       |
| my_access_key                       |                            |                        |
| 2022-01-11T15:18:55.000+00:00       | [Worker-05e6586a48b5f331b] | aws.region = us-east-1 |
| 2022-01-11T15:18:55.000+00:00       | [Worker-05e6586a48b5f331b] | aws.secret.key         |
| = [hidden]                          |                            |                        |

| 2022-01-11T15:18:55.000+00:00       | [Worker-05e6586a48b5f331b] secret.prefix =       |     |
|-------------------------------------|--------------------------------------------------|-----|
| 2022-01-11T15:18:55.000+00:00       | [Worker-05e6586a48b5f331b] secret.ttl.ms = 300   | 000 |
| 2022-01-11T15:18:55.000+00:00       | [Worker-05e6586a48b5f331b]                       |     |
| (com.github.jcustenborder.kafka.com | nfig.aws.SecretsManagerConfigProviderConfig:361) |     |

Para evitar que segredos apareçam nos arquivos de log do conector, um desenvolvedor de plug-ins deve usar a constante de enumeração <u>ConfigDef.Type.PASSWORD</u> do Kafka Connect para definir propriedades confidenciais. Quando uma propriedade for do tipo ConfigDef.Type.PASSWORD, o Kafka Connect excluirá seu valor dos registros do conector, mesmo que o valor seja enviado como texto simples.

# Monitoramento do MSK Connect

O monitoramento é uma parte importante da manutenção da confiabilidade, disponibilidade e desempenho do MSK Connect e de suas outras AWS soluções. A Amazon CloudWatch monitora seus AWS recursos e os aplicativos nos quais você executa AWS em tempo real. É possível coletar e rastrear métricas, criar painéis personalizados e definir alarmes que o notificam ou que realizam ações quando uma métrica especificada atinge um limite definido. Por exemplo, você pode CloudWatch monitorar o uso da CPU ou outras métricas do seu conector, para que você possa aumentar sua capacidade, se necessário. Para obter mais informações, consulte o <u>Guia CloudWatch</u> do usuário da Amazon.

A tabela a seguir mostra as métricas para as quais o MSK Connect envia CloudWatch sob a ConnectorName dimensão. O MSK Connect fornece essas métricas por padrão e sem custo adicional. CloudWatch mantém essas métricas por 15 meses, para que você possa acessar informações históricas e ter uma perspectiva melhor sobre o desempenho de seus conectores. Você também pode definir alarmes que observam determinados limites e enviam notificações ou realizam ações quando esses limites são atingidos. Para obter mais informações, consulte o <u>Guia CloudWatch</u> do usuário da Amazon.

#### Métricas do MSK Connect

| Nome da métrica | Descrição                                        |
|-----------------|--------------------------------------------------|
| BytesInPerSec   | O número total de bytes recebidos pelo conector. |
| BytesOutPerSec  | O número total de bytes entregues pelo conector. |

| Nome da métrica         | Descrição                                                                                                    |
|-------------------------|----------------------------------------------------------------------------------------------------|
| CpuUtilization          | O percentual de consumo de CPU por sistema e usuário.                                                                                                    |
| ErroredTaskCount        | O número de tarefas que apresentaram erro.                                                                                                    |
| MemoryUtilization       | O percentual da memória total em uma<br>instância de agente, não apenas a memória de<br>pilha da máquina virtual Java (JVM) atualment<br>e em uso. Normalmente, a JVM não libera<br>memória de volta para o sistema operacion<br>al. Portanto, o tamanho da pilha da JVM<br>(MemoryUtilization) geralmente começa com<br>um tamanho mínimo de pilha que aumenta<br>incrementalmente até um máximo estável de<br>cerca de 80-90%. O uso da pilha da JVM pode<br>aumentar ou diminuir conforme o uso efetivo da<br>memória do conector muda. |
| RebalanceCompletedTotal | O número total de rebalanceamentos concluído s por esse conector.                                                                                                    |
| RebalanceTimeAvg        | O tempo médio em milissegundos gasto pelo conector no rebalanceamento.                                                                                                    |
| RebalanceTimeMax        | O tempo máximo em milissegundos gasto pelo conector no rebalanceamento.                                                                                                    |
| RebalanceTimeSinceLast  | O tempo em milissegundos desde que esse conector concluiu o rebalanceamento mais recente.                                                                                                    |
| RunningTaskCount        | O número de tarefas em execução no conector.                                                                                                    |
| SinkRecordReadRate      | O número médio de registros lidos por segundo<br>do cluster do Apache Kafka ou do Amazon<br>MSK.                                                                                                    |
| Nome da métrica              | Descrição                                                                                                    |
|------------------------------|----------------------------------------------------------------------------------------------------|
| SinkRecordSendRate           | O número médio de registros que são gerados<br>pelas transformações e enviados ao destino<br>por segundo. Esse número não inclui registros<br>filtrados.                                |
| SourceRecordPollRate         | O número médio de registros produzidos ou<br>pesquisados por segundo.                                                                                                    |
| SourceRecordWriteRate        | O número médio de registros gerados pelas<br>transformações e gravados no cluster do<br>Apache Kafka ou do Amazon MSK por<br>segundo.                                                   |
| TaskStartupAttemptsTotal     | O número total de inicializações de tarefas<br>que o conector tentou realizar. Você pode usar<br>essa métrica para identificar anomalias nas<br>tentativas de inicialização de tarefas. |
| TaskStartupSuccessPercentage | O percentual médio de tarefas bem-sucedidas<br>iniciadas para o conector. Você pode usar essa<br>métrica para identificar anomalias nas tentativa<br>s de inicialização de tarefas.     |
| WorkerCount                  | O número de operadores em execução no<br>conector.                                                                                                    |

# Exemplos

Esta seção inclui exemplos para ajudar você a configurar recursos do Amazon MSK Connect, como conectores terceirizados comuns e provedores de configuração.

Tópicos

- <u>Conector de coletor do Amazon S3</u>
- <u>Conector de origem Debezium com provedor de configuração</u>

### Conector de coletor do Amazon S3

Este exemplo mostra como usar o conector coletor Confluent <u>Amazon S3 e como criar um conector</u> coletor Amazon S3 AWS CLI no Connect. MSK

 Copie o seguinte JSON e cole-o em um novo arquivo. Substitua as sequências de caracteres de espaço reservado por valores que correspondam à string de conexão dos servidores bootstrap do seu MSK cluster Amazon e à sub-rede e ao grupo de segurança do cluster. IDs Para obter mais informações sobre como configurar um perfil de execução de serviços, consulte <u>the section</u> <u>called "Perfis e políticas do IAM"</u>.

```
{
    "connectorConfiguration": {
        "connector.class": "io.confluent.connect.s3.S3SinkConnector",
        "s3.region": "us-east-1",
        "format.class": "io.confluent.connect.s3.format.json.JsonFormat",
        "flush.size": "1",
        "schema.compatibility": "NONE",
        "topics": "my-test-topic",
        "tasks.max": "2",
        "partitioner.class":
 "io.confluent.connect.storage.partitioner.DefaultPartitioner",
        "storage.class": "io.confluent.connect.s3.storage.S3Storage",
        "s3.bucket.name": "my-test-bucket"
    },
    "connectorName": "example-S3-sink-connector",
    "kafkaCluster": {
        "apacheKafkaCluster": {
            "bootstrapServers": "<cluster-bootstrap-servers-string>",
            "vpc": {
                "subnets": [
                    "<cluster-subnet-1>",
                    "<cluster-subnet-2>",
                    "<cluster-subnet-3>"
                ],
                "securityGroups": ["<cluster-security-group-id>"]
            }
        }
    },
    "capacity": {
        "provisionedCapacity": {
            "mcuCount": 2,
```

```
"workerCount": 4
        }
    },
    "kafkaConnectVersion": "2.7.1",
    "serviceExecutionRoleArn": "<arn-of-a-role-that-msk-connect-can-assume>",
    "plugins": [
        {
            "customPlugin": {
                "customPluginArn": "<arn-of-custom-plugin-that-contains-connector-
code>",
                "revision": 1
            }
        }
    ],
    "kafkaClusterEncryptionInTransit": {"encryptionType": "PLAINTEXT"},
    "kafkaClusterClientAuthentication": {"authenticationType": "NONE"}
}
```

2. Execute o AWS CLI comando a seguir na pasta em que você salvou o JSON arquivo na etapa anterior.

```
aws kafkaconnect create-connector --cli-input-json file://connector-info.json
```

Veja a seguir um exemplo da saída que você vai obter ao executar o comando com êxito.

```
{
    "ConnectorArn": "arn:aws:kafkaconnect:us-east-1:123450006789:connector/example-
S3-sink-connector/abc12345-abcd-4444-a8b9-123456f513ed-2",
    "ConnectorState": "CREATING",
    "ConnectorName": "example-S3-sink-connector"
}
```

### Conector de origem Debezium com provedor de configuração

Este exemplo mostra como usar o plug-in Debezium My SQL connector com um banco de dados SQL Amazon <u>Aurora compatível com My como fonte</u>. Neste exemplo, também configuramos o <u>AWS</u> <u>Secrets Manager Config Provider</u> de código aberto para externalizar as credenciais do banco de dados no AWS Secrets Manager. Para saber mais sobre os provedores de configuração, consulte Externalizando informações confidenciais usando provedores de configuração.

#### ▲ Important

O plug-in Debezium My SQL connector <u>suporta apenas uma tarefa</u> e não funciona com o modo de capacidade com escalabilidade automática para o Amazon Connect. MSK Em vez disso, você deve usar o modo de capacidade provisionada e definir workerCount igual a um na configuração do conector. Para saber mais sobre os modos de capacidade do MSK Connect, consulteCapacidade do conector.

#### Antes de começar

Seu conector deve ser capaz de acessar a Internet para poder interagir com serviços como os AWS Secrets Manager que estão fora do seu Amazon Virtual Private Cloud. As etapas desta seção ajudam você a concluir as tarefas a seguir para habilitar o acesso à Internet.

- Configure uma sub-rede pública que hospede um NAT gateway e direcione o tráfego para um gateway de internet em seuVPC.
- Crie uma rota padrão que direcione seu tráfego de sub-rede privada para seu NAT gateway.

Para ter mais informações, consulte <u>Como habilitar o acesso à Internet para o Amazon MSK</u> Connect.

#### Pré-requisitos

Antes de habilitar o acesso à Internet, você precisa dos seguintes itens:

- O ID do Amazon Virtual Private Cloud (VPC) associado ao seu cluster. Por exemplo, vpc-123456ab.
- A IDs das sub-redes privadas em sua. VPC Por exemplo, subnet-a1b2c3de, subnet-f4g5h6ij etc.
   Você deve configurar seu conector com sub-redes privadas.

Para habilitar o acesso à Internet para seu conector

- 1. Abra o Amazon Virtual Private Cloud console em https://console.aws.amazon.com/vpc/.
- Crie uma sub-rede pública para seu NAT gateway com um nome descritivo e anote o ID da subrede. Para obter instruções detalhadas, consulte <u>Criar uma sub-rede no seu VPC</u>.

- Crie um gateway de internet para que você VPC possa se comunicar com a internet e anote o ID do gateway. Conecte o gateway de internet ao seuVPC. Para obter mais instruções, consulte Criar e anexar um gateway da Internet à VPC.
- 4. Provisione um NAT gateway público para que os hosts em suas sub-redes privadas possam acessar sua sub-rede pública. Ao criar o NAT gateway, selecione a sub-rede pública que você criou anteriormente. Para obter instruções, consulte Criar um NAT gateway.
- 5. Configure suas tabelas de rotas. Para concluir essa configuração, você deve ter duas tabelas de rotas no total. Você já deve ter uma tabela de rotas principal que foi criada automaticamente ao mesmo tempo que a suaVPC. Nesta etapa, você cria uma tabela de rotas adicional para sua sub-rede pública.
  - a. Use as configurações a seguir para modificar sua tabela VPC de rotas principal para que suas sub-redes privadas roteiem o tráfego para seu NAT gateway. Para obter instruções, consulte <u>Trabalhar com tabelas de rotas</u> no Guia do usuário do Amazon Virtual Private Cloud.

| Propriedade                                                       | Valor                                                                                                    |  |  |
|-------------------------------------------------------------------|----------------------------------------------------------------------------------------------------|--|--|
| Name tag                                                          | Recomendamos que você atribua uma<br>tag de nome descritivo a essa tabela de<br>rotas para ajudar na identificação dela. Por<br>exemplo, Privado MSKC. |  |  |
| Sub-redes associadas                                              | Suas sub-redes privadas                                                                                                    |  |  |
| Uma rota para habilitar o acesso à Internet<br>para o MSK Connect | <ul> <li>Destino: 0.0.0.0/0</li> <li>Alvo: Seu ID de NAT gateway. Por exemplo, nat-12a345bc6789efg1h.</li> </ul>                                       |  |  |
| Uma rota local para o tráfego interno                             | <ul> <li>Destino: 10.0.0/16 Esse valor pode<br/>variar dependendo VPC do seu CIDR<br/>bloqueio.</li> <li>Alvo: local</li> </ul>                        |  |  |

Tabela de MSKC rotas privadas

b. Siga as instruções em <u>Criar uma tabela de rotas personalizada</u> para criar uma tabela de rotas para sua sub-rede pública. Ao criar a tabela, insira um nome descritivo no campo

Tag de nome para ajudar você a identificar a qual sub-rede a tabela está associada. Por exemplo, Público MSKC.

c. Configure sua tabela de MSKC rotas públicas usando as seguintes configurações.

| Propriedade                                                       | Valor                                                                                                    |  |  |
|-------------------------------------------------------------------|----------------------------------------------------------------------------------------------------|--|--|
| Name tag                                                          | Nome público MSKC ou um nome descritiv<br>o diferente que você escolher                                                           |  |  |
| Sub-redes associadas                                              | Sua sub-rede pública com gateway NAT                                                                                              |  |  |
| Uma rota para habilitar o acesso à Internet<br>para o MSK Connect | <ul> <li>Destino: 0.0.0.0/0</li> <li>Alvo: o ID do seu gateway da Internet<br/>Por exemplo, igw-1a234bc5.</li> </ul>              |  |  |
| Uma rota local para o tráfego interno                             | <ul> <li>Destino: 10.0.0.0/16 Esse valor pode<br/>variar dependendo VPC do seu CIDR<br/>bloqueio.</li> <li>Alvo: local</li> </ul> |  |  |

Agora que você habilitou o acesso à Internet para o Amazon MSK Connect, você está pronto para criar um conector.

Como criar um conector de origem do Debezium

- 1. Criar um plug-in personalizado
  - Baixe o plug-in My SQL connector para obter a versão estável mais recente no site do <u>Debezium</u>. Anote a versão do Debezium que você baixou (versão 2.x ou a antiga série 1.x). Você criará um conector com base na sua versão do Debezium mais adiante neste procedimento.
  - b. Baixe e extraia o AWS Secrets Manager Config Provider.
  - c. Coloque os seguintes arquivos no mesmo diretório:
    - A pasta debezium-connector-mysql.
    - A pasta jcusten-border-kafka-config-provider-aws-0.1.1.

- d. Comprima o diretório que você criou na etapa anterior em um ZIP arquivo e, em seguida, carregue o ZIP arquivo em um bucket do S3. Para obter instruções, consulte <u>Upload de</u> <u>objetos</u> no Guia do usuário do Amazon S3.
- e. Copie o seguinte JSON e cole-o em um arquivo. Por exemplo, debezium-sourcecustom-plugin.json. Substituir <<u>example-custom-plugin-name</u>> com o nome que você deseja que o plugin tenha, <<u>arn-of-your-s3-bucket</u>> com o ARN do bucket do S3 em que você fez o upload do ZIP arquivo e <<u>file-key-of-ZIP-object</u>> com a chave de arquivo do ZIP objeto que você carregou no S3.

```
{
    "name": "<example-custom-plugin-name>",
    "contentType": "ZIP",
    "location": {
        "s3Location": {
            "bucketArn": "<arn-of-your-s3-bucket>",
            "fileKey": "<file-key-of-ZIP-object>"
        }
    }
}
```

f. Execute o AWS CLI comando a seguir na pasta em que você salvou o JSON arquivo para criar um plug-in.

```
aws kafkaconnect create-custom-plugin --cli-input-json file://<debezium-source-
custom-plugin.json>
```

Você deve ver uma saída semelhante ao seguinte exemplo.

```
{
    "CustomPluginArn": "arn:aws:kafkaconnect:us-east-1:012345678901:custom-
plugin/example-custom-plugin-name/abcd1234-a0b0-1234-c1-12345678abcd-1",
    "CustomPluginState": "CREATING",
    "Name": "example-custom-plugin-name",
    "Revision": 1
}
```

g. Execute o comando a seguir para verificar o estado do plug-in. O estado do cluster deve mudar de CREATING para ACTIVE. Substitua o ARN espaço reservado pelo ARN que você obteve na saída do comando anterior. aws kafkaconnect describe-custom-plugin --custom-plugin-arn "<arn-of-yourcustom-plugin>"

- 2. Configure AWS Secrets Manager e crie um segredo para suas credenciais de banco de dados
  - a. Abra o console do Secrets Manager em https://console.aws.amazon.com/secretsmanager/.
  - b. Crie um novo segredo para armazenar as credenciais de login do banco de dados. Para obter instruções, consulte <u>Criar um segredo</u> no Guia do usuário do AWS Secrets Manager.
  - c. Copie seus segredosARN.
  - d. Adicione as permissões do Secrets Manager do exemplo de política a seguir ao seu <u>Perfil de execução do serviço</u>. Substituir <arn:aws:secretsmanager:useast-1:123456789000:secret:MySecret-1234> com o ARN do seu segredo.

```
{
  "Version": "2012-10-17",
  "Statement": [
    {
      "Effect": "Allow",
      "Action": [
        "secretsmanager:GetResourcePolicy",
        "secretsmanager:GetSecretValue",
        "secretsmanager:DescribeSecret",
        "secretsmanager:ListSecretVersionIds"
      ],
      "Resource": [
        "<arn:aws:secretsmanager:us-east-1:123456789000:secret:MySecret-1234>"
      ]
    }
 ]
}
```

Para obter instruções sobre como adicionar IAM permissões, consulte <u>Adicionar e remover</u> permissões de IAM identidade no Guia do IAM usuário.

- Criar uma configuração personalizada de operador com informações sobre seu provedor de configuração
  - a. Copie as seguintes propriedades de configuração do operador em um arquivo, substituindo as strings de espaço reservado por valores que correspondam ao seu cenário. Para saber

mais sobre as propriedades de configuração do AWS Secrets Manager Config Provider, consulte a <u>SecretsManagerConfigProvider</u>documentação do plug-in.

```
key.converter=<org.apache.kafka.connect.storage.StringConverter>
value.converter=<org.apache.kafka.connect.storage.StringConverter>
config.providers.secretManager.class=com.github.jcustenborder.kafka.config.aws.SecretsM
config.providers=secretManager
config.providers.secretManager.param.aws.region=<us-east-1>
```

b. Execute o AWS CLI comando a seguir para criar sua configuração de trabalhador personalizada.

Substitua os valores a seguir:

- <my-worker-config-name> um nome descritivo para sua configuração de trabalhador personalizada
- <<u>encoded-properties-file-content-string</u>> uma versão codificada em base64 das propriedades de texto simples que você copiou na etapa anterior

aws kafkaconnect create-worker-configuration --name <my-worker-config-name> -properties-file-content <encoded-properties-file-content-string>

- 4. Criar um conector
  - a. Copie o seguinte JSON que corresponde à sua versão do Debezium (2.x ou 1.x) e cole-o em um novo arquivo. Substitua as strings <placeholder> por valores que correspondam ao seu cenário. Para obter mais informações sobre como configurar um perfil de execução de serviços, consulte the section called "Perfis e políticas do IAM".

Para especificar as credenciais do banco de dados, a configuração usa variáveis como \${secretManager:MySecret-1234:dbusername} em vez de texto simples. Substitua *MySecret-1234* pelo nome do seu segredo e inclua o nome da chave que você deseja recuperar. Você também deve <arn-of-config-provider-worker-configuration> substituir pela configuração ARN de seu trabalhador personalizado.

#### Debezium 2.x

Para versões do Debezium 2.x, copie o seguinte JSON e cole-o em um novo arquivo. Substitua o *<placeholder>* cadeias de caracteres com valores que correspondem ao seu cenário.

```
{
 "connectorConfiguration": {
  "connector.class": "io.debezium.connector.mysql.MySqlConnector",
  "tasks.max": "1",
  "database.hostname": "<aurora-database-writer-instance-endpoint>",
  "database.port": "3306",
  "database.user": "<${secretManager:MySecret-1234:dbusername}>",
  "database.password": "<${secretManager:MySecret-1234:dbpassword}>",
  "database.server.id": "123456",
  "database.include.list": "<list-of-databases-hosted-by-specified-server>",
  "topic.prefix": "<logical-name-of-database-server>",
  "schema.history.internal.kafka.topic": "<kafka-topic-used-by-debezium-to-
track-schema-changes>",
  "schema.history.internal.kafka.bootstrap.servers": "<<u>cluster-bootstrap</u>-
servers-string>",
  "schema.history.internal.consumer.security.protocol": "SASL_SSL",
  "schema.history.internal.consumer.sasl.mechanism": "AWS_MSK_IAM",
  "schema.history.internal.consumer.sasl.jaas.config":
 "software.amazon.msk.auth.iam.IAMLoginModule required;",
  "schema.history.internal.consumer.sasl.client.callback.handler.class":
 "software.amazon.msk.auth.iam.IAMClientCallbackHandler",
  "schema.history.internal.producer.security.protocol": "SASL_SSL",
  "schema.history.internal.producer.sasl.mechanism": "AWS_MSK_IAM",
  "schema.history.internal.producer.sasl.jaas.config":
 "software.amazon.msk.auth.iam.IAMLoginModule required;",
  "schema.history.internal.producer.sasl.client.callback.handler.class":
 "software.amazon.msk.auth.iam.IAMClientCallbackHandler",
  "include.schema.changes": "true"
 },
 "connectorName": "example-Debezium-source-connector",
 "kafkaCluster": {
  "apacheKafkaCluster": {
   "bootstrapServers": "<cluster-bootstrap-servers-string>",
   "vpc": {
    "subnets": [
     "<cluster-subnet-1>",
```

```
"<cluster-subnet-2>",
     "<cluster-subnet-3>"
    ],
    "securityGroups": ["<id-of-cluster-security-group>"]
  }
 }
},
 "capacity": {
  "provisionedCapacity": {
  "mcuCount": 2,
  "workerCount": 1
 }
 },
 "kafkaConnectVersion": "2.7.1",
 "serviceExecutionRoleArn": "<arn-of-service-execution-role-that-msk-
connect-can-assume>",
 "plugins": [{
  "customPlugin": {
   "customPluginArn": "<arn-of-msk-connect-plugin-that-contains-connector-
code>",
  "revision": 1
 }
}],
 "kafkaClusterEncryptionInTransit": {
 "encryptionType": "TLS"
},
 "kafkaClusterClientAuthentication": {
  "authenticationType": "IAM"
},
 "workerConfiguration": {
 "workerConfigurationArn": "<arn-of-config-provider-worker-configuration>",
 "revision": 1
 }
}
```

Debezium 1.x

{

Para versões do Debezium 1.x, copie o seguinte JSON e cole-o em um novo arquivo. Substitua o *<placeholder>* cadeias de caracteres com valores que correspondem ao seu cenário.

```
"connectorConfiguration": {
```

```
"connector.class": "io.debezium.connector.mysql.MySqlConnector",
  "tasks.max": "1",
  "database.hostname": "<aurora-database-writer-instance-endpoint>",
  "database.port": "3306",
  "database.user": "<${secretManager:MySecret-1234:dbusername}>",
  "database.password": "<${secretManager:MySecret-1234:dbpassword}>",
  "database.server.id": "123456",
  "database.server.name": "<logical-name-of-database-server>",
  "database.include.list": "<list-of-databases-hosted-by-specified-server>",
  "database.history.kafka.topic": "<kafka-topic-used-by-debezium-to-track-
schema-changes>",
  "database.history.kafka.bootstrap.servers": "<<u>cluster-bootstrap-servers</u>-
string>",
  "database.history.consumer.security.protocol": "SASL_SSL",
  "database.history.consumer.sasl.mechanism": "AWS_MSK_IAM",
  "database.history.consumer.sasl.jaas.config":
 "software.amazon.msk.auth.iam.IAMLoginModule required;",
  "database.history.consumer.sasl.client.callback.handler.class":
 "software.amazon.msk.auth.iam.IAMClientCallbackHandler",
  "database.history.producer.security.protocol": "SASL_SSL",
  "database.history.producer.sasl.mechanism": "AWS_MSK_IAM",
  "database.history.producer.sasl.jaas.config":
 "software.amazon.msk.auth.iam.IAMLoginModule required;",
  "database.history.producer.sasl.client.callback.handler.class":
 "software.amazon.msk.auth.iam.IAMClientCallbackHandler",
  "include.schema.changes": "true"
 },
 "connectorName": "example-Debezium-source-connector",
 "kafkaCluster": {
  "apacheKafkaCluster": {
   "bootstrapServers": "<cluster-bootstrap-servers-string>",
   "vpc": {
    "subnets": [
     "<cluster-subnet-1>",
     "<cluster-subnet-2>",
     "<cluster-subnet-3>"
    ],
    "securityGroups": ["<id-of-cluster-security-group>"]
  }
 }
 },
 "capacity": {
  "provisionedCapacity": {
   "mcuCount": 2,
```

```
"workerCount": 1
 }
 },
 "kafkaConnectVersion": "2.7.1",
 "serviceExecutionRoleArn": "<arn-of-service-execution-role-that-msk-
connect-can-assume>",
 "plugins": [{
  "customPlugin": {
   "customPluginArn": "<arn-of-msk-connect-plugin-that-contains-connector-
code>",
   "revision": 1
 }
}],
 "kafkaClusterEncryptionInTransit": {
 "encryptionType": "TLS"
 },
 "kafkaClusterClientAuthentication": {
 "authenticationType": "IAM"
},
 "workerConfiguration": {
  "workerConfigurationArn": "<arn-of-config-provider-worker-configuration>",
 "revision": 1
 }
}
```

b. Execute o AWS CLI comando a seguir na pasta em que você salvou o JSON arquivo na etapa anterior.

aws kafkaconnect create-connector --cli-input-json file://connector-info.json

Veja a seguir um exemplo da saída que você vai obter ao executar o comando com êxito.

```
{
    "ConnectorArn": "arn:aws:kafkaconnect:us-east-1:123450006789:connector/
example-Debezium-source-connector/abc12345-abcd-4444-a8b9-123456f513ed-2",
    "ConnectorState": "CREATING",
    "ConnectorName": "example-Debezium-source-connector"
}
```

Para ver um exemplo de conector Debezium com etapas detalhadas, consulte Introdução ao <u>Amazon</u> <u>MSK Connect - Transmita dados de e para seus clusters do Apache Kafka</u> usando conectores gerenciados.

## Práticas recomendadas

Use isso como referência para localizar rapidamente recomendações para maximizar o desempenho do Amazon MSK Connect.

#### Tópicos

<u>Conexão de conectores</u>

### Conexão de conectores

As práticas recomendadas a seguir podem melhorar o desempenho da sua conectividade com o Amazon MSK Connect.

Não sobreponha IPs para emparelhamento com Amazon VPC ou Transit Gateway

Se você estiver usando o emparelhamento da Amazon VPC ou o Transit Gateway com o Amazon MSK Connect, não configure seu conector para alcançar os recursos de VPC emparelhados com IPs nas faixas CIDR:

- "10.99.0.0/16"
- "192.168.0.0/16"
- "172.21.0.0/16"

# Guia de migração do Amazon MSK Connect

Esta seção descreve como migrar seu aplicativo de conector Apache Kafka para o Amazon Managed Streaming for Apache Kafka Connect (Amazon MSK Connect).

Tópicos

- Benefícios do uso do Amazon MSK Connect
- Migração para o Amazon MSK Connect

## Benefícios do uso do Amazon MSK Connect

O Apache Kafka é uma das plataformas de streaming de código aberto mais amplamente adotadas para ingerir e processar fluxos de dados em tempo real. Com o Apache Kafka, você pode desacoplar e escalar de forma independente seus aplicativos que produzem e consomem dados.

O Kafka Connect é um componente importante da criação e execução de aplicativos de streaming com o Apache Kafka. O Kafka Connect fornece uma maneira padronizada de mover dados entre o Kafka e sistemas externos. O Kafka Connect é altamente escalável e pode lidar com grandes volumes de dados. O Kafka Connect fornece um poderoso conjunto de operações e ferramentas de API para configurar, implantar e monitorar conectores que movem dados entre tópicos do Kafka e sistemas externos. Você pode usar essas ferramentas para personalizar e ampliar a funcionalidade do Kafka Connect para atender às necessidades específicas do seu aplicativo de streaming.

Você pode encontrar desafios ao operar clusters do Apache Kafka Connect por conta própria ou ao tentar migrar aplicativos de código aberto do Apache Kafka Connect para o. AWS Esses desafios incluem o tempo necessário para configurar a infraestrutura e implantar aplicativos, obstáculos de engenharia ao configurar clusters autogerenciados do Apache Kafka Connect e sobrecarga operacional administrativa.

Para enfrentar esses desafios, recomendamos o uso do Amazon Managed Streaming for Apache Kafka Connect (Amazon MSK Connect) para migrar seus aplicativos Apache Kafka Connect de código aberto para o. AWS O Amazon MSK Connect simplifica o uso do Kafka Connect para transmitir dados de e para entre clusters do Apache Kafka e sistemas externos, como bancos de dados, índices de pesquisa e sistemas de arquivos.

Aqui estão alguns dos benefícios de migrar para o Amazon MSK Connect:

- Eliminação da sobrecarga operacional o Amazon MSK Connect elimina a carga operacional associada à aplicação de patches, provisionamento e escalabilidade dos clusters do Apache Kafka Connect. O Amazon MSK Connect monitora continuamente a integridade dos seus clusters do Connect e automatiza a aplicação de patches e as atualizações de versão sem causar interrupções em suas cargas de trabalho.
- Reinício automático das tarefas do Connect O Amazon MSK Connect pode recuperar automaticamente tarefas com falha para reduzir as interrupções na produção. As falhas nas tarefas podem ser causadas por erros temporários, como a violação do limite de conexão TCP do Kafka e o rebalanceamento de tarefas quando novos trabalhadores se juntam ao grupo de consumidores para conectores de coletores.

- Escalabilidade horizontal e vertical automática O Amazon MSK Connect permite que o aplicativo de conectores seja escalado automaticamente para suportar maiores taxas de transferência. O Amazon MSK Connect gerencia a escalabilidade para você. Você só precisa especificar o número de trabalhadores no grupo de auto scaling e os limites de utilização. Você pode usar a operação da UpdateConnector API Amazon MSK Connect para aumentar ou reduzir verticalmente as vCPUs entre 1 e 8 vCPUs para suportar a taxa de transferência variável.
- Conectividade de rede privada O Amazon MSK Connect se conecta de forma privada aos sistemas de origem e coletor usando nomes AWS PrivateLink DNS privados.

## Migração para o Amazon MSK Connect

Esta seção descreve resumidamente os tópicos de gerenciamento de estado usados pelo Kafka Connect e pelo Amazon MSK Connect. Esta seção também aborda os procedimentos para migrar conectores de origem e coletor.

#### Tópicos

- <u>Tópicos internos usados pelo Kafka Connect</u>
- Gerenciamento estadual dos aplicativos Amazon MSK Connect
- Migração de conectores de origem para o Amazon MSK Connect
- Migração de conectores de coletor para o Amazon MSK Connect

#### Tópicos internos usados pelo Kafka Connect

Um aplicativo Apache Kafka Connect que está sendo executado no modo distribuído armazena seu estado usando tópicos internos no cluster Kafka e na associação ao grupo. A seguir estão os valores de configuração que correspondem aos tópicos internos usados nos aplicativos do Kafka Connect:

• Tópico de configuração, especificado por meio de config.storage.topic

No tópico de configuração, o Kafka Connect armazena a configuração de todos os conectores e tarefas que foram iniciados pelos usuários. Sempre que os usuários atualizam a configuração de um conector ou quando um conector solicita uma reconfiguração (por exemplo, o conector detecta que pode iniciar mais tarefas), um registro é emitido para esse tópico. Este tópico tem compactação ativada, portanto, ele sempre mantém o último estado de cada entidade.

• Tópico de compensações, especificado por meio de offset.storage.topic

No tópico de compensações, o Kafka Connect armazena as compensações dos conectores de origem. Assim como o tópico de configuração, o tópico de compensações está habilitado para compactação. Este tópico é usado para escrever as posições de origem somente para conectores de origem que produzem dados para o Kafka a partir de sistemas externos. Os conectores coletores, que lêem dados do Kafka e os enviam para sistemas externos, armazenam suas compensações de consumo usando grupos regulares de consumidores do Kafka.

• Tópico de status, especificado por meio de status.storage.topic

No tópico de status, o Kafka Connect armazena o estado atual dos conectores e das tarefas. Esse tópico é usado como o local central para os dados que são consultados pelos usuários da API REST. Este tópico permite que os usuários consultem qualquer trabalhador e ainda obtenham o status de todos os plug-ins em execução. Assim como os tópicos de configuração e compensações, o tópico de status também está habilitado para compactação.

Além desses tópicos, o Kafka Connect faz uso extensivo da API de associação a grupos do Kafka. Os grupos são nomeados de acordo com o nome do conector. Por exemplo, para um conector chamado file-sink, o grupo é nomeado. connect-file-sink Cada consumidor do grupo fornece registros para uma única tarefa. Esses grupos e suas compensações podem ser recuperados usando ferramentas regulares de grupos de consumidores, como. Kafka-consumer-group.sh Para cada conector de coletor, o tempo de execução do Connect executa um grupo regular de consumidores que extrai registros do Kafka.

#### Gerenciamento estadual dos aplicativos Amazon MSK Connect

Por padrão, o Amazon MSK Connect cria três tópicos separados no cluster Kafka para cada conector Amazon MSK para armazenar a configuração, o deslocamento e o status do conector. Os nomes de tópicos padrão são estruturados da seguinte forma:

- \_\_msk\_connect\_configs\_ nome do conector \_ id do conector
- \_\_msk\_connect\_status\_ nome do conector \_ id do conector
- \_\_msk\_connect\_offsets\_ nome do conector \_ id do conector

#### Note

Para fornecer a continuidade do deslocamento entre os conectores de origem, você pode usar um tópico de armazenamento offset de sua escolha, em vez do tópico padrão.

Especificar um tópico de deslocamento de armazenamento ajuda você a realizar tarefas como criar um conector de origem que retoma a leitura desde o último deslocamento de um conector anterior. Para especificar um tópico de armazenamento offset, forneça um valor para a <u>offset.storage.topic</u>propriedade na configuração do Amazon MSK Connect worker antes de criar o conector.

#### Migração de conectores de origem para o Amazon MSK Connect

Os conectores de origem são aplicativos Apache Kafka Connect que importam registros de sistemas externos para o Kafka. Esta seção descreve o processo de migração de aplicativos de conectores de origem do Apache Kafka Connect que estão sendo executados localmente ou clusters autogerenciados do Kafka Connect que estão sendo executados no Amazon MSK Connect. AWS

O aplicativo conector de origem do Kafka Connect armazena compensações em um tópico nomeado com o valor definido para a propriedade config. offset.storage.topic A seguir estão exemplos de mensagens de deslocamento para um conector JDBC que está executando duas tarefas que importam dados de duas tabelas diferentes chamadas e. movies shows A linha mais recente importada dos filmes de tabela tem uma ID primária de18343. A linha mais recente importada da tabela shows tem uma ID primária de732.

```
["jdbcsource", {"protocol":"1", "table":"sample.movies"}] {"incrementing":18343}
["jdbcsource", {"protocol":"1", "table":"sample.shows"}] {"incrementing":732}
```

Para migrar conectores de origem para o Amazon MSK Connect, faça o seguinte:

- 1. Crie um <u>plug-in personalizado do Amazon MSK Connect extraindo</u> bibliotecas de conectores do seu cluster Kafka Connect local ou autogerenciado.
- Crie propriedades de trabalho do Amazon MSK Connect e defina as propriedades key.convertervalue.converter, e offset.storage.topic com os mesmos valores definidos para o conector Kafka que está sendo executado em seu cluster atual do Kafka Connect.
- 3. Pause o aplicativo do conector no cluster existente fazendo uma PUT / connectors/connector-name/pause solicitação no cluster existente do Kafka Connect.
- 4. Certifique-se de que todas as tarefas do aplicativo conector estejam completamente interrompidas. Você pode interromper as tarefas fazendo uma GET /connectors/connectorname/status solicitação no cluster existente do Kafka Connect ou consumindo as mensagens do nome do tópico definido para a propriedade. status.storage.topic

- 5. Obtenha a configuração do conector do cluster existente. Você pode obter a configuração do conector fazendo uma GET /connectors/connector-name/config/ solicitação no cluster existente ou consumindo as mensagens do nome do tópico definido para a propriedadeconfig.storage.topic.
- 6. Crie um novo <u>Amazon MSK Connector</u> com o mesmo nome de um cluster existente. Crie esse conector usando o plug-in personalizado do conector que você criou na etapa 1, as propriedades de trabalho que você criou na etapa 2 e a configuração do conector que você extraiu na etapa 5.
- 7. Quando o status do Amazon MSK Connector foractive, visualize os registros para verificar se o conector começou a importar dados do sistema de origem.
- 8. Exclua o conector no cluster existente fazendo uma DELETE /connectors/connector-name solicitação.

#### Migração de conectores de coletor para o Amazon MSK Connect

Os conectores Sink são aplicativos Apache Kafka Connect que exportam dados do Kafka para sistemas externos. Esta seção descreve o processo de migração de aplicativos conectores de coletor do Apache Kafka Connect que estão sendo executados localmente ou clusters autogerenciados do Kafka Connect que estão sendo executados no Amazon MSK Connect. AWS

Os conectores de coletor do Kafka Connect usam a API de associação de grupos do Kafka e armazenam compensações nos mesmos \_\_consumer\_offset tópicos de um aplicativo de consumo típico. Esse comportamento simplifica a migração do conector do coletor de um cluster autogerenciado para o Amazon MSK Connect.

Para migrar conectores de coletor para o Amazon MSK Connect, faça o seguinte:

- 1. Crie um <u>plug-in personalizado do Amazon MSK Connect extraindo</u> bibliotecas de conectores do seu cluster Kafka Connect local ou autogerenciado.
- Crie propriedades de trabalho do Amazon MSK Connect e defina as propriedades key.converter value.converter com os mesmos valores definidos para o conector Kafka que está sendo executado em seu cluster atual do Kafka Connect.
- 3. Pause o aplicativo do conector em seu cluster existente fazendo uma PUT / connectors/connector-name/pause solicitação no cluster existente do Kafka Connect.
- Certifique-se de que todas as tarefas do aplicativo conector estejam completamente interrompidas. Você pode interromper as tarefas fazendo uma GET /connectors/connector-

*name*/status solicitação no cluster existente do Kafka Connect ou consumindo as mensagens do nome do tópico definido para a propriedade. status.storage.topic

- 5. Obtenha a configuração do conector do cluster existente. Você pode obter a configuração do conector fazendo uma GET /connectors/connector-name/config solicitação no cluster existente ou consumindo as mensagens do nome do tópico definido para a propriedadeconfig.storage.topic.
- 6. Crie um novo <u>Amazon MSK Connector</u> com o mesmo nome do cluster existente. Crie esse conector usando o plug-in personalizado do conector que você criou na etapa 1, as propriedades de trabalho que você criou na etapa 2 e a configuração do conector que você extraiu na etapa 5.
- 7. Quando o status do Amazon MSK Connector foractive, visualize os registros para verificar se o conector começou a importar dados do sistema de origem.
- 8. Exclua o conector no cluster existente fazendo uma DELETE /connectors/connector-name solicitação.

# Solução de problemas do Amazon MSK Connect

As informações a seguir podem ajudar você a solucionar problemas que você pode vir a enfrentar com MSK Connect. Você também pode publicar seu problema no <u>AWS re:Post</u>.

O conector não consegue acessar recursos hospedados na Internet pública

Consulte Como habilitar o acesso à Internet para o Amazon MSK Connect.

O número de tarefas em execução do conector não é igual ao número de tarefas especificado em tasks.max

Aqui estão alguns motivos pelos quais um conector pode usar menos tarefas do que o valor especificado na configuração tasks.max:

- Algumas implementações de conectores limitam o número de tarefas que podem ser usadas. Por exemplo, o conector Debezium para MySQL está limitado ao uso de uma única tarefa.
- Quando você usa o modo de capacidade com escalabilidade automática, o Amazon MSK Connect substitui a propriedade tasks.max de um conector por um valor proporcional ao número de operadores em execução no conector e ao número de MCUs por operador.
- Para conectores de coletor, o nível de paralelismo (número de tarefas) não pode ser maior que o número de partições de tópicos. Embora você possa definir tasks.max com um valor maior que esse, uma única partição nunca é processada por mais de uma única tarefa por vez.

 No Kafka Connect 2.7.x, o atribuidor de partição de consumidor padrão é RangeAssignor. O comportamento desse atribuidor é fornecer a primeira partição de cada tópico a um único consumidor, a segunda partição de cada tópico a um único consumidor etc. Isso significa que o número máximo de tarefas ativas usadas por um conector de coletor com RangeAssignor é igual ao número máximo de partições em qualquer tópico que esteja sendo consumido. Se isso não funcionar para seu caso de uso, você deve criar uma configuração de agente na qual a propriedade consumer.partition.assignment.strategy seja definida como um atribuidor de partição de consumidor mais adequado. Consulte Interface do Kafka 2.7 ConsumerPartitionAssignor: todas as classes de implementação conhecidas.

# **MSKReplicador**

# O que é o Amazon MSK Replicator?

O Amazon MSK Replicator é um MSK recurso da Amazon que permite replicar dados de forma confiável em MSK clusters da Amazon em regiões diferentes ou na mesma AWS região. Com o MSK Replicator, você pode criar facilmente aplicativos de streaming resilientes regionalmente para aumentar a disponibilidade e a continuidade dos negócios. MSKO Replicator fornece replicação assíncrona automática entre MSK clusters, eliminando a necessidade de escrever código personalizado, gerenciar a infraestrutura ou configurar redes entre regiões.

MSKO Replicator escala automaticamente os recursos subjacentes para que você possa replicar dados sob demanda sem precisar monitorar ou escalar a capacidade. MSKO Replicator também replica os metadados necessários do Kafka, incluindo configurações de tópicos, listas de controle de acesso (ACLs) e compensações de grupos de consumidores. Se ocorrer um evento inesperado em uma região, você pode fazer o failover para a outra AWS região e retomar o processamento sem problemas.

MSKO Replicator oferece suporte à replicação entre regiões (CRR) e à replicação na mesma região (). SRR Na replicação entre regiões, os MSK clusters de origem e de destino estão em regiões diferentes AWS . Na replicação na mesma região, os MSK clusters de origem e de destino estão na mesma região. AWS Você precisa criar MSK clusters de origem e destino antes de usá-los com o MSK Replicator.

#### 1 Note

MSKO Replicator suporta as seguintes AWS regiões: Leste dos EUA (us-east-1, Norte da Virgínia); Leste dos EUA (us-east-2, Ohio); Oeste dos EUA (us-west-2, Oregon); Europa (eu-west-1, Irlanda); Europa (eu-central-1, Frankfurt); Ásia-Pacífico (ap-southeast-1, Cingapura); Ásia-Pacífico (ap-southeast-2, Sydney), Europa (eu-north-1, Estocolmo), Ásia-Pacífico (ap-south-1, Mumbai), Europa (eu-west-3, Paris), América do Sul (sa-east-1, São Paulo), Ásia-Pacífico (ap-northeast-1, São Paulo), Ásia-Pacífico (ap-northeast-1, São Paulo), Ásia-Pacífico (ap-northeast-1, São Paulo), Ásia-Pacífico (ap-northeast-1, São Paulo), Ásia-Pacífico (ap-northeast-1, Tóquio), Oeste dos EUA (us-west-1, Norte da Califórnia), Canadá (ca-central-1, Central).

Aqui estão alguns usos comuns do Amazon MSK Replicator.

- Crie aplicações de streaming multirregionais: crie aplicações de streaming altamente disponíveis e tolerantes a falhas para aumentar a resiliência sem configurar soluções personalizadas.
- Acesso a dados com menor latência: forneça acesso a dados com menor latência para consumidores em diferentes regiões geográficas.
- Distribua dados para seus parceiros: copie dados de um cluster do Apache Kafka para vários clusters do Apache Kafka, para que diferentes equipes/parceiros tenham as próprias cópias dos dados.
- Agregar dados para análise: copie dados de vários clusters do Apache Kafka em um cluster para gerar facilmente insights sobre dados agregados em tempo real.
- Escreva localmente, acesse seus dados globalmente: configure a replicação multiativa para propagar automaticamente as gravações realizadas em uma AWS região para outras regiões, fornecendo dados com menor latência e custo.

# Como o Amazon MSK Replicator funciona

Para começar a usar o MSK Replicator, você precisa criar um novo replicador na região do seu cluster de AWS destino. MSKO Replicator copia automaticamente todos os dados do cluster na AWS região primária chamada origem para o cluster na região de destino chamada destino. Os clusters de origem e de destino podem estar na mesma região ou em AWS regiões diferentes. Você precisará criar o cluster de destino se ele não existir.

Quando você cria um replicador, o MSK Replicator implanta todos os recursos necessários na AWS região do cluster de destino para otimizar a latência da replicação de dados. A latência de replicação varia com base em muitos fatores, incluindo a distância da rede entre as AWS regiões dos seus MSK clusters, a capacidade de taxa de transferência dos clusters de origem e de destino e o número de partições nos clusters de origem e de destino. MSKO Replicator escala automaticamente os recursos subjacentes para que você possa replicar dados sob demanda sem precisar monitorar ou escalar a capacidade.

#### Replicação de dados

Por padrão, o MSK Replicator copia todos os dados de forma assíncrona do deslocamento mais recente nas partições de tópicos do cluster de origem para o cluster de destino. Se a configuração "Detectar e copiar novos tópicos" estiver ativada, o MSK Replicator detectará e copiará automaticamente novos tópicos ou partições de tópicos para o cluster de destino. No entanto, pode levar até 30 segundos para que o Replicator detecte e crie os novos tópicos ou partições de tópicos

no cluster de destino. Qualquer mensagem produzida no tópico de origem antes da criação do tópico no cluster de destino não será replicada. Como alternativa, você pode <u>configurar seu replicador</u> <u>durante a criação</u> para iniciar a replicação a partir do primeiro deslocamento nas partições de tópicos do cluster de origem, se quiser replicar as mensagens existentes em seus tópicos para o cluster de destino.

MSKo replicador não armazena seus dados. Os dados são consumidos do seu cluster de origem, armazenados em buffer na memória e gravados no cluster de destino. O buffer é limpo automaticamente quando os dados são gravados com sucesso ou falham após novas tentativas. Toda a comunicação e os dados entre o MSK Replicator e seus clusters são sempre criptografados em trânsito. Todas as API chamadas MSK do ReplicatorDescribeClusterV2, como,CreateTopic, DescribeTopicDynamicConfiguration são capturadas em AWS CloudTrail. Os registros do seu MSK corretor também refletirão o mesmo.

MSKO Replicator cria tópicos no cluster de destino com um fator de replicador de 3. Se necessário, você pode modificar o fator de replicação diretamente no cluster de destino.

#### Replicação de metadados

MSKO Replicator também suporta a cópia dos metadados do cluster de origem para o cluster de destino. Os metadados incluem configuração de tópicos, listas de controle de acesso de leitura (ACLs) e compensações de grupos de consumidores. Assim como a replicação de dados, a replicação de metadados também acontece de forma assíncrona. Para um melhor desempenho, o MSK Replicator prioriza a replicação de dados sobre a replicação de metadados.

Como parte da sincronização de offsets de grupos de consumidores, o MSK Replicator otimiza para seus consumidores no cluster de origem, que estão lendo de uma posição próxima à ponta do stream (final da partição do tópico). Se seus grupos de consumidores estiverem atrasados no cluster de origem, você poderá observar um atraso maior para esses grupos de consumidores no destino em comparação com a origem. Isso significa que, após o failover para o cluster de destino, seus consumidores reprocessarão mais mensagens duplicadas. Para reduzir esse atraso, seus consumidores no cluster de origem precisariam se atualizar e começar a consumir a partir da ponta do stream (final da partição do tópico). À medida que seus consumidores se atualizarem, o MSK Replicator reduzirá automaticamente o atraso.

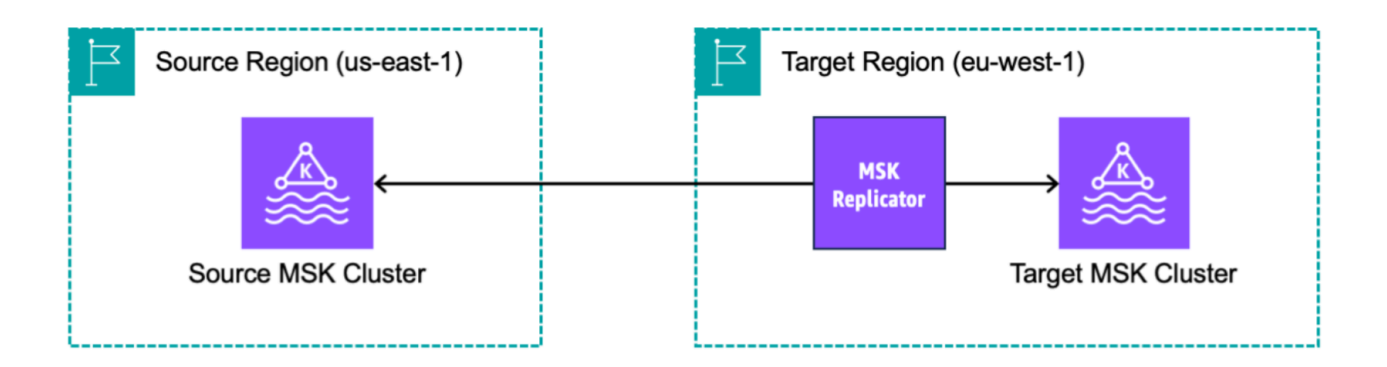

# Requisitos e considerações para criar um Amazon MSK Replicator

Observe esses requisitos de MSK cluster para executar um Amazon MSK Replicator.

#### Tópicos

- · Permissões necessárias para criar um MSK replicador
- Tipos e versões de cluster compatíveis
- MSKConfiguração de cluster sem servidor
- Alterações na configuração de cluster

### Permissões necessárias para criar um MSK replicador

Aqui está um exemplo da IAM política necessária para criar um MSK replicador. A ação só kafka:TagResource é necessária se as tags forem fornecidas ao criar o MSK Replicador. IAMAs políticas do replicador devem ser anexadas à IAM função que corresponde ao seu cliente. Para obter informações sobre a criação de políticas de autorização, consulte <u>Criar políticas de autorização</u>.

```
{
    "Version": "2012-10-17",
    "Statement": [
        {
            "Sid": "VisualEditor1",
            "Effect": "Allow",
            "Action": [
```

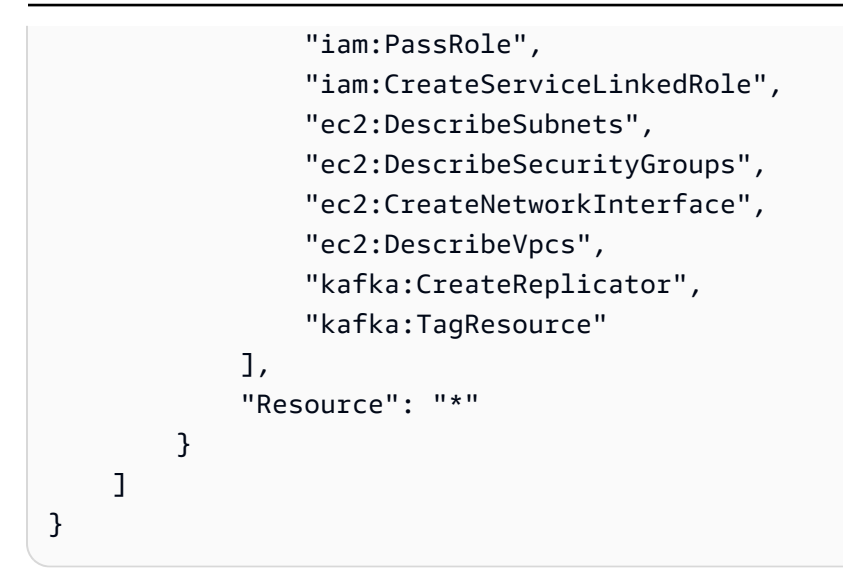

A seguir está um exemplo de IAM política para descrever o replicador. É necessário usar a ação kafka:DescribeReplicator ou a ação kafka:ListTagsForResource, mas não ambas.

```
{
    "Version": "2012-10-17",
    "Statement": [
        {
            "Sid": "VisualEditor1",
            "Effect": "Allow",
            "Action": [
               "kafka:DescribeReplicator",
                "kafka:ListTagsForResource"
            ],
            "Resource": "*"
        }
    ]
}
```

### Tipos e versões de cluster compatíveis

Estes são os requisitos para tipos de instância, versões do Kafka e configurações de rede compatíveis.

 MSKO Replicator oferece suporte a clusters MSK provisionados e clusters MSK sem servidor em qualquer combinação, como clusters de origem e de destino. No momento, o Replicator não oferece suporte a outros tipos de clusters do Kafka. MSK

- MSKOs clusters sem servidor exigem controle de IAM acesso, não oferecem suporte à replicação do Apache Kafka e, com suporte limitado, ACL à replicação de configuração no tópico. Consulte MSK Serverless.
- MSKO Replicator é suportado somente em clusters que executam o Apache Kafka 2.7.0 ou superior, independentemente de seus clusters de origem e de destino estarem na mesma região ou em regiões diferentes. AWS
- MSKO Replicator oferece suporte a clusters usando tipos de instância m5.large ou maiores. Não há suporte para clusters t3.small.
- Se você estiver usando o MSK Replicator com um cluster MSK provisionado, precisará de no mínimo três agentes nos clusters de origem e de destino. É possível replicar dados entre clusters em duas zonas de disponibilidade, mas você precisaria de um mínimo de quatro agentes nesses clusters.
- Os MSK clusters de origem e de destino devem estar na mesma AWS conta. Não há compatibilidade com a replicação entre clusters em contas diferentes.
- Se os MSK clusters de origem e de destino estiverem em AWS regiões diferentes (entre regiões), o MSK Replicator exigirá que o cluster de origem tenha a conectividade VPC multiprivada ativada para seu método de controle de IAM acesso. O Multi- não VPC é necessário para outros métodos de autenticação no cluster de origem. O Multi- não VPC é necessário se você estiver replicando dados entre clusters na mesma AWS região. Consulte <u>the section called "Conectividade VPC</u> <u>multiprivada em uma única região"</u>.

### MSKConfiguração de cluster sem servidor

- MSKO Serverless suporta a replicação dessas configurações de tópicos para clusters de destino do MSK Serverless durante a criação do tópico:,,,, cleanup.policy compression.type max.message.bytes retention.bytes retention.ms
- MSKO Serverless oferece suporte somente a essas configurações de tópicos durante a sincronização da configuração de tópicos:compression.type,,,max.message.bytes. retention.bytes retention.ms
- O Replicator usa 83 partições compactadas nos clusters sem servidor de destinoMSK. Certifiquese de que os clusters MSK sem servidor de destino tenham um número suficiente de partições compactadas. Consulte <u>MSKCota sem servidor</u>.

## Alterações na configuração de cluster

- É recomendável que você não ative ou desative o armazenamento hierárquico após a criação do MSK replicador. Se o cluster de destino não for hierárquico, MSK não copiará as configurações de armazenamento em camadas, independentemente de seu cluster de origem ser hierárquico ou não. Se você ativar o armazenamento em camadas no cluster de destino após a criação do replicador, será necessário recriar o replicador. Se você quiser copiar dados de um cluster que não esteja em camadas para um cluster em camadas, você não deve copiar as configurações de tópico. Consulte Habilitar e desabilitar o armazenamento em camadas em um tópico existente.
- Não altere as configurações do cluster após a criação do MSK Replicator. As configurações do cluster são validadas durante a criação do MSK Replicator. Para evitar problemas com o MSK replicador, não altere as configurações a seguir após a criação do MSK replicador.
  - Altere o MSK cluster para o tipo de instância t3.
  - Altere as permissões do perfil de execução do serviço.
  - Desative a conectividade MSK VPC multiprivada.
  - Altere a política baseada em recursos anexada do cluster.
  - Altere as regras de grupos de segurança de cluster.

# Começando a usar o Amazon MSK Replicator

Este tutorial mostra como configurar um cluster de origem e um cluster de destino na mesma AWS região ou em AWS regiões diferentes. Em seguida, você usa esses clusters para criar um Amazon MSK Replicator.

### Etapa 1: Preparar o cluster de MSK origem da Amazon

Se você já tiver um cluster de MSK origem criado para o MSK Replicator, certifique-se de que ele atenda aos requisitos descritos nesta seção. Caso contrário, siga estas etapas para criar um cluster de MSK origem provisionado ou sem servidor.

O processo de criação de um cluster de origem do MSK Replicator entre regiões e na mesma região é semelhante. As diferenças estão nas chamadas nos procedimentos a seguir.

1. Crie um cluster MSK provisionado ou sem servidor com o <u>controle de IAM acesso ativado na</u> <u>região</u> de origem. Seu cluster de origem deve ter, no mínimo, três agentes.

2. Para um MSK replicador entre regiões, se a origem for um cluster provisionado, configureo com conectividade VPC multiprivada ativada para esquemas de controle de acesso. IAM Observe que o tipo de autenticação não autenticado não é suportado quando o multi- VPC está ativado. Você não precisa ativar a conectividade VPC multiprivada para outros esquemas de autenticação (m TLS ouSASL/SCRAM). Você pode usar simultaneamente os esquemas m TLS ouSASL/SCRAMauth para seus outros clientes que se conectam ao seu MSK cluster. Você pode configurar a conectividade VPC multiprivada nos detalhes do cluster do console, nas configurações de rede ou com o. UpdateConnectivity API Consulte <u>O proprietário do cluster</u> <u>ativa o multi-. VPC</u> Se seu cluster de origem for um cluster MSK sem servidor, você não precisará ativar a conectividade multiprivada. VPC

Para um MSK replicador da mesma região, o cluster de MSK origem não exige conectividade VPC multiprivada e o cluster ainda pode ser acessado por outros clientes usando o tipo de autenticação não autenticado.

3. Para MSK replicadores entre regiões, você deve anexar uma política de permissões baseada em recursos ao cluster de origem. Isso permite MSK conectar-se a esse cluster para replicar dados. Você pode fazer isso usando os procedimentos do AWS console CLI ou do console abaixo. Veja também as políticas <u>MSKbaseadas em recursos da Amazon</u>. Você não precisa executar essa etapa para replicadores da mesma região. MSK

Console: create resource policy

Atualize a política de cluster de origem com o seguinteJSON. Substitua o espaço reservado pelo ARN do seu cluster de origem.

```
{
    "Version": "2012-10-17",
    "Statement": [
    {
        "Effect": "Allow",
        "Principal": {
            "Service": [
              "kafka.amazonaws.com"
        ]
      },
      "Action": [
        "kafka:CreateVpcConnection",
        "kafka:GetBootstrapBrokers",
        "kafka:DescribeClusterV2"
```

```
],
"Resource": "<sourceClusterARN>"
}
]
}
```

Use a opção Editar política de cluster no menu Ações na página de detalhes do cluster.

| aws                                                                    | Services                                               | <b>Q</b> Search       |                                                                                                    | [Alt+S]                                                       | D 4                                       | ⑦ N. Virginia ▼ replicator @ ▼                                                                                               |  |  |
|------------------------------------------------------------------------|--------------------------------------------------------|-----------------------|----------------------------------------------------------------------------------------------------|---------------------------------------------------------------|-------------------------------------------|----------------------------------------------------------------------------------------------------|--|--|
| Ama                                                                    | zon MSK                                                | ×                     | New feature: MSK Serverless     Recommended in cases where the throughput requirements of client applications are variable and hard to predict. MSK Serverless     scales cluster capacity automatically in response to throughput needs. Each serverless cluster has a maximum write throughput of     up to 200 MiB per second and a maximum read throughput of up to 400 MiB per second. Learn more [2] |                                                               |                                           |                                                                                                    |  |  |
| Cluste<br>Cluste<br>Manag                                              | ers<br>er configuration:<br>ged VPC connec             | s<br>tions <u>New</u> | We have launched a new feedback form to make it easier for you to send us feedback and let us know of features you'd like to see in Amazon Managed Streaming for Apache Kafka.                                                                                                    |                                                               |                                           |                                                                                                    |  |  |
| Replicators New     MSK Connect     Connectors                         |                                                        |                       | Amazon MSK > Clusters > multiVPC                                                                                                    | multiVPC                                                      |                                           | Actions 🔺                                                                                                    |  |  |
| Custom plugins<br>Worker configurations                                |                                                        | 5                     | Cluster summary                                                                                                    |                                                               |                                           | Edit/Delete Upgrade Apache Kafka version Edit cluster configuration                                                          |  |  |
| Resource<br>AWS S<br>AWS C                                             | rces<br>Streaming Data<br>Glue Schema Re<br>mer survey | Solution<br>gistry 🔼  | Status<br>⊘ Active<br>Cluster type<br>Provisioned                                                                                                    | Apache Kafka version<br>2.8.1<br>Total number of brokers<br>3 | ARN<br>D arn:aws:kafka:u<br>1<br>3<br>5   | Edit broker type<br>Edit number of brokers<br>Edit security settings<br>Edit storage<br>Edit monitoring<br>Edit log delivery |  |  |
| Metrics         Properties         Tags (0)         Cluster operations |                                                        | ions                  | Turn on multi-VPC connectivity Turn off multi-VPC connectivity Edit cluster policy                                                                                                    |                                                               |                                           |                                                                                                    |  |  |
|                                                                        | Amazon CloudWatch metrics                              |                       | Analytics<br>Create Studio notebook 🗹                                                                                                    |                                                               |                                           |                                                                                                    |  |  |
|                                                                        |                                                        |                       | Disk usage by bro                                                                                                    | No time range selecto                                         | ed   UTC V C<br>CPU (User) usa            | Create Apache Flink application 🔀<br>Connectors<br>Create MSK Connector 🛃                                                    |  |  |
| Cloud                                                                  | Shell Feedbac                                          | k Language            | Percent                                                                                                    | © 2023, Ama                                                   | Percent<br>azon Web Services, Inc. or its | affiliates. Privacy Terms Cookie preferences                                                                                 |  |  |

#### CLI: create resource policy

Observação: se você usar o AWS console para criar um cluster de origem e escolher a opção de criar uma nova IAM função, AWS anexará a política de confiança necessária à função. Se você quiser MSK usar uma IAM função existente ou criar uma função por conta própria, anexe as seguintes políticas de confiança a essa função para que o MSK Replicator possa assumi-la. Para obter informações sobre como modificar a relação de confiança de uma função, consulte Modificar uma função.

 Obtenha a versão atual da política de MSK cluster usando esse comando. Substitua os espaços reservados pelo cluster ARN real.

```
aws kafka get-cluster-policy -cluster-arn <Cluster ARN>
{
"CurrentVersion": "K1PA6795UKM GR7",
"Policy": "..."
}
```

 Crie uma política baseada em recursos para permitir que o MSK Replicator acesse seu cluster de origem. Use a sintaxe a seguir como modelo, substituindo o espaço reservado pelo cluster de origem real. ARN

```
aws kafka put-cluster-policy --cluster-arn "<sourceClusterARN>" --policy '{
"Version": "2012-10-17",
"Statement": [
{
"Effect": "Allow",
"Principal": {
"Service": [
"kafka.amazonaws.com"
1
},
"Action": [
"kafka:CreateVpcConnection",
"kafka:GetBootstrapBrokers",
"kafka:DescribeClusterV2"
],
"Resource": "<sourceClusterARN>"
}
]
```

### Etapa 2: Preparar o cluster de MSK destino da Amazon

Crie um cluster de MSK destino (provisionado ou sem servidor) com o controle de IAM acesso ativado. O cluster de destino não exige que a conectividade VPC multiprivada esteja ativada. O cluster de destino pode estar na mesma AWS região ou em uma região diferente do cluster de origem. Os clusters de origem e de destino devem estar na mesma AWS conta. Seu cluster de destino deve ter, no mínimo, três agentes.

## Etapa 3: Criar um Amazon MSK Replicator

Antes de criar o Amazon MSK Replicator, certifique-se de que você tenha<u>Permissões necessárias</u> para criar um MSK replicador.

Tópicos

- Crie um replicador usando o console da AWS na região do cluster de destino
- Escolher seu cluster de origem
- Escolher seu cluster de destino
- Definir configurações e permissões do replicador

Crie um replicador usando o console da AWS na região do cluster de destino

- 1. Na AWS região em que seu MSK cluster de destino está localizado, abra o MSK console da Amazon em https://console.aws.amazon.com/msk/casa? region=us-east-1#/home/.
- 2. Escolha Replicadores para exibir a lista de replicadores na conta.
- 3. Escolha Criar replicador.
- 4. No painel Detalhes do replicador, dê um nome exclusivo ao novo replicador.

#### Escolher seu cluster de origem

O cluster de origem contém os dados que você deseja copiar para um MSK cluster de destino.

1. No painel Cluster de origem, escolha a região da AWS do cluster de origem.

Você pode pesquisar a região de um cluster acessando MSKClusters e examinando os detalhes do clusterARN. O nome da região está incorporado na ARN string. No exemplo a seguirARN, ap-southeast-2 é a região do cluster.

arn:aws:kafka:ap-southeast-2:123456789012:cluster/cluster-11/ eec93c7f-4e8b-4baf-89fb-95de01ee639c-s1

- 2. Insira o ARN do seu cluster de origem ou navegue para escolher seu cluster de origem.
- 3. Escolha uma ou mais sub-redes para seu cluster de origem.

O console exibe as sub-redes disponíveis na região do cluster de origem para você selecionar. Você deve selecionar, no mínimo, duas sub-redes. Para um MSK replicador da mesma região, as sub-redes que você seleciona para acessar o cluster de origem e as sub-redes para acessar o cluster de destino devem estar na mesma zona de disponibilidade.

- 4. Escolha grupos de segurança para que o MSK replicador acesse seu cluster de origem.
  - Para replicação entre regiões (CRR), você não precisa fornecer grupos de segurança para seu cluster de origem.
  - Para replicação na mesma região (SRR), acesse o EC2 console da Amazon em https:// console.aws.amazon.com/ec2/ e certifique-se de que os grupos de segurança que você fornecerá para o Replicador tenham regras de saída para permitir o tráfego para os grupos de segurança do seu cluster de origem. Além disso, certifique-se de que os grupos de segurança do seu cluster de origem tenham regras de entrada que permitam o tráfego dos grupos de segurança do Replicator fornecidos para a origem.

Para adicionar regras de entrada ao grupo de segurança do seu cluster de origem:

- 1. No AWS console, acesse os detalhes do cluster de origem selecionando o nome do cluster.
- 2. Selecione a guia Propriedades e, em seguida, role para baixo até o painel Configurações de rede para selecionar o nome do Grupo de segurança aplicado.
- 3. Acesse as regras de entrada e selecione Editar regras de entrada.
- 4. Selecione Adicionar regra.
- 5. Na coluna Tipo da nova regra, selecione Personalizado TCP.
- 6. Na coluna Intervalo de portas, digite9098. MSKO Replicator usa controle de IAM acesso para se conectar ao seu cluster que usa a porta 9098.
- 7. Na coluna Origem, digite o nome do grupo de segurança que você fornecerá durante a criação do Replicador para o cluster de origem (pode ser o mesmo que o grupo de segurança do cluster de MSK origem) e selecione Salvar regras.

Para adicionar regras de saída ao grupo de segurança do Replicator fornecido para a origem:

- 1. No AWS console da AmazonEC2, acesse o grupo de segurança que você fornecerá durante a criação do Replicator para a fonte.
- 2. Acesse as regras de saída e selecione Editar regras de saída.
- 3. Selecione Adicionar regra.

- 4. Na coluna Tipo da nova regra, selecione Personalizado TCP.
- 5. Na coluna Intervalo de portas, digite9098. MSKO Replicator usa controle de IAM acesso para se conectar ao seu cluster que usa a porta 9098.
- 6. Na coluna Origem, digite o nome do grupo de segurança do cluster de MSK origem e selecione Salvar regras.

#### Note

Como alternativa, se você não quiser restringir o tráfego usando seus grupos de segurança, poderá adicionar regras de entrada e saída que permitam Todo o Tráfego.

- 1. Selecione Adicionar regra.
- 2. Na coluna Tipo, escolha Todo o tráfego.
- 3. Na coluna Origem, digite 0.0.0/0 e selecione Salvar regras.

#### Escolher seu cluster de destino

O cluster de destino é o cluster MSK provisionado ou sem servidor para o qual os dados de origem são copiados.

#### Note

MSKO Replicator cria novos tópicos no cluster de destino com um prefixo gerado automaticamente adicionado ao nome do tópico. Por exemplo, o MSK Replicator replica dados em "topic" do cluster de origem para um novo tópico no cluster de destino chamado. <sourceKafkaClusterAlias>.topic Isso serve para distinguir entre tópicos que contenham dados replicados do cluster de origem de outros tópicos no cluster de destino e para evitar que os dados sejam replicados circularmente entre os clusters. Você pode encontrar o prefixo que será adicionado aos nomes dos tópicos no cluster de destino no campo sourceKafkaClusterAlias usando DescribeReplicator API ou na página de detalhes do replicador no console. MSK O prefixo no cluster de destino é < sourceKafkaCluster Alias>.

- 1. No painel Cluster de destino, escolha a AWS região em que o cluster de destino está localizado.
- 2. Insira o ARN do seu cluster de destino ou navegue para escolher seu cluster de destino.

3. Escolha uma ou mais sub-redes para seu cluster de destino.

O console exibe as sub-redes disponíveis na região do cluster de destino para você selecionar. Selecione ao menos duas sub-redes.

4. Escolha grupos de segurança para que o MSK replicador acesse seu cluster de destino.

Os grupos de segurança disponíveis na região do cluster de destino são exibidos para você selecionar. O grupo de segurança escolhido será associado a cada conexão. Para obter mais informações sobre o uso de grupos de segurança, consulte <u>Controle o tráfego para seus AWS</u> recursos usando grupos de segurança no Guia VPC do usuário da Amazon.

Para replicação entre regiões (CRR) e replicação na mesma região (SRR), acesse o EC2 console da Amazon em <a href="https://console.aws.amazon.com/ec2/">https://console.aws.amazon.com/ec2/</a>e garanta que os grupos de segurança que você fornecerá ao Replicador tenham regras de saída para permitir o tráfego para os grupos de segurança do seu cluster de destino. Além disso, certifique-se de que os grupos de segurança do seu cluster de destino tenham regras de entrada que aceitem o tráfego proveniente dos grupos de segurança do replicador fornecidos para o destino.

Para adicionar regras de entrada ao grupo de segurança do seu cluster de destino:

- 1. No AWS console, acesse os detalhes do cluster de destino selecionando o nome do cluster.
- 2. Selecione a guia Propriedades e, em seguida, role para baixo até o painel Configurações de rede para selecionar o nome do grupo de segurança aplicado.
- 3. Acesse as regras de entrada e selecione Editar regras de entrada.
- 4. Selecione Adicionar regra.
- 5. Na coluna Tipo da nova regra, selecione Personalizado TCP.
- 6. Na coluna Intervalo de portas, digite9098. MSKO Replicator usa controle de IAM acesso para se conectar ao seu cluster que usa a porta 9098.
- 7. Na coluna Origem, digite o nome do grupo de segurança que você fornecerá durante a criação do Replicador para o cluster de destino (pode ser o mesmo que o grupo de segurança do cluster de MSK destino) e selecione Salvar regras.

Para adicionar regras de saída ao grupo de segurança do Replicator fornecido para o destino:

1. No AWS console, acesse o grupo de segurança que você fornecerá durante a criação do

- Selecione a guia Propriedades e, em seguida, role para baixo até o painel Configurações de rede para selecionar o nome do grupo de segurança aplicado.
- 3. Acesse as regras de saída e selecione Editar regras de saída.
- 4. Selecione Adicionar regra.
- 5. Na coluna Tipo da nova regra, selecione Personalizado TCP.
- 6. Na coluna Intervalo de portas, digite9098. MSKO Replicator usa controle de IAM acesso para se conectar ao seu cluster que usa a porta 9098.
- 7. Na coluna Origem, digite o nome do grupo de segurança do cluster de MSK destino e selecione Salvar regras.

#### Note

Como alternativa, se você não quiser restringir o tráfego usando seus grupos de segurança, poderá adicionar regras de entrada e saída que permitam Todo o Tráfego.

- 1. Selecione Adicionar regra.
- 2. Na coluna Tipo, escolha Todo o tráfego.
- 3. Na coluna Origem, digite 0.0.0/0 e selecione Salvar regras.

#### Definir configurações e permissões do replicador

 No painel Configurações do replicador, especifique os tópicos que deseja replicar usando expressões regulares nas listas de permissão e proibição. Todos os tópicos são replicados por padrão.

#### Note

MSKO Replicator replica somente até 750 tópicos em ordem ordenada. Se você precisar replicar mais tópicos, recomendamos criar um replicador separado. Acesse o Support Center do AWS console e <u>crie um caso de suporte</u> se precisar de suporte para mais de 750 tópicos por replicador. Você pode monitorar o número de tópicos que estão sendo replicados usando a métrica TopicCount "". Consulte <u>MSKCota da Amazon</u>.

 Por padrão, o MSK Replicator inicia a replicação a partir da compensação mais recente (mais recente) nos tópicos selecionados. Como alternativa, você pode iniciar a replicação a partir do deslocamento mais antigo (mais antigo) nos tópicos selecionados se quiser replicar os
dados existentes em seus tópicos. Depois que o replicador é criado, você não pode alterar essa configuração. Essa configuração corresponde ao <u>startingPosition</u>campo na CreateReplicatorsolicitação e na DescribeReplicatorrespostaAPIs.

### Note

MSKO Replicator atua como um novo consumidor para seu cluster de origem. Dependendo da quantidade de dados que você está replicando e da capacidade de consumo que você tem em seu cluster de origem, isso pode fazer com que outros consumidores em seu cluster de origem sejam limitados. Se você criar um conjunto de replicadores na posição inicial mais antiga, o MSK Replicator lerá uma explosão de dados no início, o que pode consumir toda a capacidade de consumo do cluster de origem. Depois que o replicador estiver em dia, a taxa de consumo deverá diminuir para corresponder à taxa de transferência dos tópicos do cluster de origem. Se você estiver replicando da primeira posição, recomendamos <u>gerenciar a taxa de transferência do</u> <u>Replicator usando as cotas do Kafka</u> para garantir que outros consumidores não sejam limitados.

3. Por padrão, o MSK Replicator copia todos os metadados, incluindo configurações de tópicos, listas de controle de acesso (ACLs) e compensações de grupos de consumidores para um failover contínuo. Se você não estiver criando o replicador para failover, é possível optar por desativar uma ou mais dessas configurações disponíveis na seção Configurações adicionais.

### Note

MSKO Replicator não replica a gravação, ACLs pois seus produtores não deveriam escrever diretamente no tópico replicado no cluster de destino. Seus produtores devem gravar no tópico local no cluster de destino após o failover. Para mais detalhes, consulte Executando um failover planejado para a região secundária AWS.

- 4. No painel Replicação do grupo de consumidores, especifique os grupos de consumidores que deseja replicar usando expressões regulares nas listas de permissão e proibição. Todos os grupos de consumidores são replicados por padrão.
- 5. No painel Compactação, você pode optar opcionalmente por compactar os dados gravados no cluster de destino. Se você for usar a compactação, recomendamos que use o mesmo método de compactação dos dados em seu cluster de origem.
- 6. No painel Permissões de acesso, execute uma das seguintes ações:

 a. Selecione Criar ou atualizar a IAM função com as políticas necessárias. MSKo console anexará automaticamente as permissões e a política de confiança necessárias à função de execução do serviço necessária para ler e gravar nos MSK clusters de origem e de destino.

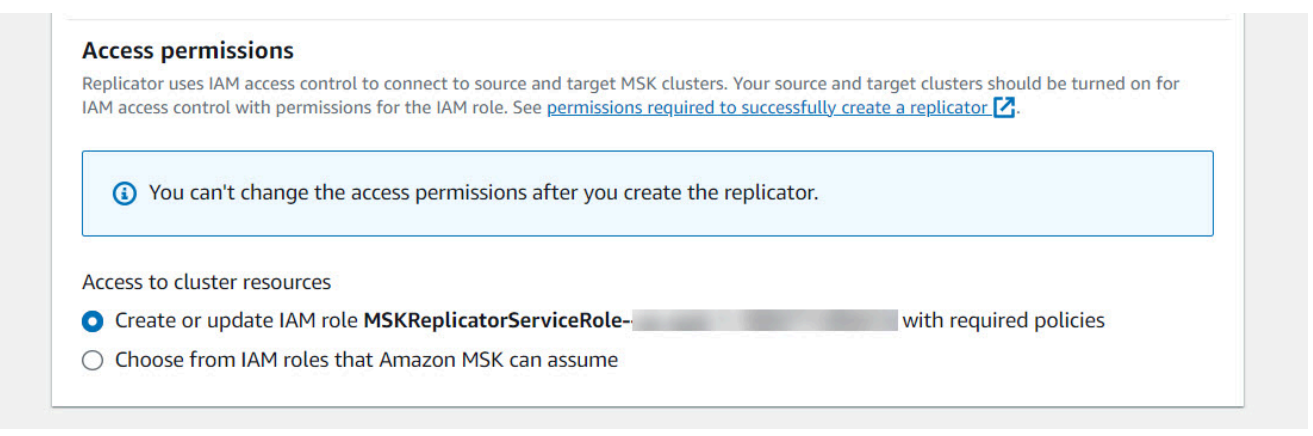

- b. Forneça sua própria IAM função selecionando Escolha entre as IAM funções que a Amazon MSK pode assumir. Recomendamos que você anexe a IAM política AWSMSKReplicatorExecutionRole gerenciada à sua função de execução de serviços, em vez de escrever sua própria IAM política.
  - Crie a IAM função que o replicador usará para ler e gravar em seus MSK clusters de origem e de destino com o seguinte JSON como parte da política de confiança e o AWSMSKReplicatorExecutionRole anexo à função. Na política de confiança, substitua o espaço reservado < yourAccount ID> pelo ID real da sua conta.

```
{
    "Version": "2012-10-17",
    "Statement": [
        {
            "Effect": "Allow",
            "Principal": {
                 "Service": "kafka.amazonaws.com"
            },
            "Action": "sts:AssumeRole",
            "Condition": {
                 "StringEquals": {
                     "aws:SourceAccount": "<yourAccountID>"
                }
            }
        }
    1
```

}

- 7. No painel Tags do Replicador, você pode, opcionalmente, atribuir tags ao recurso do MSK Replicador. Para obter mais informações, consulte <u>Atribuir tags a um cluster do Amazon MSK</u>. Para um MSK replicador entre regiões, as tags são sincronizadas automaticamente com a região remota quando o replicador é criado. Se você alterar as tags após a criação do replicador, a alteração não será sincronizada automaticamente com a região remota, então você precisará sincronizar manualmente as referências do replicador local e do replicador remoto.
- 8. Escolha Criar.

Se você quiser restringir a kafka-cluster:WriteData permissão, consulte a seção Criar políticas de autorização em <u>Como MSK funciona o controle de IAM acesso para a Amazon</u>. Você precisará adicionar kafka-cluster:WriteDataIdempotently permissão ao cluster de origem e de destino.

São necessários aproximadamente 30 minutos para que o MSK replicador seja criado com sucesso e transitado para o RUNNING status.

Se você criar um novo MSK replicador para substituir um que você excluiu, o novo replicador iniciará a replicação a partir da última compensação.

Se o MSK replicador tiver passado para um FAILED status, consulte a seção <u>Solução MSK</u> de problemas do replicador.

# Editar configurações MSK do Replicator

Você não pode alterar o cluster de origem, o cluster de destino ou a posição inicial do Replicador após a criação do MSK Replicador. No entanto, você pode editar outras configurações do Replicator, como tópicos e grupos de consumidores para replicar.

- 1. Faça login no AWS Management Console e abra o MSK console da Amazon em <u>https://</u> console.aws.amazon.com/msk/casa? region=us-east-1#/home/.
- 2. No painel de navegação esquerdo, escolha Replicadores para exibir a lista de replicadores na conta e selecione o MSK Replicador que você deseja editar.
- 3. Escolha a guia Properties (Propriedades).
- 4. Na seção Configurações do replicador, escolha Editar replicador.

- 5. Você pode editar as configurações do MSK Replicator alterando qualquer uma dessas configurações.
  - Especifique os tópicos que deseja replicar usando expressões regulares nas listas de permissão e proibição. Por padrão, o MSK Replicator copia todos os metadados, incluindo configurações de tópicos, listas de controle de acesso (ACLs) e compensações de grupos de consumidores para um failover contínuo. Se você não estiver criando o replicador para failover, é possível optar por desativar uma ou mais dessas configurações disponíveis na seção Configurações adicionais.

### Note

MSKO Replicator não replica a gravação, ACLs pois seus produtores não deveriam escrever diretamente no tópico replicado no cluster de destino. Seus produtores devem gravar no tópico local no cluster de destino após o failover. Para mais detalhes, consulte Executando um failover planejado para a região secundária AWS.

- Em Replicação do grupo de consumidores, é possível especificar os grupos de consumidores que deseja replicar usando expressões regulares nas listas de permissão e proibição. Todos os grupos de consumidores são replicados por padrão. Se as listas de permissão e proibição estiverem vazias, a replicação do grupo de consumidores será desativada.
- No painel Tipo de compactação do destino, você pode optar por compactar ou não os dados gravados no cluster de destino. Se você for usar a compactação, recomendamos que use o mesmo método de compactação dos dados em seu cluster de origem.
- 6. Salve as alterações.

São necessários aproximadamente 30 minutos para que o MSK replicador seja criado com sucesso e transitado para o estado de execução. Se o MSK replicador tiver passado para um FAILED status, consulte a seção de solução de problemas. ???

# Excluir um MSK replicador

Talvez seja necessário excluir um MSK replicador se ele falhar na criação (FAILEDstatus). Os clusters de origem e destino atribuídos a um MSK replicador não podem ser alterados depois que o MSK replicador é criado. Você pode excluir um MSK replicador existente e criar um novo. Se você criar um novo MSK replicador para substituir o excluído, o novo replicador iniciará a replicação a partir da última compensação.

- Na AWS região em que seu cluster de origem está localizado, faça login no AWS Management Console e abra o MSK console da Amazon em <u>https://console.aws.amazon.com/msk/casa?</u> region=us-east-1#/home/.
- 2. No painel de navegação, selecione Replicadores.
- 3. Na lista de MSK replicadores, selecione aquele que você deseja excluir e escolha Excluir.

# Monitorar a replicação

Você pode usar <u>https://console.aws.amazon.com/cloudwatch/</u>na região do cluster de destino para visualizar métricas deReplicationLatency,MessageLag, e ReplicatorThroughput em um nível de tópico e agregado para cada Amazon MSK Replicator. As métricas são visíveis abaixo ReplicatorNameno namespace "AWS/Kafka". Você também pode ver as métricas ReplicatorFailure, AuthError e ThrottleTime para verificar se há problemas.

O MSK console exibe um subconjunto de CloudWatch métricas para cada MSK replicador. Na lista Replicadores do console, selecione o nome de um replicador e selecione a guia Monitoramento.

## MSKMétricas do replicador

As métricas a seguir descrevem as métricas de desempenho ou conexão do MSK Replicator.

AuthError as métricas não abrangem erros de autenticação em nível de tópico. Para monitorar os erros de autenticação em nível de tópico do MSK Replicator, monitore as métricas do Replicator e as ReplicationLatency métricas em nível de tópico do cluster de origem,. MessagesInPerSec Se um tópico ReplicationLatency cair para 0, mas o tópico ainda tiver dados sendo produzidos, isso indica que o replicador tem um problema de autenticação com o tópico. Verifique se a IAM função de execução do serviço do Replicator tem permissão suficiente para acessar o tópico.

| Tipo<br>de<br>métrica | Métrica                | Descrição                  | Dimensõ            | Unidade           | Granular<br>dade<br>métrica<br>bruta | Estatísti<br>ca<br>bruta<br>de<br>agregaçã<br>métrica |  |
|-----------------------|------------------------|----------------------------|--------------------|-------------------|--------------------------------------|-------------------------------------------------------|--|
| Performa<br>ce        | Replicati<br>onLatency | O tempo<br>necessário para | Replicato<br>rName | Milissegı<br>ndos | Partition                            | Máximo                                                |  |

| Tipo<br>de<br>métrica | Métrica | Descrição                                                                                                    | Dimensõ                       | Unidade           | Granular<br>dade<br>métrica<br>bruta | Estatísti<br>ca<br>bruta<br>de<br>agregaçã<br>métrica |  |
|-----------------------|---------|----------------------------------------------------------------------------------------------------|-------------------------------|-------------------|--------------------------------------|-------------------------------------------------------|--|
|                       |         | que os registros<br>sejam replicado<br>s da origem<br>para o cluster<br>de destino;<br>a duração<br>entre o tempo<br>de produção<br>do registro<br>na origem e<br>o tempo de<br>replicação<br>no destino.<br>Se Replicati<br>onLatency<br>aumentar,<br>verifique se<br>os clusters<br>têm partições<br>suficientes<br>para suportar<br>a replicação.<br>Pode ocorrer<br>alta latência<br>de replicaçã<br>o quando a<br>contagem de<br>partições for<br>muito baixa para | Replicato<br>rName,<br>Tópico | Milissegu<br>ndos | Partition                            | Máximo                                                |  |

| Tipo<br>de<br>métrica | Métrica | Descrição              | Dimensõ | Unidade | Granular<br>dade<br>métrica<br>bruta | Estatísti<br>ca<br>bruta<br>de<br>agregaçã<br>métrica |  |
|-----------------------|---------|------------------------|---------|---------|--------------------------------------|-------------------------------------------------------|--|
|                       |         | um throughput<br>alto. |         |         |                                      |                                                       |  |

| Tipo<br>de<br>métrica | Métrica    | Descrição                                                                                                    | Dimensõ                       | Unidade | Granular<br>dade<br>métrica<br>bruta | Estatísti<br>ca<br>bruta<br>de<br>agregaçã<br>métrica |  |
|-----------------------|------------|----------------------------------------------------------------------------------------------------|-------------------------------|---------|--------------------------------------|-------------------------------------------------------|--|
| Performa<br>ce        | MessageLag | Monitora a<br>sincronização                                                                                                    | Replicato<br>rName            | Contage | Partition                            | Soma                                                  |  |
|                       |            | entre o MSK<br>replicador<br>e o cluster<br>de origem.<br>MessageLa<br>g indica o<br>atraso entre<br>as mensagens<br>produzidas no<br>cluster de origem<br>e as mensagens<br>consumidas pelo<br>replicador. Não é<br>o atraso entre o<br>cluster de origem<br>e o de destino.<br>Mesmo que o<br>cluster de origem<br>esteja indisponí<br>vel/interrompido,<br>o replicado<br>r terminará<br>de gravar a<br>mensagem<br>consumida<br>no cluster de | Replicato<br>rName,<br>Tópico | Contage | Partition                            | Soma                                                  |  |

| Tipo<br>de<br>métrica | Métrica | Descrição                                                                                                    | Dimensõ | Unidade | Granular<br>dade<br>métrica<br>bruta | Estatísti<br>ca<br>bruta<br>de<br>agregaçã<br>métrica |  |
|-----------------------|---------|----------------------------------------------------------------------------------------------------|---------|---------|--------------------------------------|-------------------------------------------------------|--|
|                       |         | de uma interrupç<br>ão, MessageLa<br>g mostra um<br>aumento<br>indicando o<br>número de<br>mensagens que<br>o replicador<br>está por trás do<br>cluster de origem<br>e isso pode ser<br>monitorado até<br>que o número de<br>mensagens seja<br>0, mostrando<br>que o replicado<br>r alcançou<br>o cluster de<br>origem. |         |         |                                      |                                                       |  |

| Tipo<br>de<br>métrica | Métrica                  | Descrição                                                                                                    | Dimensõ                       | Unidade           | Granular<br>dade<br>métrica<br>bruta | Estatísti<br>ca<br>bruta<br>de<br>agregaçã<br>métrica |  |
|-----------------------|--------------------------|----------------------------------------------------------------------------------------------------|-------------------------------|-------------------|--------------------------------------|-------------------------------------------------------|--|
| Performa<br>ce        | Replicato<br>rThroughput | Número médio<br>de bytes                                                                                                    | Replicato<br>rName            | BytesPei<br>econd | Partition                            | Soma                                                  |  |
|                       |                          | replicados<br>por segundo.<br>Se Replicato<br>rThroughput<br>optar por um<br>tópico, verifique<br>KafkaClus<br>terPingSu<br>ccessCount<br>AuthError as<br>métricas para<br>garantir que o<br>replicador possa<br>se comunicar<br>com os clusters,<br>verifique as<br>métricas do<br>cluster para<br>garantir que<br>o cluster não<br>esteja inativo. | Replicato<br>rName,<br>Tópico | BytesPer<br>econd | Partition                            | Soma                                                  |  |

| Tipo<br>de<br>métrica | Métrica   | Descrição                                                                                                    | Dimensõ                                | Unidade | Granular<br>dade<br>métrica<br>bruta | Estatísti<br>ca<br>bruta<br>de<br>agregaçã<br>métrica |  |
|-----------------------|-----------|----------------------------------------------------------------------------------------------------|----------------------------------------|---------|--------------------------------------|-------------------------------------------------------|--|
| Depure                | AuthError | <ul> <li>O número</li> <li>de conexões</li> <li>com falha na</li> <li>autenticação</li> <li>por segundo.</li> <li>Se essa métrica</li> <li>estiver acima de</li> <li>0, você poderá</li> <li>verificar se a</li> <li>política do perfil</li> <li>de execução</li> <li>do serviço para</li> <li>o replicado</li> <li>r é válida e</li> <li>garantir que</li> <li>não haja recusa</li> <li>de finidas para</li> <li>as permissões</li> <li>do cluster. Com</li> <li>base na clusterAl</li> <li>ias dimensão,</li> <li>você pode</li> <li>identificar se o</li> <li>cluster de origem</li> <li>ou de destino</li> <li>está apresenta</li> <li>ndo erros de</li> <li>autenticação.</li> </ul> | Replicato<br>rName,<br>ClusterA<br>ias | Contage | Operado                              | Soma                                                  |  |

| Tipo<br>de<br>métrica | Métrica      | Descrição                                                                                                    | Dimensõ                                | Unidade           | Granular<br>dade<br>métrica<br>bruta | Estatísti<br>ca<br>bruta<br>de<br>agregaçã<br>métrica |  |
|-----------------------|--------------|----------------------------------------------------------------------------------------------------|----------------------------------------|-------------------|--------------------------------------|-------------------------------------------------------|--|
| Depure                | ThrottleTime | O tempo médio         em ms em que         uma solicitaç         ão passou por         controle de         utilização pelos         agentes no         cluster. Defina         a limitação para         evitar que o         MSK replicado         r sobrecarregue         o cluster. Se         essa métrica for         0, não replicati         onLatency for         alta e replicato         rThroughput         estiver conforme         o esperado,         a aceleração         está funcionan         do conforme o         esperado. Se         estiver acima de         0, você poderá | Replicato<br>rName,<br>ClusterA<br>ias | Milissegu<br>ndos | Operado                              | Máximo                                                |  |

| Tipo<br>de<br>métrica | Métrica           | Descrição                                                      | Dimensõ            | Unidade | Granular<br>dade<br>métrica<br>bruta | Estatísti<br>ca<br>bruta<br>de<br>agregaçã<br>métrica |  |
|-----------------------|-------------------|----------------------------------------------------------------|--------------------|---------|--------------------------------------|-------------------------------------------------------|--|
|                       |                   | de utilização<br>adequadamente.                                |                    |         |                                      |                                                       |  |
| Depure                | ReplicatorFailure | O número de<br>falhas que o<br>replicador está<br>enfrentando. | Replicato<br>rName | Contage |                                      | Soma                                                  |  |

| Tipo<br>de<br>métrica | Métrica                              | Descrição                                                                                                    | Dimensõ                                | Unidade | Granular<br>dade<br>métrica<br>bruta | Estatísti<br>ca<br>bruta<br>de<br>agregaçã<br>métrica |  |
|-----------------------|--------------------------------------|----------------------------------------------------------------------------------------------------|----------------------------------------|---------|--------------------------------------|-------------------------------------------------------|--|
| Depure                | KafkaClus<br>terPingSu<br>ccessCount | Indica a integrida<br>de da conexão<br>do replicador<br>com o cluster<br>do Kafka. Se<br>esse valor for<br>1, a conexão<br>está íntegra.<br>Se o valor for 0<br>ou não houver<br>nenhum ponto<br>de dados, a<br>conexão não<br>está íntegra.<br>Se o valor for<br>0, você poderá<br>verificar as<br>configurações<br>de rede ou de<br>IAM permissão<br>do cluster Kafka.<br>Com base na<br>ClusterAlias<br>dimensão, você<br>pode identificar<br>se essa métrica<br>é para o cluster<br>de origem ou de<br>destino. | Replicato<br>rName,<br>ClusterA<br>ias | Contage |                                      | Soma                                                  |  |

# Como usar a replicação para aumentar a resiliência de uma aplicação de streaming do Kafka em todas as regiões

Você pode usar o MSK Replicator para configurar topologias de cluster ativo-ativo ou ativo-passivo para aumentar a resiliência do seu aplicativo Apache Kafka em todas as regiões. AWS Em uma configuração ativa-ativa, os dois MSK clusters estão servindo ativamente leituras e gravações. Em uma configuração ativa-passiva, somente um MSK cluster por vez está servindo ativamente dados de streaming, enquanto o outro cluster está em espera.

Considerações para criar aplicações Apache Kafka em várias regiões

Seus consumidores devem ser capazes de reprocessar mensagens duplicadas sem impacto posterior. MSKO replicador replica dados at-least-once que podem resultar em duplicatas no cluster em espera. Quando você muda para a AWS região secundária, seus consumidores podem processar os mesmos dados mais de uma vez. MSKO Replicator prioriza a cópia de dados em vez das compensações do consumidor para melhorar o desempenho. Após um failover, o consumidor pode começar a ler as compensações anteriores, resultando em processamento duplicado.

Produtores e consumidores também devem tolerar a perda mínima de dados. Como o MSK Replicator replica os dados de forma assíncrona, quando a AWS região primária começa a apresentar falhas, não há garantia de que todos os dados sejam replicados para a região secundária. Você pode usar a latência de replicação para determinar o máximo de dados que não foram copiados para a região secundária.

Uso da topologia ativa-ativa vs. ativa-passiva de cluster

Uma topologia ativa-ativa de cluster oferece quase zero tempo de recuperação e a capacidade de sua aplicação de streaming operar simultaneamente em várias regiões da AWS. Quando um cluster em uma região está comprometido, as aplicações conectadas ao cluster na outra região continuam processando dados.

As configurações ativa-passiva são adequadas para aplicações que podem ser executadas em apenas uma região da AWS por vez ou quando você precisa de mais controle sobre a ordem de processamento de dados. As configurações ativa-passiva exigem mais tempo de recuperação do que as configurações ativa-ativa, pois você deve iniciar toda a configuração ativa-passiva, incluindo seus produtores e consumidores, na região secundária para retomar o streaming de dados após um failover.

Como usar a replicação para aumentar a resiliência de uma aplicação de streaming do Kafka em todas as regiões

# Como criar uma configuração ativa-passiva de cluster do Kafka e nomenclatura replicada de tópicos

Para uma configuração ativa-passiva, recomendamos que você opere uma configuração semelhante de produtores, MSK clusters e consumidores (com o mesmo nome de grupo de consumidores) em duas regiões diferentes AWS . É importante que os dois MSK clusters tenham capacidade de leitura e gravação idêntica para garantir a replicação confiável dos dados. Você precisa criar um MSK replicador para copiar continuamente os dados do cluster primário para o cluster em espera. Você também precisa configurar seus produtores para gravar dados em tópicos em um cluster na mesma AWS região.

Para garantir que seus consumidores possam reiniciar o processamento de maneira confiável diretamente do cluster em espera, você precisa configurar seus consumidores para ler os dados dos tópicos usando um operador curinga "\*". Por exemplo, o MSK Replicator replica "topic1" do cluster primário para um novo tópico no cluster em espera chamado "< alias>.topic1". sourceKafkaCluster Por exemplo, você pode configurar seus produtores para gravar em "topic1" e seus consumidores para consumir usando ".\*topic1" em ambas as regiões. Esse exemplo também incluiria um tópico como footopic1, portanto, ajuste o operador curinga de acordo com suas necessidades.

## Quando fazer o failover para a região secundária AWS

Recomendamos que você monitore a latência de replicação na AWS região secundária usando o. CloudWatch Durante um evento de serviço na AWS região principal, a latência da replicação pode aumentar repentinamente. Se a latência continuar aumentando, use o AWS Service Health Dashboard para verificar se há eventos de serviço na AWS região principal. Se houver um evento, você pode fazer o failover para a AWS região secundária.

## Executando um failover planejado para a região secundária AWS

Você pode realizar um failover planejado para testar a resiliência do seu aplicativo contra um evento inesperado na sua AWS região primária, que tem seu cluster de origemMSK. Um failover planejado não deve resultar em perda de dados.

- 1. Desligue todos os produtores e consumidores que se conectam ao seu cluster de origem.
- 2. Crie um novo MSK replicador para replicar dados do seu MSK cluster na região secundária para o seu MSK cluster na região primária. Isso é necessário para copiar os dados que você gravará na região secundária de volta para a região primária, para que você possa fazer failback para a região primária após o término do evento inesperado.

- 3. Inicie produtores no cluster de destino na AWS região secundária.
- Dependendo dos requisitos de ordenação de mensagens da aplicação, siga as etapas em uma das guias a seguir.

No message ordering

Se seu aplicativo não exigir a ordenação de mensagens, inicie consumidores na AWS região secundária que leiam os tópicos locais (por exemplo,topic) e replicados (por exemplo,<sourceKafkaClusterAlias>.topic) usando um operador curinga (por exemplo,. \*tópico).

#### Message ordering

Se sua aplicação exigir a ordenação de mensagens, inicie os consumidores somente para os tópicos replicados no cluster de destino (p. ex., <sourceKafkaClusterAlias>.topic), mas não para os tópicos locais (p. ex., topic).

- Aguarde até que todos os consumidores de tópicos replicados no MSK cluster de destino concluam o processamento de todos os dados, para que o atraso do consumidor seja 0 e o número de registros processados também seja 0. Em seguida, interrompa os consumidores dos tópicos replicados no cluster de destino. Nesse ponto, todos os registros que foram replicados do cluster de origem para o MSK cluster de destino MSK foram consumidos.
- 2. Inicie consumidores para os tópicos locais (por exemplo,topic) no MSK cluster de destino.

## Executando um failover não planejado para a região secundária AWS

Você pode realizar um failover não planejado quando há um evento de serviço na AWS região primária que tem seu MSK cluster de origem e você deseja redirecionar temporariamente seu tráfego para a AWS região secundária que tem seu cluster de destino. MSK Um failover não planejado pode resultar na perda de alguns dados.

- 1. Tente desligar todos os produtores e consumidores que se conectam ao MSK cluster de origem na região primária. Isso pode falhar.
- 2. Inicie a conexão dos produtores com o MSK cluster de destino na região secundária.
- Dependendo dos requisitos de ordenação de mensagens da aplicação, siga as etapas em uma das guias a seguir.

#### No message ordering

Se seu aplicativo não exigir a ordenação de mensagens, inicie consumidores na AWS região de destino que leiam os tópicos locais (por exemplotopic) e replicados (por exemplo,<sourceKafkaClusterAlias>.topic) usando um operador curinga (por exemplo,). .\*topic

#### Message ordering

- Inicie os consumidores somente para os tópicos replicados no cluster de destino (p. ex., <sourceKafkaClusterAlias>.topic), mas não para os tópicos locais (p. ex., topic).
- 2. Aguarde até que todos os consumidores de tópicos replicados no MSK cluster de destino concluam o processamento de todos os dados, de forma que o atraso de compensação seja 0 e o número de registros processados também seja 0. Em seguida, interrompa os consumidores dos tópicos replicados no cluster de destino. Nesse ponto, todos os registros que foram replicados do cluster de origem para o MSK cluster de destino MSK foram consumidos.
- Inicie consumidores para os tópicos locais (por exemplo,topic) no MSK cluster de destino.
- 4. Depois que o evento de serviço terminar na região primária, crie um novo MSK replicador para replicar os dados do seu MSK cluster na região secundária para o MSK cluster na região primária com a posição inicial do replicador definida como a mais antiga. Isso é necessário para copiar os dados que você gravará na região secundária de volta para a região primária, para que você possa fazer failback para a região primária após o término do evento de serviço. Se você não definir a posição inicial do Replicador como a mais antiga, todos os dados produzidos para o cluster na região secundária durante o evento de serviço na região primária não serão copiados de volta para o cluster na região primária.

## Executando o failback para a região primária AWS

Você pode retornar à AWS região primária após o término do evento de serviço nessa região. MSKO Replicator ignora automaticamente os tópicos que têm o alias do cluster de origem como prefixo ao replicar dados de volta para a região primária durante o failback.

Se você seguiu as <u>etapas de failover não planejadas</u>, já deve ter criado o replicador de failback como parte da última etapa do failover da região primária para a secundária.

Se você não seguiu as etapas de failover não planejadas, depois que o evento de serviço terminar na região primária, crie um novo MSK replicador para replicar os dados do seu MSK cluster na região secundária para o cluster na região primária com a MSK posição inicial do replicador definida como a mais antiga. Isso é necessário para copiar os dados que você gravará na região secundária de volta para a região primária, para que você possa fazer failback para a região primária após o término do evento de serviço. Se você não alterar a posição inicial do Replicador do valor padrão mais recente para o mais antigo, todos os dados produzidos para o cluster na região secundária durante o evento de serviço na região primária não serão copiados de volta para o cluster na região primária.

Você deve iniciar as etapas de failback somente depois que a replicação do cluster na região secundária para o cluster na região primária for recuperada e a MessageLag métrica CloudWatch estiver próxima de 0. Um failback planejado não deve resultar em nenhuma perda de dados.

- Feche todos os produtores e consumidores que se conectam ao MSK cluster na região secundária.
- Para a topologia ativa-passiva, exclua o replicador que está replicando dados do cluster na região secundária para a região primária. Você não precisa excluir o replicador para a topologia ativa-ativa.
- 3. Inicie a conexão dos produtores com o MSK cluster na região primária.
- 4. Dependendo dos requisitos de ordenação de mensagens da aplicação, siga as etapas em uma das guias a seguir.

### No message ordering

Se seu aplicativo não exigir a ordenação de mensagens, inicie consumidores na AWS região primária que leiam os tópicos locais (por exemplo,topic) e replicados (por exemplo,<sourceKafkaClusterAlias>.topic) usando um operador curinga (por exemplo,). .\*topic Os consumidores de tópicos locais (p. ex., tópico) retomarão com base no último deslocamento que consumiram antes do failover. Se houver algum dado não processado antes do failover, ele será processado agora. No caso de um failover planejado, esse registro não deverá existir.

### Message ordering

 Inicie os consumidores somente para os tópicos replicados na região primária (p. ex., <sourceKafkaClusterAlias>.topic), mas não para os tópicos locais (p. ex., topic).

- 2. Aguarde até que todos os consumidores de tópicos replicados na região primária do cluster concluam o processamento de todos os dados, para que o atraso do deslocamento seja 0 e o número de registros processados também seja 0. Em seguida, interrompa os consumidores dos tópicos replicados no cluster na região primária. Nesse ponto, todos os registros que foram produzidos na região secundária após o failover terão sido consumidos na região primária.
- 3. Inicie consumidores para os tópicos locais (p. ex., topic) no cluster na região primária.
- Verifique se o replicador existente, do cluster na região primária para o cluster na região secundária, está no RUNNING estado e funcionando conforme o esperado usando as métricas ReplicatorThroughput de latência e.

## Criando uma configuração ativa-ativa usando o Replicator MSK

Siga estas etapas para configurar a topologia ativa-ativa entre o cluster de origem A e o MSK cluster de destino B. MSK

- 1. Crie um MSK replicador com o MSK cluster A como origem e o MSK cluster B como destino.
- 2. Depois que o MSK replicador acima for criado com sucesso, crie um replicador com o cluster B como origem e o cluster A como destino.
- 3. Crie dois conjuntos de produtores, cada um gravando dados ao mesmo tempo no tópico local (p. ex., "topic") no cluster na mesma região do produtor.
- 4. Crie dois conjuntos de consumidores, cada um lendo dados usando uma assinatura curinga (como". \*tópico") do MSK cluster na mesma AWS região do consumidor. Dessa forma, seus consumidores lerão automaticamente os dados produzidos localmente na região com base no tópico local (p. ex., topic), bem como os dados replicados de outra região no tópico com o prefixo<sourceKafkaClusterAlias>.topic. Esses dois conjuntos de consumidores devem ter grupos de consumidores diferentes IDs para que as compensações do grupo de consumidores não sejam sobrescritas quando o MSK Replicator as copia para o outro cluster.

# Solução de problemas do MSK Replicator

### Tópicos

- MSKO estado do replicador vai de para CREATING FAILED
- MSKO replicador parece preso no estado CREATING

- MSKO replicador não está replicando dados ou replicando apenas dados parciais
- Os deslocamentos de mensagens no cluster de destino são diferentes do cluster de origem
- MSKO Replicator não está sincronizando grupos de consumidores, compensações ou o grupo de consumidores não existe no cluster de destino
- A latência de replicação é alta ou continua aumentando

As informações a seguir podem ajudá-lo a solucionar problemas que você possa ter com o MSK Replicator. Você também pode publicar seu problema no AWS re:Post.

## MSKO estado do replicador vai de para CREATING FAILED

Aqui estão algumas causas comuns de falha na criação MSK do Replicator.

- Verifique se os grupos de segurança que você forneceu para a criação do replicador na seção do cluster de destino têm regras de saída para permitir o tráfego para os grupos de segurança do seu cluster de destino. Além disso, verifique se os grupos de segurança do seu cluster de destino têm regras de entrada que aceitem o tráfego proveniente dos grupos de segurança fornecidos para a criação do replicador na seção do cluster de destino. Consulte Escolher seu cluster de destino.
- Se você estiver criando o Replicator para replicação entre regiões, verifique se o cluster de origem tem a VPC conectividade múltipla ativada para o método de autenticação de controle de IAM acesso. Consulte <u>Conectividade MSK VPC multiprivada da Amazon em uma única região</u>. Verifique também se a política de cluster está configurada no cluster de origem para que o MSK replicador possa se conectar ao cluster de origem. Consulte <u>Etapa 1: Preparar o cluster de MSK</u> <u>origem da Amazon</u>.
- 3. Verifique se a IAM função que você forneceu durante a criação do MSK Replicator tem as permissões necessárias para ler e gravar nos clusters de origem e de destino. Além disso, verifique se a IAM função tem permissões para escrever em tópicos. Consulte <u>Definir</u> configurações e permissões do replicador
- 4. Verifique se sua rede não ACLs está bloqueando a conexão entre o MSK replicador e seus clusters de origem e destino.
- 5. É possível que os clusters de origem ou de destino não estejam totalmente disponíveis quando o MSK replicador tentou se conectar a eles. Isso pode ser devido à carga excessiva, ao uso ou CPU ao uso do disco, o que faz com que o replicador não consiga se conectar aos agentes. Corrija o problema com os agentes e repita a criação do replicador.

Depois de realizar as validações acima, crie o MSK Replicador novamente.

## MSKO replicador parece preso no estado CREATING

Às vezes, a criação MSK do replicador pode levar até 30 minutos. Aguarde 30 minutos e verifique o estado do replicador novamente.

# MSKO replicador não está replicando dados ou replicando apenas dados parciais

Siga estas etapas para solucionar problemas de replicação de dados.

- Verifique se o Replicator não está enfrentando nenhum erro de autenticação usando a AuthError métrica fornecida pelo MSK Replicator em. CloudWatch Se essa métrica estiver acima de 0, verifique se a política da IAM função que você forneceu para o replicador é válida e se não há permissões de negação definidas para as permissões do cluster. Com base na clusterAlias dimensão, você pode identificar se o cluster de origem ou de destino está enfrentando erros de autenticação.
- Verifique se seus clusters de origem e destino não estão enfrentando problemas. É possível que o replicador não consiga se conectar ao seu cluster de origem ou de destino. Isso pode acontecer devido a muitas conexões, disco com capacidade total ou alto CPU uso.
- 3. Verifique se seus clusters de origem e destino podem ser acessados pelo MSK Replicator usando a KafkaClusterPingSuccessCount métrica em. CloudWatch Com base na clusterAlias dimensão, você pode identificar se o cluster de origem ou de destino está apresentando erros de autenticação. Se essa métrica for 0 ou não tiver ponto de dados, a conexão não está íntegra. Você deve verificar as permissões de rede e IAM função que o MSK Replicator está usando para se conectar aos seus clusters.
- 4. Verifique se o replicador não está apresentando falhas devido à falta de permissões em nível de tópico usando a métrica em. ReplicatorFailure CloudWatch Se essa métrica estiver acima de 0, verifique a IAM função que você forneceu para obter permissões em nível de tópico.
- 5. Verifique se a expressão regular que você forneceu na lista de permissões ao criar o replicador corresponde aos nomes dos tópicos que você deseja replicar. Além disso, verifique se os tópicos não estão sendo excluídos da replicação devido a uma expressão regular na lista de proibição.
- 6. Observe que pode levar até 30 segundos para que o Replicator detecte e crie os novos tópicos ou partições de tópicos no cluster de destino. Qualquer mensagem produzida no tópico de origem antes da criação do tópico no cluster de destino não será replicada se a posição inicial do

replicador for a mais recente (padrão). Como alternativa, você pode iniciar a replicação a partir do primeiro deslocamento nas partições de tópicos do cluster de origem se quiser replicar as mensagens existentes sobre seus tópicos no cluster de destino. Consulte <u>Definir configurações e</u> permissões do replicador.

# Os deslocamentos de mensagens no cluster de destino são diferentes do cluster de origem

Como parte da replicação de dados, o MSK Replicator consome mensagens do cluster de origem e as produz para o cluster de destino. Isso pode fazer com que as mensagens tenham diferentes deslocamentos nos clusters de origem e de destino. No entanto, se você tiver ativado a sincronização de compensações de grupos de consumidores durante a criação do Replicator, o MSK Replicator traduzirá automaticamente as compensações enquanto copia os metadados para que, após o failover para o cluster de destino, seus consumidores possam retomar o processamento de perto de onde pararam no cluster de origem.

# MSKO Replicator não está sincronizando grupos de consumidores, compensações ou o grupo de consumidores não existe no cluster de destino

Siga estas etapas para solucionar problemas de replicação de metadados.

- 1. Verifique se sua replicação de dados está funcionando conforme o esperado. Se não, consulte MSKO replicador não está replicando dados ou replicando apenas dados parciais.
- 2. Verifique se a expressão regular que você forneceu na lista de permissões ao criar o Replicador corresponde aos nomes dos grupos de consumidores que você deseja replicar. Além disso, verifique se os grupos de consumidores não estão sendo excluídos da replicação devido a uma expressão regular na lista de negação.
- 3. Verifique se o MSK Replicator criou o tópico no cluster de destino. Pode levar até 30 segundos para que o Replicator detecte e crie os novos tópicos ou partições de tópicos no cluster de destino. Qualquer mensagem produzida no tópico de origem antes da criação do tópico no cluster de destino não será replicada se a posição inicial do replicador for a mais recente (padrão). Se seu grupo de consumidores no cluster de origem tiver consumido somente as mensagens que não foram replicadas pelo MSK Replicator, o grupo de consumidores não será replicado para o cluster de destino. Depois que o tópico for criado com sucesso no cluster de destino, o MSK Replicator começará a replicar mensagens recém-gravadas no cluster de origem para o

de destino. Quando seu grupo de consumidores começar a ler essas mensagens da origem, o MSK Replicator replicará automaticamente o grupo de consumidores para o cluster de destino. Como alternativa, você pode iniciar a replicação a partir do primeiro deslocamento nas partições de tópicos do cluster de origem se quiser replicar as mensagens existentes sobre seus tópicos no cluster de destino. Consulte Definir configurações e permissões do replicador.

### Note

MSKO Replicator otimiza a sincronização offset de grupos de consumidores para seus consumidores no cluster de origem, que estão lendo de uma posição mais próxima ao final da partição do tópico. Se seus grupos de consumidores estiverem atrasados no cluster de origem, você poderá observar um atraso maior para esses grupos de consumidores no destino em comparação com a origem. Isso significa que, após o failover para o cluster de destino, seus consumidores reprocessarão mais mensagens duplicadas. Para reduzir esse atraso, seus consumidores no cluster de origem precisariam se atualizar e começar a consumir a partir da ponta do stream (final da partição do tópico). À medida que seus consumidores se atualizarem, o MSK Replicator reduzirá automaticamente o atraso.

## A latência de replicação é alta ou continua aumentando

Aqui estão algumas causas comuns da alta latência de replicação.

 Verifique se você tem o número certo de partições nos MSK clusters de origem e de destino. Ter poucas ou muitas partições pode afetar o desempenho. Para obter orientação sobre como escolher o número de partições, consulte <u>Práticas recomendadas para usar o MSK Replicator</u>. A tabela a seguir mostra o número mínimo recomendado de partições para obter a taxa de transferência desejada com MSK o Replicator.

Throughput e número mínimo recomendado de partições

| Throughput (MB/s) | Número mínimo necessário de partições |
|-------------------|---------------------------------------|
| 50                | 167                                   |
| 100               | 334                                   |
| 250               | 833                                   |

A latência de replicação é alta ou continua aumentando

| Throughput (MB/s) | Número mínimo necessário de partições |
|-------------------|---------------------------------------|
| 500               | 1666                                  |
| 1000              | 3333                                  |

- 2. Verifique se você tem capacidade suficiente de leitura e gravação nos MSK clusters de origem e destino para suportar o tráfego de replicação. MSKO Replicator atua como consumidor do cluster de origem (saída) e como produtor do cluster de destino (entrada). Portanto, você deve provisionar a capacidade do cluster para atender ao tráfego de replicação, além de outros tráfegos em seus clusters. Consulte ??? para obter orientação sobre o dimensionamento de seus MSK clusters.
- 3. A latência de replicação pode variar para MSK clusters em diferentes pares de AWS regiões de origem e destino, dependendo da distância geográfica entre os clusters. Por exemplo, a latência de replicação geralmente é menor ao replicar entre clusters nas regiões da Europa (Irlanda) e Europa (Londres) em comparação com a replicação entre clusters nas regiões da Europa (Irlanda) e Ásia-Pacífico (Sydney).
- 4. Verifique se o replicador não está sendo submetido ao controle de utilização devido às cotas excessivamente agressivas definidas em seus clusters de origem ou de destino. Você pode usar a ThrottleTime métrica fornecida pelo MSK Replicator CloudWatch para ver o tempo médio em milissegundos em que uma solicitação foi limitada pelos corretores em seu cluster de origem/ destino. Se essa métrica estiver acima de 0, você deve ajustar as cotas do Kafka para reduzir o controle de utilização de modo que o replicador possa se atualizar. Consulte <u>Gerenciando a taxa de transferência MSK do Replicator usando cotas do Kafka</u> para obter informações sobre o gerenciamento de cotas do Kafka para o replicador.
- 5. ReplicationLatency e MessageLag pode aumentar quando uma AWS região se degrada. Use o <u>AWS Service Health Dashboard</u> para verificar se há um evento de MSK serviço na região em que seu MSK cluster primário está localizado. Se houver um evento de serviço, você poderá redirecionar temporariamente as leituras e gravações da aplicação para a outra região.

# Práticas recomendadas para usar o MSK Replicator

Esta seção aborda as melhores práticas comuns e as estratégias de implementação para o uso do Amazon MSK Replicator.

Tópicos

- Gerenciando a taxa de transferência MSK do Replicator usando cotas do Kafka
- Definir o período de retenção do cluster

# Gerenciando a taxa de transferência MSK do Replicator usando cotas do Kafka

Como o MSK Replicator atua como consumidor do seu cluster de origem, a replicação pode fazer com que outros consumidores sejam limitados ao seu cluster de origem. A quantidade de controle de utilização depende da capacidade de leitura que você tem no cluster de origem e do throughput dos dados que você está replicando. Recomendamos que você provisione capacidade idêntica para seus clusters de origem e de destino e leve em conta o throughput de replicação ao calcular a capacidade necessária.

Você também pode definir cotas do Kafka para o replicador em seus clusters de origem e destino para controlar a capacidade que o MSK replicador pode usar. Recomenda-se usar uma cota de largura de banda da rede. Uma cota de largura de banda da rede define um limite de taxa de bytes, definido como bytes por segundo, para um ou mais clientes que compartilham uma cota. Essa cota é definida por agente.

Siga estas etapas para aplicar uma cota.

- 1. Recupere a string do servidor bootstrap para o cluster de origem. Consulte Obtendo os corretores de bootstrap para um cluster da Amazon MSK.
- Recupere a função de execução do serviço (SER) usada pelo MSK Replicator. Este é o SER que você usou para uma CreateReplicator solicitação. Você também pode extrair a SER DescribeReplicator resposta de um replicador existente.
- 3. Usando CLI as ferramentas do Kafka, execute o comando a seguir no cluster de origem.

```
./kafka-configs.sh --bootstrap-server <source-cluster-bootstrap-server> --alter --
add-config 'consumer_byte_
rate=<quota_in_bytes_per_second>' --entity-type users --entity-name
arn:aws:sts::<customer-account-id>:assumed-role/<ser-role-name>/<customer-account-
id> --command-config <client-properties-for-iam-auth></programlisting>
```

4. Após executar o comando acima, verifique se a métrica ReplicatorThroughput não ultrapassa a cota que você definiu.

Observe que, se você reutilizar uma função de execução de serviço entre vários MSK replicadores, todos estarão sujeitos a essa cota. Se você quiser manter cotas separadas por replicador, use perfis de execução de serviço separados.

Para obter mais informações sobre o uso da MSK IAM autenticação com cotas, consulte <u>Clusters</u> <u>Apache Kafka de multilocação na MSK Amazon IAM com controle de acesso e</u> Cotas do Kafka — Parte 1.

### 🔥 Warning

Definir uma taxa de consumer\_byte\_rate extremamente baixa pode fazer com que seu MSK replicador aja de maneiras inesperadas.

## Definir o período de retenção do cluster

Você pode definir o período de retenção de registros para clusters MSK provisionados e sem servidor. O período recomendado de retenção é de 7 dias. Consulte <u>Alterações na configuração de cluster</u> ou <u>MSKConfiguração de cluster sem servidor</u>.

# Estados de cluster

A tabela a seguir descreve os estados possíveis de um cluster e descrevem seus significados. Ela também descreve quais ações você pode e não pode realizar quando um cluster estiver em um desses estados. Para descobrir o estado de um cluster, você pode acessar o AWS Management Console. Você também pode usar o comando <u>describe-cluster-v2</u> ou a operação <u>DescribeClusterV2</u> para descrever o cluster. A descrição de um cluster inclui seu estado.

| Estado de cluster | Significado e ações possíveis                                                                                                    |
|-------------------|----------------------------------------------------------------------------------------------------|
| ACTIVE            | Você pode produzir e consumir dados. Você<br>também pode realizar AWS CLI operações e<br>APIs do Amazon MSK no cluster.                                                                                                    |
| CRIANDO           | O Amazon MSK está configurando o cluster.<br>Você deve esperar que o cluster alcance o<br>estado ATIVO antes de poder usá-lo para<br>produzir ou consumir dados ou para executar<br>a API do Amazon MSK ou AWS CLI operações<br>neles.      |
| EXCLUINDO         | O cluster está sendo excluído. Você não pode<br>usá-lo para produzir ou consumir dados. Você<br>também não pode executar a API do Amazon<br>MSK ou AWS CLI operações nela.                                                                  |
| COM FALHA         | O processo de criação ou exclusão do cluster<br>falhou. Você não pode usar o cluster para<br>produzir ou consumir dados. Você pode<br>excluir o cluster, mas não pode executar a<br>API Amazon MSK nem AWS CLI atualizar<br>operações nele. |
| HEALING           | O Amazon MSK está executando uma<br>operação interna, como a substituição de um<br>agente não íntegro. Por exemplo, talvez o<br>agente não esteja respondendo. Você ainda                                                                   |

| Estado de cluster | Significado e ações possíveis                                                                                                    |
|-------------------|----------------------------------------------------------------------------------------------------|
|                   | pode usar o cluster para produzir e consumir<br>dados. No entanto, você não pode realizar<br>operações de API ou AWS CLI atualizar a API<br>do Amazon MSK no cluster até que ele retorne<br>ao estado ATIVO.                                                                                                    |
| MAINTENANCE       | O Amazon MSK está realizando operações<br>de manutenção de rotina no cluster. Essas<br>operações de manutenção incluem a aplicação<br>de patches de segurança. Você ainda pode<br>usar o cluster para produzir e consumir dados.<br>No entanto, você não pode realizar operações<br>de API ou AWS CLI atualizar a API do Amazon<br>MSK no cluster até que ele retorne ao estado<br>ATIVO. |
| REBOOTING_BROKER  | O Amazon MSK está reiniciando um agente.<br>Você ainda pode usar o cluster para produzir<br>e consumir dados. No entanto, você não<br>pode realizar operações de API ou AWS CLI<br>atualizar a API do Amazon MSK no cluster até<br>que ele retorne ao estado ATIVO.                                                                                                    |
| ATUALIZANDO       | Uma API ou AWS CLI operação do Amazon<br>MSK iniciada pelo usuário está atualizando o<br>cluster. Você ainda pode usar o cluster para<br>produzir e consumir dados. No entanto, você<br>não pode realizar nenhuma operação adicional<br>de API ou AWS CLI atualização do Amazon<br>MSK no cluster até que ele retorne ao estado<br>ATIVO.                                                 |

# Segurança no Amazon Managed Streaming for Apache Kafka

A segurança na nuvem AWS é a maior prioridade. Como AWS cliente, você se beneficia de uma arquitetura de data center e rede criada para atender aos requisitos das organizações mais sensíveis à segurança.

A segurança é uma responsabilidade compartilhada entre você AWS e você. O <u>modelo de</u> responsabilidade compartilhada descreve isso como segurança da nuvem e segurança na nuvem:

- Segurança da nuvem AWS é responsável por proteger a infraestrutura que executa AWS os serviços na AWS nuvem. AWS também fornece serviços que você pode usar com segurança. Auditores terceirizados testam e verificam regularmente a eficácia de nossa segurança como parte dos Programas de Conformidade Programas de <u>AWS</u> de . Para saber mais sobre os programas de conformidade aplicáveis ao Amazon Managed Streaming for Apache Kafka, consulte <u>Serviços da</u> <u>Amazon Web Services no escopo por programa de conformidade</u>.
- Segurança na nuvem Sua responsabilidade é determinada pelo AWS serviço que você usa.
   Você também é responsável por outros fatores, incluindo a confidencialidade de seus dados, os requisitos da sua empresa e as leis e regulamentos aplicáveis.

Essa documentação ajuda você a entender como aplicar o modelo de responsabilidade compartilhada ao usar a AmazonMSK. Os tópicos a seguir mostram como configurar a Amazon MSK para atender aos seus objetivos de segurança e conformidade. Você também aprende a usar outros Amazon Web Services que ajudam você a monitorar e proteger seus MSK recursos da Amazon.

Tópicos

- Proteção de dados no Amazon Managed Streaming for Apache Kafka
- Autenticação e autorização para Amazon MSK APIs
- Autenticação e autorização para o Apache Kafka APIs
- Alterando o grupo de segurança de um MSK cluster da Amazon
- <u>Controlando o acesso ao Apache ZooKeeper</u>
- Registro em log
- Validação de conformidade do Amazon Managed Streaming for Apache Kafka
- · Resiliência no Amazon Managed Streaming for Apache Kafka

· Segurança de infraestrutura no Amazon Managed Streaming for Apache Kafka

# Proteção de dados no Amazon Managed Streaming for Apache Kafka

O modelo de <u>responsabilidade AWS compartilhada O modelo</u> se aplica à proteção de dados no Amazon Managed Streaming for Apache Kafka. Conforme descrito neste modelo, AWS é responsável por proteger a infraestrutura global que executa todos os Nuvem AWS. Você é responsável por manter o controle sobre seu conteúdo hospedado nessa infraestrutura. Você também é responsável pelas tarefas de configuração e gerenciamento de segurança dos Serviços da AWS que usa. Para obter mais informações sobre privacidade de dados, consulte <u>Privacidade</u> <u>de dados FAQ</u>. Para obter informações sobre proteção de dados na Europa, consulte o <u>Modelo de</u> <u>Responsabilidade AWS Compartilhada e GDPR</u> a postagem no blog AWS de segurança.

Para fins de proteção de dados, recomendamos que você proteja Conta da AWS as credenciais e configure usuários individuais com AWS IAM Identity Center ou AWS Identity and Access Management (IAM). Dessa maneira, cada usuário receberá apenas as permissões necessárias para cumprir suas obrigações de trabalho. Recomendamos também que você proteja seus dados das seguintes formas:

- Use a autenticação multifator (MFA) com cada conta.
- UseSSL/TLSpara se comunicar com AWS os recursos. Exigimos TLS 1,2 e recomendamos TLS 1,3.
- Configure API e registre as atividades do usuário com AWS CloudTrail.
- Use soluções de AWS criptografia, juntamente com todos os controles de segurança padrão Serviços da AWS.
- Use serviços gerenciados de segurança avançada, como o Amazon Macie, que ajuda a localizar e proteger dados sigilosos armazenados no Amazon S3.
- Se você precisar de FIPS 140-3 módulos criptográficos validados ao acessar AWS por meio de uma interface de linha de comando ou umaAPI, use um endpoint. FIPS Para obter mais informações sobre os FIPS endpoints disponíveis, consulte <u>Federal Information Processing</u> <u>Standard (FIPS) 140-3</u>.

É altamente recomendável que nunca sejam colocadas informações de identificação confidenciais, como endereços de e-mail dos seus clientes, em marcações ou campos de formato livre, como

um campo Nome. Isso inclui quando você trabalha com a Amazon MSK ou outra Serviços da AWS pessoa usando o console,API, AWS CLI, ou AWS SDKs. Quaisquer dados inseridos em tags ou campos de texto de formato livre usados para nomes podem ser usados para logs de faturamento ou de diagnóstico. Se você fornecer um URL para um servidor externo, é altamente recomendável que você não inclua informações de credenciais no URL para validar sua solicitação para esse servidor.

### Tópicos

- MSKCriptografia da Amazon
- Como começo a usar a criptografia?

## MSKCriptografia da Amazon

MSKA Amazon fornece opções de criptografia de dados que você pode usar para atender aos requisitos rígidos de gerenciamento de dados. Os certificados que a Amazon MSK usa para criptografia devem ser renovados a cada 13 meses. A Amazon renova MSK automaticamente esses certificados para todos os clusters. Ele define o estado do cluster como MAINTENANCE quando inicia a operação de atualização do certificado. Quando a atualização é concluída, o estado é definido novamente como ACTIVE. Enquanto um cluster está no estado MAINTENANCE, você pode continuar a produzir e consumir dados, mas não pode executar nenhuma operação de atualização nele.

### Criptografia em repouso

A Amazon MSK se integra com <u>AWS Key Management Service</u>(KMS) para oferecer criptografia transparente no lado do servidor. A Amazon MSK sempre criptografa seus dados em repouso. Ao criar um MSK cluster, você pode especificar o AWS KMS key que deseja que MSK a Amazon use para criptografar seus dados em repouso. Se você não especificar uma KMS chave, a Amazon MSK cria uma <u>Chave gerenciada pela AWS</u>para você e a usa em seu nome. Para obter mais informações sobre KMS chaves, consulte <u>AWS KMS keys</u>o Guia do AWS Key Management Service desenvolvedor.

### Criptografia em trânsito

A Amazon MSK usa TLS 1.2. Por padrão, ele criptografa os dados em trânsito entre os corretores do seu MSK cluster. É possível substituir esse padrão no momento de criação do cluster.

Para a comunicação entre clientes e agentes, é necessário especificar uma destas três configurações:

• Permita somente dados TLS criptografados. Essa é a configuração padrão.

- · Permita tanto texto simples quanto dados TLS criptografados.
- Permitir apenas dados não criptografados.

MSKOs corretores da Amazon usam AWS Certificate Manager certificados públicos. Portanto, qualquer loja confiável que confia no Amazon Trust Services também confia nos certificados dos corretores da Amazon. MSK

Embora seja altamente recomendável ativar a criptografia em trânsito, ela pode adicionar CPU sobrecarga adicional e alguns milissegundos de latência. Contudo, a maioria dos casos de uso não é afetada por essas diferenças, e a magnitude do impacto depende da configuração do cluster, dos clientes e do perfil de uso.

### Como começo a usar a criptografia?

Ao criar um MSK cluster, você pode especificar as configurações de criptografia no JSON formato. Veja um exemplo a seguir.

```
{
    "EncryptionAtRest": {
        "DataVolumeKMSKeyId": "arn:aws:kms:us-east-1:123456789012:key/abcdabcd-1234-
abcd-1234-abcd123e8e8e"
     },
     "EncryptionInTransit": {
        "InCluster": true,
        "ClientBroker": "TLS"
     }
}
```

ParaDataVolumeKMSKeyId, você pode especificar uma <u>chave gerenciada pelo cliente</u> ou o Chave gerenciada pela AWS for MSK em sua conta (alias/aws/kafka). Se você não especificarEncryptionAtRest, a Amazon MSK ainda criptografa seus dados em repouso sob o. Chave gerenciada pela AWS Para determinar qual chave seu cluster está usando, envie uma GET solicitação ou invoque a DescribeCluster API operação.

PoisEncryptionInTransit, o valor padrão de InCluster é verdadeiro, mas você pode defini-lo como falso se não quiser que MSK a Amazon criptografe seus dados enquanto eles são transmitidos entre corretores.

Para especificar o modo de criptografia para dados em trânsito entre clientes e agentes, defina ClientBroker como um dos três valores: TLS, TLS\_PLAINTEXT ou PLAINTEXT.

Como especificar configurações de criptografia ao criar um cluster

- 1. Salve o conteúdo do exemplo anterior em um arquivo e dê ao arquivo qualquer nome que desejar. Por exemplo, nomeie-o como encryption-settings.json.
- 2. Execute o create-cluster comando e use a encryption-info opção para apontar para o arquivo em que você salvou sua configuraçãoJSON. Veja um exemplo a seguir. Substituir *{YOUR MSK VERSION}* com uma versão que corresponda à versão do cliente Apache Kafka. Para obter informações sobre como encontrar sua versão de MSK cluster, consulte<u>To find the version of your MSK cluster</u>. Esteja ciente de que usar uma versão do cliente Apache Kafka que não seja igual à sua versão de MSK cluster pode levar à corrupção, perda e tempo de inatividade dos dados do Apache Kafka.

```
aws kafka create-cluster --cluster-name "ExampleClusterName" --broker-node-group-
info file://brokernodegroupinfo.json --encryption-info file://encryptioninfo.json
        --kafka-version "{YOUR MSK VERSION}" --number-of-broker-nodes 3
```

Veja a seguir um exemplo de uma resposta bem-sucedida após a execução desse comando.

```
{
    "ClusterArn": "arn:aws:kafka:us-east-1:123456789012:cluster/SecondTLSTest/
abcdabcd-1234-abcd-1234-abcd123e8e8e",
    "ClusterName": "ExampleClusterName",
    "State": "CREATING"
}
```

#### Para testar a TLS criptografia

- Crie uma máquina de cliente seguindo as orientações em <u>the section called "Etapa 3: criar uma</u> máquina cliente".
- 2. Instale o Apache Kafka na máquina de cliente.
- Neste exemplo, usamos o JVM armazenamento confiável para conversar com o MSK cluster. Para fazer isso, crie primeiramente uma pasta chamada /tmp na máquina cliente. Depois, acesse a pasta bin da instalação do Apache Kafka e execute o comando a seguir. (Seu JVM caminho pode ser diferente.)

```
cp /usr/lib/jvm/java-1.8.0-openjdk-1.8.0.201.b09-0.amzn2.x86_64/jre/lib/security/
cacerts /tmp/kafka.client.truststore.jks
```

4. Enquanto ainda estiver na pasta bin da instalação do Apache Kafka na máquina cliente, crie um arquivo de texto chamado client.properties com o conteúdo a seguir.

```
security.protocol=SSL
ssl.truststore.location=/tmp/kafka.client.truststore.jks
```

5. Execute o comando a seguir em uma máquina que tenha o AWS CLI instalado, substituindo *clusterARN* com o ARN do seu cluster.

```
aws kafka get-bootstrap-brokers --cluster-arn clusterARN
```

Um resultado bem-sucedido tem a aparência a seguir. Salve este resultado porque você precisará dele na próxima etapa.

```
{
    "BootstrapBrokerStringTls": "a-1.example.g7oein.c2.kafka.us-
east-1.amazonaws.com:0123,a-3.example.g7oein.c2.kafka.us-
east-1.amazonaws.com:0123,a-2.example.g7oein.c2.kafka.us-east-1.amazonaws.com:0123"
}
```

6. Execute o comando a seguir, substituindo *BootstrapBrokerStringTls* com um dos endpoints do broker que você obteve na etapa anterior.

```
<path-to-your-kafka-installation>/bin/kafka-console-producer.sh --broker-
list BootstrapBrokerStringTls --producer.config client.properties --topic
TLSTestTopic
```

 Abra uma nova janela de comando e conecte-se à mesma máquina cliente. Depois, execute o comando a seguir para criar um consumidor de console.

```
<path-to-your-kafka-installation>/bin/kafka-console-consumer.sh --bootstrap-
server BootstrapBrokerStringTls --consumer.config client.properties --topic
TLSTestTopic
```

8. Na janela do produtor, digite uma mensagem de texto seguida de um retorno e procure a mesma mensagem na janela do consumidor. A Amazon MSK criptografou essa mensagem em trânsito.

Para obter mais informações sobre como configurar clientes do Apache Kafka para trabalhar com dados criptografados, consulte Configurar clientes do Kafka.

# Autenticação e autorização para Amazon MSK APIs

AWS Identity and Access Management (IAM) é uma ferramenta Serviço da AWS que ajuda o administrador a controlar com segurança o acesso aos AWS recursos. IAMos administradores controlam quem pode ser autenticado (conectado) e autorizado (tem permissões) para usar os recursos da AmazonMSK. IAMé um Serviço da AWS que você pode usar sem custo adicional.

Esta página descreve como você pode usar IAM para controlar quem pode realizar <u>MSKoperações</u> <u>da Amazon</u> em seu cluster. Para obter informações sobre como controlar quem pode realizar operações do Apache Kafka em seu cluster, consulte <u>the section called "Autenticação e autorização</u> para o Apache Kafka APIs".

Tópicos

- Como a Amazon MSK trabalha com IAM
- Exemplos de políticas MSK baseadas em identidade da Amazon
- Usando funções vinculadas a serviços para a Amazon MSK
- AWS políticas gerenciadas para a Amazon MSK
- Solução de problemas de MSK identidade e acesso da Amazon

## Como a Amazon MSK trabalha com IAM

Antes de usar IAM para gerenciar o acesso à AmazonMSK, você deve entender quais IAM recursos estão disponíveis para uso com a AmazonMSK. Para obter uma visão de alto nível de como a Amazon MSK e outros AWS serviços funcionam comIAM, consulte <u>AWS Serviços que funcionam</u> <u>com IAM</u> no Guia do IAM usuário.

### Tópicos

- Políticas baseadas em MSK identidade da Amazon
- Políticas baseadas em MSK recursos da Amazon
- AWS políticas gerenciadas
- Autorização com base nas MSK tags da Amazon
- MSKIAMFunções na Amazon
#### Políticas baseadas em MSK identidade da Amazon

Com políticas IAM baseadas em identidade, você pode especificar ações e recursos permitidos ou negados, bem como as condições sob as quais as ações são permitidas ou negadas. A Amazon MSK oferece suporte a ações, recursos e chaves de condição específicos. Para saber mais sobre todos os elementos que você usa em uma JSON política, consulte <u>Referência IAM JSON de</u> elementos de política no Guia do IAM usuário.

#### Ações

Os administradores podem usar AWS JSON políticas para especificar quem tem acesso ao quê. Ou seja, qual entidade principal pode executar ações em quais recursos, e em que condições.

O Action elemento de uma JSON política descreve as ações que você pode usar para permitir ou negar acesso em uma política. As ações de política geralmente têm o mesmo nome da AWS API operação associada. Há algumas exceções, como ações somente de permissão que não têm uma operação correspondente. API Algumas operações também exigem várias ações em uma política. Essas ações adicionais são chamadas de ações dependentes.

Incluem ações em uma política para conceder permissões para executar a operação associada.

As ações políticas na Amazon MSK usam o seguinte prefixo antes da ação:kafka:. Por exemplo, para conceder permissão a alguém para descrever um MSK cluster com a MSK DescribeCluster API operação da Amazon, você inclui a kafka:DescribeCluster ação na política dessa pessoa. As instruções de política devem incluir um elemento Action ou NotAction. A Amazon MSK define seu próprio conjunto de ações que descrevem tarefas que você pode realizar com esse serviço.

Para especificar várias ações em uma única instrução, separe-as com vírgulas, como segue:

```
"Action": ["kafka:action1", "kafka:action2"]
```

Você também pode especificar várias ações usando caracteres curinga (\*). Por exemplo, para especificar todas as ações que começam com a palavra Describe, inclua a seguinte ação:

"Action": "kafka:Describe\*"

Para ver uma lista de MSK ações da Amazon, consulte <u>Ações, recursos e chaves de condição do</u> Amazon Managed Streaming for Apache Kafka IAM no Guia do usuário.

#### Recursos

Os administradores podem usar AWS JSON políticas para especificar quem tem acesso ao quê. Ou seja, qual entidade principal pode executar ações em quais recursos, e em que condições.

O elemento Resource JSON de política especifica o objeto ou objetos aos quais a ação se aplica. As instruções devem incluir um elemento Resource ou NotResource. Como prática recomendada, especifique um recurso usando seu <u>Amazon Resource Name (ARN)</u>. Isso pode ser feito para ações que oferecem compatibilidade com um tipo de recurso específico, conhecido como permissões em nível de recurso.

Para ações que não oferecem compatibilidade com permissões em nível de recurso, como operações de listagem, use um curinga (\*) para indicar que a instrução se aplica a todos os recursos.

"Resource": "\*"

O recurso de MSK instância da Amazon tem o seguinteARN:

```
arn:${Partition}:kafka:${Region}:${Account}:cluster/${ClusterName}/${UUID}
```

Para obter mais informações sobre o formato deARNs, consulte <u>Amazon Resource Names (ARNs) e</u> AWS Service Namespaces.

Por exemplo, para especificar a CustomerMessages instância em sua declaração, use o seguinteARN:

```
"Resource": "arn:aws:kafka:us-east-1:123456789012:cluster/CustomerMessages/abcd1234-
abcd-dcba-4321-a1b2abcd9f9f-2"
```

Para especificar todas as instâncias que pertencem a uma conta específica, use o caractere curinga (\*):

"Resource": "arn:aws:kafka:us-east-1:123456789012:cluster/\*"

Algumas MSK ações da Amazon, como aquelas para criar recursos, não podem ser executadas em um recurso específico. Nesses casos, você deve utilizar o caractere curinga (\*).

```
"Resource": "*"
```

Para especificar vários recursos em uma única instrução, separe-os ARNs com vírgulas.

```
"Resource": ["resource1", "resource2"]
```

Para ver uma lista dos tipos de MSK recursos da Amazon e seusARNs, consulte <u>Resources Defined</u> by Amazon Managed Streaming for Apache Kafka IAM no Guia do usuário. Para saber com quais ações você pode especificar cada recurso, consulte <u>Actions Defined by Amazon Managed Streaming</u> for Apache Kafka. ARN

Chaves de condição

Os administradores podem usar AWS JSON políticas para especificar quem tem acesso ao quê. Ou seja, qual entidade principal pode executar ações em quais recursos, e em que condições.

O elemento Condition (ou bloco Condition) permite que você especifique condições nas quais uma instrução estiver em vigor. O elemento Condition é opcional. É possível criar expressões condicionais que usem <u>agentes de condição</u>, como "igual a" ou "menor que", para fazer a condição da política corresponder aos valores na solicitação.

Se você especificar vários elementos Condition em uma instrução ou várias chaves em um único Condition elemento, a AWS os avaliará usando uma operação lógica AND. Se você especificar vários valores para uma única chave de condição, AWS avalia a condição usando uma OR operação lógica. Todas as condições devem ser atendidas antes que as permissões da instrução sejam concedidas.

Você também pode usar variáveis de espaço reservado ao especificar condições. Por exemplo, você pode conceder permissão a um IAM usuário para acessar um recurso somente se ele estiver marcado com o nome de IAM usuário. Para obter mais informações, consulte <u>elementos de IAM</u> política: variáveis e tags no Guia IAM do usuário.

AWS suporta chaves de condição globais e chaves de condição específicas do serviço. Para ver todas as chaves de condição AWS globais, consulte as <u>chaves de contexto de condição AWS global</u> no Guia IAM do usuário.

A Amazon MSK define seu próprio conjunto de chaves de condição e também suporta o uso de algumas chaves de condição globais. Para ver todas as chaves de condição AWS globais, consulte Chaves de contexto de condição AWS global no Guia IAM do usuário.

Para ver uma lista das chaves de MSK condição da Amazon, consulte <u>Chaves de condição para</u> Amazon Managed Streaming for Apache Kafka IAM no Guia do usuário. Para saber com quais ações e recursos você pode usar uma chave de condição, consulte <u>Ações definidas pelo Amazon Managed</u> Streaming for Apache Kafka.

#### Exemplos

Para ver exemplos de políticas MSK baseadas em identidade da Amazon, consulte. <u>Exemplos de</u> políticas MSK baseadas em identidade da Amazon

## Políticas baseadas em MSK recursos da Amazon

A Amazon MSK oferece suporte a uma política de cluster (também conhecida como política baseada em recursos) para uso com clusters da AmazonMSK. Você pode usar uma política de cluster para definir quais IAM diretores têm permissões entre contas para configurar a conectividade privada com seu cluster da AmazonMSK. Quando usada com a autenticação IAM do cliente, você também pode usar a política de cluster para definir granularmente as permissões do plano de dados do Kafka para os clientes conectados.

Para ver um exemplo de como configurar uma política de cluster, consulte Etapa 2: anexar uma política de MSK cluster ao cluster.

AWS políticas gerenciadas

## Autorização com base nas MSK tags da Amazon

Você pode anexar tags aos MSK clusters da Amazon. Para controlar o acesso baseado em tags, forneça informações sobre as tags no <u>elemento de condição</u> de uma política usando as kafka:ResourceTag/*key-name*, aws:RequestTag/*key-name* ou chaves de condição aws:TagKeys. Para obter mais informações sobre a marcação de MSK recursos da Amazon, consultethe section called "Atribuir tags a um cluster".

Para visualizar um exemplo de política baseada em identidades para limitar o acesso a um cluster baseado nas tags desse cluster, consulte <u>Acessando MSK clusters da Amazon com base em tags</u>.

## MSKIAMFunções na Amazon

Uma <u>IAMfunção</u> é uma entidade dentro da sua conta da Amazon Web Services que tem permissões específicas.

Usando credenciais temporárias com a Amazon MSK

Você pode usar credenciais temporárias para entrar com a federação, assumir uma IAM função ou assumir uma função entre contas. Você obtém credenciais de segurança temporárias ligando para AWS STS API operações como AssumeRoleou GetFederationToken.

A Amazon MSK oferece suporte ao uso de credenciais temporárias.

Funções vinculadas a serviço

Os <u>perfis vinculados a serviço</u> permitem que os serviços da Amazon Web Services acessem recursos em outros serviços para concluir uma ação em seu nome. As funções vinculadas ao serviço aparecem em sua IAM conta e são de propriedade do serviço. Um administrador do pode visualizar, mas não pode editar as permissões para funções vinculadas ao serviço.

A Amazon MSK oferece suporte a funções vinculadas a serviços. Para obter detalhes sobre como criar ou gerenciar funções MSK vinculadas a serviços da Amazon,. <u>the section called "Funções vinculadas a serviço"</u>

# Exemplos de políticas MSK baseadas em identidade da Amazon

Por padrão, IAM usuários e funções não têm permissão para executar MSK API ações da Amazon. Um administrador deve criar IAM políticas que concedam aos usuários e funções permissão para realizar API operações específicas nos recursos especificados de que precisam. O administrador deve então anexar essas políticas aos IAM usuários ou grupos que exigem essas permissões.

Para saber como criar uma política IAM baseada em identidade usando esses exemplos de documentos JSON de política, consulte Criação de políticas na JSON guia do IAMusuário.

#### Tópicos

- Melhores práticas de política
- Permitir que usuários visualizem suas próprias permissões
- Acessando um MSK cluster da Amazon
- Acessando MSK clusters da Amazon com base em tags

# Melhores práticas de política

As políticas baseadas em identidade determinam se alguém pode criar, acessar ou excluir MSK recursos da Amazon em sua conta. Essas ações podem incorrer em custos para seus Conta da AWS. Ao criar ou editar políticas baseadas em identidade, siga estas diretrizes e recomendações:

- Comece com as políticas AWS gerenciadas e avance para as permissões de privilégios mínimos

   Para começar a conceder permissões aos seus usuários e cargas de trabalho, use as políticas AWS gerenciadas que concedem permissões para muitos casos de uso comuns. Eles estão disponíveis no seu Conta da AWS. Recomendamos que você reduza ainda mais as permissões definindo políticas gerenciadas pelo AWS cliente que sejam específicas para seus casos de uso.
   Para obter mais informações, consulte políticas AWS gerenciadas ou políticas AWS gerenciadas para funções de trabalho no Guia IAM do usuário.
- Aplique permissões com privilégios mínimos Ao definir permissões com IAM políticas, conceda somente as permissões necessárias para realizar uma tarefa. Você faz isso definindo as ações que podem ser executadas em atributos específicos sob condições específicas, também conhecidas como permissões de privilégio mínimo. Para obter mais informações sobre IAM como usar para aplicar permissões, consulte Políticas e permissões IAM no Guia IAM do usuário.
- Use condições nas IAM políticas para restringir ainda mais o acesso Você pode adicionar uma condição às suas políticas para limitar o acesso a ações e recursos. Por exemplo, você pode escrever uma condição de política para especificar que todas as solicitações devem ser enviadas usandoSSL. Você também pode usar condições para conceder acesso às ações de serviço se elas forem usadas por meio de uma ação específica Serviço da AWS, como AWS CloudFormation. Para obter mais informações, consulte <u>elementos IAM JSON da política: Condição</u> no Guia IAM do usuário.
- Use o IAM Access Analyzer para validar suas IAM políticas e garantir permissões seguras e funcionais — o IAM Access Analyzer valida políticas novas e existentes para que as políticas sigam a linguagem da IAM política (JSON) e as melhores práticas. IAM IAMO Access Analyzer fornece mais de 100 verificações de políticas e recomendações práticas para ajudá-lo a criar políticas seguras e funcionais. Para obter mais informações, consulte <u>Validação da política do IAM</u> <u>Access Analyzer</u> no Guia do IAM Usuário.
- Exigir autenticação multifatorial (MFA) Se você tiver um cenário que exija IAM usuários ou um usuário root Conta da AWS, ative MFA para obter segurança adicional. Para exigir MFA quando API as operações são chamadas, adicione MFA condições às suas políticas. Para obter mais informações, consulte Configurando o API acesso MFA protegido no Guia do IAMusuário.

Para obter mais informações sobre as melhores práticas emIAM, consulte <u>as melhores práticas de</u> segurança IAM no Guia IAM do usuário.

Permitir que usuários visualizem suas próprias permissões

Este exemplo mostra como você pode criar uma política que permita IAM aos usuários visualizar as políticas embutidas e gerenciadas que estão anexadas à identidade do usuário. Essa política inclui permissões para concluir essa ação no console ou programaticamente usando o AWS CLI ou. AWS API

```
{
    "Version": "2012-10-17",
    "Statement": [
        {
            "Sid": "ViewOwnUserInfo",
            "Effect": "Allow",
            "Action": [
                "iam:GetUserPolicy",
                "iam:ListGroupsForUser",
                "iam:ListAttachedUserPolicies",
                "iam:ListUserPolicies",
                "iam:GetUser"
            ],
            "Resource": ["arn:aws:iam::*:user/${aws:username}"]
        },
        {
            "Sid": "NavigateInConsole",
            "Effect": "Allow",
            "Action": [
                "iam:GetGroupPolicy",
                "iam:GetPolicyVersion",
                "iam:GetPolicy",
                "iam:ListAttachedGroupPolicies",
                "iam:ListGroupPolicies",
                "iam:ListPolicyVersions",
                "iam:ListPolicies",
                "iam:ListUsers"
            ],
            "Resource": "*"
        }
    ]
}
```

# Acessando um MSK cluster da Amazon

Neste exemplo, você deseja conceder a um IAM usuário da sua conta da Amazon Web Services acesso a um dos seus clusters,purchaseQueriesCluster. Esta política permite que o usuário descreva o cluster, obtenha seus agentes de bootstrap, liste seus nós de agente e o atualize.

```
{
   "Version":"2012-10-17",
   "Statement":[
      {
         "Sid": "UpdateCluster",
         "Effect":"Allow",
         "Action":[
            "kafka:Describe*",
            "kafka:Get*",
            "kafka:List*",
            "kafka:Update*"
         ],
         "Resource": "arn:aws:kafka:us-east-1:012345678012:cluster/
purchaseQueriesCluster/abcdefab-1234-abcd-5678-cdef0123ab01-2"
      }
   ]
}
```

## Acessando MSK clusters da Amazon com base em tags

Você pode usar condições em sua política baseada em identidade para controlar o acesso aos MSK recursos da Amazon com base em tags. Este exemplo mostra como você pode criar uma política que permita que o usuário descreva o cluster, obtenha seus agentes de bootstrap, liste seus nós de agente, atualize-o e exclua-o. No entanto, a permissão será concedida somente se a tag de cluster Owner tiver o valor do nome desse usuário.

```
{
    "Version": "2012-10-17",
    "Statement": [
        {
          "Sid": "AccessClusterIfOwner",
          "Effect": "Allow",
          "Action": [
          "kafka:Describe*",
          "kafka:Get*",
          "kafka:List*",
          "kafka:List*",
          "kafka:List*",
          "statement": "Statement";
          "kafka:List*",
          "statement": "Statement";
          "statement";
          "Statement";
          "Statement";
          "Statement";
          "Statement";
          "Statement";
          "Statement";
          "Statement";
          "Statement";
          "Statement";
          "Statement";
          "Statement";
          "Statement";
          "Statement";
          "Statement";
          "Statement";
          "Statement";
          "Statement";
          "Statement";
          "Statement";
          "Statement";
          "Statement";
          "Statement";
          "Statement";
          "Statement";
          "Statement";
          "Statement";
          "Statement";
          "Statement";
          "Statement";
          "Statement";
          "Statement";
          "Statement";
          "Statement";
          "Statement";
          "Statement";
          "Statement";
          "Statement";
          "Statement";
          "Statement";
          "Statement";
          "Statement";
          "Statement";
          "Statement";
          "Statement";
          "Statement";
          "Statement";
          "Statement";
          "Statement";
          "Statement";
          "Statement";
          "Statement";
          "Statement";
          "Statement";
          "Statement";
          "Statement";
          "Statement";
          "Statement";
          "Statement";
          "Statement";
          "Statement";
          "Statement";
          "Statement";
          "Statement";
          "Statement";
          "Statement";
          "Statement";
          "Statement";
          "Statement";
          "Statement";
          "Statement";
          "Statement";
```

```
"kafka:Update*",
    "kafka:Delete*"
],
    "Resource": "arn:aws:kafka:us-east-1:012345678012:cluster/*",
    "Condition": {
        "StringEquals": {
            "aws:ResourceTag/Owner": "${aws:username}"
        }
    }
    }
}
```

Você pode anexar essa política aos IAM usuários da sua conta. Se um usuário chamado richardroe tentar atualizar um MSK cluster, o cluster deverá ser marcado como Owner=richard-roe ouowner=richard-roe. Caso contrário, ele terá o acesso negado. A chave da tag de condição Owner corresponde a Owner e a owner porque os nomes das chaves de condição não fazem distinção entre maiúsculas e minúsculas. Para obter mais informações, consulte <u>Elementos da IAM</u> JSON política: condição no Guia IAM do usuário.

# Usando funções vinculadas a serviços para a Amazon MSK

A Amazon MSK usa AWS Identity and Access Management (IAM) funções <u>vinculadas ao serviço</u>. Uma função vinculada a serviços é um tipo exclusivo de IAM função vinculada diretamente à Amazon. MSK As funções vinculadas ao serviço são predefinidas pela Amazon MSK e incluem todas as permissões que o serviço exige para ligar para outros AWS serviços em seu nome.

Uma função vinculada ao serviço facilita a configuração da Amazon MSK porque você não precisa adicionar manualmente as permissões necessárias. A Amazon MSK define as permissões de suas funções vinculadas a serviços. A menos que definido de outra forma, somente a Amazon MSK pode assumir suas funções. As permissões definidas incluem a política de confiança e a política de permissões, e essa política de permissões não pode ser anexada a nenhuma outra IAM entidade.

Para obter informações sobre outros serviços que oferecem suporte a funções vinculadas a serviços, consulte <u>Amazon Web Services That Work with IAM</u> e procure os serviços que têm Sim na coluna Função vinculada ao serviço. Escolha um Sim com um link para visualizar a documentação da função vinculada a esse serviço.

#### Tópicos

· Permissões de função vinculadas ao serviço para a Amazon MSK

- Criação de uma função vinculada a serviços para a Amazon MSK
- Editando uma função vinculada ao serviço para a Amazon MSK
- Regiões suportadas para funções vinculadas a MSK serviços da Amazon

Permissões de função vinculadas ao serviço para a Amazon MSK

A Amazon MSK usa a função vinculada ao serviço chamada. AWSServiceRoleForKafka A Amazon MSK usa essa função para acessar seus recursos e realizar operações como:

- \*NetworkInterface— crie e gerencie interfaces de rede na conta do cliente que tornem os agentes de cluster acessíveis aos clientes do clienteVPC.
- \*VpcEndpoints— gerencie VPC endpoints na conta do cliente que tornam os agentes de cluster acessíveis aos clientes que o cliente VPC usa. AWS PrivateLink A Amazon MSK usa permissões paraDescribeVpcEndpoints, ModifyVpcEndpoint DeleteVpcEndpoints e.
- secretsmanager—gerencie as credenciais do cliente com AWS Secrets Manager.
- GetCertificateAuthorityCertificate: recuperar o certificado para sua autoridade de certificação privada.

Essa função vinculada ao serviço é anexada à seguinte política gerenciada: KafkaServiceRolePolicy. Para atualizações desta política, consulte <u>KafkaServiceRolePolicy</u>.

A função vinculada ao serviço AWSServiceRoleForKafka confia nos seguintes serviços para aceitar a função:

kafka.amazonaws.com

A política de permissões de função permite que MSK a Amazon conclua as seguintes ações em recursos.

```
{
    "Version": "2012-10-17",
    "Statement": [
    {
        "Effect": "Allow",
        "Action": [
        "ec2:CreateNetworkInterface",
        "ec2:DescribeNetworkInterfaces",
        "ec2:DescribeNetworkInterfaces",
        "ec2:DescribeNetworkInterfaces",
        "ec2:DescribeNetworkInterfaces",
        "ec2:DescribeNetworkInterfaces",
        "ec2:DescribeNetworkInterfaces",
        "ec2:DescribeNetworkInterfaces",
        "ec2:DescribeNetworkInterfaces",
        "ec2:DescribeNetworkInterfaces",
        "ec2:DescribeNetworkInterfaces",
        "ec2:DescribeNetworkInterfaces",
        "ec2:DescribeNetworkInterfaces",
        "ec2:DescribeNetworkInterfaces",
        "ec2:DescribeNetworkInterfaces",
        "ec2:DescribeNetworkInterfaces",
        "ec2:DescribeNetworkInterfaces",
        "ec2:DescribeNetworkInterfaces",
        "ec2:DescribeNetworkInterfaces",
        "ec2:DescribeNetworkInterfaces",
        "ec2:DescribeNetworkInterfaces",
        "ec2:DescribeNetworkInterfaces",
        "ec2:DescribeNetworkInterfaces",
        "ec2:DescribeNetworkInterfaces",
        "ec2:DescribeNetworkInterfaces",
        "ec2:DescribeNetworkInterfaces",
        "ec2:DescribeNetworkInterfaces",
        "ec2:DescribeNetworkInterfaces",
        "ec2:DescribeNetworkInterfaces",
        "ec2:DescribeNetworkInterfaces",
        "ec2:DescribeNetworkInterfaces",
        "ec2:DescribeNetworkInterfaces",
        "ec2:DescribeNetworkInterfaces",
        "ec2:DescribeNetworkInterfaces",
        "ec2:DescribeNetworkInterfaces",
        "ec2:DescribeNetworkInterfaces",
        "ec2:DescribeNetworkInterfaces",
        "ec2:DescribeNetworkInterfaces",
        "ec2:DescribeNetworkInterfaces",
        "ec2:DescribeNetworkInterfaces",
        "ec2:DescribeNetworkInterfaces",
        "ec2:DescribeNetworkInterfaces",
        "ec2:DescribeNetworkInterfaces",
        "ec2:DescribeNetworkInterfaces",
        "ec2:DescribeNetworkInterfaces",
        "ec2:DescribeNetworkInterfaces",
        "ec2:DescribeNetworkInterfaces",
        "ec2:D
```

```
"ec2:CreateNetworkInterfacePermission",
  "ec2:AttachNetworkInterface",
  "ec2:DeleteNetworkInterface",
  "ec2:DetachNetworkInterface",
  "ec2:DescribeVpcEndpoints",
  "acm-pca:GetCertificateAuthorityCertificate",
  "secretsmanager:ListSecrets"
 ],
 "Resource": "*"
},
{
 "Effect": "Allow",
 "Action": [
  "ec2:ModifyVpcEndpoint"
 ],
 "Resource": "arn:*:ec2:*:*:subnet/*"
},
{
 "Effect": "Allow",
 "Action": [
  "ec2:DeleteVpcEndpoints",
 "ec2:ModifyVpcEndpoint"
 ],
 "Resource": "arn:*:ec2:*:*:vpc-endpoint/*",
 "Condition": {
  "StringEquals": {
  "ec2:ResourceTag/AWSMSKManaged": "true"
  },
  "StringLike": {
   "ec2:ResourceTag/ClusterArn": "*"
  }
 }
},
{
 "Effect": "Allow",
 "Action": [
  "secretsmanager:GetResourcePolicy",
  "secretsmanager:PutResourcePolicy",
  "secretsmanager:DeleteResourcePolicy",
  "secretsmanager:DescribeSecret"
 ],
 "Resource": "*",
 "Condition": {
  "ArnLike": {
```

```
"secretsmanager:SecretId": "arn:*:secretsmanager:*:*:secret:AmazonMSK_*"
}
}
```

Você deve configurar permissões para permitir que uma IAM entidade (como usuário, grupo ou função) crie, edite ou exclua uma função vinculada ao serviço. Para obter mais informações, consulte Permissões de funções vinculadas ao serviço no Guia do IAMusuário.

# Criação de uma função vinculada a serviços para a Amazon MSK

Não é necessário criar uma função vinculada ao serviço manualmente. Quando você cria um MSK cluster da Amazon no AWS Management Console, no ou no AWS CLI AWS API, a Amazon MSK cria a função vinculada ao serviço para você.

Se excluir essa função vinculada ao serviço e precisar criá-la novamente, você poderá usar esse mesmo processo para recriar a função em sua conta. Quando você cria um MSK cluster da Amazon, a Amazon MSK cria a função vinculada ao serviço para você novamente.

## Editando uma função vinculada ao serviço para a Amazon MSK

MSKA Amazon não permite que você edite a função AWSServiceRoleForKafka vinculada ao serviço. Depois que criar um perfil vinculado ao serviço, você não poderá alterar o nome do perfil, pois várias entidades podem fazer referência a ele. No entanto, você pode editar a descrição da função usandoIAM. Para obter mais informações, consulte Editando uma função vinculada ao serviço no Guia do IAMusuário.

# Regiões suportadas para funções vinculadas a MSK serviços da Amazon

A Amazon MSK oferece suporte ao uso de funções vinculadas a serviços em todas as regiões em que o serviço está disponível. Para mais informações, consulte <u>Regiões e endpoints da AWS</u>.

# AWS políticas gerenciadas para a Amazon MSK

Uma política AWS gerenciada é uma política autônoma criada e administrada por AWS. AWS as políticas gerenciadas são projetadas para fornecer permissões para muitos casos de uso comuns, para que você possa começar a atribuir permissões a usuários, grupos e funções.

Lembre-se de que as políticas AWS gerenciadas podem não conceder permissões de privilégio mínimo para seus casos de uso específicos porque elas estão disponíveis para uso de todos os AWS clientes. Recomendamos que você reduza ainda mais as permissões definindo <u>políticas</u> gerenciadas pelo cliente da específicas para seus casos de uso.

Você não pode alterar as permissões definidas nas políticas AWS gerenciadas. Se AWS atualizar as permissões definidas em uma política AWS gerenciada, a atualização afetará todas as identidades principais (usuários, grupos e funções) às quais a política está anexada. AWS é mais provável que atualize uma política AWS gerenciada quando uma nova Serviço da AWS é lançada ou novas API operações são disponibilizadas para os serviços existentes.

Para obter mais informações, consulte políticas AWS gerenciadas no Guia IAM do usuário.

#### AWS política gerenciada: A mazonMSKFull Access

Essa política concede permissões administrativas que permitem ao principal acesso total a todas as MSK ações da Amazon. As permissões nessa política são agrupadas da seguinte forma:

- As MSK permissões da Amazon permitem todas as MSK ações da Amazon.
- Amazon EC2permissões nesta política, é necessário validar os recursos passados em uma API solicitação. Isso é para garantir que a Amazon MSK seja capaz de usar com sucesso os recursos com um cluster. O restante das EC2 permissões da Amazon nesta política permitem que MSK a Amazon crie os AWS recursos necessários para possibilitar a conexão com seus clusters.
- AWS KMSpermissões são usadas durante as API chamadas para validar os recursos passados em uma solicitação. Eles são necessários para MSK que a Amazon possa usar a chave passada com o MSK cluster da Amazon.
- CloudWatch Logs, Amazon S3, and Amazon Data Firehosepermissões são necessárias para que MSK a Amazon possa garantir que os destinos de entrega de registros sejam acessíveis e que sejam válidos para uso dos registros do corretor.
- IAMpermissões são necessárias para MSK que a Amazon possa criar uma função vinculada ao serviço em sua conta e permitir que você passe uma função de execução de serviço para a Amazon. MSK

```
{
    "Version": "2012-10-17",
    "Statement": [{
        "Effect": "Allow",
        "Action": [
```

```
"kafka:*",
  "ec2:DescribeSubnets",
  "ec2:DescribeVpcs",
  "ec2:DescribeSecurityGroups",
  "ec2:DescribeRouteTables",
  "ec2:DescribeVpcEndpoints",
  "ec2:DescribeVpcAttribute",
  "kms:DescribeKey",
  "kms:CreateGrant",
  "logs:CreateLogDelivery",
  "logs:GetLogDelivery",
  "logs:UpdateLogDelivery",
  "logs:DeleteLogDelivery",
  "logs:ListLogDeliveries",
  "logs:PutResourcePolicy",
  "logs:DescribeResourcePolicies",
  "logs:DescribeLogGroups",
  "S3:GetBucketPolicy",
  "firehose:TagDeliveryStream"
 ],
 "Resource": "*"
},
{
 "Effect": "Allow",
 "Action": [
  "ec2:CreateVpcEndpoint"
 ],
 "Resource": [
  "arn:*:ec2:*:*:vpc/*",
  "arn:*:ec2:*:*:subnet/*",
  "arn:*:ec2:*:*:security-group/*"
 ]
},
{
 "Effect": "Allow",
 "Action": [
  "ec2:CreateVpcEndpoint"
 ],
 "Resource": [
  "arn:*:ec2:*:*:vpc-endpoint/*"
 ],
 "Condition": {
  "StringEquals": {
   "aws:RequestTag/AWSMSKManaged": "true"
```

```
},
  "StringLike": {
  "aws:RequestTag/ClusterArn": "*"
 }
 }
},
{
 "Effect": "Allow",
 "Action": [
 "ec2:CreateTags"
 ],
 "Resource": "arn:*:ec2:*:*:vpc-endpoint/*",
 "Condition": {
 "StringEquals": {
  "ec2:CreateAction": "CreateVpcEndpoint"
 }
}
},
{
 "Effect": "Allow",
 "Action": [
 "ec2:DeleteVpcEndpoints"
 ],
 "Resource": "arn:*:ec2:*:*:vpc-endpoint/*",
 "Condition": {
 "StringEquals": {
  "ec2:ResourceTag/AWSMSKManaged": "true"
 },
  "StringLike": {
  "ec2:ResourceTag/ClusterArn": "*"
 }
 }
},
{
 "Effect": "Allow",
 "Action": "iam:PassRole",
 "Resource": "*",
 "Condition": {
 "StringEquals": {
   "iam:PassedToService": "kafka.amazonaws.com"
 }
}
},
{
```

```
"Effect": "Allow",
       "Action": "iam:CreateServiceLinkedRole",
       "Resource": "arn:aws:iam::*:role/aws-service-role/kafka.amazonaws.com/
AWSServiceRoleForKafka*",
       "Condition": {
        "StringLike": {
         "iam:AWSServiceName": "kafka.amazonaws.com"
        }
       }
      },
      {
       "Effect": "Allow",
       "Action": [
        "iam:AttachRolePolicy",
        "iam:PutRolePolicy"
       ],
       "Resource": "arn:aws:iam::*:role/aws-service-role/kafka.amazonaws.com/
AWSServiceRoleForKafka*"
      },
      {
       "Effect": "Allow",
       "Action": "iam:CreateServiceLinkedRole",
       "Resource": "arn:aws:iam::*:role/aws-service-role/delivery.logs.amazonaws.com/
AWSServiceRoleForLogDelivery*",
       "Condition": {
        "StringLike": {
         "iam:AWSServiceName": "delivery.logs.amazonaws.com"
        }
       }
      }
     ]
    }
```

# AWS política gerenciada: A mazonMSKRead OnlyAccess

Essa política concede permissões somente de leitura que permitem que os usuários visualizem informações na Amazon. MSK Os diretores com essa política anexada não podem fazer nenhuma atualização ou excluir recursos existentes, nem criar novos recursos da AmazonMSK. Por exemplo, entidades principais com essas permissões podem visualizar a lista de clusters e configurações associadas à conta, mas não podem alterar a configuração ou as definições de nenhum cluster. As permissões nessa política são agrupadas da seguinte forma:

- Amazon MSKpermissões permitem que você liste MSK os recursos da Amazon, descreva-os e obtenha informações sobre eles.
- Amazon EC2permissões são usadas para descrever a AmazonVPC, sub-redes, grupos de segurança e ENIs que estão associados a um cluster.
- AWS KMSpermissão é usada para descrever a chave associada ao cluster.

```
{
    "Version": "2012-10-17",
    "Statement": [
        {
            "Action": [
                "kafka:Describe*",
                "kafka:List*",
                "kafka:Get*",
                "ec2:DescribeNetworkInterfaces",
                "ec2:DescribeSecurityGroups",
                "ec2:DescribeSubnets",
                "ec2:DescribeVpcs",
                "kms:DescribeKey"
            ],
            "Effect": "Allow",
            "Resource": "*"
        }
    ]
}
```

## AWS política gerenciada: KafkaServiceRolePolicy

Você não pode se vincular KafkaServiceRolePolicy às suas IAM entidades. Essa política está vinculada a uma função vinculada ao serviço que permite MSK à Amazon realizar ações como gerenciar VPC endpoints (conectores) em MSK clusters, gerenciar interfaces de rede e gerenciar credenciais de cluster com. AWS Secrets Manager Para obter mais informações, consulte <u>the section</u> called "Funções vinculadas a serviço".

## AWS política gerenciada: AWSMSKReplicatorExecutionRole

A AWSMSKReplicatorExecutionRole política concede permissões ao MSK replicador da Amazon para replicar dados entre MSK clusters. As permissões nessa política são agrupadas da seguinte forma:

- cluster— Concede ao Amazon MSK Replicator permissões para se conectar ao cluster usando IAM autenticação. Também concede permissões para descrever e alterar o cluster.
- topic Concede ao Amazon MSK Replicator permissões para descrever, criar e alterar um tópico e alterar a configuração dinâmica do tópico.
- consumer group— Concede ao Amazon MSK Replicator permissões para descrever e alterar grupos de consumidores, ler e gravar datas de um MSK cluster e excluir tópicos internos criados pelo replicador.

```
{
 "Version": "2012-10-17",
 "Statement": [
 {
   "Sid": "ClusterPermissions",
   "Effect": "Allow",
   "Action": [
    "kafka-cluster:Connect",
    "kafka-cluster:DescribeCluster",
    "kafka-cluster:AlterCluster",
    "kafka-cluster:DescribeTopic",
    "kafka-cluster:CreateTopic",
    "kafka-cluster:AlterTopic",
    "kafka-cluster:WriteData",
    "kafka-cluster:ReadData",
    "kafka-cluster:AlterGroup",
    "kafka-cluster:DescribeGroup",
    "kafka-cluster:DescribeTopicDynamicConfiguration",
    "kafka-cluster:AlterTopicDynamicConfiguration",
    "kafka-cluster:WriteDataIdempotently"
  ],
   "Resource": [
    "arn:aws:kafka:*:*:cluster/*"
  ]
 },
  {
  "Sid": "TopicPermissions",
   "Effect": "Allow",
   "Action": [
    "kafka-cluster:DescribeTopic",
    "kafka-cluster:CreateTopic",
    "kafka-cluster:AlterTopic",
    "kafka-cluster:WriteData",
```

```
"kafka-cluster:ReadData",
    "kafka-cluster:DescribeTopicDynamicConfiguration",
    "kafka-cluster:AlterTopicDynamicConfiguration",
    "kafka-cluster:AlterCluster"
   ],
   "Resource": [
    "arn:aws:kafka:*:*:topic/*/*"
   ]
  },
  {
   "Sid": "GroupPermissions",
   "Effect": "Allow",
   "Action": [
    "kafka-cluster:AlterGroup",
    "kafka-cluster:DescribeGroup"
   ],
   "Resource": [
    "arn:aws:kafka:*:*:group/*/*"
   ]
  }
]
}
```

## Amazon MSK atualiza as políticas AWS gerenciadas

Veja detalhes sobre as atualizações das políticas AWS gerenciadas da Amazon MSK desde que esse serviço começou a monitorar essas mudanças.

| Alteração                                                                                                    | Descrição                                                                                                    | Data                  |
|----------------------------------------------------------------------------------------------------|----------------------------------------------------------------------------------------------------|-----------------------|
| WriteDataIdempotently<br>permissão adicionada a<br>AWSMSKReplicatorEx<br>ecutionRole — Atualização de<br>uma política existente | A Amazon MSK adicionou<br>WriteDataIdempotently<br>permissão à AWSMSKRep<br>licatorExecutionRole política<br>para oferecer suporte à<br>replicação de dados entre<br>MSK clusters. | 12 de março de 2024   |
| AWSMSKReplicatorEx<br>ecutionRole Nova política                                                                                 | A Amazon MSK adicionou<br>uma AWSMSKReplicatorEx<br>ecutionRole política para dar                                                                                                  | 4 de dezembro de 2023 |

| Alteração                                                                  | Descrição                                                                                                    | Data                   |
|----------------------------------------------------------------------------|----------------------------------------------------------------------------------------------------|------------------------|
|                                                                            | suporte ao Amazon MSK<br>Replicator.                                                                                    |                        |
| <u>A mazonMSKFull Acesso</u> —<br>Atualização de uma política<br>existente | A Amazon MSK adicionou<br>permissões para oferecer<br>suporte ao Amazon MSK<br>Replicator.                              | 28 de setembro de 2023 |
| KafkaServiceRolePolicy:<br>atualizar para uma política<br>existente        | A Amazon MSK adicionou<br>permissões para oferecer<br>suporte à conectividade VPC<br>multiprivada.                      | 8 de março de 2023     |
| <u>A mazonMSKFull Acesso</u> —<br>Atualização de uma política<br>existente | A Amazon MSK adicionou<br>novas EC2 permissões da<br>Amazon para possibilitar a<br>conexão a um cluster.                | 30 de novembro de 2021 |
| <u>A mazonMSKFull Acesso</u> —<br>Atualização de uma política<br>existente | A Amazon MSK adicionou<br>uma nova permissão para<br>permitir que ela descreva<br>as tabelas de EC2 rotas da<br>Amazon. | 19 de novembro de 2021 |
| A Amazon MSK começou a monitorar as mudanças                               | A Amazon MSK começou a<br>monitorar as mudanças em<br>suas políticas AWS gerenciad<br>as.                               | 19 de novembro de 2021 |

# Solução de problemas de MSK identidade e acesso da Amazon

Use as informações a seguir para ajudá-lo a diagnosticar e corrigir problemas comuns que você pode encontrar ao trabalhar com a Amazon MSK e. IAM

#### Tópicos

• Não estou autorizado a realizar uma ação na Amazon MSK

## Não estou autorizado a realizar uma ação na Amazon MSK

Se isso AWS Management Console indicar que você não está autorizado a realizar uma ação, entre em contato com o administrador para obter ajuda. Caso seu administrador seja a pessoa que forneceu suas credenciais de início de sessão.

O exemplo de erro a seguir ocorre quando o mateojackson IAM usuário tenta usar o console para excluir um cluster, mas não tem kafka: *DeleteCluster* permissões.

```
User: arn:aws:iam::123456789012:user/mateojackson is not authorized to perform: kafka:DeleteCluster on resource: purchaseQueriesCluster
```

Neste caso, Mateo pede ao administrador para atualizar suas políticas para permitir a ele o acesso ao recurso purchaseQueriesCluster usando a ação kafka:DeleteCluster.

# Autenticação e autorização para o Apache Kafka APIs

Você pode usar IAM para autenticar clientes e permitir ou negar ações do Apache Kafka. Como alternativa, você pode usar TLS orSASL/SCRAMpara autenticar clientes e Apache Kafka ACLs para permitir ou negar ações.

Para obter informações sobre como controlar quem pode realizar <u>MSKoperações da Amazon</u> em seu cluster, consultethe section called "Autenticação e autorização para Amazon MSK APIs".

#### Tópicos

- IAMcontrole de acesso
- TLSautenticação mútua
- Autenticação de credenciais de login com Secrets Manager AWS
- Apache Kafka ACLs

# IAMcontrole de acesso

IAMo controle de acesso para a Amazon MSK permite que você gerencie tanto a autenticação quanto a autorização MSK do seu cluster. Isso elimina a necessidade de usar um mecanismo para autenticação e outro para autorização. Por exemplo, quando um cliente tenta gravar em seu cluster, a Amazon MSK usa IAM para verificar se esse cliente é uma identidade autenticada e também se

está autorizado a produzir em seu cluster. IAMo controle de acesso funciona para clientes Java e não Java, incluindo clientes Kafka escritos em Python, Go e. JavaScript NET.

A Amazon MSK registra eventos de acesso para que você possa auditá-los. Para obter mais informações, consulte the section called "CloudTrail eventos".

Para possibilitar o controle de IAM acesso, a Amazon MSK faz pequenas modificações no códigofonte do Apache Kafka. Essas modificações não causarão uma diferença perceptível na sua experiência com o Apache Kafka.

#### 🛕 Important

IAMo controle de acesso não se aplica aos ZooKeeper nós do Apache. Para obter informações sobre como você pode controlar o acesso a esses nós, consulte <u>the section</u> called "Controlando o acesso ao Apache ZooKeeper".

#### 🛕 Important

A configuração do allow.everyone.if.no.acl.found Apache Kafka não tem efeito se seu cluster usa IAM controle de acesso.

#### \Lambda Important

Você pode invocar o Apache Kafka ACL APIs para um MSK cluster que usa controle de acesso. IAM No entanto, o Apache Kafka não ACLs tem efeito na autorização de funções. IAM Você deve usar IAM políticas para controlar o acesso às IAM funções.

# Como funciona IAM o controle de acesso para a Amazon MSK

Para usar o controle de IAM acesso para a AmazonMSK, execute as etapas a seguir, descritas em detalhes no restante desta seção.

- the section called "Crie um cluster que use controle de IAM acesso"
- the section called "Configurar clientes para controle de IAM acesso"
- the section called "Criar políticas de autorização"

#### the section called "Obtenha os corretores de bootstrap para IAM controle de acesso"

Crie um cluster que use controle de IAM acesso

Esta seção explica como você pode usar o AWS Management Console API, o ou o AWS CLI para criar um cluster que usa controle de IAM acesso. Para obter informações sobre como ativar o controle de IAM acesso para um cluster existente, consultethe section called "Atualizar a segurança".

Use o AWS Management Console para criar um cluster que usa controle de IAM acesso

- 1. Abra o MSK console da Amazon emhttps://console.aws.amazon.com/msk/.
- 2. Selecione Criar cluster.
- 3. Escolha Criar cluster com configurações personalizadas.
- 4. Na seção Autenticação, escolha controle de IAM acesso.
- 5. Preencha o restante do fluxo de trabalho para criar um cluster.

Use o API ou o AWS CLI para criar um cluster que usa controle de IAM acesso

 Para criar um cluster com controle de IAM acesso ativado, use o CLI comando <u>CreateCluster</u>APIou <u>create-cluster</u> e passe o seguinte JSON para o ClientAuthentication parâmetro:. "ClientAuthentication": { "Sasl": { "Iam": { "Enabled": true } }

Configurar clientes para controle de IAM acesso

Para permitir que os clientes se comuniquem com um MSK cluster que usa controle de IAM acesso, você pode usar um desses mecanismos:

- Configuração de cliente não Java usando o mecanismo SASL \_ OAUTHBEARER
- Configuração do cliente Java usando o OAUTHBEARER mecanismo SASL \_ ou o IAM mecanismo AWS MSK \_ \_

Usando o OAUTHBEARER mecanismo SASL \_ para configurar IAM

 Edite o arquivo de configuração client.properties usando como guia a sintaxe destacada no exemplo de cliente Python Kafka abaixo. As alterações das configurações são semelhantes em outros idiomas.

```
#!/usr/bin/python3from kafka import KafkaProducer
from kafka.errors import KafkaError
import socket
import time
from aws_msk_iam_sasl_signer import MSKAuthTokenProvider
class MSKTokenProvider():
    def token(self):
        token, _ = MSKAuthTokenProvider.generate_auth_token('<my aws region>')
        return token
tp = MSKTokenProvider()
producer = KafkaProducer(
    bootstrap_servers='<my bootstrap string>',
    security_protocol='SASL_SSL',
    sasl_mechanism='OAUTHBEARER',
    sasl_oauth_token_provider=tp,
    client_id=socket.gethostname(),
)
topic = "<my-topic>"
while True:
    try:
        inp=input(">")
        producer.send(topic, inp.encode())
        producer.flush()
        print("Produced!")
    except Exception:
        print("Failed to send message:", e)
producer.close()
```

- Baixe a biblioteca auxiliar para o idioma de configuração escolhido e siga as instruções na seção Getting started na página inicial desta biblioteca de idiomas.
  - JavaScript: https://github.com/aws/aws-msk-iam-sasl-signer-js #getting -iniciado
  - Python: https://github.com/aws/aws-msk-iam-sasl-signer-python #get -started
  - Go: https://github.com/aws/aws-msk-iam-sasl-signer-go #getting -started
  - . NET: https://github.com/aws/aws-msk-iam-sasl-signer-net #getting -started

 JAVA: SASL \_ o OAUTHBEARER suporte para Java está disponível por meio do arquivo <u>aws-</u> msk-iam-authjar

Usando o IAM mecanismo AWS \_ MSK \_ MSK personalizado para configurar IAM

 Adicione o seguinte ao arquivo client.properties. Substituir <<u>PATH\_TO\_TRUST\_STORE\_FILE></u> com o caminho totalmente qualificado para o arquivo de armazenamento confiável no cliente.

Note

Se você não quiser usar um certificado específico, poderá remover ssl.truststore.location=<<u>PATH\_TO\_TRUST\_STORE\_FILE</u>> do seu arquivo client.properties. Se você não especificar um valor para ssl.truststore.location, o processo Java usará o certificado padrão.

```
ssl.truststore.location=<PATH_TO_TRUST_STORE_FILE>
security.protocol=SASL_SSL
sasl.mechanism=AWS_MSK_IAM
sasl.jaas.config=software.amazon.msk.auth.iam.IAMLoginModule required;
sasl.client.callback.handler.class=software.amazon.msk.auth.iam.IAMClientCallbackHandler
```

Para usar um perfil nomeado que você criou para AWS credenciais, inclua awsProfileName="*your profile name*"; no arquivo de configuração do cliente. Para obter informações sobre perfis nomeados, consulte <u>Perfis nomeados</u> na AWS CLI documentação.

 Baixe o <u>aws-msk-iam-auth</u>JARarquivo estável mais recente e coloque-o no caminho da classe. Se você usa o Maven, adicione a seguinte dependência, ajustando o número da versão conforme necessário:

```
<dependency>
    <groupId>software.amazon.msk</groupId>
        <artifactId>aws-msk-iam-auth</artifactId>
        <version>1.0.0</version>
</dependency>
```

O plug-in MSK do cliente Amazon é de código aberto sob a licença Apache 2.0.

Criar políticas de autorização

Anexe uma política de autorização à IAM função que corresponde ao cliente. Em uma política de autorização, você especifica quais ações permitir ou proibir para o perfil. Se seu cliente estiver em uma EC2 instância da Amazon, associe a política de autorização à IAM função dessa EC2 instância da Amazon. Como alternativa, você pode configurar seu cliente para usar um perfil nomeado e, em seguida, associar a política de autorização ao perfil desse perfil nomeado. <u>the section called</u> <u>"Configurar clientes para controle de IAM acesso"</u> descreve como configurar um cliente para usar um perfil nomeado.

Para obter informações sobre como criar uma IAM política, consulte Criação de IAM políticas.

Veja a seguir um exemplo de política de autorização para um cluster chamado MyTestCluster. Para entender a semântica dos elementos Action e Resource, consulte <u>the section called "Semântica</u> de ações e recursos".

#### ▲ Important

As alterações que você faz em uma IAM política são refletidas no IAM APIs e AWS CLI imediatamente. No entanto, a implementação da alteração da política pode levar um tempo considerável. Na maioria dos casos, as mudanças na política entram em vigor em menos de um minuto. Às vezes, as condições da rede podem aumentar o atraso.

```
{
    "Version": "2012-10-17",
    "Statement": [
        {
         "Effect": "Allow",
         "Action": [
             "kafka-cluster:Connect",
             "kafka-cluster:AlterCluster",
             "kafka-cluster:DescribeCluster"
        ],
        "Resource": [
             "arn:aws:kafka:us-east-1:0123456789012:cluster/MyTestCluster/
abcd1234-0123-abcd-5678-1234abcd-1"
        ]
}
```

```
},
        {
            "Effect": "Allow",
            "Action": [
                "kafka-cluster:*Topic*",
                "kafka-cluster:WriteData",
                "kafka-cluster:ReadData"
            ],
            "Resource": [
                "arn:aws:kafka:us-east-1:0123456789012:topic/MyTestCluster/*"
            ]
        },
        {
            "Effect": "Allow",
            "Action": [
                "kafka-cluster:AlterGroup",
                "kafka-cluster:DescribeGroup"
            ],
            "Resource": [
                "arn:aws:kafka:us-east-1:0123456789012:group/MyTestCluster/*"
            ]
        }
    ]
}
```

Para saber como criar uma política com elementos de ação que correspondam aos casos de uso comuns do Apache Kafka, como produzir e consumir dados, consulte <u>the section called "Casos de</u> uso comuns".

Para as versões 2.8.0 e superiores do Kafka, a WriteDataldempotentlypermissão está obsoleta (-679). KIP enable.idempotence = true é usado por padrão. Portanto, para as versões 2.8.0 e superiores do Kafka, IAM não oferece a mesma funcionalidade do Kafka. ACLs Não é possível atribuir WriteDataIdempotently a um tópico apenas fornecendo acesso WriteData a esse tópico. Isso não afeta o caso quando WriteData é fornecido aos ALLtópicos. Nesse caso, WriteDataIdempotently é permitido. Isso se deve às diferenças na implementação da IAM lógica e na forma como os Kafka ACLs são implementados.

Para contornar isso, recomendamos o uso de uma política semelhante ao exemplo abaixo:

```
"Version": "2012-10-17",
"Statement": [
```

{

```
{
            "Effect": "Allow",
            "Action": [
                "kafka-cluster:Connect",
                "kafka-cluster:AlterCluster",
                "kafka-cluster:DescribeCluster",
                "kafka-cluster:WriteDataIdempotently"
            ],
            "Resource": [
                "arn:aws:kafka:us-east-1:0123456789012:cluster/MyTestCluster/
abcd1234-0123-abcd-5678-1234abcd-1"
            1
        },
        {
            "Effect": "Allow",
            "Action": [
                "kafka-cluster:*Topic*",
                "kafka-cluster:WriteData",
                "kafka-cluster:ReadData"
            ],
            "Resource": [
                "arn:aws:kafka:us-east-1:0123456789012:topic/MyTestCluster/
abcd1234-0123-abcd-5678-1234abcd-1/TestTopic"
            ]
        }
    ]
}
```

Nesse caso, WriteData permite gravações em TestTopic, enquanto WriteDataIdempotently permite gravações idempotentes no cluster. É importante observar que WriteDataIdempotently é uma permissão no nível de cluster. Não é possível usá-la no nível de tópico. Se WriteDataIdempotently estiver restrita ao nível do tópico, essa política não funcionará.

Obtenha os corretores de bootstrap para IAM controle de acesso

Consulte the section called "Como obter os agentes de bootstrap".

Semântica de ações e recursos

Esta seção explica a semântica dos elementos de ação e recurso que você pode usar em uma política de IAM autorização. Para visualizar um exemplo de política, consulte <u>the section called "Criar</u> políticas de autorização".

#### Ações

A tabela a seguir lista as ações que você pode incluir em uma política de autorização ao usar o controle de IAM acesso para a AmazonMSK. Ao incluir uma ação da coluna Ação da tabela em sua política de autorização, você também deve incluir as ações correspondentes da coluna Ações obrigatórias.

| Ação                                      | Descrição                                                                                                    | Ações necessári<br>as                                                      | Recursos<br>necessários do | Aplicável a<br>clusters com a<br>tecnologia sem<br>servidor |
|-------------------------------------------|----------------------------------------------------------------------------------------------------|----------------------------------------------------------------------------|----------------------------|-------------------------------------------------------------|
| kafka-clu<br>ster:Conn<br>ect             | Concede<br>permissão para<br>se conectar e<br>se autenticar no<br>cluster.                                                                      | Nenhum                                                                     | cluster                    | Sim                                                         |
| kafka-clu<br>ster:Desc<br>ribeClust<br>er | Concede<br>permissão<br>para descrever<br>vários aspectos<br>do cluster,<br>equivalen<br>tes aos do<br>Apache Kafka.<br>DESCRIBE<br>CLUSTER ACL | kafka-clu<br>ster:Conn<br>ect                                              | cluster                    | Sim                                                         |
| kafka-clu<br>ster:Alte<br>rCluster        | Concede<br>permissão<br>para alterar<br>vários aspectos<br>do cluster,<br>equivalentes<br>aos do Apache                                         | kafka-clu<br>ster:Conn<br>ect<br>kafka-clu<br>ster:Desc<br>ribeClust<br>er | cluster                    | Não                                                         |

| Ação                                                                  | Descrição                                                                                                    | Ações necessári<br>as                                                                                  | Recursos<br>necessários do | Aplicável a<br>clusters com a<br>tecnologia sem<br>servidor |
|-----------------------------------------------------------------------|----------------------------------------------------------------------------------------------------|----------------------------------------------------------------------------------------------------|----------------------------|-------------------------------------------------------------|
|                                                                       | Kafka. ALTER<br>CLUSTER ACL                                                                                                    |                                                                                                    |                            |                                                             |
| kafka-clu<br>ster:Desc<br>ribeClust<br>erDynamic<br>Configura<br>tion | Concede<br>permissão para<br>descrever a<br>configuração<br>dinâmica de<br>um cluster,<br>equivalen<br>te ao _ do<br>Apache Kafka.<br>DESCRIBE<br>CONFIGS<br>CLUSTER ACL | kafka-clu<br>ster:Conn<br>ect                                                                          | cluster                    | Não                                                         |
| kafka-clu<br>ster:Alte<br>rClusterD<br>ynamicCon<br>figuration        | Concede<br>permissão<br>para alterar a<br>configuração<br>dinâmica de<br>um cluster,<br>equivalente ao<br>_ do Apache<br>Kafka. ALTER<br>CONFIGS<br>CLUSTER ACL          | kafka-clu<br>ster:Conn<br>ect<br>kafka-clu<br>ster:Desc<br>ribeClust<br>erDynamic<br>Configura<br>tion | cluster                    | Não                                                         |

| Ação                                            | Descrição                                                                                                    | Ações necessári<br>as                                            | Recursos<br>necessários do | Aplicável a<br>clusters com a<br>tecnologia sem<br>servidor |
|-------------------------------------------------|----------------------------------------------------------------------------------------------------|------------------------------------------------------------------|----------------------------|-------------------------------------------------------------|
| kafka-clu<br>ster:Writ<br>eDataIdem<br>potently | Concede<br>permissão para<br>gravar dados de<br>forma idempoten<br>te em um cluster,<br>equivalen<br>te ao _ do<br>Apache Kafka.<br>IDEMPOTEN<br>T WRITE<br>CLUSTER ACL | kafka-clu<br>ster:Conn<br>ect<br>kafka-clu<br>ster:Writ<br>eData | cluster                    | Sim                                                         |
| kafka-clu<br>ster:Crea<br>teTopic               | Concede<br>permissão para<br>criar tópicos<br>em um cluster,<br>equivalente<br>ao/do Apache<br>Kafka. CREATE<br>CLUSTER<br>TOPIC ACL                                    | kafka-clu<br>ster:Conn<br>ect                                    | tópico                     | Sim                                                         |
| kafka-clu<br>ster:Desc<br>ribeTopic             | Concede<br>permissão<br>para descrever<br>tópicos em<br>um cluster,<br>equivalen<br>te ao do<br>Apache Kafka.<br>DESCRIBE<br>TOPIC ACL                                  | kafka-clu<br>ster:Conn<br>ect                                    | tópico                     | Sim                                                         |

| Ação                                                                | Descrição                                                                                                    | Ações necessári<br>as                                                | Recursos<br>necessários do | Aplicável a<br>clusters com a<br>tecnologia sem<br>servidor |
|---------------------------------------------------------------------|----------------------------------------------------------------------------------------------------|----------------------------------------------------------------------|----------------------------|-------------------------------------------------------------|
| kafka-clu<br>ster:Alte<br>rTopic                                    | Concede<br>permissão para<br>alterar tópicos<br>em um cluster,<br>equivalente<br>ao do Apache<br>Kafka. ALTER<br>TOPIC ACL                                                           | kafka-clu<br>ster:Conn<br>ect<br>kafka-clu<br>ster:Desc<br>ribeTopic | tópico                     | Sim                                                         |
| kafka-clu<br>ster:Dele<br>teTopic                                   | Concede<br>permissão para<br>excluir tópicos<br>em um cluster,<br>equivalente<br>ao do Apache<br>Kafka. DELETE<br>TOPIC ACL                                                          | kafka-clu<br>ster:Conn<br>ect<br>kafka-clu<br>ster:Desc<br>ribeTopic | tópico                     | Sim                                                         |
| kafka-clu<br>ster:Desc<br>ribeTopic<br>DynamicCo<br>nfigurati<br>on | Concede<br>permissão para<br>descrever a<br>configuração<br>dinâmica de<br>tópicos em<br>um cluster,<br>equivalen<br>te ao _ do<br>Apache Kafka.<br>DESCRIBE<br>CONFIGS<br>TOPIC ACL | kafka-clu<br>ster:Conn<br>ect                                        | tópico                     | Sim                                                         |

| Ação                                                         | Descrição                                                                                                    | Ações necessári<br>as                                                                                    | Recursos<br>necessários do | Aplicável a<br>clusters com a<br>tecnologia sem<br>servidor |
|--------------------------------------------------------------|----------------------------------------------------------------------------------------------------|----------------------------------------------------------------------------------------------------|----------------------------|-------------------------------------------------------------|
| kafka-clu<br>ster:Alte<br>rTopicDyn<br>amicConfi<br>guration | Concede<br>permissão<br>para alterar<br>a configura<br>ção dinâmica<br>dos tópicos<br>em um cluster,<br>equivalente ao<br>_ do Apache<br>Kafka. ALTER<br>CONFIGS<br>TOPIC ACL | kafka-clu<br>ster:Conn<br>ect<br>kafka-clu<br>ster:Desc<br>ribeTopic<br>DynamicCo<br>nfigurati<br>on     | tópico                     | Sim                                                         |
| kafka-clu<br>ster:Read<br>Data                               | Concede<br>permissão para<br>ler dados de<br>tópicos em<br>um cluster,<br>equivalente<br>ao do Apache<br>Kafka. READ<br>TOPIC ACL                                             | kafka-clu<br>ster:Conn<br>ect<br>kafka-clu<br>ster:Desc<br>ribeTopic<br>kafka-clu<br>ster:Alte<br>rGroup | tópico                     | Sim                                                         |

| Ação                                | Descrição                                                                                                    | Ações necessári<br>as                                                | Recursos<br>necessários do | Aplicável a<br>clusters com a<br>tecnologia sem<br>servidor |
|-------------------------------------|----------------------------------------------------------------------------------------------------|----------------------------------------------------------------------|----------------------------|-------------------------------------------------------------|
| kafka-clu<br>ster:Writ<br>eData     | Concede<br>permissão para<br>gravar dados<br>em tópicos em<br>um cluster,<br>equivalente ao<br>do Apache Kafka<br>WRITE TOPIC<br>ACL  | kafka-clu<br>ster:Conn<br>ect<br>kafka-clu<br>ster:Desc<br>ribeTopic | tópico                     | Sim                                                         |
| kafka-clu<br>ster:Desc<br>ribeGroup | Concede<br>permissão<br>para descrever<br>grupos em<br>um cluster,<br>equivalen<br>te ao do<br>Apache Kafka.<br>DESCRIBE<br>GROUP ACL | kafka-clu<br>ster:Conn<br>ect                                        | group                      | Sim                                                         |
| kafka-clu<br>ster:Alte<br>rGroup    | Concede<br>permissão<br>para participa<br>r de grupos<br>em um cluster,<br>equivalente<br>ao do Apache<br>Kafka. READ<br>GROUP ACL    | kafka-clu<br>ster:Conn<br>ect<br>kafka-clu<br>ster:Desc<br>ribeGroup | group                      | Sim                                                         |

| Ação                                              | Descrição                                                                                                    | Ações necessári<br>as                                                | Recursos<br>necessários do | Aplicável a<br>clusters com a<br>tecnologia sem<br>servidor |
|---------------------------------------------------|----------------------------------------------------------------------------------------------------|----------------------------------------------------------------------|----------------------------|-------------------------------------------------------------|
| kafka-clu<br>ster:Dele<br>teGroup                 | Concede<br>permissão para<br>excluir grupos<br>em um cluster,<br>equivalente<br>ao do Apache<br>Kafka. DELETE<br>GROUP ACL                                    | kafka-clu<br>ster:Conn<br>ect<br>kafka-clu<br>ster:Desc<br>ribeGroup | group                      | Sim                                                         |
| kafka-clu<br>ster:Desc<br>ribeTrans<br>actionalId | Concede<br>permissão<br>para descrever<br>transações IDs<br>em um cluster,<br>equivalen<br>te ao _ID do<br>Apache Kafka.<br>DESCRIBE<br>TRANSACTI<br>ONAL ACL | kafka-clu<br>ster:Conn<br>ect                                        | transactional-id           | Sim                                                         |

| Ação                                           | Descrição                                                                                                    | Ações necessári<br>as                                                                                                 | Recursos<br>necessários do | Aplicável a<br>clusters com a<br>tecnologia sem<br>servidor |
|------------------------------------------------|----------------------------------------------------------------------------------------------------|----------------------------------------------------------------------------------------------------|----------------------------|-------------------------------------------------------------|
| kafka-clu<br>ster:Alte<br>rTransact<br>ionalId | Concede<br>permissão<br>para alterar a<br>transação IDs<br>em um cluster,<br>equivalente ao<br>_ID do Apache<br>Kafka. WRITE<br>TRANSACTI<br>ONAL ACL | kafka-clu<br>ster:Conn<br>ect<br>kafka-clu<br>ster:Desc<br>ribeTrans<br>actionalId<br>kafka-clu<br>ster:Writ<br>eData | transactional-id           | Sim                                                         |

Você pode usar o curinga asterisco (\*) quantas vezes quiser em uma ação após o sinal de dois pontos. Veja os exemplos a seguir.

- kafka-cluster:\*Topic corresponde a kafka-cluster:CreateTopic, kafkacluster:DescribeTopic, kafka-cluster:AlterTopic e kafka-cluster:DeleteTopic.
   Isso não inclui kafka-cluster:DescribeTopicDynamicConfiguration ou kafkacluster:AlterTopicDynamicConfiguration.
- kafka-cluster:\* corresponde a todas as permissões.

#### Recursos

A tabela a seguir mostra os quatro tipos de recursos que você pode usar em uma política de autorização ao usar o controle de IAM acesso para a AmazonMSK. Você pode obter o cluster Amazon Resource Name (ARN) do AWS Management Console ou usando o comando describecluster <u>DescribeCluster</u>APIou o comando <u>AWS CLI describe-cluster</u>. Em seguida, você pode usar o cluster ARN para criar o tópico, o grupo e a ID transacional. ARNs Para especificar um recurso em uma política de autorização, use a política desse recursoARN.
| Recurso             | ARNformato                                                                                                    |
|---------------------|----------------------------------------------------------------------------------------------------|
| Cluster             | arn:aws:kafka:region:account-id :cluster/cluster-name /cluster-uuid                                                          |
| Tópico              | arn:aws:kafka:region:account-id :tópico/cluster-name /cluster-u<br>uid /topic-name                                           |
| Grupo               | arn:aws:kafka:region:account-id :grupo/cluster-name /cluster-u<br>uid /group-name                                            |
| ID transacio<br>nal | arn:aws:kafka: <i>region:account-id</i> :identificação transacional/ <i>cluster-n</i><br>ame /cluster-uuid /transactional-id |

Você pode usar o caractere curinga asterisco (\*) quantas vezes quiser em qualquer lugar na parte ARN que vem depois de:cluster/, :topic/:group/, e. :transactional-id/ Veja a seguir alguns exemplos de como usar o curinga asterisco (\*) para se referir a vários recursos:

- arn:aws:kafka:us-east-1:0123456789012:topic/MyTestCluster/\*: todos os tópicos em qualquer cluster nomeado MyTestCluster, independentemente do clusterUUID.
- arn:aws:kafka:us-east-1:0123456789012:topic/MyTestCluster/abcd1234-0123abcd-5678-1234abcd-1/\*\_test: todos os tópicos cujo nome termina com "\_test" no cluster cujo nome é MyTestCluster e cujo nome é UUID abcd1234-0123-abcd-5678-1234abcd-1.
- arn:aws:kafka:us-east-1:0123456789012:transactional-id/MyTestCluster/ \*/5555abcd-1111-abcd-1234-abcd1234-1: todas as transações cuja ID transacional é 5555abcd-1111-abcd-1234-abcd1234-1, em todas as encarnações de um cluster nomeado em sua conta. MyTestCluster Isso significa que, se você criar um cluster chamado MyTestCluster, excluílo e criar outro cluster com o mesmo nome, poderá usar esse recurso ARN para representar a mesma ID de transação nos dois clusters. No entanto, o cluster excluído não estará acessível.

### Casos de uso comuns

A primeira coluna na tabela a seguir mostra alguns casos de uso comuns. Para autorizar um cliente a executar um determinado caso de uso, inclua as ações necessárias para esse caso de uso na política de autorização do cliente e defina Effect como Allow.

Para obter informações sobre todas as ações que fazem parte do controle de IAM acesso da AmazonMSK, consultethe section called "Semântica de ações e recursos".

### Note

As ações são negadas por padrão. Você deve permitir explicitamente todas as ações que deseja autorizar o cliente a executar.

| Caso de uso                         | Ações necessárias                       |
|-------------------------------------|-----------------------------------------|
| Administrador                       | kafka-cluster:*                         |
| Criar um tópico                     | kafka-cluster:Connect                   |
|                                     | kafka-cluster:CreateTopic               |
| Produzir dados                      | kafka-cluster:Connect                   |
|                                     | kafka-cluster:DescribeTopic             |
|                                     | kafka-cluster:WriteData                 |
| Consumir dados                      | kafka-cluster:Connect                   |
|                                     | kafka-cluster:DescribeTopic             |
|                                     | kafka-cluster:DescribeGroup             |
|                                     | kafka-cluster:AlterGroup                |
|                                     | kafka-cluster:ReadData                  |
| Produzir dados de modo idempotente  | kafka-cluster:Connect                   |
|                                     | kafka-cluster:DescribeTopic             |
|                                     | kafka-cluster:WriteData                 |
|                                     | kafka-cluster:WriteDataIdem<br>potently |
| Produzir dados de modo transacional | kafka-cluster:Connect                   |

| Caso de uso                            | Ações necessárias                                     |
|----------------------------------------|-------------------------------------------------------|
|                                        | kafka-cluster:DescribeTopic                           |
|                                        | kafka-cluster:WriteData                               |
|                                        | kafka-cluster:DescribeTrans<br>actionalId             |
|                                        | kafka-cluster:AlterTransact<br>ionalId                |
| Descrever a configuração de um cluster | kafka-cluster:Connect                                 |
|                                        | kafka-cluster:DescribeClust<br>erDynamicConfiguration |
| Atualizar a configuração de um cluster | kafka-cluster:Connect                                 |
|                                        | kafka-cluster:DescribeClust<br>erDynamicConfiguration |
|                                        | kafka-cluster:AlterClusterD<br>ynamicConfiguration    |
| Descrever a configuração de um tópico  | kafka-cluster:Connect                                 |
|                                        | kafka-cluster:DescribeTopic<br>DynamicConfiguration   |
| Atualizar a configuração de um tópico  | kafka-cluster:Connect                                 |
|                                        | kafka-cluster:DescribeTopic<br>DynamicConfiguration   |
|                                        | kafka-cluster:AlterTopicDyn<br>amicConfiguration      |

| Caso de uso       | Ações necessárias           |
|-------------------|-----------------------------|
| Alterar um tópico | kafka-cluster:Connect       |
|                   | kafka-cluster:DescribeTopic |
|                   | kafka-cluster:AlterTopic    |

### TLSautenticação mútua

Você pode habilitar a autenticação do cliente TLS para conexões de seus aplicativos com seus MSK corretores da Amazon. Para usar a autenticação do cliente, é necessário ter um CA privada da AWS. Eles CA privada da AWS podem estar no Conta da AWS mesmo cluster ou em uma conta diferente. Para obter informações sobre CA privada da AWS s, consulte <u>Criando e gerenciando um CA privada</u> da AWS.

#### Note

TLSNo momento, a autenticação não está disponível nas regiões de Pequim e Ningxia.

A Amazon MSK não oferece suporte a listas de revogação de certificados ()CRLs. Para controlar o acesso aos tópicos do cluster ou bloquear certificados comprometidos, use o Apache Kafka ACLs e grupos de segurança. AWS Para obter informações sobre como usar o Apache KafkaACLs, consulte. the section called "Apache Kafka ACLs"

Este tópico contém as seguintes seções:

- Como criar um cluster que ofereça suporte à autenticação de cliente
- <u>Como configurar um cliente para usar a autenticação</u>
- <u>Como produzir e consumir mensagens usando a autenticação</u>

Como criar um cluster que ofereça suporte à autenticação de cliente

Este procedimento mostra como habilitar a autenticação do cliente usando um CA privada da AWS.

#### Note

É altamente recomendável usar independentes CA privada da AWS para cada MSK cluster ao usar o mútuo TLS para controlar o acesso. Isso garantirá que os TLS certificados assinados por sejam autenticados PCAs apenas em um único MSK cluster.

 Crie um arquivo denominado clientauthinfo.json com o seguinte conteúdo: Substituir *Private-CA-ARN* com o ARN do seuPCA.

```
{
    "Tls": {
        "CertificateAuthorityArnList": ["Private-CA-ARN"]
     }
}
```

- Crie um arquivo chamado brokernodegroupinfo.json, conforme descrito em <u>the section</u> called "Criando um cluster usando o AWS CLI".
- A autenticação de cliente exige que você também ative a criptografia em trânsito entre clientes e agentes. Crie um arquivo denominado encryptioninfo.json com o seguinte conteúdo: Substituir KMS-Key-ARN com a ARN da sua KMS chave. É possível definir ClientBroker como TLS ou TLS\_PLAINTEXT.

```
{
    "EncryptionAtRest": {
        "DataVolumeKMSKeyId": "KMS-Key-ARN"
    },
    "EncryptionInTransit": {
        "InCluster": true,
        "ClientBroker": "TLS"
    }
}
```

Para obter mais informações sobre criptografia, consulte the section called "Criptografia".

 Em uma máquina em que você tenha o AWS CLI instalado, execute o comando a seguir para criar um cluster com a autenticação e a criptografia em trânsito habilitadas. Salve o cluster ARN fornecido na resposta. aws kafka create-cluster --cluster-name "AuthenticationTest" --broker-node-groupinfo file://brokernodegroupinfo.json --encryption-info file://encryptioninfo.json --client-authentication file://clientauthinfo.json --kafka-version "{YOUR KAFKA VERSION}" --number-of-broker-nodes 3

Como configurar um cliente para usar a autenticação

- Crie uma EC2 instância da Amazon para usar como máquina cliente. Para simplificar, crie essa instância da mesma VPC que você usou para o cluster. Consulte <u>the section called "Etapa 3:</u> <u>criar uma máquina cliente"</u> para obter um exemplo de como criar uma máquina de cliente.
- Criar um tópico. Para obter um exemplo, consulte as instruções em <u>the section called "Etapa 4:</u> criar um tópico".
- Em uma máquina em que você tem o AWS CLI instalado, execute o comando a seguir para obter os corretores de bootstrap do cluster. Substituir *Cluster-ARN* com o ARN do seu cluster.

aws kafka get-bootstrap-brokers --cluster-arn Cluster-ARN

Salve a string associada ao BootstrapBrokerStringTls na resposta.

 Em sua máquina cliente, execute o comando a seguir para usar o armazenamento JVM confiável para criar seu armazenamento confiável de clientes. Se seu JVM caminho for diferente, ajuste o comando adequadamente.

```
cp /usr/lib/jvm/java-1.8.0-openjdk-1.8.0.201.b09-0.amzn2.x86_64/jre/lib/security/
cacerts kafka.client.truststore.jks
```

5. Na máquina de cliente, execute o comando a seguir para criar uma chave privada para o cliente. Substituir *Distinguished-Name*, *Example-Alias*, *Your-Store-Pass* e *Your-Key-Pass* com cordas de sua escolha.

```
keytool -genkey -keystore kafka.client.keystore.jks -validity 300 -storepass Your-
Store-Pass -keypass Your-Key-Pass -dname "CN=Distinguished-Name" -alias Example-
Alias -storetype pkcs12
```

6. Na máquina de cliente, execute o comando a seguir para criar uma solicitação de certificado com a chave privada criada na etapa anterior.

keytool -keystore kafka.client.keystore.jks -certreq -file client-cert-sign-request
-alias Example-Alias -storepass Your-Store-Pass -keypass Your-Key-Pass

- 7. Abra o arquivo client-cert-sign-request e verifique se ele começa com ----BEGIN CERTIFICATE REQUEST---- e termina com ----END CERTIFICATE REQUEST----. Se ele começar com ----BEGIN NEW CERTIFICATE REQUEST----, exclua a palavra NEW (e o espaço único que vem após) do começo e do final do arquivo.
- Em uma máquina em que você tenha o AWS CLI instalado, execute o comando a seguir para assinar sua solicitação de certificado. Substituir *Private-CA-ARN* com o ARN do seuPCA. Será possível alterar o valor de validade se quiser. Aqui usamos 300 como exemplo.

```
aws acm-pca issue-certificate --certificate-authority-arn Private-CA-ARN --csr
fileb://client-cert-sign-request --signing-algorithm "SHA256WITHRSA" --validity
Value=300,Type="DAYS"
```

Salve o certificado ARN fornecido na resposta.

#### Note

Para recuperar seu certificado de cliente, use o acm-pca get-certificate comando e especifique seu certificadoARN. Para obter mais informações, consulte <u>get-certificate</u> na Referência de comandos da AWS CLI.

 Execute o comando a seguir para obter o certificado CA privada da AWS assinado para você. Substituir *Certificate-ARN* com o ARN que você obteve da resposta ao comando anterior.

```
aws acm-pca get-certificate --certificate-authority-arn Private-CA-ARN --
certificate-arn Certificate-ARN
```

10. Do JSON resultado da execução do comando anterior, copie as cadeias de caracteres associadas a Certificate e. CertificateChain Cole essas duas sequências em um novo arquivo chamado signed-certificate-from-acm. Cole a string associada a Certificate primeiro, seguida pela string associada a CertificateChain. Substitua os caracteres \n por novas linhas. Veja a seguir a estrutura do arquivo depois que você colar o certificado e a cadeia de certificados nele.

```
-----BEGIN CERTIFICATE-----
```

```
-----END CERTIFICATE-----
----BEGIN CERTIFICATE-----
...
-----END CERTIFICATE-----
----BEGIN CERTIFICATE-----
...
-----END CERTIFICATE-----
```

11. Execute o comando a seguir na máquina cliente para adicionar esse certificado ao seu armazenamento de chaves para que você possa apresentá-lo ao falar com os MSK corretores.

```
keytool -keystore kafka.client.keystore.jks -import -file signed-certificate-from-
acm -alias Example-Alias -storepass Your-Store-Pass -keypass Your-Key-Pass
```

12. Crie um arquivo denominado client.properties com o seguinte conteúdo: Ajuste os locais do armazenamento de confiança e do repositório de chaves usando os caminhos onde salvou kafka.client.truststore.jks. Substitua sua versão do cliente Kafka pela {YOUR KAFKA VERSION} espaços reservados.

```
security.protocol=SSL
ssl.truststore.location=/tmp/kafka_2.12-{YOUR KAFKA VERSION}/
kafka.client.truststore.jks
ssl.keystore.location=/tmp/kafka_2.12-{YOUR KAFKA VERSION}/
kafka.client.keystore.jks
ssl.keystore.password=Your-Store-Pass
ssl.key.password=Your-Key-Pass
```

Como produzir e consumir mensagens usando a autenticação

1. Execute o comando a seguir para criar um tópico. O arquivo chamado client.properties é o que você criou no procedimento anterior.

```
<path-to-your-kafka-installation>/bin/kafka-topics.sh --create --bootstrap-
server BootstrapBroker-String --replication-factor 3 --partitions 1 --topic
ExampleTopic --command-config client.properties
```

2. Execute o comando a seguir para iniciar um produtor de console. O arquivo chamado client.properties é o que você criou no procedimento anterior.

```
<path-to-your-kafka-installation>/bin/kafka-console-producer.sh --bootstrap-
server BootstrapBroker-String --topic ExampleTopic --producer.config
client.properties
```

3. Em uma nova janela de comando na máquina de cliente, execute o comando a seguir para iniciar um consumidor de console.

```
<path-to-your-kafka-installation>/bin/kafka-console-consumer.sh --bootstrap-
server BootstrapBroker-String --topic ExampleTopic --consumer.config
client.properties
```

4. Digite mensagens na janela do produtor e observe-as aparecerem na janela do consumidor.

# Autenticação de credenciais de login com Secrets Manager AWS

Você pode controlar o acesso aos seus MSK clusters da Amazon usando credenciais de login que são armazenadas e protegidas usando o Secrets Manager AWS . Armazenar as credenciais de usuário no Secrets Manager reduz a sobrecarga da autenticação do cluster, como auditoria, atualização e rodízio de credenciais. O Secrets Manager também permite que você compartilhe credenciais de usuário entre clusters.

Este tópico contém as seguintes seções:

- <u>Como funciona</u>
- Configurando a SCRAM autenticaçãoSASL/para um MSK cluster da Amazon
- Trabalhar com usuários
- Limitações

## Como funciona

A autenticação de credenciais de login da Amazon MSK usa autenticaçãoSASL/SCRAM(Simple Authentication and Security Layer/Salted Challenge Response Mechanism). Para configurar a autenticação de credenciais de acesso para um cluster, você cria um recurso secreto no <u>AWS</u> <u>Secrets Manager</u> e associa as credenciais de acesso a esse segredo.

SASL/SCRAMé definido em <u>RFC5802</u>. SCRAMusa algoritmos de hash seguros e não transmite credenciais de login em texto simples entre cliente e servidor.

#### Note

Quando você configura a SCRAM autenticação SASL /para seu cluster, a Amazon MSK ativa a TLS criptografia para todo o tráfego entre clientes e corretores.

#### Configurando a SCRAM autenticaçãoSASL/para um MSK cluster da Amazon

Para configurar um segredo no AWS Secrets Manager, siga o tutorial <u>Criando e recuperando um</u> segredo no Guia do usuário do AWS Secrets Manager.

Observe os seguintes requisitos ao criar um segredo para um MSK cluster da Amazon:

- Escolha Outro tipo de segredo (por exemplo, API chave) para o tipo de segredo.
- Seu nome secreto deve começar com o prefixo Amazon MSK \_.
- Você deve usar uma AWS KMS chave personalizada existente ou criar uma nova AWS KMS chave personalizada para seu segredo. O Secrets Manager usa a AWS KMS chave padrão para um segredo por padrão.

#### A Important

Um segredo criado com a AWS KMS chave padrão não pode ser usado com um MSK cluster da Amazon.

 Seus dados de credencial de acesso devem estar no formato a seguir para que seja possível inserir pares de valor/chave usando a opção Texto simples.

```
{
   "username": "alice",
   "password": "alice-secret"
}
```

• Registre o valor ARN (Amazon Resource Name) do seu segredo.

#### ▲ Important

Você não pode associar um segredo do Secrets Manager a um cluster que exceda os limites descritos em the section called "Dimensione seu cluster adequadamente: número de partições por agente".

- Se você usar o AWS CLI para criar o segredo, especifique um ID de chave ou ARN para o kmskey-id parâmetro. Não especifique um alias.
- Para associar o segredo ao seu cluster, use o MSK console da Amazon ou a BatchAssociateScramSecretoperação.

▲ Important

Quando você associa um segredo a um cluster, a Amazon MSK anexa uma política de recursos ao segredo que permite que seu cluster acesse e leia os valores secretos que você definiu. Você não deve modificar essa política de recursos. Isso pode impedir que seu cluster acesse seu segredo.

O exemplo JSON de entrada a seguir para a BatchAssociateScramSecret operação associa um segredo a um cluster:

```
{
    "clusterArn" : "arn:aws:kafka:us-west-2:0123456789019:cluster/SalesCluster/
abcd1234-abcd-cafe-abab-9876543210ab-4",
    "secretArnList": [
        "arn:aws:secretsmanager:us-west-2:0123456789019:secret:AmazonMSK_MyClusterSecret"
    ]
}
```

Como estabelecer conexão com o seu cluster usando credenciais de acesso

Após criar um segredo e associá-lo ao cluster, você poderá conectar o cliente ao cluster. As etapas de exemplo a seguir demonstram como conectar um cliente a um cluster que usa a SCRAM autenticaçãoSASL/e como produzir e consumir a partir de um tópico de exemplo.

1. Execute o comando a seguir em uma máquina que tenha o AWS CLI instalado, substituindo *clusterARN* com o ARN do seu cluster.

```
aws kafka get-bootstrap-brokers --cluster-arn clusterARN
```

 Para criar um tópico de exemplo, execute o comando a seguir, substituindo *BootstrapServerString* com um dos endpoints do broker que você obteve na etapa anterior.

```
<path-to-your-kafka-installation>/bin/kafka-topics.sh --create --bootstrap-
server BootstrapServerString --replication-factor 3 --partitions 1 --topic
ExampleTopicName
```

3. Em sua máquina cliente, crie um arquivo de JAAS configuração que contenha as credenciais do usuário armazenadas em seu segredo. Por exemplo, para o usuário alice, crie um arquivo chamado users\_jaas.conf com o conteúdo a seguir.

```
KafkaClient {
    org.apache.kafka.common.security.scram.ScramLoginModule required
    username="alice"
    password="alice-secret";
};
```

 Use o comando a seguir para exportar seu arquivo de JAAS configuração como um parâmetro de KAFKA\_0PTS ambiente.

```
export KAFKA_OPTS=-Djava.security.auth.login.config=<path-to-jaas-file>/
users_jaas.conf
```

- 5. Crie um arquivo chamado kafka.client.truststore.jks em um diretório ./tmp.
- 6. Use o comando a seguir para copiar o arquivo de armazenamento de JDK chaves da sua JVM cacerts pasta para o kafka.client.truststore.jks arquivo que você criou na etapa anterior. Substituir JDKFolder com o nome da JDK pasta na sua instância. Por exemplo, sua JDK pasta pode ter um nomejava-1.8.0-openjdk-1.8.0.201.b09-0.amzn2.x86\_64.

cp /usr/lib/jvm/JDKFolder/jre/lib/security/cacerts /tmp/kafka.client.truststore.jks

7. No diretório bin da instalação do Apache Kafka, crie um arquivo de propriedades do cliente chamado client\_sasl.properties com o conteúdo a seguir. Esse arquivo define o SASL mecanismo e o protocolo.

```
security.protocol=SASL_SSL
sasl.mechanism=SCRAM-SHA-512
ssl.truststore.location=path-to-keystore-file>/kafka.client.truststore.jks
```

 Recupere sua string de agentes de bootstrap com o comando a seguir. Substituir *ClusterArn* com o Amazon Resource Name (ARN) do seu cluster: aws kafka get-bootstrap-brokers --cluster-arn ClusterArn

No JSON resultado do comando, salve o valor associado à string chamadaBootstrapBrokerStringSaslScram.

 Para produzir o tópico de exemplo que você criou, execute o seguinte comando em sua máquina cliente. Substituir *BootstrapBrokerStringSas1Scram* com o valor que você recuperou na etapa anterior.

```
<path-to-your-kafka-installation>/bin/kafka-console-producer.sh --broker-
list BootstrapBrokerStringSaslScram --topic ExampleTopicName --producer.config
client_sasl.properties
```

 Para consumir do tópico que você criou, execute o comando a seguir em sua máquina cliente. Substituir *BootstrapBrokerStringSas1Scram* com o valor que você obteve anteriormente.

```
<path-to-your-kafka-installation>/bin/kafka-console-consumer.sh --bootstrap-
server BootstrapBrokerStringSaslScram --topic ExampleTopicName --from-beginning --
consumer.config client_sasl.properties
```

#### Trabalhar com usuários

Criação de usuários: você cria usuários como pares de valor/chave em seu segredo. Ao usar a opção Texto simples no console do Secrets Manager, você deve especificar os dados da credencial de login no formato a seguir.

```
{
   "username": "alice",
   "password": "alice-secret"
}
```

Revogando o acesso do usuário: para revogar as credenciais de um usuário para acessar um cluster, recomendamos que você primeiro remova ou aplique uma ACL no cluster e depois desassocie o segredo. Isso se dá pelo seguinte:

- A remoção de um usuário não fecha as conexões existentes.
- A propagação de alterações em seu segredo levam até 10 minutos.

Para obter informações sobre como usar e ACL com a AmazonMSK, consulteApache Kafka ACLs.

Para clusters usando o ZooKeeper modo, recomendamos que você restrinja o acesso aos seus ZooKeeper nós para evitar que os usuários ACLs modifiquem. Para obter mais informações, consulte Controlando o acesso ao Apache ZooKeeper.

#### Limitações

Observe as seguintes limitações ao usar SCRAM segredos:

- A Amazon MSK só oferece suporte SCRAM à autenticação SHA -512.
- Um MSK cluster da Amazon pode ter até 1000 usuários.
- Você deve usar um AWS KMS key com seu segredo. Você não pode usar um segredo que use a chave de criptografia padrão do Secrets Manager com a AmazonMSK. Para obter informações sobre como criar uma KMS chave, consulte <u>Criação de KMS chaves de criptografia simétricas</u>.
- Você não pode usar uma KMS chave assimétrica com o Secrets Manager.
- Você pode associar até 10 segredos a um cluster por vez usando a <u>BatchAssociateScramSecret</u>operação.
- O nome dos segredos associados a um MSK cluster da Amazon deve ter o prefixo Amazon MSK \_.
- Os segredos associados a um MSK cluster da Amazon devem estar na mesma conta e AWS região da Amazon Web Services do cluster.

# Apache Kafka ACLs

O Apache Kafka tem um autorizador conectável e vem com uma implementação autorizadora. out-ofbox A Amazon MSK habilita esse autorizador no server.properties arquivo dos corretores.

O Apache Kafka ACLs tem o formato "Principal P é [Permitida/Negada] Operação O do Host H em qualquer recurso R correspondente a RP". ResourcePattern Se RP não corresponder a um recurso específico R, então R não tem nenhum associado eACLs, portanto, ninguém além de superusuários tem permissão para acessar R. Para alterar esse comportamento do Apache Kafka, você define a propriedade como verdadeira. allow.everyone.if.no.acl.found A Amazon o MSK define como verdadeiro por padrão. Isso significa que, com os MSK clusters da Amazon, se você não definir ACLs explicitamente um recurso, todos os principais poderão acessar esse recurso. Se você ACLs ativar um recurso, somente os diretores autorizados poderão acessá-lo. Se você quiser restringir o acesso a um tópico e autorizar um cliente usando autenticação TLS mútua, adicione ACLs usando o

autorizador Apache Kafka. CLI Para obter mais informações sobre adição, remoção e listagemACLs, consulte Interface de linha de comando de autorização do Kafka.

Além do cliente, também é necessário conceder a todos os agentes acesso aos seus tópicos para que os agentes possam replicar mensagens da partição primária. Se os agentes não tiverem acesso a um tópico, ocorrerá uma falha na replicação dele.

Como adicionar ou remover o acesso de leitura e gravação a um tópico

1. Adicione seus corretores à ACL tabela para permitir que eles leiam todos os tópicos ACLs existentes. Para conceder aos seus corretores acesso de leitura a um tópico, execute o comando a seguir em uma máquina cliente que possa se comunicar com o MSK cluster.

Substituir *Distinguished-Name* com o DNS de qualquer um dos corretores de bootstrap do seu cluster e, em seguida, substitua a string antes do primeiro ponto nesse nome distinto por um asterisco (). \* Por exemplo, se um dos corretores de bootstrap do seu cluster tiver o, substitua DNS b-6.mytestcluster.67281x.c4.kafka.useast-1.amazonaws.com *Distinguished-Name* no comando a seguir com\*.mytestcluster.67281x.c4.kafka.us-east-1.amazonaws.com. Para ver informações sobre como obter os agentes de bootstrap, consulte <u>the section called "Como obter</u> <u>os agentes de bootstrap</u>".

```
<path-to-your-kafka-installation>/bin/kafka-acls.sh --authorizer-properties
    --bootstrap-server BootstrapServerString --add --allow-principal
    "User:CN=Distinguished-Name" --operation Read --group=* --topic Topic-Name
```

 Para conceder acesso de leitura a um tópico, execute o comando a seguir na máquina de cliente. Se você usa TLS autenticação mútua, use a mesma *Distinguished-Name* você usou quando criou a chave privada.

```
<path-to-your-kafka-installation>/bin/kafka-acls.sh --authorizer-properties
    --bootstrap-server BootstrapServerString --add --allow-principal
    "User:CN=Distinguished-Name" --operation Read --group=* --topic Topic-Name
```

Para remover o acesso de leitura, é possível executar o mesmo comando, substituindo --add por --remove.

 Para conceder acesso de gravação a um tópico, execute o comando a seguir na máquina de cliente. Se você usa TLS autenticação mútua, use a mesma *Distinguished-Name* você usou quando criou a chave privada.

```
<path-to-your-kafka-installation>/bin/kafka-acls.sh --authorizer-properties
    --bootstrap-server BootstrapServerString --add --allow-principal
    "User:CN=Distinguished-Name" --operation Write --topic Topic-Name
```

Para remover o acesso de gravação, é possível executar o mesmo comando, substituindo -- add por --remove.

# Alterando o grupo de segurança de um MSK cluster da Amazon

Esta página explica como alterar o grupo de segurança de um MSK cluster existente. Talvez seja necessário alterar o grupo de segurança de um cluster para fornecer acesso a um determinado conjunto de usuários ou limitar o acesso ao cluster. Para obter informações sobre grupos de segurança, consulte Grupos de segurança para você VPC no guia VPC do usuário da Amazon.

- Use o comando <u>ListNodes</u>APlou <u>list-nodes</u> no AWS CLI para obter uma lista dos brokers em seu cluster. Os resultados dessa operação incluem as interfaces IDs de rede elástica (ENIs) associadas aos corretores.
- 2. Faça login no AWS Management Console e abra o EC2 console da Amazon em <u>https://</u> console.aws.amazon.com/ec2/.
- Usando a lista suspensa no canto superior direito da tela, selecione a região na qual o cluster está implantado.
- 4. No painel esquerdo, em Rede e Segurança, escolha Interfaces de rede.
- 5. Selecione o primeiro ENI que você obteve na primeira etapa. Escolha o menu Ações na parte superior da tela e escolha Alterar grupos de segurança. Atribua o novo grupo de segurança a issoENI. Repita essa etapa para cada uma das ENIs que você obteve na primeira etapa.

#### Note

As alterações que você faz no grupo de segurança de um cluster usando o EC2 console da Amazon não são refletidas no MSK console em Configurações de rede.

 Configure as regras do novo grupo de segurança para garantir que seus clientes tenham acesso aos agentes. Para obter informações sobre como definir regras de grupos de segurança, consulte Adicionar, remover e atualizar regras no guia VPC do usuário da Amazon.

#### ▲ Important

Se você alterar o grupo de segurança associado aos agentes de um cluster e, em seguida, adicionar novos agentes a esse cluster, a Amazon MSK associará os novos agentes ao grupo de segurança original que estava associado ao cluster quando o cluster foi criado. No entanto, para que um cluster funcione corretamente, todos os seus agentes devem estar associados ao mesmo grupo de segurança. Portanto, se você adicionar novos corretores após alterar o grupo de segurança, deverá seguir novamente o procedimento anterior e atualizar o ENIs dos novos corretores.

# Controlando o acesso ao Apache ZooKeeper

Por motivos de segurança, você pode limitar o acesso aos ZooKeeper nós do Apache que fazem parte do seu MSK cluster da Amazon. Para limitar o acesso aos nós, é possível atribuir um grupo de segurança separado para eles. Depois, é possível decidir quem tem acesso a esse grupo de segurança.

#### 🛕 Important

Esta seção não se aplica a clusters em execução no KRaft modo. Consulte the section called "KRaftmodo".

Este tópico contém as seguintes seções:

- Para colocar seus ZooKeeper nós do Apache em um grupo de segurança separado
- Usando a TLS segurança com o Apache ZooKeeper

# Para colocar seus ZooKeeper nós do Apache em um grupo de segurança separado

 Obtenha a string de ZooKeeper conexão do Apache para seu cluster. Para saber como, consulte <u>the section called "ZooKeeper modo"</u>. A string de conexão contém os DNS nomes dos seus ZooKeeper nós do Apache.

- Use uma ferramenta como host ou ping para converter os DNS nomes obtidos na etapa anterior em endereços IP. Salve esses endereços IP porque você precisará deles posteriormente neste procedimento.
- 3. Faça login no AWS Management Console e abra o EC2 console da Amazon em <u>https://</u> console.aws.amazon.com/ec2/.
- 4. No painel esquerdo, em NETWORK& SECURITY, escolha Interfaces de rede.
- 5. No campo de pesquisa acima da tabela de interfaces de rede, digite o nome do cluster e digite return. Isso limita o número de interfaces de rede que aparecem na tabela às interfaces associadas ao cluster.
- Marque a caixa de seleção no início da linha que corresponde à primeira interface de rede na lista.
- 7. No painel de detalhes na parte inferior da página, procure o IPv4IP privado primário. Se esse endereço IP corresponder a um dos endereços IP que você obteve na primeira etapa desse procedimento, isso significa que essa interface de rede está atribuída a um ZooKeeper nó Apache que faz parte do seu cluster. Caso contrário, desmarque a caixa de seleção ao lado dessa interface de rede e selecione a próxima interface de rede na lista. A ordem em que você seleciona as interfaces de rede não importa. Nas próximas etapas, você executará as mesmas operações em todas as interfaces de rede atribuídas aos ZooKeeper nós do Apache, uma por uma.
- 8. Ao selecionar uma interface de rede que corresponde a um ZooKeeper nó do Apache, escolha o menu Ações na parte superior da página e escolha Alterar grupos de segurança. Atribua um novo grupo de segurança a essa interface de rede. Para obter informações sobre a criação de grupos de segurança, consulte Criação de um grupo de segurança na VPC documentação da Amazon.
- 9. Repita a etapa anterior para atribuir o mesmo novo grupo de segurança a todas as interfaces de rede associadas aos ZooKeeper nós Apache do seu cluster.
- Agora é possível escolher quem tem acesso a esse novo grupo de segurança. Para obter informações sobre como definir regras de grupos de segurança, <u>consulte Adicionar, remover e</u> <u>atualizar regras</u> na VPC documentação da Amazon.

## Usando a TLS segurança com o Apache ZooKeeper

Você pode usar a TLS segurança para criptografia em trânsito entre seus clientes e seus ZooKeeper nós Apache. Para implementar a TLS segurança com seus ZooKeeper nós Apache, faça o seguinte:

- Os clusters devem usar o Apache Kafka versão 2.5.1 ou posterior para usar TLS a segurança com o Apache. ZooKeeper
- Ative a TLS segurança ao criar ou configurar seu cluster. Clusters criados com o Apache Kafka versão 2.5.1 ou posterior, TLS habilitados, usam automaticamente a TLS segurança com endpoints Apache. ZooKeeper Para obter informações sobre como configurar a TLS segurança, consulte<u>Como começo a usar a criptografia?</u>.
- Recupere os ZooKeeper endpoints do TLS Apache usando a operação. DescribeCluster
- Crie um arquivo de ZooKeeper configuração do Apache para uso com as <u>kafka-</u> <u>acls.sh</u>ferramentas kafka-configs.sh e ou com o ZooKeeper shell. Com cada ferramenta, você usa o --zk-tls-config-file parâmetro para especificar sua ZooKeeper configuração do Apache.

O exemplo a seguir mostra um arquivo de ZooKeeper configuração típico do Apache:

```
zookeeper.ssl.client.enable=true
zookeeper.clientCnxnSocket=org.apache.zookeeper.ClientCnxnSocketNetty
zookeeper.ssl.keystore.location=kafka.jks
zookeeper.ssl.keystore.password=test1234
zookeeper.ssl.truststore.location=truststore.jks
zookeeper.ssl.truststore.password=test1234
```

 Para outros comandos (comokafka-topics), você deve usar a variável de KAFKA\_0PTS ambiente para configurar ZooKeeper os parâmetros do Apache. O exemplo a seguir mostra como configurar a variável de KAFKA\_0PTS ambiente para passar ZooKeeper parâmetros do Apache para outros comandos:

```
export KAFKA_OPTS="
-Dzookeeper.clientCnxnSocket=org.apache.zookeeper.ClientCnxnSocketNetty
-Dzookeeper.client.secure=true
-Dzookeeper.ssl.trustStore.location=/home/ec2-user/kafka.client.truststore.jks
-Dzookeeper.ssl.trustStore.password=changeit"
```

Depois de configurar a variável de KAFKA\_0PTS ambiente, você pode usar CLI os comandos normalmente. O exemplo a seguir cria um tópico do Apache Kafka usando a ZooKeeper configuração do Apache a partir da variável de ambiente: KAFKA\_0PTS

<path-to-your-kafka-installation>/bin/kafka-topics.sh --create -zookeeper ZooKeeperTLSConnectString --replication-factor 3 --partitions 1 --topic
AWSKafkaTutorialTopic

#### Note

Os nomes dos parâmetros que você usa no seu arquivo de ZooKeeper configuração do Apache e aqueles que você usa na sua variável de KAFKA\_0PTS ambiente não são consistentes. Preste atenção nos nomes que você usa com quais parâmetros no arquivo de configuração e na variável de ambiente KAFKA\_0PTS.

Para obter mais informações sobre como acessar seus ZooKeeper nós Apache comTLS, consulte KIP-515: Habilitar o cliente ZK para usar a nova TLS autenticação compatível.

# Registro em log

Você pode entregar registros do agente Apache Kafka para um ou mais dos seguintes tipos de destino: Amazon CloudWatch Logs, Amazon S3, Amazon Data Firehose. Você também pode registrar MSK API chamadas da Amazon com AWS CloudTrail.

## Logs do agente

Os registros do broker permitem que você solucione problemas em seus aplicativos Apache Kafka e analise suas comunicações com seu cluster. MSK Você pode configurar seu MSK cluster novo ou existente para fornecer registros de agente em INFO nível de intermediário a um ou mais dos seguintes tipos de recursos de destino: um grupo de CloudWatch registros, um bucket do S3, um stream de entrega do Firehose. Por meio do Firehose, você pode então entregar os dados de registro do seu stream de entrega para OpenSearch o Service. Você deve criar um recurso de destino antes de configurar seu cluster para entregar registros do agente a esse recurso. A Amazon MSK não cria esses recursos de destino para você se eles ainda não existirem. Para obter informações sobre esses três tipos de recursos de destino e como criá-los, consulte a seguinte documentação:

- CloudWatch Registros da Amazon
- Amazon S3

#### Amazon Data Firehose

#### Permissões obrigatórias

Para configurar um destino para os registros do MSK agente da Amazon, a IAM identidade que você usa para MSK as ações da Amazon deve ter as permissões descritas na <u>AWS política gerenciada: A</u> mazonMSKFull Access política.

Para transmitir logs de agente para um bucket do S3, também é necessário ter a permissão s3:PutBucketPolicy. Para obter informações sobre as políticas de bucket do S3, consulte <u>Como</u> adiciono uma política de bucket do S3? no Guia do usuário do Amazon S3. Para obter informações sobre IAM políticas em geral, consulte <u>Gerenciamento de acesso</u> no Guia IAM do usuário.

#### Política de KMS chaves necessária para uso com SSE - KMS buckets

Se você ativou a criptografia do lado do servidor para seu bucket do S3 usando chaves AWS KMS gerenciadas (SSE-KMS) com uma chave gerenciada pelo cliente, adicione o seguinte à política de chaves da sua chave para que a Amazon KMS MSK possa gravar arquivos do broker no bucket.

```
{
  "Sid": "Allow Amazon MSK to use the key.",
  "Effect": "Allow",
  "Principal": {
    "Service": [
      "delivery.logs.amazonaws.com"
    ]
  },
  "Action": [
    "kms:Encrypt",
    "kms:Decrypt",
    "kms:ReEncrypt*",
    "kms:GenerateDataKey*",
    "kms:DescribeKey"
  ],
  "Resource": "*"
}
```

#### Configurando registros do broker usando o AWS Management Console

Se estiver criando um cluster, procure o cabeçalho Broker log delivery (Entrega de log de agente) na seção Monitoring (Monitoramento). Você pode especificar os destinos para os quais deseja que MSK a Amazon entregue seus registros de corretor.

Para um cluster existente, escolha o cluster na lista de clusters e selecione a guia Propriedades. Role para baixo até a seção Entrega de logs e escolha o botão Editar. Você pode especificar os destinos para os quais deseja que MSK a Amazon entregue seus registros de corretor.

#### Configurando registros do broker usando o AWS CLI

Ao usar o create-cluster ou os update-monitoring comandos, você pode, opcionalmente, especificar o logging-info parâmetro e passar para ele uma JSON estrutura como no exemplo a seguir. Nesse casoJSON, todos os três tipos de destino são opcionais.

```
{
  "BrokerLogs": {
    "S3": {
      "Bucket": "ExampleBucketName",
      "Prefix": "ExamplePrefix",
      "Enabled": true
    },
    "Firehose": {
      "DeliveryStream": "ExampleDeliveryStreamName",
      "Enabled": true
    },
    "CloudWatchLogs": {
      "Enabled": true,
      "LogGroup": "ExampleLogGroupName"
    }
  }
}
```

Configurar logs de agente usando o API

Você pode especificar a loggingInfo estrutura opcional na JSON que você passa para as UpdateMonitoringoperações CreateClusterou.

#### Note

Por padrão, quando o registro do agente está ativado, a Amazon MSK registra os registros de INFO nível nos destinos especificados. No entanto, os usuários do Apache Kafka 2.4.X e versões posteriores podem definir dinamicamente o nível de log do agente para qualquer um dos <u>níveis de log log4j</u>. Para obter informações sobre como definir dinamicamente o nível de log do broker, consulte <u>KIP-412</u>: <u>Estender o Admin API para oferecer suporte aos níveis dinâmicos de log do aplicativo</u>. Se você definir dinamicamente o nível de log como DEBUG ouTRACE, recomendamos usar o Amazon S3 ou o Firehose como destino do log. Se você usar CloudWatch Logs como um destino de log e ativar DEBUG ou TRACE nivelar dinamicamente o registro, a Amazon MSK poderá entregar continuamente uma amostra de registros. Isso pode afetar significativamente o desempenho do agente e só deve ser usado quando o nível de log INFO não for suficientemente detalhado para determinar a causa raiz de um problema.

# Registrando API chamadas com AWS CloudTrail

#### Note

AWS CloudTrail os registros estão disponíveis para a Amazon MSK somente quando você usa<u>IAMcontrole de acesso</u>.

MSKA Amazon está integrada com AWS CloudTrail, um serviço que fornece um registro das ações realizadas por um usuário, função ou AWS serviço na AmazonMSK. CloudTrail captura API chamadas como eventos. As chamadas capturadas incluem chamadas do MSK console da Amazon e chamadas de código para as MSK API operações da Amazon. Ele também captura ações do Apache Kafka, como criar e alterar tópicos e grupos.

Se você criar uma trilha, poderá habilitar a entrega contínua de CloudTrail eventos para um bucket do Amazon S3, incluindo eventos para a Amazon. MSK Se você não configurar uma trilha, ainda poderá ver os eventos mais recentes no CloudTrail console no Histórico de eventos. Usando as informações coletadas por CloudTrail, você pode determinar a solicitação que foi feita para a Amazon MSK ou a ação do Apache Kafka, o endereço IP do qual a solicitação foi feita, quem fez a solicitação, quando ela foi feita e detalhes adicionais.

Para saber mais CloudTrail, inclusive como configurá-lo e ativá-lo, consulte o <u>Guia AWS CloudTrail</u> do usuário.

### MSKInformações da Amazon em CloudTrail

CloudTrail é ativado na sua conta da Amazon Web Services quando você cria a conta. Quando a atividade de evento suportada ocorre em um MSK cluster, essa atividade é registrada em um CloudTrail evento junto com outros eventos AWS de serviço no histórico de eventos. Você pode visualizar, pesquisar e baixar os eventos recentes em sua conta da Amazon Web Services. Para obter mais informações, consulte <u>Visualização de eventos com histórico de CloudTrail eventos</u>.

Para um registro contínuo de eventos em sua conta da Amazon Web Services, incluindo eventos para a AmazonMSK, crie uma trilha. Uma trilha permite CloudTrail entregar arquivos de log para um bucket do Amazon S3. Por padrão, ao criar uma trilha no console, a mesma é aplicada a todas as Regiões. A trilha registra logs de eventos de todas as Regiões na AWS divisória e entrega os arquivos do log para o bucket Amazon S3 especificado. Além disso, você pode configurar outros serviços da Amazon para analisar e agir com base nos dados de eventos coletados nos CloudTrail registros. Para obter mais informações, consulte as informações a seguir.

- Visão Geral para Criar uma Trilha
- CloudTrail Serviços e integrações compatíveis
- <u>Configurando as SNS notificações da Amazon para CloudTrail</u>
- <u>Recebendo arquivos de CloudTrail log de várias regiões</u> e <u>recebendo arquivos de CloudTrail log</u> de várias contas

A Amazon MSK registra todas as <u>MSKoperações da Amazon</u> como eventos em arquivos de CloudTrail log. Além disso, ele registra as seguintes ações do Apache Kafka.

- cluster kafka: DescribeClusterDynamicConfiguration
- cluster kafka: AlterClusterDynamicConfiguration
- cluster kafka: CreateTopic
- cluster kafka: DescribeTopicDynamicConfiguration
- cluster kafka: AlterTopic
- cluster kafka: AlterTopicDynamicConfiguration
- cluster kafka: DeleteTopic

Cada entrada de log ou evento contém informações sobre quem gerou a solicitação. As informações de identidade ajudam a determinar:

- Se a solicitação foi feita com as credenciais do usuário root ou AWS Identity and Access Management (IAM).
- Se a solicitação foi feita com credenciais de segurança temporárias de um perfil ou de um usuário federado.
- Se a solicitação foi feita por outro AWS serviço.

Para obter mais informações, consulte o CloudTrail userIdentityElemento.

Exemplo: entradas do arquivo MSK de log da Amazon

Uma trilha é uma configuração que permite a entrega de eventos como arquivos de log para um bucket do Amazon S3 que você especificar. CloudTrail os arquivos de log contêm uma ou mais entradas de log. Um evento representa uma única solicitação de qualquer fonte, e inclui informações sobre a ação solicitada, data e hora da ação, parâmetros de solicitação e assim por diante. CloudTrail os arquivos de log não são um rastreamento de pilha ordenado das API chamadas públicas e das ações do Apache Kafka, portanto, eles não aparecem em nenhuma ordem específica.

O exemplo a seguir mostra entradas de CloudTrail registro que demonstram as MSK ações DescribeCluster e DeleteCluster da Amazon.

```
ſ
  "Records": [
    {
      "eventVersion": "1.05",
      "userIdentity": {
        "type": "IAMUser",
        "principalId": "ABCDEF0123456789ABCDE",
        "arn": "arn:aws:iam::012345678901:user/Joe",
        "accountId": "012345678901",
        "accessKeyId": "AIDACKCEVSQ6C2EXAMPLE",
        "userName": "Joe"
      },
      "eventTime": "2018-12-12T02:29:24Z",
      "eventSource": "kafka.amazonaws.com",
      "eventName": "DescribeCluster",
      "awsRegion": "us-east-1",
      "sourceIPAddress": "192.0.2.0",
```

```
"userAgent": "aws-cli/1.14.67 Python/3.6.0 Windows/10 botocore/1.9.20",
      "requestParameters": {
        "clusterArn": "arn%3Aaws%3Akafka%3Aus-east-1%3A012345678901%3Acluster
%2Fexamplecluster%2F01234567-abcd-0123-abcd-abcd0123efa-2"
      },
      "responseElements": null,
      "requestID": "bd83f636-fdb5-abcd-0123-157e2fbf2bde",
      "eventID": "60052aba-0123-4511-bcde-3e18dbd42aa4",
      "readOnly": true,
      "eventType": "AwsApiCall",
      "recipientAccountId": "012345678901"
    },
    {
      "eventVersion": "1.05",
      "userIdentity": {
        "type": "IAMUser",
        "principalId": "ABCDEF0123456789ABCDE",
        "arn": "arn:aws:iam::012345678901:user/Joe",
        "accountId": "012345678901",
        "accessKeyId": "AIDACKCEVSQ6C2EXAMPLE",
        "userName": "Joe"
      },
      "eventTime": "2018-12-12T02:29:40Z",
      "eventSource": "kafka.amazonaws.com",
      "eventName": "DeleteCluster",
      "awsRegion": "us-east-1",
      "sourceIPAddress": "192.0.2.0",
      "userAgent": "aws-cli/1.14.67 Python/3.6.0 Windows/10 botocore/1.9.20",
      "requestParameters": {
        "clusterArn": "arn%3Aaws%3Akafka%3Aus-east-1%3A012345678901%3Acluster
%2Fexamplecluster%2F01234567-abcd-0123-abcd-abcd0123efa-2"
      },
      "responseElements": {
        "clusterArn": "arn:aws:kafka:us-east-1:012345678901:cluster/
examplecluster/01234567-abcd-0123-abcd-abcd0123efa-2",
        "state": "DELETING"
      },
      "requestID": "c6bfb3f7-abcd-0123-afa5-293519897703",
      "eventID": "8a7f1fcf-0123-abcd-9bdb-1ebf0663a75c",
      "readOnly": false,
      "eventType": "AwsApiCall",
      "recipientAccountId": "012345678901"
    }
  ]
```

}

O exemplo a seguir mostra uma entrada de CloudTrail registro que demonstra a kafkacluster:CreateTopic ação.

```
{
  "eventVersion": "1.08",
  "userIdentity": {
    "type": "IAMUser",
    "principalId": "ABCDEFGH1IJKLMN2P34Q5",
    "arn": "arn:aws:iam::111122223333:user/Admin",
    "accountId": "111122223333",
    "accessKeyId": "CDEFAB1C2UUUUU3AB4TT",
    "userName": "Admin"
  },
  "eventTime": "2021-03-01T12:51:19Z",
  "eventSource": "kafka-cluster.amazonaws.com",
  "eventName": "CreateTopic",
  "awsRegion": "us-east-1",
  "sourceIPAddress": "198.51.100.0/24",
  "userAgent": "aws-msk-iam-auth/unknown-version/aws-internal/3 aws-sdk-java/1.11.970
 Linux/4.14.214-160.339.amzn2.x86_64 OpenJDK_64-Bit_Server_VM/25.272-b10 java/1.8.0_272
 scala/2.12.8 vendor/Red_Hat,_Inc.",
  "requestParameters": {
    "kafkaAPI": "CreateTopics",
    "resourceARN": "arn:aws:kafka:us-east-1:111122223333:topic/IamAuthCluster/3ebafd8e-
dae9-440d-85db-4ef52679674d-1/Topic9"
  },
  "responseElements": null,
  "requestID": "e7c5e49f-6aac-4c9a-a1d1-c2c46599f5e4",
  "eventID": "be1f93fd-4f14-4634-ab02-b5a79cb833d2",
  "readOnly": false,
  "eventType": "AwsApiCall",
  "managementEvent": true,
  "eventCategory": "Management",
  "recipientAccountId": "111122223333"
}
```

# Validação de conformidade do Amazon Managed Streaming for Apache Kafka

Auditores terceirizados avaliam a segurança e a conformidade do Amazon Managed Streaming for Apache Kafka como parte de programas de conformidade da AWS . Isso inclui PCI HIPAA BAA e.

Para obter uma lista de AWS serviços no escopo de programas de conformidade específicos, consulte <u>Amazon Services in Scope by Compliance Program</u>. Para obter informações gerais, consulte Programas de AWS conformidade Programas AWS de .

Você pode baixar relatórios de auditoria de terceiros usando AWS Artifact. Para obter mais informações, consulte Baixar relatórios em AWS Artifact.

Sua responsabilidade de conformidade ao usar a Amazon MSK é determinada pela confidencialidade de seus dados, pelos objetivos de conformidade da sua empresa e pelas leis e regulamentos aplicáveis. AWS fornece os seguintes recursos para ajudar na conformidade:

- <u>Guias de início rápido de segurança e compatibilidade</u>: estes guias de implantação abordam as considerações de arquitetura e fornecem etapas para implantação de ambientes de linha de base focados em compatibilidade e segurança na AWS.
- Documento técnico <u>sobre arquitetura para HIPAA segurança e conformidade Este whitepaper</u> descreve como as empresas podem usar AWS para criar aplicativos compatíveis. HIPAA
- AWS Recursos de <u>https://aws.amazon.com/compliance/resources/</u> de conformidade Essa coleção de pastas de trabalho e guias pode ser aplicada ao seu setor e local.
- <u>Avaliação de recursos com regras</u> no Guia do AWS Config desenvolvedor O AWS Config serviço avalia o quão bem suas configurações de recursos estão em conformidade com as práticas internas, as diretrizes e os regulamentos do setor.
- <u>AWS Security Hub</u>— Esse AWS serviço fornece uma visão abrangente do seu estado de segurança interno, AWS que ajuda você a verificar sua conformidade com os padrões e as melhores práticas do setor de segurança.

# Resiliência no Amazon Managed Streaming for Apache Kafka

A infraestrutura AWS global é construída em torno de AWS regiões e zonas de disponibilidade. AWS As regiões fornecem várias zonas de disponibilidade fisicamente separadas e isoladas, conectadas a redes de baixa latência, alta taxa de transferência e alta redundância. Com as zonas de disponibilidade, é possível projetar e operar aplicativos e bancos de dados que automaticamente executam o failover entre as zonas sem interrupção. As zonas de disponibilidade são mais altamente disponíveis, tolerantes a falhas e escaláveis que uma ou várias infraestruturas de data center tradicionais.

Para obter mais informações sobre AWS regiões e zonas de disponibilidade, consulte <u>Infraestrutura</u> <u>AWS global</u>.

# Segurança de infraestrutura no Amazon Managed Streaming for Apache Kafka

Como um serviço gerenciado, o Amazon Managed Streaming for Apache Kafka é protegido AWS pelos procedimentos globais de segurança de rede descritos no whitepaper <u>Amazon Web Services:</u> Visão geral dos processos de segurança.

Você usa API chamadas AWS publicadas para acessar a Amazon MSK pela rede. Os clientes devem oferecer suporte ao Transport Layer Security (TLS) 1.0 ou posterior. Recomendamos TLS 1.2 ou posterior. Os clientes também devem oferecer suporte a pacotes de criptografia com sigilo direto perfeito (), como Ephemeral Diffie-Hellman (PFS) ou Elliptic Curve Ephemeral Diffie-Hellman (). DHE ECDHE A maioria dos sistemas modernos, como Java 7 e versões posteriores, comporta esses modos.

Além disso, as solicitações devem ser assinadas usando uma ID de chave de acesso e uma chave de acesso secreta associada a um IAM principal. Ou você pode usar o <u>AWS Security Token Service</u> (AWS STS) para gerar credenciais de segurança temporárias para assinar solicitações.

# Conectando-se a um MSK cluster da Amazon

Por padrão, os clientes só podem acessar um MSK cluster se estiverem no VPC mesmo cluster. Toda comunicação entre seus clientes Kafka e seu MSK cluster é privada por padrão e seus dados de streaming nunca atravessam a Internet. Para se conectar ao seu MSK cluster a partir de um cliente que esteja no VPC mesmo cluster, certifique-se de que o grupo de segurança do cluster tenha uma regra de entrada que aceite tráfego do grupo de segurança do cliente. Para obter informações sobre como configurar essas regras, consulte <u>Regras do grupo de segurança</u>. Para obter um exemplo de como acessar um cluster a partir de uma EC2 instância da Amazon que está no VPC mesmo cluster, consulteConceitos básicos.

Para se conectar ao seu MSK cluster a partir de um cliente que está fora do clusterVPC, consulte Acesso de dentro, AWS mas de fora do cluster VPC.

#### Tópicos

- <u>Acesso público</u>
- · Acesso de dentro AWS, mas de fora do cluster VPC

# Acesso público

A Amazon MSK oferece a opção de ativar o acesso público aos corretores de MSK clusters que executam o Apache Kafka 2.6.0 ou versões posteriores. Por motivos de segurança, você não pode ativar o acesso público ao criar um MSK cluster. No entanto, você pode atualizar um cluster existente para torná-lo acessível ao público. Você pode criar um novo cluster e atualizá-lo para torná-lo acessível publicamente.

Você pode ativar o acesso público a um MSK cluster sem custo adicional, mas os custos padrão de transferência de AWS dados se aplicam à transferência de dados para dentro e para fora do cluster. Para obter informações sobre preços, consulte Amazon EC2 On-Demand Pricing.

Para ativar o acesso público a um cluster, primeiro certifique-se de que o cluster atenda a todas as seguintes condições:

 As sub-redes associadas ao cluster devem ser públicas. Isso significa que as sub-redes devem ter uma tabela de rotas associada a um gateway da Internet conectado. Para obter informações sobre como criar e conectar um gateway da Internet, consulte <u>Gateways da Internet</u> no guia do VPC usuário da Amazon.

- O controle de acesso não autenticado deve estar desativado e pelo menos um dos seguintes métodos de controle de acesso deve estar ativado:SASL/IAM,/, m. SASL SCRAM TLS Para obter informações sobre como atualizar o método de controle de acesso de um cluster, consulte <u>the</u> section called "Atualizar a segurança".
- A criptografia dentro do cluster deve estar ativada. A configuração ativada é o padrão ao criar um cluster. Não é possível ativar a criptografia dentro do cluster para um cluster que tenha sido criado com ela desativada. Portanto, não é possível ativar o acesso público para um cluster que tenha sido criado com a criptografia no cluster desativada.
- O tráfego de texto simples entre agentes e clientes deve estar desativado. Para obter informações sobre como desativá-lo se estiver ativado, consulte the section called "Atualizar a segurança".
- Se você estiver usando os métodos de TLS controle de acessoSASL/SCRAMou m, deverá definir o Apache Kafka ACLs para seu cluster. Depois de definir o Apache Kafka ACLs para seu cluster, atualize a configuração do cluster para que a propriedade seja false allow.everyone.if.no.acl.found para o cluster. Para obter informações sobre como atualizar a configuração de um cluster, consulte the section called "Operações de configuração". Se você estiver usando o controle de IAM acesso e quiser aplicar políticas de autorização ou atualizar suas políticas de autorização, consulte the section called "IAMcontrole de acesso". Para obter informações sobre o Apache KafkaACLs, consulte. the section called "Apache Kafka ACLs"

Depois de garantir que um MSK cluster atenda às condições listadas acima, você pode usar o AWS Management Console AWS CLI, o ou o Amazon MSK API para ativar o acesso público. Depois de ativar o acesso público a um cluster, você pode obter uma string pública de agentes de bootstrap para ele. Para obter informações sobre a obtenção de agentes de bootstrap para um cluster, consulte the section called "Como obter os agentes de bootstrap".

#### 🛕 Important

Além de ativar o acesso público, certifique-se de que os grupos de segurança do cluster tenham TCP regras de entrada que permitam o acesso público a partir do seu endereço IP. Recomendamos tornar essas regras o mais restritivas possível. Para obter informações sobre grupos de segurança e regras de entrada, consulte <u>Grupos de segurança para você</u> <u>VPC</u> no Guia do VPC usuário da Amazon. Para obter os números das portas, consulte <u>the section called "Informações de porta"</u>. Para obter instruções sobre como alterar o grupo de segurança de um cluster, consulte the section called "Alterar os grupos de segurança".

#### Note

Se você usar as instruções a seguir para ativar o acesso público e ainda não conseguir acessar o cluster, consulte <u>the section called "Não é possível acessar o cluster que está com</u> <u>o acesso público ativado"</u>.

Ativar o acesso público usando o console

- 1. Faça login no AWS Management Console e abra o MSK console da Amazon em <u>https://</u> console.aws.amazon.com/msk/casa? region=us-east-1#/home/.
- 2. Na lista de clusters, selecione o cluster ao qual deseja ativar o acesso público.
- 3. Escolha a guia Propriedades e, em seguida, encontre a seção Configurações de rede.
- 4. Escolha Editar acesso público.

Ativando o acesso público usando o AWS CLI

 Execute o AWS CLI comando a seguir, substituindo ClusterArn e Current-Cluster-Version com a versão atual ARN e a versão atual do cluster. Para encontrar a versão atual do cluster, use a <u>DescribeCluster</u>operação ou o comando <u>AWS CLI describe-cluster</u>. Uma versão de exemplo é KTVPDKIKX0DER.

```
aws kafka update-connectivity --cluster-arn ClusterArn --current-
version Current-Cluster-Version --connectivity-info '{"PublicAccess": {"Type":
"SERVICE_PROVIDED_EIPS"}}'
```

A saída desse update-connectivity comando se parece com o JSON exemplo a seguir.

```
{
    "ClusterArn": "arn:aws:kafka:us-east-1:012345678012:cluster/exampleClusterName/
abcdefab-1234-abcd-5678-cdef0123ab01-2",
    "ClusterOperationArn": "arn:aws:kafka:us-east-1:012345678012:cluster-
operation/exampleClusterName/abcdefab-1234-abcd-5678-cdef0123ab01-2/0123abcd-
abcd-4f7f-1234-9876543210ef"
}
```

#### Note

Para desativar o acesso público, use um AWS CLI comando semelhante, mas com as seguintes informações de conectividade:

```
'{"PublicAccess": {"Type": "DISABLED"}}'
```

 Para obter o resultado da update-connectivity operação, execute o comando a seguir, substituindo *ClusterOperationArn* com o ARN que você obteve na saída do updateconnectivity comando.

```
aws kafka describe-cluster-operation --cluster-operation-arn ClusterOperationArn
```

A saída desse describe-cluster-operation comando se parece com o JSON exemplo a seguir.

```
{
    "ClusterOperationInfo": {
        "ClientRequestId": "982168a3-939f-11e9-8a62-538df00285db",
        "ClusterArn": "arn:aws:kafka:us-east-1:012345678012:cluster/
exampleClusterName/abcdefab-1234-abcd-5678-cdef0123ab01-2",
        "CreationTime": "2019-06-20T21:08:57.735Z",
        "OperationArn": "arn:aws:kafka:us-east-1:012345678012:cluster-
operation/exampleClusterName/abcdefab-1234-abcd-5678-cdef0123ab01-2/0123abcd-
abcd-4f7f-1234-9876543210ef",
        "OperationState": "UPDATE_COMPLETE",
        "OperationType": "UPDATE_CONNECTIVITY",
        "SourceClusterInfo": {
            "ConnectivityInfo": {
                "PublicAccess": {
                    "Type": "DISABLED"
                }
            }
        },
        "TargetClusterInfo": {
            "ConnectivityInfo": {
                "PublicAccess": {
                    "Type": "SERVICE_PROVIDED_EIPS"
                }
            }
```

}

}

Se OperationState tiver o valor UPDATE\_IN\_PROGRESS, aguarde um pouco e execute o comando describe-cluster-operation novamente.

Ativando o acesso público usando a Amazon MSK API

- Para usar o API para ativar ou desativar o acesso público a um cluster, consulte UpdateConnectivity.
  - Note

Por motivos de segurança, a Amazon MSK não permite acesso público aos nós Apache ZooKeeper ou KRaft controladores.

# Acesso de dentro AWS, mas de fora do cluster VPC

Para se conectar a um MSK cluster de dentro AWS, mas de fora da Amazon do clusterVPC, existem as seguintes opções.

# VPCEmparelhamento na Amazon

Para se conectar ao seu MSK cluster a partir de um VPC cluster diferente do clusterVPC, você pode criar uma conexão de peering entre os doisVPCs. Para obter informações sobre VPC peering, consulte o <u>Amazon VPC Peering Guide</u>.

# AWS Direct Connect

AWS Direct Connect conecta sua rede local a AWS mais de um cabo de fibra óptica Ethernet padrão de 1 gigabit ou 10 gigabit. Uma extremidade do cabo está conectada ao roteador e a outra ao AWS Direct Connect roteador. Com essa conexão estabelecida, você pode criar interfaces virtuais diretamente para a AWS nuvem e a AmazonVPC, ignorando os provedores de serviços de Internet em seu caminho de rede. Para ter mais informações, consulte AWS Direct Connect.

# AWS Transit Gateway

AWS Transit Gateway é um serviço que permite conectar sua rede VPCs e sua rede local a um único gateway. Para obter informações sobre como usar o AWS Transit Gateway, consulte <u>AWS Transit</u> <u>Gateway</u>.

# VPNconexões

Você pode conectar seu MSK cluster VPC a redes e usuários remotos usando as opções de VPN conectividade descritas no tópico a seguir: VPNConexões.

# **REST**proxies

Você pode instalar um REST proxy em uma instância em execução na Amazon do seu clusterVPC. RESTos proxies permitem que seus awproducers e consumidores se comuniquem com o cluster por meio de solicitações. HTTP API

# Multiconectividade de várias regiões VPC

O documento a seguir descreve as opções de conectividade para várias VPCs que residem em regiões diferentes: <u>VPCMulticonectividade de várias</u> regiões.

# Conectividade VPC multiprivada de região única

A conectividade VPC multiprivada (desenvolvida por <u>AWS PrivateLink</u>) para clusters Amazon Managed Streaming for Apache Kafka MSK (Amazon) é um recurso que permite conectar mais rapidamente clientes Kafka hospedados em diferentes VPCs nuvens privadas virtuais (AWS) e contas a um cluster da Amazon. MSK

Consulte VPCMulticonectividade de região única para clientes com várias contas.

# EC2- A rede clássica foi descontinuada

A Amazon MSK não oferece mais suporte às EC2 instâncias da Amazon em execução com a rede Amazon EC2 -Classic.

Veja EC2- A rede clássica está se aposentando — Veja como se preparar.

# Conectividade MSK VPC multiprivada da Amazon em uma única região

A conectividade VPC multiprivada (desenvolvida por <u>AWS PrivateLink</u>) para clusters Amazon Managed Streaming for Apache Kafka MSK (Amazon) é um recurso que permite conectar mais rapidamente clientes Kafka hospedados em diferentes VPCs nuvens privadas virtuais (AWS) e contas a um cluster da Amazon. MSK

A conectividade VPC multiprivada é uma solução gerenciada que simplifica a infraestrutura de rede para conectividade com várias contas VPC e entre contas. Os clientes podem se conectar ao MSK cluster da Amazon PrivateLink enquanto mantêm todo o tráfego na AWS rede. A conectividade VPC multiprivada para MSK clusters da Amazon está disponível em todas as AWS regiões em que a Amazon MSK está disponível.

#### Tópicos

- O que é conectividade VPC multiprivada?
- Benefícios da conectividade VPC multiprivada
- Requisitos e limitações para conectividade VPC multiprivada
- <u>Começando a usar a conectividade VPC multiprivada</u>
- Atualizar os esquemas de autorização em um cluster
- Rejeitar uma VPC conexão gerenciada com um MSK cluster da Amazon
- Excluir uma VPC conexão gerenciada com um MSK cluster da Amazon
- Permissões para conectividade VPC multiprivada

### O que é conectividade VPC multiprivada?

A conectividade VPC multiprivada para a Amazon MSK é uma opção de conectividade que permite conectar clientes Apache Kafka hospedados em diferentes nuvens privadas virtuais (VPCs) e AWS contas a um cluster. MSK

A Amazon MSK simplifica o acesso entre contas com políticas de <u>cluster</u>. Essas políticas permitem que o proprietário do cluster conceda permissões para que outras AWS contas estabeleçam conectividade privada com o MSK cluster.

#### Benefícios da conectividade VPC multiprivada

A conectividade VPC multiprivada tem várias vantagens em relação a <u>outras soluções de</u> conectividade:
- Ele automatiza o gerenciamento operacional da solução de AWS PrivateLink conectividade.
- Ele permite a sobreposição IPs nas conexõesVPCs, eliminando a necessidade de manter tabelas de emparelhamento e roteamento complexas e não sobrepostas IPs associadas a outras soluções de conectividade. VPC

Você usa uma política de MSK cluster para definir quais AWS contas têm permissões para configurar a conectividade privada entre contas com seu MSK cluster. O administrador de várias contas pode delegar permissões aos perfis ou usuários adequados. Quando usada com a autenticação IAM do cliente, você também pode usar a política de cluster para definir as permissões do plano de dados do Kafka de forma granular para os clientes conectados.

## Requisitos e limitações para conectividade VPC multiprivada

Observe estes requisitos de MSK cluster para executar a conectividade VPC multiprivada:

- A conectividade VPC multiprivada é suportada somente no Apache Kafka 2.7.1 ou superior. Certifique-se de que todos os clientes que você usa com o MSK cluster estejam executando versões do Apache Kafka compatíveis com o cluster.
- A conectividade VPC multiprivada suporta tipos de autenticação TLS e IAMSASL/. SCRAM Clusters não autenticados não podem usar conectividade multiprivada. VPC
- Se você estiver usando os métodos de TLS controle de acessoSASL/SCRAMou m, deverá definir o Apache Kafka ACLs para seu cluster. Primeiro, defina o Apache Kafka ACLs para seu cluster. Em seguida, atualize a configuração do cluster para que a propriedade allow.everyone.if.no.acl.found seja definida como falsa para o cluster. Para obter informações sobre como atualizar a configuração de um cluster, consulte the section called <u>"Operações de configuração"</u>. Se você estiver usando o controle de IAM acesso e quiser aplicar políticas de autorização ou atualizar suas políticas de autorização, consulte<u>the section called</u> <u>"IAMcontrole de acesso"</u>. Para obter informações sobre o Apache KafkaACLs, consulte. the section called <u>"IAMcontrole de acesso"</u>.
- A conectividade VPC multiprivada não é compatível com o tipo de instância t3.small.
- A conectividade VPC multiprivada não é suportada em todas AWS as regiões, somente em AWS contas dentro da mesma região.
- A Amazon MSK não oferece suporte à conectividade VPC multiprivada com os nós do Zookeeper.

## Começando a usar a conectividade VPC multiprivada

## Tópicos

- Etapa 1: no MSK cluster na Conta A, ative a VPC conectividade múltipla para o esquema de IAM autenticação no cluster
- Etapa 2: anexar uma política de MSK cluster ao cluster
- Etapa 3: ações de usuário entre contas para configurar conexões gerenciadas pelo cliente VPC

Este tutorial usa um caso de uso comum como exemplo de como você pode usar a VPC conectividade múltipla para conectar de forma privada um cliente Apache Kafka a um MSK cluster de dentro AWS, mas de fora do cluster. VPC Esse processo exige que o usuário de várias contas crie uma VPC conexão e uma configuração MSK gerenciadas para cada cliente, incluindo as permissões de cliente necessárias. O processo também exige que o proprietário do MSK cluster habilite a PrivateLink conectividade no MSK cluster e selecione esquemas de autenticação para controlar o acesso ao cluster.

Em diferentes partes deste tutorial, escolhemos as opções aplicáveis a esse exemplo. Isso não significa que elas sejam as únicas opções que funcionam para configurar um MSK cluster ou instâncias de clientes.

A configuração de rede para esse caso de uso é a seguinte:

- Um usuário com várias contas (cliente Kafka) e um MSK cluster estão na mesma AWS rede/ região, mas em contas diferentes:
  - MSKcluster na Conta A
  - Cliente Kafka na conta B
- O usuário de várias contas se conectará de forma privada ao MSK cluster usando o esquema de IAM autenticação.

Este tutorial pressupõe que há um MSK cluster provisionado criado com o Apache Kafka versão 2.7.1 ou superior. O MSK cluster deve estar em um ACTIVE estado antes de iniciar o processo de configuração. Para evitar possíveis perdas de dados ou tempo de inatividade, os clientes que usarão uma conexão VPC multiprivada para se conectar ao cluster devem usar versões do Apache Kafka que sejam compatíveis com o cluster.

O diagrama a seguir ilustra a arquitetura da VPC conectividade MSK múltipla da Amazon conectada a um cliente em uma conta diferente AWS .

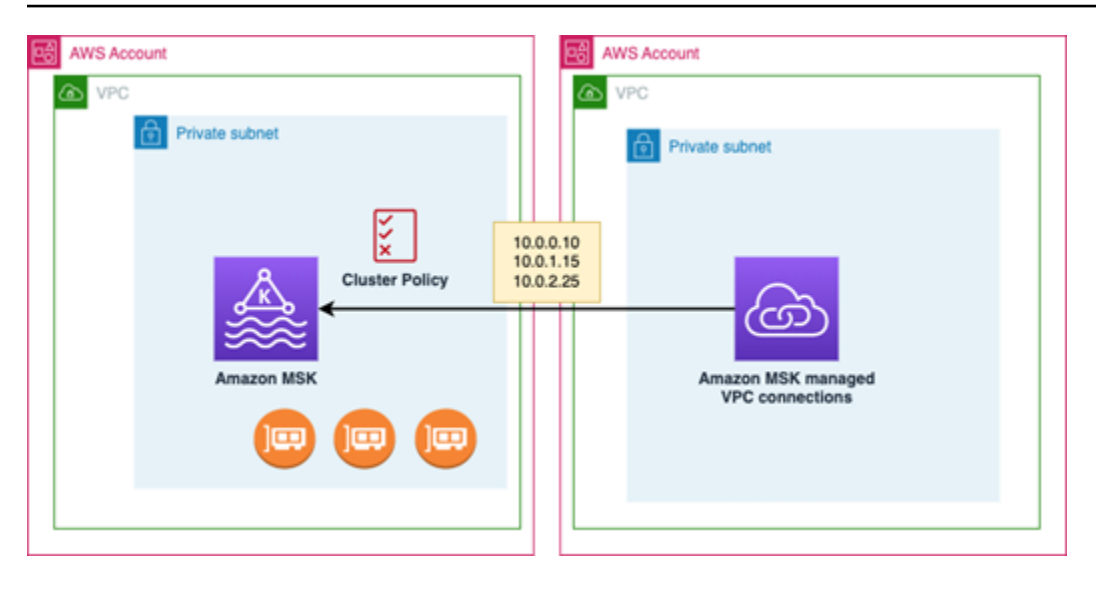

Etapa 1: no MSK cluster na Conta A, ative a VPC conectividade múltipla para o esquema de IAM autenticação no cluster

O proprietário do MSK cluster precisa fazer as configurações no MSK cluster depois que o cluster é criado e em um ACTIVE estado.

O proprietário do cluster ativa a conectividade VPC multiprivada no ACTIVE cluster para todos os esquemas de autenticação que estarão ativos no cluster. Isso pode ser feito usando o MSK console <u>UpdateSecurity API</u>ou. Os esquemas de TLS autenticação IAMSCRAM,SASL/e oferecem suporte à conectividade VPC multiprivada. A conectividade VPC multiprivada não pode ser habilitada para clusters não autenticados.

Para esse caso de uso, você configurará o cluster para usar o esquema de IAM autenticação.

## 1 Note

Se você estiver configurando seu MSK cluster para usar o esquemaSASL/ SCRAMauth, a ACLs propriedade "" do Apache Kafka é obrigatória. allow.everyone.if.no.acl.found=false Veja Apache ACLs Kafka.

Quando você atualiza as configurações de conectividade VPC multiprivada, a Amazon MSK inicia uma reinicialização contínua dos nós do broker que atualiza as configurações do broker. A conclusão dessa operação pode levar até 30 minutos ou mais. Você não pode fazer outras atualizações no cluster enquanto a conectividade estiver sendo atualizada.

Ative vários esquemas VPC de autenticação selecionados no cluster na Conta A usando o console

- Abra o MSK console da Amazon em <u>https://console.aws.amazon.com/msk/para a conta em que</u> o cluster está localizado.
- 2. No painel de navegação, em MSKClusters, escolha Clusters para exibir a lista de clusters na conta.
- 3. Selecione o cluster a ser configurado para conectividade VPC multiprivada. O cluster deve estar em um ACTIVE estado.
- 4. Selecione a guia Propriedades do cluster e acesse Configurações de rede.
- 5. Selecione o menu suspenso Editar e selecione Ativar VPC multiconectividade.
- 6. Selecione um ou mais tipos de autenticação que você deseja ativar para esse cluster. Para esse caso de uso, selecione a autenticação IAMbaseada em funções.
- 7. Selecione Save Changes (Salvar alterações).

Example - UpdateConnectivity API que ativa esquemas de autenticação de conectividade VPC multiprivada em um cluster

Como alternativa ao MSK console, você pode usar o <u>UpdateConnectivity API</u>para ativar a conectividade VPC multiprivada e configurar esquemas de autenticação em um ACTIVE cluster. O exemplo a seguir mostra o esquema de IAM autenticação ativado para o cluster.

MSKA Amazon cria a infraestrutura de rede necessária para conectividade privada. A Amazon MSK também cria um novo conjunto de endpoints do bootstrap broker para cada tipo de autenticação

que requer conectividade privada. Observe que o esquema de autenticação em texto simples não oferece suporte à conectividade multiprivada. VPC

Etapa 2: anexar uma política de MSK cluster ao cluster

O proprietário do cluster pode anexar uma política de cluster (também conhecida como <u>política</u> <u>baseada em recursos</u>) ao MSK cluster, onde você ativará a conectividade multiprivada. VPC A política de cluster permite que os clientes acessem o cluster usando outra conta. Antes de editar a política de cluster, você precisa dos IDs das contas que devem ter permissão para acessar o MSK cluster. Veja como a Amazon MSK trabalha com IAM.

O proprietário do cluster deve anexar uma política de MSK cluster ao cluster que autorize o usuário de várias contas na Conta B a obter corretores de bootstrap para o cluster e a autorizar as seguintes ações no cluster na Conta AMSK:

- CreateVpcConnection
- GetBootstrapBrokers
- DescribeCluster
- DescribeClusterV2

### Example

Para referência, a seguir está um JSON exemplo da política básica de cluster, semelhante à política padrão mostrada no editor de IAM políticas do MSK console.

```
],

"Resource": "arn:aws:kafka:us-east-1:123456789012:cluster/testing/

de8982fa-8222-4e87-8b20-9bf3cdfa1521-2"

}

]

}
```

Anexar uma política de MSK cluster ao cluster

- 1. No MSK console da Amazon, em MSKClusters, escolha Clusters.
- 2. Role para baixo até Configurações de segurança e selecione Editar política de cluster.
- No console, na tela Editar política de cluster, selecione Política básica para VPC multiconectividade.
- 4. No campo ID da conta, insira o ID da conta para cada conta que deve ter permissão para acessar esse cluster. Conforme você digita o ID, ele é automaticamente copiado para a JSON sintaxe da política exibida. Em nosso exemplo de política de cluster, o ID da conta é 123456789012.
- 5. Selecione Save Changes (Salvar alterações).

Para obter informações sobre a política de clusterAPIs, consulte as políticas <u>MSKbaseadas em</u> recursos da Amazon.

Etapa 3: ações de usuário entre contas para configurar conexões gerenciadas pelo cliente VPC

Para configurar a conectividade VPC multiprivada entre um cliente em uma conta diferente do MSK cluster, o usuário de várias contas cria uma VPC conexão gerenciada para o cliente. Vários clientes podem ser conectados ao MSK cluster repetindo esse procedimento. Para fins desse caso de uso, você configurará apenas um cliente.

Os clientes podem usar os esquemas de autenticação compatíveis IAMSCRAM,SASL/ouTLS. Cada VPC conexão gerenciada pode ter somente um esquema de autenticação associado a ela. O esquema de autenticação do cliente deve ser configurado no MSK cluster ao qual o cliente se conectará.

Para esse caso de uso, configure o esquema de autenticação do cliente para que o cliente na Conta B use o esquema de IAM autenticação.

Conectividade VPC multiprivada em uma única região

#### Pré-requisitos

Esse processo requer os seguintes itens:

- A política de cluster criada anteriormente que concede ao cliente na Conta B permissão para realizar ações no MSK cluster na Conta A.
- Uma política de identidade anexada ao cliente na Conta B que concede permissões para kafka:CreateVpcConnectionec2:CreateTags, ec2:CreateVPCEndpoint e ec2:DescribeVpcAttribute ação.

### Example

Para referência, a seguir está um JSON exemplo da política básica de identidade do cliente.

```
{
    "Version": "2012-10-17",
    "Statement": [
        {
          "Effect": "Allow",
          "Action": [
             "kafka:CreateVpcConnection",
              "ec2:CreateTags",
              "ec2:CreateVPCEndpoint",
              "ec2:DescribeVpcAttribute"
        ],
        "Resource": "*"
     }
  ]
}
```

Para criar uma VPC conexão gerenciada para um cliente na Conta B

- 1. Do administrador do cluster, obtenha o cluster ARN do MSK cluster na Conta A ao qual você deseja que o cliente na Conta B se conecte. Anote o cluster ARN para usar mais tarde.
- 2. No MSK console da Conta B do cliente, escolha VPCConexões gerenciadas e, em seguida, escolha Criar conexão.
- No painel Configurações de conexão, cole o cluster ARN no campo de ARN texto do cluster e escolha Verificar.

- 4. Selecione o tipo de autenticação para o cliente na Conta B. Para esse caso de uso, escolha IAM ao criar a VPC conexão do cliente.
- 5. Escolha o VPCpara o cliente.
- 6. Escolha pelo menos duas zonas de disponibilidade e sub-redes associadas. Você pode obter a zona IDs de disponibilidade nos detalhes do cluster do AWS Management Console ou usando o comando describe-cluster <u>DescribeCluster</u>APIou o comando <u>AWS CLIdescribe-cluster</u>. A zona IDs que você especifica para a sub-rede do cliente deve corresponder às da sub-rede do cluster. Se os valores de uma sub-rede estiverem ausentes, primeiro crie uma sub-rede com o mesmo ID de zona do seu MSK cluster.
- Escolha um grupo de segurança para essa VPC conexão. Você pode usar o grupo de segurança padrão. Para mais informações sobre a configuração de grupos de segurança, consulte Controlar o tráfego para recursos usando grupos de segurança.
- 8. Selecione Criar conexão.
- 9. Para obter a lista das novas strings do bootstrap broker no MSK console do usuário de várias contas (detalhes do cluster > VPCConexão gerenciada), consulte as strings do bootstrap broker mostradas em "String de conexão do cluster". Na Conta B do cliente, a lista de corretores de bootstrap pode ser visualizada chamando o <u>GetBootstrapBrokers</u>APIou visualizando a lista de corretores de bootstrap nos detalhes do cluster do console.
- 10. Atualize os grupos de segurança associados às VPC conexões da seguinte forma:
  - a. Defina regras de entrada PrivateLink VPC para permitir todo o tráfego do intervalo de IP da rede da Conta B.
  - b. [Opcional] Defina regras de conectividade de saída com o MSK cluster. Escolha o grupo de segurança no VPC console, edite regras de saída e adicione uma regra para TCPtráfego personalizado para intervalos de portas 14001-14100. O balanceador de carga de várias VPC redes está escutando nos intervalos de portas 14001-14100. Consulte <u>Network Load</u> <u>Balancers</u>.
- Configure o cliente na Conta B para usar os novos corretores de bootstrap para conectividade VPC multiprivada para se conectar ao MSK cluster na Conta A. Consulte <u>Produzir e</u> consumir dados.

Após a conclusão da autorização, a Amazon MSK cria uma VPC conexão gerenciada para cada esquema especificado VPC e de autenticação. O grupo de segurança escolhido será associado a cada conexão. Essa VPC conexão gerenciada é configurada pela Amazon MSK para se conectar de

forma privada aos corretores. Você pode usar o novo conjunto de corretores de bootstrap para se conectar de forma privada ao cluster da Amazon. MSK

Atualizar os esquemas de autorização em um cluster

A conectividade VPC multiprivada suporta vários esquemas de autorização:SASL/SCRAMIAM, e. TLS O proprietário do cluster pode ativar/desativar a conectividade privada para um ou mais esquemas de autenticação. O cluster precisa estar no ACTIVE estado para realizar essa ação.

Para ativar um esquema de autenticação usando o console da Amazon MSK

- 1. Abra o MSK console da Amazon em <u>AWS Management Console</u>para o cluster que você deseja editar.
- 2. No painel de navegação, em MSKClusters, escolha Clusters para exibir a lista de clusters na conta.
- 3. Selecione o cluster que deseja editar. O cluster deve estar em um ACTIVE estado.
- 4. Selecione a guia Propriedades do cluster e acesse Configurações de rede.
- 5. Selecione o menu suspenso Editar e selecione Ativar VPC conectividade múltipla para ativar um novo esquema de autenticação.
- 6. Selecione um ou mais tipos de autenticação que você deseja ativar para esse cluster.
- 7. Selecione Ativar seleção.

Ao ativar um novo esquema de autenticação, você também deve criar novas VPC conexões gerenciadas para o novo esquema de autenticação e atualizar seus clientes para usar os corretores de bootstrap específicos do novo esquema de autenticação.

Para desativar um esquema de autenticação usando o console da Amazon MSK

1 Note

Quando você desativa a conectividade VPC multiprivada para esquemas de autenticação, toda a infraestrutura relacionada à conectividade, incluindo as VPC conexões gerenciadas, é excluída.

Quando você desativa a conectividade VPC multiprivada para esquemas de autenticação, as VPC conexões existentes no lado do cliente mudam paraINACTIVE, e a infraestrutura do Privatelink no

lado do cluster, incluindo as VPC conexões gerenciadas, no lado do cluster é removida. O usuário de várias contas só pode excluir a conexão inativaVPC. Se a conectividade privada for ativada novamente no cluster, o usuário entre contas precisará criar uma nova conexão com o cluster.

- 1. Abra o MSK console da Amazon em AWS Management Console.
- 2. No painel de navegação, em MSKClusters, escolha Clusters para exibir a lista de clusters na conta.
- 3. Selecione o cluster que deseja editar. O cluster deve estar em um ACTIVE estado.
- 4. Selecione a guia Propriedades do cluster e acesse Configurações de rede.
- 5. Selecione o menu suspenso Editar e selecione Desativar a VPC conectividade múltipla (para desativar um esquema de autenticação).
- 6. Selecione um ou mais tipos de autenticação que você deseja desativar para esse cluster.
- 7. Selecione Desativar seleção.

Example Para ativar/desativar um esquema de autenticação com o API

Como alternativa ao MSK console, você pode usar o <u>UpdateConnectivity API</u>para ativar a conectividade VPC multiprivada e configurar esquemas de autenticação em um ACTIVE cluster. O exemplo a seguir mostra os esquemasSASL/SCRAMe IAM auth ativados para o cluster.

Ao ativar um novo esquema de autenticação, você também deve criar novas VPC conexões gerenciadas para o novo esquema de autenticação e atualizar seus clientes para usar os corretores de bootstrap específicos do novo esquema de autenticação.

Quando você desativa a conectividade VPC multiprivada para esquemas de autenticação, as VPC conexões existentes no lado do cliente mudam paraINACTIVE, e a infraestrutura do Privatelink no lado do cluster, incluindo as conexões gerenciadasVPC, é removida. O usuário de várias contas só pode excluir a conexão inativaVPC. Se a conectividade privada for ativada novamente no cluster, o usuário entre contas precisará criar uma nova conexão com o cluster.

```
Request:
{
    "currentVersion": "string",
    "connnectivityInfo": {
        "publicAccess": {
            "type": "string"
        },
```

```
"vpcConnectivity": {
      "clientAuthentication": {
        "sasl": {
           "scram": {
             "enabled": TRUE
          },
          "iam": {
             "enabled": TRUE
          }
        },
        "tls": {
           "enabled": FALSE
        }
      }
    }
  }
}
Response:
{
  "clusterArn": "string",
  "clusterOperationArn": "string"
}
```

### Rejeitar uma VPC conexão gerenciada com um MSK cluster da Amazon

No MSK console da Amazon na conta de administrador do cluster, você pode rejeitar uma VPC conexão de cliente. A VPC conexão do cliente deve estar no AVAILABLE estado em que pode ser rejeitada. Talvez você queira rejeitar uma VPC conexão gerenciada de um cliente que não está mais autorizado a se conectar ao seu cluster. Para evitar que novas VPC conexões gerenciadas se conectem a um cliente, negue o acesso ao cliente na política de cluster. Uma conexão rejeitada ainda gera custos até ser excluída pelo proprietário da conexão. Consulte Excluir uma VPC conexão gerenciada com um MSK cluster da Amazon.

Para rejeitar uma VPC conexão de cliente usando o MSK console

- 1. Abra o MSK console da Amazon em AWS Management Console.
- No painel de navegação, selecione Clusters e vá até a lista Configurações de rede > VPC Conexões de cliente.
- 3. Selecione a conexão que você deseja rejeitar e selecione Rejeitar VPC conexão do cliente.
- 4. Confirme que você deseja rejeitar a VPC conexão de cliente selecionada.

Para rejeitar uma VPC conexão API gerenciada usando RejectClientVpcConnection API o.

## Excluir uma VPC conexão gerenciada com um MSK cluster da Amazon

O usuário de várias contas pode excluir uma VPC conexão gerenciada para um MSK cluster do console da conta do cliente. Como o usuário proprietário do cluster não é proprietário da VPC conexão gerenciada, a conexão não pode ser excluída da conta de administrador do cluster. Depois que uma VPC conexão é excluída, ela não tem mais custos.

Para excluir uma VPC conexão gerenciada usando o MSK console

- 1. Na conta do cliente, abra o MSK console da Amazon em AWS Management Console.
- 2. No painel de navegação, selecione VPCConexões gerenciadas.
- 3. Na lista de conexões, selecione a conexão que deseja excluir.
- 4. Confirme que você deseja excluir a VPC conexão.

Para excluir uma VPC conexão API gerenciada usando DeleteVpcConnection API o.

## Permissões para conectividade VPC multiprivada

Esta seção resume as permissões necessárias para clientes e clusters que usam o recurso de conectividade VPC multiprivada. A conectividade VPC multiprivada exige que o administrador do cliente crie permissões em cada cliente que terá uma VPC conexão gerenciada com o MSK cluster. Também exige que o administrador do MSK cluster habilite a PrivateLink conectividade no MSK cluster e selecione esquemas de autenticação para controlar o acesso ao cluster.

Tipo de autenticação de cluster e permissões de acesso a tópicos

Ative o recurso de conectividade VPC multiprivada para esquemas de autenticação habilitados para seu MSK cluster. Consulte <u>Requisitos e limitações para conectividade VPC multiprivada</u>. Se você estiver configurando seu MSK cluster para usar o esquemaSASL/SCRAMauth, a propriedade Apache Kafka ACLs é obrigatória. allow.everyone.if.no.acl.found=false Após definir as <u>Apache Kafka ACLs</u> para seu cluster, atualize a configuração do cluster para que a propriedade allow.everyone.if.no.acl.found seja falsa para o cluster. Para obter informações sobre como atualizar a configuração de um cluster, consulte <u>Operações MSK de configuração da Amazon</u>.

Permissões de política de cluster entre contas

Se um cliente Kafka estiver em uma AWS conta diferente do MSK cluster, anexe uma política baseada em cluster ao MSK cluster que autorize o usuário raiz do cliente a conectividade entre

contas. Você pode editar a política de vários VPC clusters usando o editor de IAM políticas no MSK console (configurações de segurança do cluster > Editar política do cluster) ou usar o seguinte APIs para gerenciar a política do cluster:

### PutClusterPolicy

Anexa a política de cluster ao cluster. Você pode usar isso API para criar ou atualizar a política de MSK cluster especificada. Se você estiver atualizando a política, o currentVersion campo será obrigatório na carga útil da solicitação.

### **GetClusterPolicy**

Recupera o JSON texto do documento de política de cluster anexado ao cluster.

### DeleteClusterPolicy

Exclui a política de cluster.

Veja a seguir um exemplo de uma política de cluster básica, semelhante à mostrada no editor de IAM políticas do MSK console. JSON

```
{
    "Version": "2012-10-17",
    "Statement": [
        {
            "Effect": "Allow",
            "Principal": {
                "AWS": [
                     "123456789012"
                ]
            },
            "Action": [
                "kafka:CreateVpcConnection",
                "kafka:GetBootstrapBrokers",
                "kafka:DescribeCluster",
                "kafka:DescribeClusterV2"
            ],
            "Resource": "arn:aws:kafka:us-east-1:123456789012:cluster/testing/
de8982fa-8222-4e87-8b20-9bf3cdfa1521-2"
        }
    ]
}
```

Permissões do cliente para conectividade VPC multiprivada com um cluster MSK

Para configurar a conectividade VPC multiprivada entre um cliente Kafka e um MSK cluster, o cliente precisa de uma política de identidade anexada que conceda permissões ec2:CreateTags e ec2:CreateVPCEndpoint ações no cliente. kafka:CreateVpcConnection Para referência, a seguir está um JSON exemplo da política básica de identidade do cliente.

```
{
    "Version": "2012-10-17",
    "Statement": [
        {
            "Effect": "Allow",
            "Action": [
               "kafka:CreateVpcConnection",
               "ec2:CreateTags",
               "ec2:CreateVPCEndpoint"
            ],
            "Resource": "*"
        }
    ]
}
```

# Informações de porta

Use os seguintes números de porta para que a Amazon MSK possa se comunicar com as máquinas clientes:

- Para se comunicar com agentes em texto simples, os agentes usam a porta 9092.
- Para se comunicar com corretores com TLS criptografia, use a porta 9094 para acesso interno AWS e a porta 9194 para acesso público.
- Para se comunicar com corretores comSASL/SCRAM, use a porta 9096 para acesso interno AWS e a porta 9196 para acesso público.
- Para se comunicar com corretores em um cluster configurado para uso<u>the section called</u> <u>"IAMcontrole de acesso"</u>, use a porta 9098 para acesso interno AWS e a porta 9198 para acesso público.
- Para se comunicar com o Apache ZooKeeper usando TLS criptografia, use a porta 2182.
   ZooKeeper Os nós Apache usam a porta 2181 por padrão.

# Migração para um cluster do Amazon MSK

O replicador do Amazon MSK pode ser usado para a migração do cluster do MSK. Consulte <u>O que</u> <u>é o Amazon MSK Replicator</u>?. Como alternativa, você pode usar o Apache MirrorMaker 2.0 para migrar de um cluster não MSK para um cluster Amazon MSK. Para obter um exemplo de como fazer isso, consulte <u>Migrar um cluster Apache Kafka local para o Amazon</u> MSK usando. MirrorMaker Para obter informações sobre como usar MirrorMaker, consulte <u>Espelhamento de dados entre clusters na</u> <u>documentação</u> do Apache Kafka. Recomendamos a configuração MirrorMaker em uma configuração altamente disponível.

Um resumo das etapas a serem seguidas ao usar MirrorMaker para migrar para um cluster MSK

- 1. Criar o cluster de destino do MSK
- Comece MirrorMaker com uma instância do Amazon EC2 dentro da mesma Amazon VPC do cluster de destino.
- 3. Inspecione o MirrorMaker atraso.
- 4. Depois de MirrorMaker se atualizar, redirecione produtores e consumidores para o novo cluster usando os corretores de bootstrap do cluster MSK.
- 5. Desligar MirrorMaker.

# Migração do cluster do Apache Kafka para o Amazon MSK

Suponha que você tenha um cluster do Apache Kafka chamado CLUSTER\_ONPREM. Esse cluster é preenchido com tópicos e dados. Se quiser migrar esse cluster para um cluster recém-criado do Amazon MSK chamado CLUSTER\_AWSMSK, esse procedimento fornecerá uma visualização de alto nível das etapas que você deverá seguir.

Para migrar o cluster existente do Apache Kafka para o Amazon MSK

1. No CLUSTER\_AWSMSK, crie todos os tópicos que deseja migrar.

Você não pode usar MirrorMaker essa etapa porque ela não recria automaticamente os tópicos que você deseja migrar com o nível de replicação correto. Você pode criar os tópicos no Amazon MSK com os mesmos fatores de replicação e números de partições que eles tinham em CLUSTER\_ONPREM. Você também pode criar os tópicos com diferentes fatores de replicação e números de partições.

- Comece MirrorMaker com uma instância que tenha acesso de leitura CLUSTER\_ONPREM e gravação CLUSTER\_AWSMSK a.
- 3. Execute o seguinte comando para espelhar todos os tópicos:

<path-to-your-kafka-installation>/bin/kafka-mirror-maker.sh --consumer.config config/mirrormaker-consumer.properties --producer.config config/mirrormakerproducer.properties --whitelist '.\*'

Nesse comando, config/mirrormaker-consumer.properties aponta para um agente de bootstrap no CLUSTER\_ONPREM; por exemplo, bootstrap.servers=localhost:9092. E config/mirrormaker-producer.properties aponta para um corretor de bootstrap em CLUSTER\_AWSMSK; por exemplo,. bootstrap.servers=10.0.0.237:9092,10.0.2.196:9092,10.0.1.233:9092

- 4. Continue MirrorMaker executando em segundo plano e continue usandoCLUSTER\_ONPREM. MirrorMaker espelha todos os novos dados.
- 5. Verifique o progresso do espelhamento inspecionando o intervalo entre o último deslocamento de cada tópico e o deslocamento atual do qual está sendo consumido. MirrorMaker

Lembre-se de que MirrorMaker é simplesmente usar um consumidor e um produtor. Portanto, você pode verificar o atraso usando a ferramenta kafka-consumer-groups.sh. Para localizar o nome do grupo de consumidores, procure o group.id no arquivo mirrormakerconsumer.properties e use seu valor. Se essa chave não existir no arquivo, você poderá criá-la. Por exemplo, defina group.id=mirrormaker-consumer-group.

6. Depois de MirrorMaker terminar de espelhar todos os tópicos, pare todos os produtores e consumidores e, em seguida, pare. MirrorMaker Redirecione os produtores e consumidores para o cluster CLUSTER\_AWSMSK alterando seus valores dos agentes de bootstrap dos produtores e consumidores. Reinicie todos os produtores e consumidores no CLUSTER\_AWSMSK.

# Migração de um cluster do Amazon MSK para outro

Você pode usar o Apache MirrorMaker 2.0 para migrar de um cluster não MSK para um cluster MSK. Por exemplo, você pode migrar de uma versão do Apache Kafka para outra. Para obter um exemplo de como fazer isso, consulte <u>Migrar um cluster Apache Kafka local para o Amazon</u> MSK usando. MirrorMaker Como alternativa, o replicador do Amazon MSK pode ser usado para a migração do cluster do MSK. Para obter mais informações sobre o replicador do Amazon MSK, consulte <u>MSKReplicador</u>.

# MirrorMaker 1.0 melhores práticas

Essa lista de melhores práticas se aplica à MirrorMaker versão 1.0.

- Execute MirrorMaker no cluster de destino. Dessa forma, se ocorrer um problema de rede, as mensagens ainda estarão disponíveis no cluster de origem. Se você executa MirrorMaker no cluster de origem e os eventos são armazenados em buffer no produtor e há um problema de rede, os eventos podem ser perdidos.
- · Se a criptografia for necessária em trânsito, execute-a no cluster de origem.
- Para os consumidores, defina auto.commit.enabled=false
- · Para os produtores, defina
  - max.in.flight.requests.per.connection=1
  - retries=Int.Max\_Value
  - acks=all
  - max.block.ms = Long.Max\_Value
- Para obter um throughput alto do produtor:
  - Mensagens de buffer e lotes de mensagens de preenchimento: ajuste buffer.memory, batch.size, linger.ms
  - · Ajuste os buffers de soquete: receive.buffer.bytes, send.buffer.bytes
- Para evitar a perda de dados, desative a confirmação automática na origem, para que ela MirrorMaker possa controlar as confirmações, o que normalmente acontece depois de receber o pacote do cluster de destino. Se o produtor tiver acks=all e o cluster de destino tiver min.insync.replicas definido como mais de 1, as mensagens persistirão em mais de um agente no destino antes que o consumidor confirme a compensação na origem. MirrorMaker
- Se a ordem for importante, você poderá definir novas tentativas como 0. Como alternativa, para um ambiente de produção, defina conexões máximas em trânsito como 1 para garantir que os lotes enviados não sejam confirmados fora de ordem se um lote falhar no meio. Dessa forma, cada lote enviado é repetido até que o próximo lote seja enviado. Se max.block.ms não estiver definido como o valor máximo, e se o buffer do produtor estiver cheio, poderá haver perda de dados (dependendo de algumas das outras configurações). Isso pode bloquear e retropressionar o consumidor.
- Para obter throughput alto
  - Aumente o buffer.memory.
  - Aumente o tamanho do lote.

- Ajuste linger.ms para permitir que os lotes sejam preenchidos. Isso também permite uma melhor compactação, menos uso de largura de banda de rede e menos armazenamento no cluster. Isso resulta em maior retenção.
- Monitore o uso da CPU e da memória.
- · Para obter throughput alto do consumidor
  - Aumente o número de threads/consumidores por MirrorMaker processo num.streams.
  - Aumente o número de MirrorMaker processos nas máquinas antes de aumentar os segmentos para permitir a alta disponibilidade.
  - Aumente o número de MirrorMaker processos primeiro na mesma máquina e depois em máquinas diferentes (com o mesmo ID de grupo).
  - Isole tópicos que tenham uma taxa de transferência muito alta e use instâncias separadas MirrorMaker.
- Para gerenciamento e configuração
  - Ferramentas de gerenciamento de uso AWS CloudFormation e configuração, como Chef e Ansible.
  - Use montagens do Amazon EFS para manter todos os arquivos de configuração acessíveis em todas as instâncias do Amazon EC2.
  - Use contêineres para facilitar o escalonamento e o gerenciamento de MirrorMaker instâncias.
- Normalmente, é preciso mais de um consumidor para saturar um produtor. MirrorMaker Portanto, configure vários consumidores. Primeiro, defina-os em diferentes máquinas para fornecer alta disponibilidade. Depois, ajuste a escala das máquinas individuais até ter um consumidor para cada partição, com consumidores distribuídos igualmente entre máquinas.
- Para obter consumo e entrega de throughput alto, ajuste os buffers de recebimento e envio porque seus padrões podem ser muito baixos. Para obter o máximo desempenho, certifique-se de que o número total de streams (num.streams) corresponda a todas as partições de tópicos que MirrorMaker estão tentando copiar para o cluster de destino.

# MirrorMaker 2.\* vantagens

- Usa a estrutura e o ecossistema do Apache Kafka Connect.
- Detecta novos tópicos e partições.
- Sincroniza automaticamente a configuração de tópicos entre clusters.
- Oferece suporte a pares de cluster "ativo/ativo", além de qualquer número de clusters ativos.

- Fornece novas métricas, incluindo latência end-to-end de replicação em vários data centers e clusters.
- Emite deslocamentos necessários para migrar consumidores entre clusters e oferece as ferramentas para a conversão do deslocamento.
- Suporta um arquivo de configuração de alto nível para especificar vários clusters e fluxos de replicação em um só lugar, em comparação com propriedades de produtor/consumidor de baixo nível para cada processo 1.\*. MirrorMaker

# Monitorando um MSK cluster da Amazon

Há várias maneiras pelas quais a Amazon MSK ajuda você a monitorar o status do seu MSK cluster Amazon.

- MSKA Amazon ajuda você a monitorar sua capacidade de armazenamento em disco enviando automaticamente alertas de capacidade de armazenamento quando um cluster está prestes a atingir seu limite de capacidade de armazenamento. Os alertas também fornecem recomendações sobre as melhores etapas a serem seguidas para resolver os problemas detectados. Isso ajuda você a identificar e resolver rapidamente os problemas de capacidade de disco antes que eles se tornem críticos. A Amazon envia MSK automaticamente esses alertas para o <u>MSKconsole</u> <u>da Amazon</u> AWS Health Dashboard, para a Amazon EventBridge e para os contatos de e-mail AWS da sua conta. Para obter mais informações sobre alertas de capacidade de armazenamento, consulte Alertas MSK de capacidade de armazenamento da Amazon.
- A Amazon MSK coleta métricas do Apache Kafka e as envia para a Amazon, CloudWatch onde você pode visualizá-las. Para obter mais informações sobre as métricas do Apache Kafka, incluindo aquelas que a Amazon MSK apresenta, consulte <u>Monitoramento</u> na documentação do Apache Kafka.
- Você também pode monitorar seu MSK cluster com o Prometheus, um aplicativo de monitoramento de código aberto. Para obter informações sobre o Prometheus, consulte <u>Visão</u> <u>geral</u> na documentação do Prometheus. Para saber como monitorar o cluster com o Prometheus, consulte <u>the section called "Monitoramento aberto com o Prometheus"</u>.

### Tópicos

- MSKMétricas da Amazon para monitoramento com CloudWatch
- Visualizando MSK métricas da Amazon usando CloudWatch
- Monitoramento de atraso do consumidor
- Monitoramento aberto com o Prometheus
- Alertas MSK de capacidade de armazenamento da Amazon

# MSKMétricas da Amazon para monitoramento com CloudWatch

A Amazon MSK se integra à Amazon CloudWatch para que você possa coletar, visualizar e analisar CloudWatch métricas para seu MSK cluster da Amazon. As métricas que você configura

para seu MSK cluster são coletadas e enviadas automaticamente CloudWatch em intervalos de 1 minuto. Você pode definir o nível de monitoramento de um MSK cluster como um dos seguintes:DEFAULT,PER\_BROKER,PER\_TOPIC\_PER\_BROKER, ouPER\_TOPIC\_PER\_PARTITION. As tabelas nas seções a seguir mostram todas as métricas disponíveis em cada nível de monitoramento.

### Note

Os nomes de algumas MSK métricas de CloudWatch monitoramento da Amazon foram alterados na versão 3.6.0 e superior. Use os novos nomes para monitorar essas métricas. Para métricas com nomes alterados, a tabela abaixo mostra o nome usado nas versões 3.6.0 e posteriores, seguido pelo nome na versão 2.8.2.tiered.

As métricas no nível DEFAULT são gratuitas. Os preços de outras métricas estão descritos na página de <u>CloudWatchpreços da Amazon</u>.

# Monitoramento no nível DEFAULT

As métricas descritas na tabela a seguir estão disponíveis no nível de monitoramento DEFAULT. Elas são gratuitas.

| Nome                      | Quando visível                                      | Dimensĉ                                   | Descrição                                                                                                    |
|---------------------------|-----------------------------------------------------|-------------------------------------------|----------------------------------------------------------------------------------------------------|
| ActiveCon<br>trollerCount | Depois que o cluster<br>chegar ao ACTIVE<br>estado. | Nome<br>do<br>cluster                     | Somente um controlador por cluster<br>deve estar ativo em qualquer<br>momento.                                                                                                    |
| BurstBalance              | Depois que o cluster<br>chegar ao ACTIVE<br>estado. | Nome<br>do<br>cluster,<br>ID do<br>agente | O saldo restante dos créditos de<br>pico de entrada-saída para EBS<br>volumes no cluster. Use-o para<br>investigar a latência ou a diminuição<br>do throughput.<br>BurstBalance não é relatado para<br>EBS volumes quando o desempenh<br>o básico de um volume é maior |

Métricas disponíveis no nível de monitoramento DEFAULT

| Nome                      | Quando visível                                      | Dimensĉ                                                                      | Descrição                                                                                                    |
|---------------------------|-----------------------------------------------------|------------------------------------------------------------------------------|----------------------------------------------------------------------------------------------------|
|                           |                                                     |                                                                              | do que o desempenho máximo<br>de intermitência. Para obter mais<br>informações, consulte <u>Créditos de E/</u><br><u>S e desempenho de intermitência</u> . |
| BytesInPerSec             | Depois de criar um<br>tópico.                       | Nome<br>do<br>cluster,<br>ID do<br>agente,<br>tópico                         | O número de bytes por segundo<br>recebidos dos clientes. Essa métrica<br>está disponível por agente e também<br>por tópico.                                |
| BytesOutPerSec            | Depois de criar um<br>tópico.                       | Nome<br>do<br>cluster,<br>ID do<br>agente,<br>tópico                         | O número de bytes por segundo<br>enviados aos clientes. Essa métrica<br>está disponível por agente e também<br>por tópico.                                 |
| ClientCon<br>nectionCount | Depois que o cluster<br>chegar ao ACTIVE<br>estado. | Nome<br>do<br>cluster,<br>ID do<br>agente,<br>autentica<br>ção de<br>cliente | O número de conexões de cliente<br>autenticadas e ativas.                                                                                                  |
| Connectio<br>nCount       | Depois que o cluster<br>chegar ao ACTIVE<br>estado. | Nome<br>do<br>cluster,<br>ID do<br>agente                                    | O número de conexões ativas<br>autenticadas, não autenticadas e<br>entre agentes.                                                                          |

| Nome                 | Quando visível                                      | Dimensĉ                                   | Descrição                                                                                                    |
|----------------------|-----------------------------------------------------|-------------------------------------------|----------------------------------------------------------------------------------------------------|
| CPUCredit<br>Balance | Depois que o cluster<br>chegar ao ACTIVE<br>estado. | Nome<br>do<br>cluster,<br>ID do<br>agente | O número de CPU créditos ganhos<br>que uma corretora acumulou desde<br>que foi lançada. Os créditos são<br>acumulados no saldo de créditos<br>após terem sido ganhos e são<br>removidos do saldo de créditos<br>quando são gastos. Se você ficar<br>sem saldo de CPU crédito, isso<br>pode ter um impacto negativo no<br>desempenho do seu cluster. Você<br>pode tomar medidas para reduzir a<br>CPU carga. Por exemplo, você pode<br>reduzir o número de solicitações de<br>clientes ou atualizar o tipo de agente<br>para um tipo de agente M5. |
| CpuIdle              | Depois que o cluster<br>chegar ao ACTIVE<br>estado. | Nome<br>do<br>cluster,<br>ID do<br>agente | A porcentagem de tempo CPU<br>ocioso.                                                                                                    |
| CpuIoWait            | Depois que o cluster<br>chegar ao ACTIVE<br>estado. | Nome<br>do<br>cluster,<br>ID do<br>agente | A porcentagem de tempo CPU ocioso<br>durante uma operação de disco<br>pendente.                                                                                                    |
| CpuSystem            | Depois que o cluster<br>chegar ao ACTIVE<br>estado. | Nome<br>do<br>cluster,<br>ID do<br>agente | A porcentagem de espaço CPU no<br>kernel.                                                                                                    |

| Nome                                                               | Quando visível                                                    | Dimensĉ                                   | Descrição                                                                                                    |
|--------------------------------------------------------------------|-------------------------------------------------------------------|-------------------------------------------|----------------------------------------------------------------------------------------------------|
| CpuUser                                                            | Depois que o cluster<br>chegar ao ACTIVE<br>estado.               | Nome<br>do<br>cluster,<br>ID do<br>agente | A porcentagem do CPU espaço do usuário.                                                                                                    |
| GlobalPar<br>titionCount                                           | Depois que o cluster<br>chegar ao ACTIVE<br>estado.               | Nome<br>do<br>cluster                     | O número de partições em todos os<br>tópicos no cluster, excluindo réplicas.<br>Como GlobalPartitionCou<br>nt não inclui réplicas, a soma dos<br>PartitionCount valores pode ser<br>maior do que GlobalPartitionCount se<br>o fator de replicação de um tópico for<br>maior que 1. |
| GlobalTop<br>icCount                                               | Depois que o cluster<br>chegar ao ACTIVE<br>estado.               | Nome<br>do<br>cluster                     | Número total de tópicos em todos os agentes no cluster.                                                                                                    |
| Estimated<br>MaxTimeLag                                            | Depois que o grupo<br>de consumidores<br>consome de um<br>tópico. | Grupo<br>de<br>consumi<br>res,<br>tópico  | Estimativa de tempo (em segundos)<br>para drenar MaxOffsetLag .                                                                                                    |
| KafkaAppL<br>ogsDiskUsed                                           | Depois que o cluster<br>chegar ao ACTIVE<br>estado.               | Nome<br>do<br>cluster,<br>ID do<br>agente | A porcentagem de espaço em disco<br>usada para logs de aplicativos.                                                                                                    |
| KafkaData<br>LogsDiskUsed<br>(dimensão Cluster<br>Name, Broker ID) | Depois que o cluster<br>chegar ao ACTIVE<br>estado.               | Nome<br>do<br>cluster,<br>ID do<br>agente | A porcentagem de espaço em disco<br>usada para logs de dados.                                                                                                    |

| Nome                                                    | Quando visível                                                    | Dimensĉ                                   | Descrição                                                                        |
|---------------------------------------------------------|-------------------------------------------------------------------|-------------------------------------------|----------------------------------------------------------------------------------|
| KafkaData<br>LogsDiskUsed<br>(dimensão Cluster<br>Name) | Depois que o cluster<br>chegar ao ACTIVE<br>estado.               | Nome<br>do<br>cluster                     | A porcentagem de espaço em disco<br>usada para logs de dados.                    |
| LeaderCount                                             | Depois que o cluster<br>chegar ao ACTIVE<br>estado.               | Nome<br>do<br>cluster,<br>ID do<br>agente | O número total de líderes de<br>partições por agente, sem incluir<br>réplicas.   |
| MaxOffsetLag                                            | Depois que o grupo<br>de consumidores<br>consome de um<br>tópico. | Grupo<br>de<br>consumi<br>res,<br>tópico  | O atraso máximo de deslocame<br>nto entre todas as partições em um<br>tópico.    |
| MemoryBuffered                                          | Depois que o cluster<br>chegar ao ACTIVE<br>estado.               | Nome<br>do<br>cluster,<br>ID do<br>agente | O tamanho, em bytes, da memória<br>armazenada em buffer para o agente.           |
| MemoryCached                                            | Depois que o cluster<br>chegar ao ACTIVE<br>estado.               | Nome<br>do<br>cluster,<br>ID do<br>agente | O tamanho, em bytes, da memória<br>armazenada em cache para o<br>agente.         |
| MemoryFree                                              | Depois que o cluster<br>chegar ao ACTIVE<br>estado.               | Nome<br>do<br>cluster,<br>ID do<br>agente | O tamanho, em bytes, de memória<br>que é gratuita e disponível para o<br>agente. |

| Nome                  | Quando visível                                      | Dimensĉ                                   | Descrição                                                                      |
|-----------------------|-----------------------------------------------------|-------------------------------------------|--------------------------------------------------------------------------------|
| HeapMemor<br>yAfterGC | Depois que o cluster<br>chegar ao ACTIVE<br>estado. | Nome<br>do<br>cluster,<br>ID do<br>agente | O percentual da memória total<br>da pilha em uso após a coleta de<br>resíduos. |
| MemoryUsed            | Depois que o cluster<br>chegar ao ACTIVE<br>estado. | Nome<br>do<br>cluster,<br>ID do<br>agente | O tamanho, em bytes, de memória<br>que está em uso pelo agente.                |
| MessagesI<br>nPerSec  | Depois que o cluster<br>chegar ao ACTIVE<br>estado. | Nome<br>do<br>cluster,<br>ID do<br>agente | O número de mensagens recebidas por segundo do agente.                         |
| NetworkRx<br>Dropped  | Depois que o cluster<br>chegar ao ACTIVE<br>estado. | Nome<br>do<br>cluster,<br>ID do<br>agente | O número de pacotes de recebimento descartados.                                |
| NetworkRx<br>Errors   | Depois que o cluster<br>chegar ao ACTIVE<br>estado. | Nome<br>do<br>cluster,<br>ID do<br>agente | O número de erros de recepção da rede para o agente.                           |
| NetworkRx<br>Packets  | Depois que o cluster<br>chegar ao ACTIVE<br>estado. | Nome<br>do<br>cluster,<br>ID do<br>agente | O número de pacotes recebidos pelo agente.                                     |

| Nome                       | Quando visível                                      | Dimensĉ                                   | Descrição                                                             |
|----------------------------|-----------------------------------------------------|-------------------------------------------|-----------------------------------------------------------------------|
| NetworkTx<br>Dropped       | Depois que o cluster<br>chegar ao ACTIVE<br>estado. | Nome<br>do<br>cluster,<br>ID do<br>agente | O número de pacotes de transmissão descartados.                       |
| NetworkTx<br>Errors        | Depois que o cluster<br>chegar ao ACTIVE<br>estado. | Nome<br>do<br>cluster,<br>ID do<br>agente | O número de erros de transmissão<br>da rede para o agente.            |
| NetworkTx<br>Packets       | Depois que o cluster<br>chegar ao ACTIVE<br>estado. | Nome<br>do<br>cluster,<br>ID do<br>agente | O número de pacotes transmitidos pelo agente.                         |
| OfflinePa<br>rtitionsCount | Depois que o cluster<br>chegar ao ACTIVE<br>estado. | Nome<br>do<br>cluster                     | Número total de partições que estão offline no cluster.               |
| PartitionCount             | Depois que o cluster<br>chegar ao ACTIVE<br>estado. | Nome<br>do<br>cluster,<br>ID do<br>agente | O número total de partições de tópico por agente, incluindo réplicas. |
| ProduceTo<br>talTimeMsMean | Depois que o cluster<br>chegar ao ACTIVE<br>estado. | Nome<br>do<br>cluster,<br>ID do<br>agente | O tempo médio de produção em<br>milissegundos.                        |

| Nome                 | Quando visível                                                    | Dimensĉ                                   | Descrição                                                                                                    |
|----------------------|-------------------------------------------------------------------|-------------------------------------------|----------------------------------------------------------------------------------------------------|
| RequestBy<br>tesMean | Depois que o cluster<br>chegar ao ACTIVE<br>estado.               | Nome<br>do<br>cluster,<br>ID do<br>agente | O número médio de bytes de solicitaç<br>ões do agente.                                                         |
| RequestTime          | Após a limitação<br>da solicitação ser<br>aplicada.               | Nome<br>do<br>cluster,<br>ID do<br>agente | O tempo médio gasto em milissegu<br>ndos em threads de rede e de E/S do<br>agente para processar solicitações. |
| RootDiskUsed         | Depois que o cluster<br>chegar ao ACTIVE<br>estado.               | Nome<br>do<br>cluster,<br>ID do<br>agente | A porcentagem do disco raiz usado pelo agente.                                                                 |
| SumOffsetLag         | Depois que o grupo<br>de consumidores<br>consome de um<br>tópico. | Grupo<br>de<br>consumi<br>res,<br>tópico  | O atraso de deslocamento agregado<br>para todas as partições em um<br>tópico.                                  |
| SwapFree             | Depois que o cluster<br>chegar ao ACTIVE<br>estado.               | Nome<br>do<br>cluster,<br>ID do<br>agente | O tamanho, em bytes, de memória<br>de swap que está disponível para o<br>agente.                               |
| SwapUsed             | Depois que o cluster<br>chegar ao ACTIVE<br>estado.               | Nome<br>do<br>cluster,<br>ID do<br>agente | O tamanho em bytes de memória de<br>swap que está em uso para o agente.                                        |

| Nome                                  | Quando visível                                      | Dimensĉ                                   | Descrição                                                                                                    |
|---------------------------------------|-----------------------------------------------------|-------------------------------------------|----------------------------------------------------------------------------------------------------|
| TrafficShaping                        | Depois que o cluster<br>chegar ao ACTIVE<br>estado. | Nome<br>do<br>cluster,<br>ID do<br>agente | Métricas de alto nível que indicam<br>o número de pacotes modelados<br>(descartados ou enfileirados) devido<br>ao excesso de alocações de rede.<br>Detalhes mais precisos estão<br>disponíveis com PER _ BROKER<br>metrics.                                                          |
| UnderMinI<br>srPartiti<br>onCount     | Depois que o cluster<br>chegar ao ACTIVE<br>estado. | Nome<br>do<br>cluster,<br>ID do<br>agente | O número de minIsr partições<br>inferiores do corretor.                                                                                                    |
| UnderRepl<br>icatedPar<br>titions     | Depois que o cluster<br>chegar ao ACTIVE<br>estado. | Nome<br>do<br>cluster,<br>ID do<br>agente | O número de partições sub-repli<br>cadas do agente.                                                                                                    |
| ZooKeeper<br>RequestLa<br>tencyMsMean | Depois que o cluster<br>chegar ao ACTIVE<br>estado. | Nome<br>do<br>cluster,<br>ID do<br>agente | Para cluster ZooKeeper baseado.<br>A latência média em milissegundos<br>para ZooKeeper solicitações do<br>Apache do broker.                                                                                                    |
| ZooKeeper<br>SessionState             | Depois que o cluster<br>chegar ao ACTIVE<br>estado. | Nome<br>do<br>cluster,<br>ID do<br>agente | Para cluster ZooKeeper baseado.<br>Status da conexão da ZooKeeper<br>sessão do broker, que pode ser um<br>dos seguintes: NOT _CONNECTE<br>D: '0.0',ASSOCIATING: '0.1',CON<br>NECTING: '0.5',CONNECTEDREA<br>DONLY: '0.8',CONNECTED:<br>'1.0',CLOSED: '5.0', AUTH _FAILED:<br>'10.0'. |

# Monitoramento no nível PER\_BROKER

Ao definir o nível de monitoramento como PER\_BROKER, você obtém as métricas descritas na tabela a seguir, além de todas as métricas de nível DEFAULT. Você paga pelas métricas na tabela a seguir, enquanto as métricas de nível DEFAULT continuam gratuitas. As métricas nesta tabela têm as seguintes dimensões: nome do cluster, ID do agente.

| Nome                           | Quando visível                                      | Descrição                                                                                                    |
|--------------------------------|-----------------------------------------------------|----------------------------------------------------------------------------------------------------|
| BwInAllowanceExceeded          | Depois que o cluster<br>chegar ao ACTIVE<br>estado. | Número de pacotes formados porque<br>a largura de banda agregada de<br>entrada excedeu o máximo para o<br>agente.                                                                                                    |
| BwOutAllowanceExce<br>eded     | Depois que o cluster<br>chegar ao ACTIVE<br>estado. | Número de pacotes formados porque<br>a largura de banda agregada de saída<br>excedeu o máximo para o agente.                                                                                                    |
| ConnTrackAllowance<br>Exceeded | Depois que o cluster<br>chegar ao ACTIVE<br>estado. | Número de pacotes formados porque<br>o monitoramento de conexão excedeu<br>o máximo para o agente. O monitoram<br>ento de conexão está relacionado a<br>grupos de segurança que monitoram<br>cada conexão estabelecida a fim de<br>garantir que os pacotes de retorno<br>sejam entregues conforme esperado. |
| ConnectionCloseRate            | Depois que o cluster<br>chegar ao ACTIVE<br>estado. | O número de conexões fechadas por<br>segundo por receptor. Esse número é<br>agregado por receptor e filtrado para<br>os receptores do cliente.                                                                                                    |
| ConnectionCreation<br>Rate     | Depois que o cluster<br>chegar ao ACTIVE<br>estado. | O número de novas conexões<br>estabelecidas por segundo por<br>receptor. Esse número é agregado por<br>receptor e filtrado para os receptores<br>do cliente.                                                                                                    |

Métricas adicionais disponíveis a partir do nível de monitoramento **PER\_BROKER** 

| Nome                                     | Quando visível                                      | Descrição                                                                                                    |
|------------------------------------------|-----------------------------------------------------|----------------------------------------------------------------------------------------------------|
| CpuCreditUsage                           | Depois que o cluster<br>chegar ao ACTIVE<br>estado. | O número de CPU créditos gastos<br>pelo corretor. Se você ficar sem saldo<br>de CPU crédito, isso pode ter um<br>impacto negativo no desempenh<br>o do seu cluster. Você pode tomar<br>medidas para reduzir a CPU carga.<br>Por exemplo, você pode reduzir o<br>número de solicitações de clientes ou<br>atualizar o tipo de agente para um tipo<br>de agente M5. |
| FetchConsumerLocal<br>TimeMsMean         | Depois de haver um produtor/consumidor.             | O tempo médio em milissegundos<br>que a solicitação do consumidor é<br>processada no líder.                                                                                                    |
| FetchConsumerReque<br>stQueueTimeMsMean  | Depois de haver um produtor/consumidor.             | O tempo médio em milissegundos que<br>a solicitação do consumidor aguarda<br>na fila de solicitações.                                                                                                    |
| FetchConsumerRespo<br>nseQueueTimeMsMean | Depois de haver um produtor/consumidor.             | O tempo médio em milissegundos que<br>a solicitação do consumidor aguarda<br>na fila de resposta.                                                                                                    |
| FetchConsumerRespo<br>nseSendTimeMsMean  | Depois de haver um produtor/consumidor.             | O tempo médio, em milissegundos,<br>para que o consumidor envie uma<br>resposta.                                                                                                    |
| FetchConsumerTotal<br>TimeMsMean         | Depois de haver um produtor/consumidor.             | O tempo total médio em milissegundos<br>que os consumidores gastam obtendo<br>dados do agente.                                                                                                    |
| FetchFollowerLocal<br>TimeMsMean         | Depois de haver um produtor/consumidor.             | O tempo médio em milissegundos que<br>a solicitação do seguidor é processada<br>no líder.                                                                                                    |

| Nome                                     | Quando visível                                               | Descrição                                                                                           |
|------------------------------------------|--------------------------------------------------------------|----------------------------------------------------------------------------------------------------|
| FetchFollowerReque<br>stQueueTimeMsMean  | Depois de haver um produtor/consumidor.                      | O tempo médio em milissegundos que<br>a solicitação de seguidor aguarda na<br>fila de solicitações. |
| FetchFollowerRespo<br>nseQueueTimeMsMean | Depois de haver um produtor/consumidor.                      | O tempo médio em milissegundos que<br>a solicitação de seguidor aguarda na<br>fila de resposta.     |
| FetchFollowerRespo<br>nseSendTimeMsMean  | Depois de haver um produtor/consumidor.                      | O tempo médio em milissegundos para o seguidor enviar uma resposta.                                 |
| FetchFollowerTotal<br>TimeMsMean         | Depois de haver um produtor/consumidor.                      | O tempo total médio em milissegundos<br>que os seguidores gastam obtendo e<br>dados do agente.      |
| FetchMessageConver<br>sionsPerSec        | Depois de criar um<br>tópico.                                | O número de conversões de<br>mensagens de busca por segundo do<br>agente.                           |
| FetchThrottleByteRate                    | Depois que a<br>limitação da largura<br>de banda é aplicada. | O número de bytes limitados por segundo.                                                            |
| FetchThrottleQueue<br>Size               | Depois que a<br>limitação da largura<br>de banda é aplicada. | O número de mensagens na fila de limitação.                                                         |
| FetchThrottleTime                        | Depois que a<br>limitação da largura<br>de banda é aplicada. | O tempo médio de limitações de busca<br>em milissegundos.                                           |
| IAMNumberOfConnect<br>ionRequests        | Depois que o cluster<br>chegar ao ACTIVE<br>estado.          | O número de solicitações de IAM autenticação por segundo.                                           |

| Nome                                    | Quando visível                                      | Descrição                                                                                                    |
|-----------------------------------------|-----------------------------------------------------|----------------------------------------------------------------------------------------------------|
| IAMTooManyConnections                   | Depois que o cluster<br>chegar ao ACTIVE<br>estado. | O número de conexões tentadas além<br>de 100. O significa que o número de<br>conexões está dentro do limite. Se<br>>0, o limite do acelerador está sendo<br>excedido e você precisa reduzir o<br>número de conexões. |
| NetworkProcessorAv<br>gIdlePercent      | Depois que o cluster<br>chegar ao ACTIVE<br>estado. | A porcentagem média do tempo em<br>que os processadores de rede estão<br>ociosos.                                                                                                    |
| PpsAllowanceExceeded                    | Depois que o cluster<br>chegar ao ACTIVE<br>estado. | O número de pacotes moldados<br>porque o bidirecional PPS excedeu o<br>máximo para o corretor.                                                                                                    |
| ProduceLocalTimeMs<br>Mean              | Depois que o cluster<br>chegar ao ACTIVE<br>estado. | O tempo médio em milissegundos que<br>a solicitação leva para ser processada<br>no líder.                                                                                                    |
| ProduceMessageConv<br>ersionsPerSec     | Depois de criar um<br>tópico.                       | O número de conversões de<br>mensagens de produção por segundo<br>do agente.                                                                                                    |
| ProduceMessageConv<br>ersionsTimeMsMean | Depois que o cluster<br>chegar ao ACTIVE<br>estado. | O tempo médio em milissegundos<br>gasto em conversões de formato de<br>mensagem.                                                                                                    |
| ProduceRequestQueu<br>eTimeMsMean       | Depois que o cluster<br>chegar ao ACTIVE<br>estado. | O tempo médio em milissegundos que<br>as mensagens de solicitação gastam<br>na fila.                                                                                                    |
| ProduceResponseQue<br>ueTimeMsMean      | Depois que o cluster<br>chegar ao ACTIVE<br>estado. | O tempo médio em milissegundos que<br>as mensagens de resposta gastam na<br>fila.                                                                                                    |

Guia do Desenvolvedor

| Nome                                                                     | Quando visível                                               | Descrição                                                                                                    |
|--------------------------------------------------------------------------|--------------------------------------------------------------|----------------------------------------------------------------------------------------------------|
| ProduceResponseSen<br>dTimeMsMean                                        | Depois que o cluster<br>chegar ao ACTIVE<br>estado.          | O tempo médio em milissegundos<br>gasto no envio de mensagens de<br>resposta.                                                                                                    |
| ProduceThrottleByt<br>eRate                                              | Depois que a<br>limitação da largura<br>de banda é aplicada. | O número de bytes limitados por segundo.                                                                                                    |
| ProduceThrottleQue<br>ueSize                                             | Depois que a<br>limitação da largura<br>de banda é aplicada. | O número de mensagens na fila de<br>limitação.                                                                                                    |
| ProduceThrottleTime                                                      | Depois que a<br>limitação da largura<br>de banda é aplicada. | O tempo médio de limitação da<br>produção em milissegundos.                                                                                                    |
| ProduceTotalTimeMs<br>Mean                                               | Depois que o cluster<br>chegar ao ACTIVE<br>estado.          | O tempo médio de produção em milissegundos.                                                                                                    |
| RemoteFetchBytesPe<br>rSec (RemoteBy<br>tesInPerSec in<br>v2.8.2.tiered) | Depois de haver um produtor/consumidor.                      | O número total de bytes transferidos<br>do armazenamento em camadas como<br>resposta às buscas do consumidor.<br>Essa métrica inclui todas as partições<br>de tópicos que contribuem para o<br>tráfego de transferência de dados<br>downstream. Categoria: taxas de<br>tráfego e erro. Essa é uma métrica<br>KIPde -405. |

| Nome                                                                | Quando visível                                      | Descrição                                                                                                    |
|---------------------------------------------------------------------|-----------------------------------------------------|----------------------------------------------------------------------------------------------------|
| RemoteCopyBytesPerSec<br>(RemoteBytesOutPerSec<br>in v2.8.2.tiered) | Depois de haver um<br>produtor/consumidor.          | O número total de bytes transferidos<br>para o armazenamento em camadas,<br>incluindo dados de segmentos de log,<br>índices e outros arquivos auxiliares.<br>Essa métrica inclui todas as partições<br>de tópicos que contribuem para o<br>tráfego de transferência de dados<br>upstream. Categoria: taxas de tráfego<br>e erro. Essa é uma métrica <u>KIPde</u><br><u>-405</u> . |
| RemoteLogManagerTa<br>sksAvgIdlePercent                             | Depois que o cluster<br>chegar ao ACTIVE<br>estado. | O percentual médio do tempo que<br>o gerenciador remoto de logs ficou<br>ocioso. O gerenciador remoto de<br>logs transfere dados do agente para<br>o armazenamento em camadas.<br>Categoria: atividade interna. Essa é<br>uma métrica <u>KIPde -405</u> .                                                                                                    |
| RemoteLogReaderAvg<br>IdlePercent                                   | Depois que o cluster<br>chegar ao ACTIVE<br>estado. | O percentual médio do tempo que o<br>leitor remoto de logs ficou ocioso. O<br>leitor remoto de logs transfere dados<br>do armazenamento remoto para o<br>agente em resposta às buscas do<br>consumidor. Categoria: atividade<br>interna. Essa é uma métrica <u>KIPde</u><br><u>-405</u> .                                                                                         |
| RemoteLogReaderTas<br>kQueueSize                                    | Depois que o cluster<br>chegar ao ACTIVE<br>estado. | O número de tarefas responsáveis<br>por leituras do armazenamento em<br>camadas que estão aguardando<br>para serem agendadas. Categoria:<br>atividade interna. Essa é uma métrica<br><u>KIPde -405</u> .                                                                                                    |

| Nome                                                                             | Quando visível                                      | Descrição                                                                                                    |
|----------------------------------------------------------------------------------|-----------------------------------------------------|----------------------------------------------------------------------------------------------------|
| RemoteFetchErrorsP<br>erSec (RemoteRe<br>adErrorPerSec in<br>v2.8.2.tiered)      | Depois que o cluster<br>chegar ao ACTIVE<br>estado. | A taxa total de erros em resposta às<br>solicitações de leitura que o agente<br>especificado enviou ao armazenam<br>ento em camadas para recuperar<br>dados em resposta às buscas do<br>consumidor. Essa métrica inclui todas<br>as partições de tópicos que contribue<br>m para o tráfego de transferência de<br>dados downstream. Categoria: taxas<br>de tráfego e erro. Essa é uma métrica<br>KIPde -405. |
| RemoteFetchRequest<br>sPerSec (RemoteRe<br>adRequestsPerSec in<br>v2.8.2.tiered) | Depois que o cluster<br>chegar ao ACTIVE<br>estado. | O número total de solicitações de<br>leitura que o agente especificado<br>enviou ao armazenamento em<br>camadas para recuperar dados em<br>resposta às buscas do consumidor.<br>Essa métrica inclui todas as partições<br>de tópicos que contribuem para o<br>tráfego de transferência de dados<br>downstream. Categoria: taxas de<br>tráfego e erro. Essa é uma métrica<br><u>KIPde -405</u> .              |
| RemoteCopyErrorsPe<br>rSec (RemoteWr<br>iteErrorPerSec in<br>v2.8.2.tiered)      | Depois que o cluster<br>chegar ao ACTIVE<br>estado. | A taxa total de erros em resposta às<br>solicitações de gravação que o agente<br>especificado enviou ao armazenam<br>ento em camadas para transferir<br>dados upstream. Essa métrica inclui<br>todas as partições de tópicos que<br>contribuem para o tráfego de transferê<br>ncia de dados upstream. Categoria:<br>taxas de tráfego e erro. Essa é uma<br>métrica KIPde -405.                               |
| Nome                              | Quando visível                                      | Descrição                                                                                                    |
|-----------------------------------|-----------------------------------------------------|----------------------------------------------------------------------------------------------------|
| ReplicationBytesIn<br>PerSec      | Depois de criar um<br>tópico.                       | O número de bytes por segundo recebidos dos outros agentes.                                                                            |
| ReplicationBytesOu<br>tPerSec     | Depois de criar um<br>tópico.                       | O número de bytes por segundo enviados para outros agentes.                                                                            |
| RequestExemptFromT<br>hrottleTime | Após a limitação<br>da solicitação ser<br>aplicada. | O tempo médio gasto em milissegu<br>ndos em threads de rede e de E/S do<br>agente para processar solicitações<br>isentas de limitação. |
| RequestHandlerAvgI<br>dlePercent  | Depois que o cluster<br>chegar ao ACTIVE<br>estado. | A porcentagem média do tempo em<br>que os threads do manipulador de<br>solicitações estão ociosos.                                     |
| RequestThrottleQue<br>ueSize      | Após a limitação<br>da solicitação ser<br>aplicada. | O número de mensagens na fila de<br>limitação.                                                                                         |
| RequestThrottleTime               | Após a limitação<br>da solicitação ser<br>aplicada. | O tempo médio da limitação de solicitações em milissegundos.                                                                           |
| TcpConnections                    | Depois que o cluster<br>chegar ao ACTIVE<br>estado. | Mostra o número de TCP segmentos<br>de entrada e saída com o SYN<br>sinalizador definido.                                              |

| Nome                                                          | Quando visível                                      | Descrição                                                                                                    |
|---------------------------------------------------------------|-----------------------------------------------------|----------------------------------------------------------------------------------------------------|
| RemoteCopyLagBytes<br>(TotalTierBytesLag in<br>v2.8.2.tiered) | Depois de criar um<br>tópico.                       | O número total de bytes dos dados<br>que são elegíveis para classificação<br>hierárquica no agente, mas que<br>ainda não foram transferidos para o<br>armazenamento em camadas. Essas<br>métricas mostram a eficiência da<br>transferência de dados upstream.<br>Conforme o atraso aumenta, a<br>quantidade de dados que não persiste<br>no armazenamento em camadas<br>aumenta. Categoria: atraso de<br>arquivamento. Essa não é uma<br>métrica de KIP -405. |
| TrafficBytes                                                  | Depois que o cluster<br>chegar ao ACTIVE<br>estado. | Mostra o tráfego de rede em bytes<br>gerais entre clientes (produtores e<br>consumidores) e agentes. O tráfego<br>entre agentes não é relatado.                                                                                                    |
| VolumeQueueLength                                             | Depois que o cluster<br>chegar ao ACTIVE<br>estado. | O número de solicitações de operação<br>de leitura e gravação aguardando<br>conclusão em um período especific<br>ado.                                                                                                    |
| VolumeReadBytes                                               | Depois que o cluster<br>chegar ao ACTIVE<br>estado. | O número de bytes lidos durante um<br>período especificado.                                                                                                    |
| VolumeReadOps                                                 | Depois que o cluster<br>chegar ao ACTIVE<br>estado. | O número de operações de leitura<br>durante um período especificado.                                                                                                    |
| VolumeTotalReadTime                                           | Depois que o cluster<br>chegar ao ACTIVE<br>estado. | O número total de segundos gastos<br>por todas as operações de leitura que<br>foram concluídas durante um período<br>especificado.                                                                                                    |

| Nome                 | Quando visível                                      | Descrição                                                                                                    |
|----------------------|-----------------------------------------------------|----------------------------------------------------------------------------------------------------|
| VolumeTotalWriteTime | Depois que o cluster<br>chegar ao ACTIVE<br>estado. | O número total de segundos gastos<br>por todas as operações de gravação<br>que foram concluídas durante um<br>período especificado. |
| VolumeWriteBytes     | Depois que o cluster<br>chegar ao ACTIVE<br>estado. | O número de bytes gravados durante<br>um período especificado.                                                                      |
| VolumeWriteOps       | Depois que o cluster<br>chegar ao ACTIVE<br>estado. | O número de operações de gravação<br>durante um período especificado.                                                               |

## Monitoramento no nível PER\_TOPIC\_PER\_BROKER

Ao definir o nível de monitoramento comoPER\_TOPIC\_PER\_BROKER, você obtém as métricas descritas na tabela a seguir, além de todas as métricas dos DEFAULT níveis PER\_BROKER e. Somente as métricas de nível DEFAULT são gratuitas. As métricas nesta tabela têm as seguintes dimensões: nome do cluster, ID do agente, tópico.

### \Lambda Important

Para um MSK cluster da Amazon que usa o Apache Kafka 2.4.1 ou uma versão mais recente, as métricas na tabela a seguir aparecem somente depois que seus valores se tornam diferentes de zero pela primeira vez. Por exemplo, para ver BytesInPerSec, um ou mais produtores devem primeiro enviar dados para o cluster.

Métricas adicionais disponíveis a partir do nível de monitoramento PER\_TOPIC\_PER\_BROKER

| Nome                              | Quando visível                | Descrição                                              |
|-----------------------------------|-------------------------------|--------------------------------------------------------|
| FetchMessageConver<br>sionsPerSec | Depois de criar<br>um tópico. | O número de mensagens obtidas convertidas por segundo. |

| Nome                                                                        | Quando visível                                                              | Descrição                                                                                                    |
|-----------------------------------------------------------------------------|-----------------------------------------------------------------------------|----------------------------------------------------------------------------------------------------|
| MessagesInPerSec                                                            | Depois de criar<br>um tópico.                                               | O número de mensagens recebidas por<br>segundo.                                                                                                    |
| ProduceMessageConv<br>ersionsPerSec                                         | Depois de criar<br>um tópico.                                               | O número de conversões por segundo de mensagens produzidas.                                                                                                    |
| RemoteFetchBytesPe<br>rSec (RemoteBy<br>tesInPerSec in<br>v2.8.2.tiered)    | Após criar<br>um tópico e o<br>tópico estiver<br>produzindo/<br>consumindo. | O número de bytes transferidos do armazenam<br>ento em camadas em resposta às buscas do<br>consumidor para o tópico e o agente especific<br>ados. Essa métrica inclui todas as partições<br>do tópico que contribuem para o tráfego de<br>transferência de dados downstream no agente<br>especificado. Categoria: taxas de tráfego e erro.<br>Essa é uma métrica <u>KIPde -405</u> .                                                                  |
| RemoteCopyBytesPer<br>Sec (RemoteBy<br>tesOutPerSec in<br>v2.8.2.tiered)    | Após criar<br>um tópico e o<br>tópico estiver<br>produzindo/<br>consumindo. | O número de bytes transferidos para o<br>armazenamento em camadas, para o tópico e o<br>agente especificados. Essa métrica inclui todas<br>as partições do tópico que contribuem para o<br>tráfego de transferência de dados upstream<br>no agente especificado. Categoria: taxas de<br>tráfego e erro. Essa é uma métrica <u>KIPde -405</u> .                                                                                                    |
| RemoteFetchErrorsP<br>erSec (RemoteRe<br>adErrorPerSec in<br>v2.8.2.tiered) | Após criar<br>um tópico e o<br>tópico estiver<br>produzindo/<br>consumindo. | A taxa de erros em resposta às solicitações<br>de leitura que o agente especificado envia ao<br>armazenamento em camadas para recuperar<br>dados em resposta às buscas do consumido<br>r sobre o tópico especificado. Essa métrica<br>inclui todas as partições do tópico que contribue<br>m para o tráfego de transferência de dados<br>downstream no agente especificado. Categoria<br>: taxas de tráfego e erro. Essa é uma métrica<br>KIPde -405. |

| Nome                                                                             | Quando visível                                                              | Descrição                                                                                                    |
|----------------------------------------------------------------------------------|-----------------------------------------------------------------------------|----------------------------------------------------------------------------------------------------|
| RemoteFetchRequest<br>sPerSec (RemoteRe<br>adRequestsPerSec<br>in v2.8.2.tiered) | Após criar<br>um tópico e o<br>tópico estiver<br>produzindo/<br>consumindo. | O número de solicitações de leitura que o<br>agente especificado envia ao armazenam<br>ento em camadas para recuperar dados em<br>resposta às buscas do consumidor sobre o<br>tópico especificado. Essa métrica inclui todas<br>as partições do tópico que contribuem para o<br>tráfego de transferência de dados downstrea<br>m no agente especificado. Categoria: taxas de<br>tráfego e erro. Essa é uma métrica <u>KIPde -405</u> . |
| RemoteCopyErrorsPe<br>rSec (RemoteWr<br>iteErrorPerSec in<br>v2.8.2.tiered)      | Após criar<br>um tópico e o<br>tópico estiver<br>produzindo/<br>consumindo. | A taxa de erros em resposta às solicitações de gravação que o agente especificado envia ao armazenamento em camadas para transferi r dados upstream. Essa métrica inclui todas as partições do tópico que contribuem para o tráfego de transferência de dados upstream no agente especificado. Categoria: taxas de tráfego e erro. Essa é uma métrica KIPde -405.                                                                      |

## Monitoramento no nível **PER\_TOPIC\_PER\_PARTITION**

Ao definir o nível de monitoramento comoPER\_TOPIC\_PER\_PARTITION, você obtém as métricas descritas na tabela a seguir, além de todas as métricas dos DEFAULT níveis PER\_TOPIC\_PER\_BROKERPER\_BROKER, e. Somente as métricas de nível DEFAULT são gratuitas. As métricas nesta tabela têm as seguintes dimensões: grupo de consumidores, tópico, partição.

Métricas adicionais disponíveis a partir do nível de monitoramento PER\_TOPIC\_PER\_PARTITION

| Nome             | Quando visível                                                       | Descrição                                                                              |
|------------------|----------------------------------------------------------------------|----------------------------------------------------------------------------------------|
| EstimatedTimeLag | Depois que<br>o grupo de<br>consumidores<br>consome de um<br>tópico. | Estimativa de tempo (em segundos) para drenar<br>o atraso no deslocamento da partição. |

| Nome      | Quando visível                                                       | Descrição                                                                |
|-----------|----------------------------------------------------------------------|--------------------------------------------------------------------------|
| OffsetLag | Depois que<br>o grupo de<br>consumidores<br>consome de um<br>tópico. | Atraso do consumidor no nível de partição em<br>número de deslocamentos. |

# Visualizando MSK métricas da Amazon usando CloudWatch

Você pode monitorar as métricas da Amazon MSK usando o CloudWatch console, a linha de comando ou CloudWatch API o. Os procedimentos a seguir mostram como acessar as métricas usando os seguintes métodos:

Para acessar métricas usando o CloudWatch console

Faça login no AWS Management Console e abra o CloudWatch console em <u>https://</u> console.aws.amazon.com/cloudwatch/.

- 1. No painel de navegação, selecione Métricas.
- 2. Escolha a guia Todas as métricas e escolha AWS/Kafka.
- Para visualizar métricas em nível de tópico, escolha Topic, Broker ID, Cluster Name (Tópico, ID do agente, nome do cluster); para métricas em nível de agente, escolha Broker ID, Cluster Name (ID do agente, nome do cluster) e, para métricas em nível de cluster, escolha Cluster Name (Nome do cluster).
- 4. (Opcional) No painel gráfico, selecione uma estatística e um período de tempo e, em seguida, crie um CloudWatch alarme usando essas configurações.

Para acessar métricas usando o AWS CLI

Use as métricas e get-metric-statisticsos comandos da lista.

Para acessar métricas usando o CloudWatch CLI

Use mon-list-metricsos mon-get-statscomandos e.

Para acessar métricas usando o CloudWatch API

Use ListMetricsas GetMetricStatisticsoperações e.

# Monitoramento de atraso do consumidor

O monitoramento do atraso do consumidor permite identificar consumidores lentos ou presos que não estão acompanhando os dados mais recentes disponíveis em um tópico. Quando necessário, você poderá adotar medidas corretivas, como escalar ou reinicializar esses consumidores. Para monitorar o atraso do consumidor, você pode usar a Amazon CloudWatch ou abrir o monitoramento com o Prometheus.

As métricas de atraso do consumidor quantificam a diferença entre os dados mais recentes gravados em seus tópicos e os dados lidos por suas aplicações. A Amazon MSK fornece as seguintes métricas de atraso do consumidor, que você pode obter por meio da Amazon CloudWatch ou por meio do monitoramento aberto com o Prometheus:,,, e. EstimatedMaxTimeLag EstimatedTimeLag MaxOffsetLag OffsetLag SumOffsetLag Para obter informações sobre essas métricas, consulte the section called "MSKMétricas da Amazon para monitoramento com CloudWatch".

#### Note

As métricas de atraso do consumidor são visíveis somente para grupos de consumidores em um estado. STABLE Um grupo de consumidores está STABLE após a conclusão bem-sucedida do rebalanceamento, garantindo que as partições sejam distribuídas uniformemente entre os consumidores.

A Amazon MSK oferece suporte a métricas de atraso do consumidor para clusters com o Apache Kafka 2.2.1 ou uma versão posterior.

# Monitoramento aberto com o Prometheus

Você pode monitorar seu MSK cluster com o Prometheus, um sistema de monitoramento de código aberto para dados métricos de séries temporais. Você pode publicar esses dados no Amazon Managed Service for Prometheus usando o recurso de gravação remota do Prometheus. Você também pode usar ferramentas compatíveis com métricas formatadas pelo Prometheus ou ferramentas que se integram ao Amazon MSK Open Monitoring, como Datadog, Lenses, New Relic e Sumo logic. O monitoramento aberto está disponível gratuitamente, mas cobranças são aplicáveis à transferência de dados entre zonas de disponibilidade. Para obter informações sobre o Prometheus, consulte a documentação do Prometheus.

## Criação de um MSK cluster da Amazon com monitoramento aberto ativado

Usando o AWS Management Console

- 1. Faça login no AWS Management Console e abra o MSK console da Amazon em <u>https://</u> console.aws.amazon.com/msk/casa? region=us-east-1#/home/.
- 2. Na seção Monitoring (Monitoramento), marque a caixa de seleção ao lado de Enable open monitoring with Prometheus (Habilitar o monitoramento aberto com o Prometheus).
- 3. Forneça as informações obrigatórias em todas as seções da página e revise todas as opções disponíveis.
- 4. Selecione Criar cluster.

#### Usando o AWS CLI

 Invoque o comando <u>create-cluster</u> e especifique a opção open-monitoring. Habilite o JmxExporter, o NodeExporter ou ambos. Se você especificar o open-monitoring, os dois exportadores não poderão ser desabilitados ao mesmo tempo.

#### Usando o API

 Invoque a <u>CreateCluster</u>operação e especifiqueOpenMonitoring. Habilite o jmxExporter, o nodeExporter ou ambos. Se você especificar o OpenMonitoring, os dois exportadores não poderão ser desabilitados ao mesmo tempo.

### Habilitando o monitoramento aberto para um MSK cluster Amazon existente

Para habilitar o monitoramento aberto, verifique se o cluster está no estado ACTIVE.

#### Usando o AWS Management Console

- 1. Faça login no AWS Management Console e abra o MSK console da Amazon em <u>https://</u> console.aws.amazon.com/msk/casa? region=us-east-1#/home/.
- 2. Escolha o nome do cluster que deseja atualizar. Você será redirecionado para uma página com os detalhes do cluster.
- 3. Na guia Propriedades, role para baixo para encontrar a seção Monitoramento.
- 4. Selecione a opção Editar.

- Marque a caixa de seleção ao lado de Enable open monitoring with Prometheus (Habilitar o monitoramento aberto com o Prometheus).
- 6. Escolha Salvar alterações.

Usando o AWS CLI

 Invoque o comando <u>update-monitoring</u> e especifique a opção open-monitoring. Habilite o JmxExporter, o NodeExporter ou ambos. Se você especificar o open-monitoring, os dois exportadores não poderão ser desabilitados ao mesmo tempo.

Usando o API

 Invoque a <u>UpdateMonitoring</u>operação e especifiqueOpenMonitoring. Habilite o jmxExporter, o nodeExporter ou ambos. Se você especificar o OpenMonitoring, os dois exportadores não poderão ser desabilitados ao mesmo tempo.

## Configurando um host Prometheus em uma instância da Amazon EC2

- 1. Faça o download do servidor Prometheus <u>https://prometheus.io/download/#prometheus</u> para sua instância da Amazon. EC2
- 2. Extraia o arquivo obtido por download para um diretório e acesse esse diretório.
- 3. Crie um arquivo com o seguinte conteúdo e nomeie-o como prometheus.yml.

```
# file: prometheus.yml
# my global config
global:
    scrape_interval: 60s
# A scrape configuration containing exactly one endpoint to scrape:
# Here it's Prometheus itself.
scrape_configs:
    # The job name is added as a label `job=<job_name>` to any timeseries scraped
from this config.
    - job_name: 'prometheus'
    static_configs:
    # 9090 is the prometheus server port
    - targets: ['localhost:9090']
    - job_name: 'broker'
```

```
file_sd_configs:
    files:
        'targets.json'
```

- 4. Use a ListNodesoperação para obter uma lista dos corretores do seu cluster.
- 5. Crie um arquivo targets.json com o nome a seguirJSON. Substituir broker\_dns\_1, broker\_dns\_2, e o resto dos DNS nomes dos corretores com os DNS nomes que você obteve para seus corretores na etapa anterior. Inclua todos os agentes que você obteve na etapa anterior. A Amazon MSK usa a porta 11001 para o JMX Exporter e a porta 11002 para o Node Exporter.

ZooKeeper mode targets.json

```
Γ
  {
    "labels": {
      "job": "jmx"
    },
    "targets": [
      "broker_dns_1:11001",
      "broker_dns_2:11001",
      "broker_dns_N:11001"
    ]
  },
  {
    "labels": {
      "job": "node"
    },
    "targets": [
      "broker_dns_1:11002",
      "broker_dns_2:11002",
      "broker_dns_N:11002"
    ]
  }
]
```

#### KRaft mode targets.json

```
Ľ
  {
    "labels": {
      "job": "jmx"
    },
    "targets": [
      "broker_dns_1:11001",
      "broker_dns_2:11001",
      .
      "broker_dns_N:11001",
      "controller_dns_1:11001",
      "controller_dns_2:11001",
      "controller_dns_3:11001"
    ]
  },
  {
    "labels": {
      "job": "node"
    },
    "targets": [
      "broker_dns_1:11002",
      "broker_dns_2:11002",
      "broker_dns_N:11002"
    ]
  }
]
```

#### Note

Para extrair JMX métricas de KRaft controladores, adicione DNS nomes de controladores como alvos no arquivo. JSON Por exemplo:controller\_dns\_1:11001, controller\_dns\_1 substituindo pelo DNS nome real do controlador.

 Para iniciar o servidor Prometheus em sua instância EC2 Amazon, execute o seguinte comando no diretório em que você extraiu os arquivos do Prometheus e salvou e. prometheus.yml targets.json

./prometheus

- 7. Encontre o endereço IP IPv4 público da EC2 instância da Amazon em que você executou o Prometheus na etapa anterior. Esse endereço IP público será necessário na próxima etapa.
- 8. Para acessar a interface web do Prometheus, abra um navegador que possa acessar sua instância da EC2 Amazon e acesse, onde *Prometheus-Instance-Public-IP*: 9090 *Prometheus-Instance-Public-IP* é o endereço IP público que você obteve na etapa anterior.

### Métricas do Prometheus

Todas as métricas emitidas pelo Apache Kafka JMX são acessíveis usando o monitoramento aberto com o Prometheus. Para obter informações sobre as métricas do Apache Kafka, consulte <u>Monitoring</u> (<u>Monitoramento</u>) na documentação do Apache Kafka. Junto com as métricas do Apache Kafka, as métricas de atraso do consumidor também estão disponíveis na porta 11001 com o nome. JMX MBean kafka.consumer.group:type=ConsumerLagMetrics Você também pode usar o Prometheus Node Exporter CPU para obter e discar métricas para seus corretores na porta 11002.

# Como armazenar as métricas do Prometheus no Amazon Managed Service for Prometheus

O Amazon Managed Service for Prometheus é um serviço de monitoramento e alerta compatível com o Prometheus que você pode usar para monitorar clusters da Amazon. MSK É um serviço totalmente gerenciado que dimensiona automaticamente a ingestão, o armazenamento, a consulta e o alerta de métricas. Ele também se integra aos serviços de AWS segurança para oferecer acesso rápido e seguro aos seus dados. É possível usar a linguagem de consulta PromQL de código aberto para consultar suas métricas e emitir alertas sobre elas.

Para obter mais informações, consulte <u>Conceitos básicos do Amazon Managed Service for</u> <u>Prometheus</u>.

# Alertas MSK de capacidade de armazenamento da Amazon

Nos clusters MSK provisionados pela Amazon, você escolhe a capacidade de armazenamento principal do cluster. O esgotamento da capacidade de armazenamento de um agente no cluster provisionado pode afetar a capacidade do cluster de produzir e consumir dados, resultando em um tempo de inatividade dispendioso. A Amazon MSK oferece CloudWatch métricas para ajudar você a monitorar a capacidade de armazenamento do seu cluster. No entanto, para facilitar a detecção e a resolução de problemas de capacidade de armazenamento, a Amazon envia MSK automaticamente alertas dinâmicos de capacidade de armazenamento em cluster. Os alertas de capacidade de armazenamento do seu cluster. Os alertas de capacidade de armazenamento do cluster. No <u>MSKconsole da Amazon</u>, você pode usar links rápidos nos alertas para realizar as ações recomendadas imediatamente.

Há dois tipos de alertas de capacidade de MSK armazenamento: proativos e corretivos.

- Alertas proativos ("Ação necessária") de capacidade de armazenamento avisam você sobre possíveis problemas de armazenamento no cluster. Quando um agente em um MSK cluster usa mais de 60% ou 80% de sua capacidade de armazenamento em disco, você receberá alertas proativos para o agente afetado.
- Os alertas de capacidade de armazenamento corretiva ("Ação crítica necessária") exigem que você tome medidas corretivas para corrigir um problema crítico do cluster quando um dos agentes do seu MSK cluster ficar sem capacidade de armazenamento em disco.

A Amazon envia MSK automaticamente esses alertas para o <u>MSKconsole da Amazon</u>, <u>AWS Health</u> <u>Dashboard</u> EventBridge, <u>Amazon</u> e contatos de e-mail AWS da sua conta. Você também pode <u>configurar EventBridge a Amazon</u> para entregar esses alertas ao Slack ou a ferramentas como New Relic e Datadog.

Os alertas de capacidade de armazenamento são ativados por padrão para todos os clusters MSK provisionados e não podem ser desativados. Esse recurso é suportado em todas as regiões em que MSK está disponível.

# Monitoramento dos alertas MSK de capacidade de armazenamento da Amazon

Você pode verificar os alertas de capacidade de armazenamento de várias maneiras:

- Acesse o <u>MSKconsole da Amazon</u>. Os alertas de capacidade de armazenamento são exibidos no painel de alertas do cluster por 90 dias. Os alertas contêm recomendações e ações de link com um único clique para resolver problemas de capacidade de armazenamento em disco.
- Use <u>ListClustersListClustersV2</u> ou <u>DescribeClusterV2</u> APIs para visualizar CustomerActionStatus todos os alertas de um cluster. <u>DescribeCluster</u>
- Acesse o AWS Health Dashboard para ver alertas MSK e outros AWS serviços.
- Configure a <u>AWS Health API</u> e EventBridge a <u>Amazon</u> para encaminhar notificações de alerta para plataformas de terceiros NewRelic, como Datadog e Slack.

# Usando o LinkedIn Cruise Control para Apache Kafka com o Amazon MSK

Você pode usar LinkedIn o Cruise Control para reequilibrar seu cluster Amazon MSK, detectar e corrigir anomalias e monitorar o estado e a integridade do cluster.

Para baixar e compilar o Cruise Control

- 1. Crie uma instância do Amazon EC2 na mesma Amazon VPC do cluster do Amazon MSK.
- Instale o Prometheus na instância do Amazon EC2 que você criou na etapa anterior. Anote o IP privado e a porta. O número padrão da porta é 9090. Para obter informações sobre como configurar o Prometheus de modo a agregar métricas de seu cluster, consulte <u>the section called</u> "Monitoramento aberto com o Prometheus".
- 3. Faça o download do <u>Cruise Control</u> na instância do Amazon EC2. (Como alternativa, se preferir você pode usar uma instância separada do Amazon EC2 para o Cruise Control.) Para um cluster que tenha o Apache Kafka versão 2.4.\*, use a versão 2.4.\* mais recente do Cruise Control. Se seu cluster tiver uma versão do Apache Kafka anterior à 2.4.\*, use a versão mais recente do 2.0.\* Cruise Control.
- 4. Descompacte o arquivo do Cruise Control e acesse a pasta descompactada.
- 5. Execute o comando a seguir para instalar o git.

```
sudo yum -y install git
```

 Execute o comando a seguir para inicializar o repositório local. Substitua Your-Cruise-Control-Folder pelo nome da sua pasta atual (a pasta que você obteve ao descompactar o download do Cruise Control).

git init && git add . && git commit -m "Init local repo." && git tag -a Your-Cruise-Control-Folder -m "Init local version."

7. Execute o seguinte comando para compilar o código-fonte.

./gradlew jar copyDependantLibs

#### Para configurar e executar o Cruise Control

 Faça as seguintes atualizações no arquivo config/cruisecontrol.properties. Substitua o exemplo de servidores bootstrap e a string bootstrap-brokers pelos valores do seu cluster. Para obter essas strings para seu cluster, você pode ver os detalhes do cluster no console. Como alternativa, você pode usar as operações <u>GetBootstrapBrokers</u>e da <u>DescribeCluster</u>API ou seus equivalentes de CLI.

```
# If using TLS encryption, use 9094; use 9092 if using plaintext
bootstrap.servers=b-1.test-cluster.2skv42.c1.kafka.us-
east-1.amazonaws.com:9094,b-2.test-cluster.2skv42.c1.kafka.us-
east-1.amazonaws.com:9094
# SSL properties, needed if cluster is using TLS encryption
security.protocol=SSL
ssl.truststore.location=/home/ec2-user/kafka.client.truststore.jks
# Use the Prometheus Metric Sampler
metric.sampler.class=com.linkedin.kafka.cruisecontrol.monitor.sampling.prometheus.Prometheu
# Prometheus Metric Sampler specific configuration
prometheus.server.endpoint=1.2.3.4:9090 # Replace with your Prometheus IP and port
# Change the capacity config file and specify its path; details below
capacity.config.file=config/capacityCores.json
```

Edite o arquivo config/capacityCores.json para especificar o tamanho correto do disco, os núcleos da CPU e os limites de entrada/saída da rede. Você pode usar a operação da <a href="https://www.describeClusterAPI">DescribeClusterAPI</a> (ou seu equivalente na CLI) para obter o tamanho do disco. Para núcleos de CPU e limites de entrada/saída de rede, consulte <a href="https://www.describeClusterAPI">Tipos de instância do Amazon EC2</a>.

```
"NW_OUT": "5000000"
    },
    "doc": "This is the default capacity. Capacity unit used for disk is in MB,
    cpu is in number of cores, network throughput is in KB."
    }
  ]
}
```

- 3. Opcionalmente, você pode instalar a interface do usuário do Cruise Control. Para baixá-la, acesse Como configurar o frontend do Cruise Control.
- Execute o comando a seguir para iniciar o Cruise Control. Considere usar uma ferramenta como screen ou tmux para manter uma sessão de longa duração aberta.

```
<path-to-your-kafka-installation>/bin/kafka-cruise-control-start.sh config/
cruisecontrol.properties 9091
```

5. Use as APIs do Cruise Control ou a interface do usuário para garantir que o Cruise Control tenha os dados de carga do cluster e que esteja fazendo sugestões de rebalanceamento. A obtenção de uma janela de métricas válida pode levar alguns minutos.

# Modelo de implantação automatizada do Cruise Control para Amazon MSK

Você também pode usar esse <u>CloudFormation modelo</u> para implantar facilmente o Cruise Control e o Prometheus para obter informações mais detalhadas sobre o desempenho do seu cluster Amazon MSK e otimizar a utilização de recursos.

Principais recursos:

- Provisionamento automatizado de uma instância do Amazon EC2 com Cruise Control e Prometheus pré-configurados.
- Support para cluster provisionado do Amazon MSK.
- Autenticação PlainText flexível com IAM.
- Sem dependência do Zookeeper para o Cruise Control.
- Personalize facilmente os alvos do Prometheus, as configurações de capacidade do Cruise Control e outras configurações fornecendo seus próprios arquivos de configuração armazenados em um bucket do Amazon S3.

# MSKCota da Amazon

Sua AWS conta tem cotas padrão para a AmazonMSK. Salvo indicação em contrário, cada cota por conta é específica da região em sua conta. AWS

# MSKCota da Amazon

- Até 90 corretores por conta. 30 corretores por cluster de ZooKeeper modo. 60 corretores por KRaft cluster de modo. Para solicitar uma cota maior, acesse o console Service Quotas.
- Um mínimo de 1 GiB de armazenamento por agente.
- Um máximo de 16.384 GiB de armazenamento por agente.
- Um cluster que usa <u>the section called "IAMcontrole de acesso"</u> pode ter até 3.000 TCP conexões por agente a qualquer momento. Para aumentar esse limite, você pode ajustar a propriedade de listener.name.client\_iam\_public.max.connections configuração listener.name.client\_iam.max.connections ou usando o Kafka AlterConfig API ou a kafka-configs.sh ferramenta. É importante observar que aumentar qualquer propriedade para um valor alto pode resultar em indisponibilidade.
- Limites nas TCP conexões. Com as rajadas de taxa de conexão ativadas, MSK permite 100 conexões por segundo. A exceção é o tipo de instância kafka.t3.small, que permite 4 conexões por segundo com picos de taxa de conexão ativados. Clusters mais antigos que não têm picos de taxa de conexão ativados terão o recurso ativado automaticamente quando o cluster for corrigido.

Para processar novas tentativas em conexões com falha, você pode definir o parâmetro de configuração reconnect.backoff.ms no lado do cliente. Por exemplo, se você quiser que um cliente tente novamente as conexões após 1 segundo, defina reconnect.backoff.ms como 1.000. Para obter mais informações, consulte <u>reconnect.backoff.ms</u> na documentação do Apache Kafka.

- Até 100 configurações por conta. Para solicitar um aumento de limite por meio de Cotas de Serviço, acesse o console de Cotas de Serviço.
- Máximo de 50 revisões por configuração.
- Para atualizar a configuração ou a versão do Apache Kafka de um MSK cluster, primeiro certifiquese de que o número de partições por agente esteja abaixo dos limites descritos em. <u>the section</u> called " Dimensione seu cluster adequadamente: número de partições por agente"

# MSKCotas do replicador

- Máximo de 15 MSK replicadores por conta.
- MSKO Replicator replica somente até 750 tópicos em ordem ordenada. Se você precisar replicar mais tópicos, recomendamos criar um replicador separado. Acesse o <u>console Service Quotas</u> se precisar de suporte para mais de 750 tópicos por replicador. Você pode monitorar o número de tópicos que estão sendo replicados usando a métrica TopicCount "".
- Uma taxa de transferência máxima de entrada de 1 GB por segundo por replicador. MSK Solicite uma cota maior acessando o console <u>Service Quotas</u>.
- MSKTamanho do registro do replicador Um tamanho máximo de registro de 10 MB (message.max.bytes). Solicite uma cota maior acessando o console Service Quotas.

# MSKCota sem servidor

### Note

Se você tiver algum problema com os limites da cota de serviço, crie um caso de suporte com seu caso de uso e o limite solicitado.

Salvo indicação em contrário, os limites são por cluster.

| Dimensão                                | Quota     | Resultado de violação de cota                                         |
|-----------------------------------------|-----------|-----------------------------------------------------------------------|
| Throughput máximo de entrada            | 200 MBps  | Desaceleração com duração<br>de controle de utilização em<br>resposta |
| Throughput máximo de saída              | 400 MBps  | Desaceleração com duração<br>de controle de utilização em<br>resposta |
| Duração máxima de retenção              | Ilimitado | N/D                                                                   |
| Número máximo de conexões<br>de cliente | 3000      | Fechamento da conexão                                                 |

| Dimensão                                                            | Quota                                                                                                    | Resultado de violação de cota                                          |
|---------------------------------------------------------------------|----------------------------------------------------------------------------------------------------|------------------------------------------------------------------------|
| Máximo de tentativas de<br>conexão                                  | 100 por segundo                                                                                                    | Fechamento da conexão                                                  |
| Tamanho máximo de<br>mensagem                                       | 8 MB                                                                                                    | A solicitação falha com<br>ErrorCode: INVALID_<br>REQUEST              |
| Taxa máxima de solicitação                                          | 15.000 por segundo                                                                                                    | Desaceleração com duração<br>de controle de utilização em<br>resposta  |
| Taxa máxima de APIs solicitaç<br>ões de gerenciamento de<br>tópicos | 2 por segundo                                                                                                    | Desaceleração com duração<br>de controle de utilização em<br>resposta  |
| Máximo de bytes de busca por<br>solicitação                         | 55 MB                                                                                                    | A solicitação falha com<br>ErrorCode: INVALID_<br>REQUEST              |
| Número máximo de grupos de<br>consumidores                          | 500                                                                                                    | JoinGroup falha na solicitação                                         |
| Número máximo de partições<br>(líderes)                             | 2.400 para tópicos não<br>compactados, 120 para<br>tópicos compactados. Para<br>solicitar um ajuste de cota<br>de serviço, crie um caso de<br>suporte com seu caso de uso<br>e limite solicitado. | A solicitação falha com<br>ErrorCode: INVALID_<br>REQUEST              |
| Taxa máxima de criação e<br>exclusão de partições                   | 250 em 5 minutos                                                                                                    | A solicitação falha com<br>ErrorCode: THROUGHPUT _<br>QUOTA _ EXCEEDED |
| Throughput máximo de<br>entrada por partição                        | 5 MBps                                                                                                    | Desaceleração com duração<br>de controle de utilização em<br>resposta  |

| Dimensão                                                              | Quota                                                                                                    | Resultado de violação de cota                                          |
|-----------------------------------------------------------------------|----------------------------------------------------------------------------------------------------|------------------------------------------------------------------------|
| Throughput máximo de saída<br>por partição                            | 10 MBps                                                                                                    | Desaceleração com duração<br>de controle de utilização em<br>resposta  |
| Tamanho máximo da partição<br>(para tópicos compactados)              | 250 GB                                                                                                    | A solicitação falha com<br>ErrorCode: THROUGHPUT _<br>QUOTA _ EXCEEDED |
| Número máximo de clientes<br>VPCs por cluster sem servidor            | 5                                                                                                    |                                                                        |
| Número máximo de clusters<br>com tecnologia sem servidor<br>por conta | 10. Para solicitar um ajuste de<br>cota de serviço, crie um caso<br>de suporte com seu caso de<br>uso e limite solicitado. |                                                                        |

# MSKCota Connect

- Até 100 plug-ins personalizados.
- Até 100 configurações de operador.
- Até 60 operadores conectados. Se um conector estiver configurado para ter capacidade de escalabilidade automática, o número máximo de trabalhadores que o conector está configurado para ter é o número que o MSK Connect usa para calcular a cota da conta.
- Até 10 operadores por conector.

Para solicitar uma cota maior para o MSK Connect, acesse o console Service Quotas.

# Recursos do Amazon MSK

Dependendo do contexto, o termo recursos tem dois significados no Amazon MSK. No contexto das APIs, um recurso é uma estrutura na qual você pode invocar uma operação. Para obter uma lista desses recursos e das operações que você pode invocar neles, consulte <u>Recursos</u> na Referência de API do Amazon MSK. No contexto do <u>the section called "IAMcontrole de acesso"</u>, um recurso é uma entidade à qual você pode permitir ou proibir o acesso, conforme definido na seção <u>the section called "Recursos"</u>.

# **MSKintegrações**

Esta seção fornece referências aos AWS recursos que se integram à AmazonMSK.

Tópicos

- Conector Amazon Athena para Amazon MSK
- Ingestão de dados de streaming do Amazon Redshift
- Firehose
- Acessando o Amazon EventBridge Pipes por meio do console Amazon MSK

# Conector Amazon Athena para Amazon MSK

O conector Amazon Athena para Amazon MSK permite que o Amazon Athena SQL execute consultas sobre tópicos do Apache Kafka. Use esse conector para visualizar os tópicos e as mensagens do Apache Kafka no Athena como tabelas e linhas, respectivamente.

Para obter mais informações, consulte o <u>Amazon Athena MSK Connector no Guia</u> do usuário do Amazon Athena.

# Ingestão de dados de streaming do Amazon Redshift

O Amazon Redshift oferece suporte à ingestão de streaming da Amazon. MSK O recurso de ingestão de streaming do Amazon Redshift fornece ingestão de baixa latência e alta velocidade de dados de streaming da Amazon em MSK uma visualização materializada do Amazon Redshift. Como não precisa armazenar dados no Amazon S3, o Amazon Redshift pode ingerir dados de streaming com uma latência menor e com um custo de armazenamento reduzido. Você pode configurar a ingestão de streaming do Amazon Redshift em um cluster do Amazon Redshift usando SQL instruções para autenticar e se conectar a um tópico da Amazon. MSK

Para obter mais informações, consulte <u>Ingestão de streaming</u> no Guia do desenvolvedor de banco de dados do Amazon Redshift.

# Firehose

A Amazon MSK se integra ao Firehose para fornecer uma solução sem servidor e sem código para entregar streams dos clusters do Apache Kafka para os data lakes do Amazon S3. O Firehose é

um serviço de streaming de extração, transformação e carregamento (ETL) que lê dados de seus tópicos do Amazon MSK Kafka, realiza transformações, como conversão para Parquet, e agrega e grava os dados no Amazon S3. Com alguns cliques no console, você pode configurar um stream do Firehose para ler um tópico do Kafka e entregá-lo em um local do S3. Não há código para escrever, aplicações de conectores nem recursos para provisionar. O Firehose é escalado automaticamente com base na quantidade de dados publicados no tópico do Kafka, e você paga apenas pelos bytes ingeridos do Kafka.

Veja mais informações sobre esse recurso nos itens abaixo.

- <u>Escrevendo no Kinesis Data Firehose MSK usando a Amazon Amazon Kinesis Data Firehose</u> no Guia do desenvolvedor do Amazon Data Firehose
- Blog: Amazon MSK apresenta a entrega gerenciada de dados do Apache Kafka para seu data lake
- Laboratório: Entrega para o Amazon S3 usando Firehose

# Acessando o Amazon EventBridge Pipes por meio do console Amazon MSK

O Amazon EventBridge Pipes conecta as fontes aos alvos. Os tubos são destinados a point-to-point integrações entre fontes e alvos suportados, com suporte para transformações e enriquecimento avançados. EventBridge O Pipes fornece uma maneira altamente escalável de conectar seu cluster Amazon MSK a AWS serviços como Step Functions, Amazon SQS e API Gateway, bem como a aplicativos de software como serviço (SaaS) de terceiros, como o Salesforce.

Para configurar um pipe, você escolhe a origem, adiciona filtragem opcional, define o enriquecimento opcional e escolhe o destino para os dados do evento.

Na página de detalhes do cluster do Amazon MSK, você pode ver os pipes que usam esse cluster como origem. Nessa página, você também pode:

- Inicie o EventBridge console para ver os detalhes do tubo.
- Inicie o EventBridge console para criar um novo canal com o cluster como fonte.

Para obter mais informações sobre como configurar um cluster Amazon MSK como fonte de canal, consulte o cluster <u>Amazon Managed Streaming for Apache Kafka como fonte no Guia do</u> usuário da Amazon. EventBridge Para obter mais informações sobre EventBridge tubos em geral, consulte <u>EventBridge Tubos</u>.

#### Para acessar EventBridge canais para um determinado cluster Amazon MSK

- 1. Abra o Console do Amazon MSK e selecione Clusters.
- 2. Selecione um cluster.
- 3. Na página de detalhes do cluster, escolha a guia Integração.

A guia Integração inclui uma lista de todos os pipes configurados para usar o cluster selecionado como origem, inclusive:

- nome do pipe
- status atual
- · destino do pipe
- última modificação do pipe
- 4. Gerencie os pipes do seu cluster do Amazon MSK conforme desejado:

Para acessar mais detalhes sobre um pipe

• Escolha o pipe.

Isso abre a página de detalhes do Pipe do EventBridge console.

#### Para criar um pipe

• Escolha Conectar cluster do Amazon MSK ao Pipe.

Isso inicia a página Create pipe do EventBridge console, com o cluster Amazon MSK especificado como a origem do pipe. Para obter mais informações, consulte <u>EventBridge</u> Criação de um tubo no Guia EventBridge do usuário da Amazon.

 Você também pode criar um canal para um cluster na página Clusters. Selecione o cluster e, no menu Ações, selecione Create EventBridge Pipe.

# Versões do Apache Kafka

Ao criar um MSK cluster da Amazon, você especifica qual versão do Apache Kafka deseja ter nele. Também é possível atualizar a versão do Apache Kafka de um cluster existente. Os tópicos do capítulo ajudam você a entender os cronogramas de suporte à versão Kafka e as sugestões de melhores práticas.

Tópicos

- · Versões compatíveis do Apache Kafka
- Suporte à MSK versão Amazon

# Versões compatíveis do Apache Kafka

O Amazon Managed Streaming for Apache Kafka (MSKAmazon) oferece suporte às seguintes versões do Apache Kafka e da Amazon. MSK A comunidade Apache Kafka fornece aproximadamente 12 meses de suporte para uma versão após sua data de lançamento. Para obter mais detalhes, consulte a política do Apache Kafka EOL (fim da vida útil).

Versões compatíveis do Apache Kafka

| Versão Apache Kafka | Data de lançamento da MSK | Data de fim do suporte |
|---------------------|---------------------------|------------------------|
| <u>1.1.1</u>        |                           | 2024-06-05             |
| <u>2.1.0</u>        |                           | 2024-06-05             |
| <u>2.2.1</u>        | 31-07-2019                | 2024-06-08             |
| <u>2.3.1</u>        | 19-12-2019                | 2024-06-08             |
| <u>2.4.1</u>        | 02-04-2020                | 2024-06-08             |
| <u>2.4.1.1</u>      | 2020-09-09                | 2024-06-08             |
| <u>2.5.1</u>        | 2020-09-30                | 2024-06-08             |
| <u>2.6.0</u>        | 2020-10-21                | 2024-09-11             |
| <u>2.6.1</u>        | 2021-01-19                | 2024-09-11             |

| Versão Apache Kafka | Data de lançamento da MSK | Data de fim do suporte |
|---------------------|---------------------------|------------------------|
| <u>2.6.2</u>        | 2021-04-29                | 2024-09-11             |
| 2.6.3               | 2021-12-21                | 2024-09-11             |
| <u>2.7.0</u>        | 2020-12-29                | 2024-09-11             |
| <u>2.7.1</u>        | 2021-05-25                | 2024-09-11             |
| <u>2.7.2</u>        | 2021-12-21                | 2024-09-11             |
| <u>2.8.0</u>        |                           | 2024-09-11             |
| <u>2.8.1</u>        | 28/10/2022                | 2024-09-11             |
| 2.8.2 em camadas    | 28/10/2022                | 2025-01-14             |
| <u>3.1.1</u>        | 2022-06-22                | 2024-09-11             |
| <u>3.2.0</u>        | 2022-06-22                | 2024-09-11             |
| <u>3.3.1</u>        | 2022-10-26                | 2024-09-11             |
| <u>3.3.2</u>        | 2023-03-02                | 2024-09-11             |
| <u>3.4.0</u>        | 2023-05-04                | 2025-06-17             |
| 3.5.1 (recomendado) | 2023-09-26                |                        |
| <u>3.6.0</u>        | 2023-11-16                |                        |
| <u>3.7.x</u>        | 2024-05-29                |                        |

Para obter mais informações sobre a política de suporte de MSK versões da Amazon, consulte<u>Política de suporte de MSK versões da Amazon</u>.

#### Versões compatíveis do Apache Kafka

# Apache Kafka versão 3.7.x (com armazenamento em camadas pronto para produção)

O Apache Kafka versão 3.7.x em diante MSK inclui suporte para o Apache Kafka versão 3.7.0. Você pode criar clusters ou atualizar clusters existentes para usar a nova versão 3.7.x. Com essa mudança no nome da versão, você não precisa mais adotar versões mais recentes de correção de patches, como a 3.7.1, quando elas são lançadas pela comunidade Apache Kafka. A Amazon MSK atualizará automaticamente a versão 3.7.x para oferecer suporte às futuras versões de patch assim que elas estiverem disponíveis. Isso permite que você se beneficie da segurança e das correções de erros disponíveis nas versões de correção de patches sem acionar uma atualização de versão. Essas versões de correção de patches lançadas pelo Apache Kafka não quebram a compatibilidade de versões e você pode se beneficiar das novas versões de correção de patches sem se preocupar com erros de leitura ou gravação em seus aplicativos clientes. Certifique-se de que suas ferramentas de automação de infraestrutura, como CloudFormation, estejam atualizadas para considerar essa alteração na nomenclatura da versão.

A Amazon MSK agora suporta o KRaft modo (Apache Kafka Raft) na versão 3.7.x do Apache Kafka. Na AmazonMSK, assim como ZooKeeper nos nós, KRaft os controladores são incluídos sem custo adicional para você e não exigem configuração ou gerenciamento adicionais de sua parte. Agora você pode criar clusters em qualquer KRaft modo ou ZooKeeper modo no Apache Kafka versão 3.7.x. No modo Kraft, você pode adicionar até 60 corretores para hospedar mais partições por cluster, sem solicitar um aumento de limite, em comparação com a cota de 30 corretores em clusters baseados no Zookeeper. Para saber mais KRaft sobreMSK, consulte KRaftmais.

A versão 3.7.x do Apache Kafka também inclui várias correções de erros e novos recursos que melhoram o desempenho. As principais melhorias incluem otimizações de descoberta de líderes para clientes e opções de otimização de descarga de segmentos de log. Para obter uma lista completa de melhorias e correções de erros, consulte as notas de lançamento do Apache Kafka para 3.7.0.

# Apache Kafka versão 3.6.0 (com armazenamento em camadas pronto para produção)

Para obter informações sobre a versão 3.6.0 (com armazenamento em camadas pronto para produção) do Apache Kafka, consulte as <u>notas de versão</u> no site de downloads do Apache Kafka.

A Amazon MSK continuará usando e gerenciando o Zookeeper para gerenciamento de quórum nesta versão para fins de estabilidade.

## Amazon MSK versão 3.5.1

O Amazon Managed Streaming for Apache Kafka (MSKAmazon) agora oferece suporte ao Apache Kafka versão 3.5.1 para clusters novos e existentes. O Apache Kafka 3.5.1 inclui várias correções de erros e novos recursos que melhoram o desempenho. Os principais recursos incluem a introdução de uma nova atribuição de partições com reconhecimento de rack para consumidores. A Amazon MSK continuará usando e gerenciando o Zookeeper para gerenciamento de quórum nesta versão. Para obter uma lista completa de melhorias e correções de erros, consulte as notas de lançamento do Apache Kafka para a versão 3.5.1.

Para obter informações sobre a versão 3.5.1 do Apache Kafka, consulte as <u>notas de versão</u> no site de downloads do Apache Kafka.

## Amazon MSK versão 3.4.0

O Amazon Managed Streaming for Apache Kafka (MSKAmazon) agora oferece suporte ao Apache Kafka versão 3.4.0 para clusters novos e existentes. O Apache Kafka 3.4.0 inclui várias correções de erros e novos recursos que melhoram o desempenho. Os principais recursos incluem uma correção para melhorar a estabilidade da busca na réplica mais próxima. A Amazon MSK continuará usando e gerenciando o Zookeeper para gerenciamento de quórum nesta versão. Para obter uma lista completa de melhorias e correções de erros, consulte as notas de lançamento do Apache Kafka para 3.4.0.

Para obter informações sobre a versão 3.4.0 do Apache Kafka, consulte as <u>notas de versão</u> no site de downloads do Apache Kafka.

## Amazon MSK versão 3.3.2

O Amazon Managed Streaming for Apache Kafka (MSKAmazon) agora oferece suporte ao Apache Kafka versão 3.3.2 para clusters novos e existentes. O Apache Kafka 3.3.2 inclui várias correções de erros e novos recursos que melhoram o desempenho. Os principais recursos incluem uma correção para melhorar a estabilidade da busca na réplica mais próxima. A Amazon MSK continuará usando e gerenciando o Zookeeper para gerenciamento de quórum nesta versão. Para obter uma lista completa de melhorias e correções de erros, consulte as notas de lançamento do Apache Kafka para 3.3.2.

Para obter informações sobre a versão 3.3.2 do Apache Kafka, consulte as <u>notas de versão</u> no site de downloads do Apache Kafka.

# Amazon MSK versão 3.3.1

O Amazon Managed Streaming for Apache Kafka (MSKAmazon) agora oferece suporte ao Apache Kafka versão 3.3.1 para clusters novos e existentes. O Apache Kafka 3.3.1 inclui várias correções de erros e novos recursos que melhoram o desempenho. Alguns dos principais recursos incluem aprimoramentos nas métricas e no particionador. A Amazon MSK continuará usando e gerenciando o Zookeeper para gerenciamento de quórum nesta versão para fins de estabilidade. Para obter uma lista completa de melhorias e correções de erros, consulte as notas de lançamento do Apache Kafka para 3.3.1.

Para obter informações sobre a versão 3.3.1 do Apache Kafka, consulte as <u>notas de versão</u> no site de downloads do Apache Kafka.

## Amazon MSK versão 3.1.1

O Amazon Managed Streaming for Apache Kafka (MSKAmazon) agora oferece suporte ao Apache Kafka versão 3.1.1 e 3.2.0 para clusters novos e existentes. O Apache Kafka 3.1.1 e o Apache Kafka 3.2.0 incluem várias correções de erros e novos recursos que melhoram o desempenho. Alguns dos principais recursos incluem aprimoramentos nas métricas e no uso do tópico. IDs MSKcontinuarão a usar e gerenciar o Zookeeper para gerenciamento de quórum nesta versão para fins de estabilidade. Para obter uma lista completa de melhorias e correções de erros, consulte as notas de lançamento do Apache Kafka para 3.1.1 e 3.2.0.

Para obter informações sobre as versões 3.1.1 e 3.2.0 do Apache Kafka, consulte suas <u>notas de</u> lançamento 3.2.0 e 3.1.1 no site de downloads do Apache Kafka.

## Armazenamento MSK em camadas da Amazon versão 2.8.2.

Esta versão é uma versão exclusiva da Amazon MSK do Apache Kafka versão 2.8.2 e é compatível com clientes Apache Kafka de código aberto.

<u>A versão 2.8.2.tiered contém a funcionalidade de armazenamento em camadas que é compatível</u> <u>com a APIs introduzida em KIP -405 para o Apache Kafka.</u> Para obter mais informações sobre o recurso de armazenamento MSK hierárquico da Amazon, consulteArmazenamento em camadas.

## Apache Kafka versão 2.5.1

A versão 2.5.1 do Apache Kafka inclui várias correções de erros e novos recursos, incluindo criptografia em trânsito para clientes Apache e de administração. ZooKeeper MSKA Amazon fornece TLS ZooKeeper endpoints, que você pode consultar com a <u>DescribeCluster</u> operação.

A saída da <u>DescribeCluster</u>operação inclui o ZookeeperConnectStringTls nó, que lista os endpoints do TLS zookeeper.

O exemplo a seguir mostra o nó ZookeeperConnectStringTls da resposta para a operação DescribeCluster:

```
"ZookeeperConnectStringTls": "z-3.awskafkatutorialc.abcd123.c3.kafka.us-
east-1.amazonaws.com:2182,z-2.awskafkatutorialc.abcd123.c3.kafka.us-
east-1.amazonaws.com:2182,z-1.awskafkatutorialc.abcd123.c3.kafka.us-
east-1.amazonaws.com:2182"
```

Para obter informações sobre o uso da TLS criptografia com o zookeeper, consulte. <u>Usando a TLS</u> segurança com o Apache ZooKeeper

Para obter mais informações sobre a versão 2.5.1 do Apache Kafka, consulte as <u>notas de versão</u> no site de downloads do Apache Kafka.

### Correção de MSK bugs da Amazon versão 2.4.1.1

Esta versão é uma versão de correção de bugs MSK exclusiva da Amazon do Apache Kafka versão 2.4.1. Essa versão de correção de bugs contém uma correção para <u>KAFKA-9752</u>, um problema raro que faz com que grupos de consumidores se reequilibrem continuamente e permaneçam no estado. PreparingRebalance Esse problema afeta clusters que executam as versões 2.3.1 e 2.4.1. Essa versão contém uma correção produzida pela comunidade que está disponível na versão 2.5.0 do Apache Kafka.

#### Note

MSKOs clusters da Amazon que executam a versão 2.4.1.1 são compatíveis com qualquer cliente Apache Kafka compatível com o Apache Kafka versão 2.4.1.

Recomendamos que você use a versão 2.4.1.1 de MSK correção de bugs para novos MSK clusters da Amazon se preferir usar o Apache Kafka 2.4.1. É possível atualizar os clusters existentes que executam o Apache Kafka versão 2.4.1 para essa versão a fim de incorporar essa correção. Para obter informações sobre como atualizar um cluster existente, consulte <u>Atualizar a versão do Apache Kafka</u>.

Para contornar esse problema sem atualizar o cluster para a versão 2.4.1.1, consulte a seção <u>Grupo</u> <u>de consumidores preso no estado PreparingRebalance</u> do guia <u>Solução de problemas do seu</u> MSK cluster Amazon.

## Apache Kafka versão 2.4.1 (use 2.4.1.1 alternativamente)

#### 1 Note

Você não pode mais criar um MSK cluster com o Apache Kafka versão 2.4.1. Em vez disso, você pode usar a versão <u>Correção de MSK bugs da Amazon versão 2.4.1.1</u> com clientes compatíveis com o Apache Kafka versão 2.4.1. E se você já tem um MSK cluster com o Apache Kafka versão 2.4.1, recomendamos que você o atualize para usar o Apache Kafka versão 2.4.1.1 em vez disso.

KIP-392 é uma das principais propostas de melhoria do Kafka que estão incluídas na versão 2.4.1 do Apache Kafka. Essa melhoria permite que os consumidores busquem a partir da réplica mais próxima. Para usar esse recurso, defina client.rack nas propriedades do consumidor como o ID da zona de disponibilidade do consumidor. Um exemplo de ID AZ é use1az1. A Amazon MSK define broker.rack as zonas IDs de disponibilidade dos corretores. Também é necessário definir a propriedade de configuração replica.selector.class como org.apache.kafka.common.replica.RackAwareReplicaSelector, que é uma implementação de reconhecimento de rack fornecida pelo Apache Kafka.

Quando você usa esta versão do Apache Kafka, as métricas no nível de monitoramento PER\_TOPIC\_PER\_BROKER aparecem somente após os valores se tornarem diferentes de zero pela primeira vez. Para obter mais informações sobre isso, consulte <u>the section called "Monitoramento no</u> <u>nível PER\_TOPIC\_PER\_BROKER"</u>.

Para obter informações sobre como encontrar a Zona de DisponibilidadeIDs, consulte <u>AZ IDs for</u> <u>Your Resource</u> no guia AWS Resource Access Manager do usuário.

Para obter informações sobre como definir propriedades de configuração, consulte Configuração.

Para obter mais informações sobre KIP -392, consulte <u>Permitir que os consumidores busquem na</u> réplica mais próxima nas páginas do Confluence.

Para obter mais informações sobre a versão 2.4.1 do Apache Kafka, consulte as notas de release no site de downloads do Apache Kafka.

# Suporte à MSK versão Amazon

Este tópico descreve o <u>Política de suporte de MSK versões da Amazon</u> e o procedimento para<u>Atualizar a versão do Apache Kafka</u>. Se você estiver atualizando sua versão do Kafka, siga as melhores práticas descritas em. Práticas recomendadas para atualizações de versão

## Política de suporte de MSK versões da Amazon

Esta seção descreve a política de suporte para as versões do Kafka MSK suportadas pela Amazon.

- Todas as versões do Kafka são suportadas até atingirem a data de fim do suporte. Para obter detalhes sobre as datas de fim do suporte, consulte<u>Versões compatíveis do Apache Kafka</u>. Atualize seu MSK cluster para a versão recomendada do Kafka ou superior antes da data de fim do suporte. Para obter detalhes sobre como atualizar sua versão do Apache Kafka, consulte. <u>Atualizar a versão do Apache Kafka</u> Um cluster usando uma versão do Kafka após a data de término do suporte é atualizado automaticamente para a versão recomendada do Kafka. Atualizações automáticas podem ocorrer a qualquer momento após a data de fim do suporte. Você não receberá nenhuma notificação antes da atualização.
- MSKeliminará gradualmente o suporte para clusters recém-criados que usam versões do Kafka com datas de fim de suporte publicadas.

## Atualizar a versão do Apache Kafka

Você pode atualizar um MSK cluster existente para uma versão mais recente do Apache Kafka. Não é possível atualizá-lo para uma versão mais antiga. Ao atualizar a versão do Apache Kafka de um MSK cluster, verifique também o software do lado do cliente para garantir que sua versão permita que você use os recursos da nova versão do Apache Kafka do cluster. A Amazon atualiza MSK apenas o software do servidor. Ele não atualiza os clientes.

Para obter informações sobre como tornar um cluster altamente disponível durante uma atualização, consulte the section called "Criar clusters altamente disponíveis".

Atualizando a versão do Apache Kafka usando o AWS Management Console

- 1. Abra o MSK console da Amazon emhttps://console.aws.amazon.com/msk/.
- 2. Escolha o MSK cluster no qual você deseja atualizar a versão do Apache Kafka.
- 3. Na guia Propriedades, escolha Atualizar na seção Versão do Apache Kafka.

#### Atualizando a versão do Apache Kafka usando o AWS CLI

 Execute o comando a seguir, substituindo *ClusterArn* com o Amazon Resource Name (ARN) que você obteve ao criar seu cluster. Se você não tiver o ARN para seu cluster, poderá encontrá-lo listando todos os clusters. Para obter mais informações, consulte <u>the section called</u> "Como listar clusters".

```
aws kafka get-compatible-kafka-versions --cluster-arn ClusterArn
```

A saída desse comando inclui uma lista das versões do Apache Kafka para as quais você pode atualizar o cluster. Ela se parece com o exemplo a seguir.

 Execute o comando a seguir, substituindo *ClusterArn* com o Amazon Resource Name (ARN) que você obteve ao criar seu cluster. Se você não tiver o ARN para seu cluster, poderá encontrá-lo listando todos os clusters. Para obter mais informações, consulte <u>the section called</u> "Como listar clusters".

Substituir *Current-Cluster-Version* com a versão atual do cluster. Para *TargetVersion* você pode especificar qualquer uma das versões de destino a partir da saída do comando anterior.

#### ▲ Important

As versões de cluster não são inteiros simples. Para encontrar a versão atual do cluster, use a <u>DescribeCluster</u>operação ou o comando <u>AWS CLI describe-cluster</u>. Uma versão de exemplo é KTVPDKIKX0DER.

```
aws kafka update-cluster-kafka-version --cluster-arn ClusterArn --current-version Current-Cluster-Version --target-kafka-version TargetVersion
```

A saída do comando anterior se parece com a seguinteJSON.

```
{
    "ClusterArn": "arn:aws:kafka:us-east-1:012345678012:cluster/exampleClusterName/
abcdefab-1234-abcd-5678-cdef0123ab01-2",
    "ClusterOperationArn": "arn:aws:kafka:us-east-1:012345678012:cluster-
operation/exampleClusterName/abcdefab-1234-abcd-5678-cdef0123ab01-2/0123abcd-
abcd-4f7f-1234-9876543210ef"
}
```

 Para obter o resultado da update-cluster-kafka-version operação, execute o comando a seguir, substituindo *ClusterOperationArn* com o ARN que você obteve na saída do update-cluster-kafka-version comando.

aws kafka describe-cluster-operation --cluster-operation-arn ClusterOperationArn

A saída desse describe-cluster-operation comando se parece com o JSON exemplo a seguir.

```
{
    "ClusterOperationInfo": {
        "ClientRequestId": "62cd41d2-1206-4ebf-85a8-dbb2ba0fe259",
        "ClusterArn": "arn:aws:kafka:us-east-1:012345678012:cluster/
exampleClusterName/abcdefab-1234-abcd-5678-cdef0123ab01-2",
        "CreationTime": "2021-03-11T20:34:59.648000+00:00",
        "OperationArn": "arn:aws:kafka:us-east-1:012345678012:cluster-
operation/exampleClusterName/abcdefab-1234-abcd-5678-cdef0123ab01-2/0123abcd-
abcd-4f7f-1234-9876543210ef",
```

```
"OperationState": "UPDATE_IN_PROGRESS",
    "OperationSteps": [
        {
            "StepInfo": {
                "StepStatus": "IN_PROGRESS"
            },
            "StepName": "INITIALIZE_UPDATE"
        },
        {
            "StepInfo": {
                "StepStatus": "PENDING"
            },
            "StepName": "UPDATE_APACHE_KAFKA_BINARIES"
        },
        {
            "StepInfo": {
                "StepStatus": "PENDING"
            },
            "StepName": "FINALIZE_UPDATE"
        }
    ],
    "OperationType": "UPDATE_CLUSTER_KAFKA_VERSION",
    "SourceClusterInfo": {
        "KafkaVersion": "2.4.1"
    },
    "TargetClusterInfo": {
        "KafkaVersion": "2.6.1"
   }
}
```

Se OperationState tiver o valor UPDATE\_IN\_PROGRESS, aguarde um pouco e execute o comando describe-cluster-operation novamente. Quando a operação for concluída, o valor de OperationState será transformado em UPDATE\_COMPLETE. Como o tempo necessário para MSK a Amazon concluir a operação varia, talvez seja necessário verificar repetidamente até que a operação seja concluída.

Atualizando a versão do Apache Kafka usando o API

 Invoque a <u>GetCompatibleKafkaVersions</u>operação para obter uma lista das versões do Apache Kafka para as quais você pode atualizar o cluster.

}
Invoque a <u>UpdateClusterKafkaVersion</u>operação para atualizar o cluster para uma das versões compatíveis do Apache Kafka.

#### Práticas recomendadas para atualizações de versão

Para garantir a continuidade do cliente durante a atualização contínua que é realizada como parte do processo de atualização da versão do Kafka, revise a configuração dos seus clientes e os tópicos do Apache Kafka da seguinte forma:

- Defina o fator de replicação (RF) do tópico para um valor mínimo de 2 para clusters de duas AZ e um valor mínimo de 3 para clusters de três AZ. Um valor de RF de 2 pode levar a partições offline durante a aplicação de patches.
- Defina o mínimo de réplicas sincronizadas (minISR) para um valor máximo de RF 1 para garantir que o conjunto de réplicas de partições possa tolerar que uma réplica fique off-line ou subreplicada.
- Configure os clientes para usar várias cadeias de conexão do broker. Ter vários corretores na cadeia de conexão de um cliente permite o failover se um agente específico que oferece suporte à E/S do cliente começar a ser corrigido. Para obter informações sobre como obter uma cadeia de conexão com vários corretores, consulte Como <u>obter os corretores de bootstrap para um cluster da</u> <u>Amazon. MSK</u>
- Recomendamos que você atualize os clientes de conexão para a versão recomendada ou superior para se beneficiar dos recursos disponíveis na nova versão. As atualizações do cliente não estão sujeitas às datas de fim da vida útil (EOL) da versão do Kafka do seu MSK cluster e não precisam ser concluídas até a data. EOL O Apache Kafka fornece uma <u>política bidirecional de</u> <u>compatibilidade de clientes</u> que permite que clientes mais antigos trabalhem com clusters mais novos e vice-versa.
- Os clientes Kafka que usam as versões 3.x.x provavelmente virão com os seguintes padrões:

   acks=all enable.idempotence=true acks=allé diferente do padrão anterior acks=1
   e fornece durabilidade extra ao garantir que todas as réplicas sincronizadas reconheçam
   a solicitação de produção. Da mesma forma, o padrão para enable.idempotence era
   anteriormentefalse. A alteração para enable.idempotence=true o padrão reduz a
   probabilidade de mensagens duplicadas. Essas alterações são consideradas configurações de
   melhores práticas e podem introduzir uma pequena quantidade de latência adicional que está
   dentro dos parâmetros normais de desempenho.
- Use a versão recomendada do Kafka ao criar novos MSK clusters. Usar a versão recomendada do Kafka permite que você se beneficie dos recursos e recursos mais recentes do Kafka. MSK

# Solução de problemas do seu MSK cluster Amazon

As informações a seguir podem ajudá-lo a solucionar problemas que você possa ter com seu MSK cluster da Amazon. Você também pode publicar seu problema no AWS re:Post.

Tópicos

- A substituição do volume causa saturação do disco devido à sobrecarga de replicação
- Grupo de consumidores preso no estado PreparingRebalance
- Erro ao entregar os registros do corretor para o Amazon CloudWatch Logs
- Nenhum grupo de segurança padrão
- O cluster parece preso no CREATING estado
- O estado do cluster vai de CREATING para FAILED
- <u>O estado do cluster éACTIVE, mas os produtores não podem enviar dados ou os consumidores</u> não podem receber dados
- AWS CLI não reconhece a Amazon MSK
- As partições ficam offline ou as réplicas estão fora de sincronia
- O espaço em disco está acabando
- <u>A memória está baixa</u>
- O produtor recebe NotLeaderForPartitionException
- Partições sub-replicadas () URP maiores que zero
- O cluster tem tópicos chamados \_\_amazon\_msk\_canary e \_\_amazon\_msk\_canary\_state
- Falha na replicação de partições
- Não é possível acessar o cluster que está com o acesso público ativado
- Não é possível acessar o cluster de dentro AWS: problemas de rede
- Falha na autenticação: muitas conexões
- MSKSem servidor: falha na criação do cluster

# A substituição do volume causa saturação do disco devido à sobrecarga de replicação

Durante uma falha de hardware de volume não planejada, a Amazon MSK pode substituir o volume por uma nova instância. O Kafka preenche novamente o novo volume replicando partições de outros corretores no cluster. Depois que as partições são replicadas e recuperadas, elas se qualificam para a liderança e a associação in-sync replica (). ISR

#### Problema

Em uma corretora se recuperando da substituição de volume, algumas partições de tamanhos variados podem voltar a ficar on-line antes de outras. Isso pode ser problemático, pois essas partições podem estar fornecendo tráfego do mesmo agente que ainda está recuperando (replicando) outras partições. Às vezes, esse tráfego de replicação pode saturar os limites de taxa de transferência do volume subjacente, que são 250 MiB por segundo no caso padrão. Quando essa saturação ocorre, todas as partições que já estão ocupadas serão afetadas, resultando em latência em todo o cluster para qualquer corretor que compartilhe ISR com essas partições capturadas (não apenas partições principais devido a acks remotos). acks=all Esse problema é mais comum em clusters maiores que têm um número maior de partições que variam em tamanho.

#### Recomendação

- Para melhorar a postura de E/S de replicação, certifique-se de que as <u>configurações de</u> encadeamento de práticas recomendadas estejam em vigor.
- Para reduzir a probabilidade de saturação do volume subjacente, habilite o armazenamento provisionado com uma taxa de transferência mais alta. Um valor mínimo de taxa de transferência de 500 MiB/s é recomendado para casos de replicação de alta taxa de transferência, mas o valor real necessário variará de acordo com a taxa de transferência e o caso de uso. <u>Provisionar</u> throughput de armazenamento.
- Para minimizar a pressão de replicação, reduza num.replica.fetchers para o valor padrão de2.

# Grupo de consumidores preso no estado **PreparingRebalance**

Se um ou mais de seus grupos de consumidores estiverem presos em um estado de reequilíbrio perpétuo, a causa pode ser o problema <u>KAFKA-9752</u> do Apache Kafka, que afeta as versões 2.3.1 e 2.4.1 do Apache Kafka.

Para solucionar esse problema, recomendamos que você atualize seu cluster para a versão <u>Correção de MSK bugs da Amazon versão 2.4.1.1</u>, que contém uma correção para esse problema. Para obter informações sobre como atualizar um cluster existente para a versão 2.4.1.1 de MSK correção de bugs da Amazon, consulte. Atualizar a versão do Apache Kafka

As soluções alternativas para resolver esse problema sem atualizar o cluster para a versão 2.4.1.1 de MSK correção de bugs da Amazon são configurar os clientes Kafka a serem usados ou usar <u>Protocolo de associação estática</u> o nó coordenador <u>Identificar e reiniciar</u> do grupo de consumidores bloqueado.

### Implementação de protocolo de associação estática

Para implementar o protocolo de associação estática em seus clientes, faça o seguinte:

- 1. Defina a propriedade group.instance.id da sua configuração <u>Consumidores do Kafka</u> como uma string estática que identifica o consumidor no grupo.
- 2. Certifique-se de que outras instâncias da configuração sejam atualizadas para usar a string estática.
- 3. Implante as mudanças em seus consumidores do Kafka.

O uso do Protocolo de associação estática é mais eficaz se o tempo limite da sessão na configuração do cliente for definido para uma duração que permita ao consumidor se recuperar sem acionar prematuramente um rebalanceamento do grupo de consumidores. Por exemplo, se sua aplicação consumidora conseguir tolerar 5 minutos de indisponibilidade, um valor razoável para o tempo limite da sessão seria 4 minutos em vez do valor padrão de 10 segundos.

#### Note

O uso do protocolo de associação estática simplesmente reduz a probabilidade de se deparar com esse problema. Você ainda poderá se deparar com esse problema mesmo ao usar o protocolo de associação estática.

### Como reinicializar o nó do agente de coordenação

Para reinicializar o nó agente de coordenação, faça o seguinte:

1. Identifique o coordenador do grupo usando o comando kafka-consumer-groups.sh.

 Reinicie o coordenador do grupo de consumidores bloqueados usando a RebootBrokerAPIação.

# Erro ao entregar os registros do corretor para o Amazon CloudWatch Logs

Ao tentar configurar seu cluster para enviar registros do agente para a Amazon CloudWatch Logs, você pode obter uma das duas exceções.

Se você receber uma exceção

InvalidInput.LengthOfCloudWatchResourcePolicyLimitExceeded, tente novamente, mas use grupos de log que começam com /aws/vendedlogs/. Para obter mais informações, consulte Habilitar o registro em log de determinados serviços da Amazon Web Services.

#### Se você receber uma

InvalidInput.NumberOfCloudWatchResourcePoliciesLimitExceeded exceção, escolha uma política existente do Amazon CloudWatch Logs em sua conta e acrescente o seguinte JSON a ela.

```
{"Sid":"AWSLogDeliveryWrite","Effect":"Allow","Principal":
{"Service":"delivery.logs.amazonaws.com"},"Action":
["logs:CreateLogStream","logs:PutLogEvents"],"Resource":["*"]}
```

Se você tentar acrescentar o JSON acima a uma política existente, mas receber um erro informando que você atingiu o tamanho máximo da política escolhida, tente anexá-la JSON a outra de suas políticas do Amazon Logs. CloudWatch Depois de JSON anexar a uma política existente, tente novamente configurar a entrega de registros do corretor para a Amazon Logs. CloudWatch

### Nenhum grupo de segurança padrão

Se você tentar criar um cluster e receber um erro indicando que não há um grupo de segurança padrão, pode ser porque você está usando um VPC que foi compartilhado com você. Peça ao administrador que lhe conceda permissão para descrever os grupos de segurança sobre isso VPC e tente novamente. Para ver um exemplo de uma política que permite essa ação, consulte <u>AmazonEC2: Permite gerenciar grupos de EC2 segurança associados a um grupo específicoVPC, programaticamente e no console.</u>

# O cluster parece preso no CREATING estado

Às vezes a criação do cluster pode levar até 30 minutos. Aguarde 30 minutos e verifique o estado do cluster novamente.

# O estado do cluster vai de CREATING para FAILED

Tente criar o cluster novamente.

# O estado do cluster éACTIVE, mas os produtores não podem enviar dados ou os consumidores não podem receber dados

- Se a criação do cluster tiver êxito (o estado do cluster será ACTIVE), mas não será possível enviar nem receber dados. Certifique-se de que os aplicativos produtor e consumidor tenham acesso ao cluster. Para obter mais informações, consulte as diretrizes no <u>the section called "Etapa 3: criar</u> <u>uma máquina cliente</u>".
- Se seus produtores e consumidores tiverem acesso ao cluster, mas ainda tiverem problemas para produzir e consumir dados, a causa pode ser <u>KAFKA-7697</u>, o que afeta o Apache Kafka versão 2.1.0 e pode levar a um impasse em um ou mais corretores. Considere migrar para o Apache Kafka 2.2.1, que não é afetado por este bug. Para obter informações sobre como migrar, consulte <u>Migração</u>.

# AWS CLI não reconhece a Amazon MSK

Se você o AWS CLI instalou, mas ele não reconhece os MSK comandos da Amazon, atualize seu AWS CLI para a versão mais recente. Para obter instruções detalhadas sobre como atualizar o AWS CLI, consulte <u>Instalando AWS Command Line Interface</u> o. Para obter informações sobre como usar os MSK comandos AWS CLI para executar a Amazon, consulte<u>Como funciona</u>.

# As partições ficam offline ou as réplicas estão fora de sincronia

Estes podem ser sintomas de pouco espaço em disco. Consulte <u>the section called "O espaço em</u> disco está acabando".

O cluster parece preso no CREATING estado

## O espaço em disco está acabando

Consulte as melhores práticas para gerenciar o espaço em disco: <u>the section called "Monitorar o</u> espaço em disco" e the section called "Ajustar os parâmetros de retenção de dados".

### A memória está baixa

Caso a métrica MemoryUsed esteja alta ou a MemoryFree esteja baixa, isso não significa que existe um problema. O Apache Kafka foi desenvolvido para usar o máximo de memória possível, que é gerenciada de forma ideal.

# O produtor recebe NotLeaderForPartitionException

Geralmente, isto é um erro transitório. Defina o parâmetro de configuração de retries do produtor com um valor mais alto que o atual.

# Partições sub-replicadas () URP maiores que zero

A UnderReplicatedPartitions é uma métrica importante e deve ser monitorada. Em um MSK cluster íntegro, essa métrica tem o valor 0. Se for maior que zero, isso pode ocorrer por um dos motivos a seguir.

- Se UnderReplicatedPartitions estiver apresentando picos, o problema pode ser que o cluster não foi provisionado no tamanho correto para tratar o tráfego de entrada e saída. Consulte Práticas recomendadas.
- Se UnderReplicatedPartitions for consistentemente maior que 0, inclusive durante períodos de baixo tráfego, o problema pode ser que você tenha definido restrições ACLs que não concedem acesso ao tópico aos corretores. Para replicar partições, os corretores devem estar autorizados em ambos READ os tópicos. DESCRIBE DESCRIBEé concedido por padrão com a READ autorização. Para obter informações sobre configuraçãoACLs, consulte <u>Autorização e ACLs</u> na documentação do Apache Kafka.

# O cluster tem tópicos chamados \_\_amazon\_msk\_canary e \_\_amazon\_msk\_canary\_state

Você pode ver que seu MSK cluster tem um tópico com o nome \_\_amazon\_msk\_canary e outro com o nome\_\_amazon\_msk\_canary\_state. Esses são tópicos internos que a Amazon MSK cria e usa para métricas de saúde e diagnóstico do cluster. Esses tópicos têm um tamanho insignificante e não podem ser excluídos.

## Falha na replicação de partições

Certifique-se de que você não tenha definido ACLs CLUSTER \_ACTIONS.

# Não é possível acessar o cluster que está com o acesso público ativado

Siga as etapas abaixo se o seu cluster estiver com o acesso público ativado, mas você ainda não conseguir acessá-lo pela Internet:

- Certifique-se de que as regras de entrada do grupo de segurança do cluster tenham permissão para seu endereço IP e a porta do cluster. Para obter uma lista dos números de portas do cluster, consulte <u>the section called "Informações de porta"</u>. Certifique-se também de que as regras de saída do grupo de segurança permitam comunicações de saída. Para obter mais informações sobre grupos de segurança e suas regras de entrada e saída, consulte <u>Grupos de</u> segurança para você VPC no Guia VPC do usuário da Amazon.
- 2. Certifique-se de que seu endereço IP e a porta do cluster sejam permitidos nas regras de entrada da VPC rede ACL do cluster. Ao contrário dos grupos de segurança, ACLs as redes não têm estado. Isso significa que você deve configurar as regras de entrada e saída. Nas regras de saída, permita que todo o tráfego (intervalo de portas: 0-65535) chegue ao seu endereço IP. Para obter mais informações, consulte <u>Adicionar e excluir regras</u> no Guia do VPC usuário da Amazon.
- 3. Verifique se você está usando a string bootstrap-brokers de acesso público para acessar o cluster. Um MSK cluster com acesso público ativado tem duas sequências de corretores de inicialização diferentes, uma para acesso público e outra para acesso interno. AWS Para obter mais informações, consulte the section called "Obtendo os corretores de bootstrap usando o AWS Management Console".

# Não é possível acessar o cluster de dentro AWS: problemas de rede

Se você tiver um aplicativo Apache Kafka que não consegue se comunicar com êxito com um MSK cluster, comece executando o seguinte teste de conectividade.

- Use qualquer um dos métodos descritos em <u>the section called "Como obter os agentes de</u> bootstrap" para obter os endereços dos agentes de bootstrap.
- No comando a seguir, substitua *bootstrap-broker* com um dos endereços de corretor que você obteve na etapa anterior. Substituir *port-number* com 9094 se o cluster estiver configurado para usar TLS autenticação. Se o cluster não usar TLS autenticação, substitua *port-number* com 9092. Execute o comando usando a máquina cliente.

telnet bootstrap-broker port-number

Onde o número da porta é:

- 9094 se o cluster estiver configurado para usar TLS autenticação.
- 9092 Se o cluster não usar TLS autenticação.
- Um número de porta diferente é necessário se o acesso público estiver habilitado.

Execute o comando usando a máquina cliente.

3. Repita o comando anterior para todos os agentes de bootstrap.

Se a máquina cliente conseguir acessar os corretores, isso significa que não há problemas de conectividade. Nesse caso, execute o comando a seguir para verificar se o cliente do Apache Kafka está configurado corretamente. Para obter *bootstrap-brokers*, use qualquer um dos métodos descritos em<u>the section called "Como obter os agentes de bootstrap</u>". Substituir *topic* com o nome do seu tópico.

```
<path-to-your-kafka-installation>/bin/kafka-console-producer.sh --broker-
list bootstrap-brokers --producer.config client.properties --topic topic
```

Se o comando anterior for bem-sucedido, isso indica que o cliente está configurado corretamente. Se você ainda não consegue produzir e consumir de um aplicativo, depure o problema no nível do aplicativo. Se a máquina cliente não conseguir acessar os corretores, consulte as subseções a seguir para obter orientação baseada na configuração da máquina cliente.

### EC2Cliente e MSK cluster Amazon no mesmo VPC

Se a máquina cliente estiver na VPC mesma posição do MSK cluster, certifique-se de que o grupo de segurança do cluster tenha uma regra de entrada que aceite o tráfego do grupo de segurança da máquina cliente. Para obter informações sobre como configurar essas regras, consulte <u>Regras</u> <u>do grupo de segurança</u>. Para obter um exemplo de como acessar um cluster a partir de uma EC2 instância da Amazon que está no VPC mesmo cluster, consulteConceitos básicos.

### EC2Cliente e MSK cluster Amazon em diferentes VPCs

Se a máquina cliente e o cluster estiverem em duas partes diferentesVPCs, verifique o seguinte:

- Os dois VPCs são examinados.
- O status da conexão de emparelhamento está ativo.
- As tabelas de rotas dos dois VPCs estão configuradas corretamente.

Para obter informações sobre VPC emparelhamento, consulte <u>Trabalhando com conexões de VPC</u> emparelhamento.

#### Cliente on-premises

No caso de um cliente local configurado para se conectar ao MSK cluster usando AWS VPN, verifique o seguinte:

- O status da VPN conexão éUP. Para obter informações sobre como verificar o status da VPN conexão, consulte Como faço para verificar o status atual do meu VPN túnel?
- A tabela de rotas do cluster VPC contém a rota para um local CIDR cujo destino tem o formatoVirtual private gateway(vgw-xxxxxxx).
- O grupo de segurança do MSK cluster permite tráfego na porta 2181, na porta 9092 (se o cluster aceitar tráfego de texto sem formatação) e na porta 9094 (se o cluster aceitar tráfego criptografado). TLS

Para obter mais orientações sobre AWS VPN solução de problemas, consulte <u>Solução de problemas</u> do cliente VPN.

EC2Cliente e MSK cluster Amazon no mesmo VPC

### AWS Direct Connect

Se o cliente usar AWS Direct Connect, consulte Solução de problemas AWS Direct Connect.

Se as orientações para a solução de problemas anteriores não resolverem a situação, certifiquese de que nenhum firewall esteja bloqueando o tráfego de rede. Para depuração adicional, use ferramentas como tcpdump e Wireshark para analisar o tráfego e garantir que ele esteja chegando ao cluster. MSK

# Falha na autenticação: muitas conexões

O Failed authentication ... Too many connects erro indica que uma corretora está se protegendo porque um ou mais IAM clientes estão tentando se conectar a ela a uma taxa agressiva. Para ajudar os corretores a aceitar uma taxa maior de novas IAM conexões, você pode aumentar o parâmetro reconnect.backoff.msde configuração.

Para saber mais sobre os limites de taxa para novas conexões por agente, consulte a página MSKCota da Amazon.

# MSKSem servidor: falha na criação do cluster

Se você tentar criar um cluster MSK sem servidor e o fluxo de trabalho falhar, talvez você não tenha permissão para criar um VPC endpoint. Verifique se o administrador concedeu a você permissão para criar um VPC endpoint permitindo a ec2:CreateVpcEndpoint ação.

Para obter uma lista completa das permissões necessárias para realizar todas as MSK ações da Amazon, consulteAWS política gerenciada: A mazonMSKFull Access.

# Práticas recomendadas

Este tópico descreve algumas das melhores práticas a serem seguidas ao usar a AmazonMSK.

# Dimensione seu cluster adequadamente: número de partições por agente

A tabela a seguir mostra o número recomendado de partições (incluindo partições líderes e seguidoras) por agente.

| Tamanho do corretor                                                                                      | Número recomendado de partições (incluindo partições líderes e seguidoras) por agente |
|----------------------------------------------------------------------------------------------------|---------------------------------------------------------------------------------------|
| kafka.t3.small                                                                                           | 300                                                                                   |
| kafka.m5.large ou kafka.m5.xlarge                                                                        | 1000                                                                                  |
| kafka.m5.2xlarge                                                                                         | 2000                                                                                  |
| kafka.m5.4xlarge ,kafka.m5.<br>8xlarge ,kafka.m5.12xlarge ,<br>kafka.m5.16xlarge oukafka.m5.<br>24xlarge | 4000                                                                                  |
| kafka.m7g.large ou kafka.m7g<br>.xlarge                                                                  | 1000                                                                                  |
| kafka.m7g.2xlarge                                                                                        | 2000                                                                                  |
| kafka.m7g.4xlarge ,kafka.m7g<br>.8xlarge ,kafka.m7g.12xlarge ,ou<br>kafka.m7g.16xlarge                   | 4000                                                                                  |

Se o número de partições por agente exceder o valor recomendado e seu cluster ficar sobrecarregado, você poderá ser impedido de realizar as seguintes operações:

• Atualizar a configuração do cluster

- Atualize o cluster para um tamanho de agente menor
- Associe um AWS Secrets Manager segredo a um cluster que tenha SCRAM autenticaçãoSASL/

Um grande número de partições também pode resultar na falta de métricas do Kafka na coleta de dados do Prometheus. CloudWatch

Para obter orientações sobre como escolher o número de partições, consulte <u>Apache Kafka Supports</u> <u>200K Partitions Per Cluster</u>. Também recomendamos que você realize seus próprios testes para determinar o tamanho certo para seus corretores. Para obter mais informações sobre os diferentes tamanhos de corretores, consultethe section called "Tamanhos de corretores".

# Dimensione seu cluster adequadamente: número de agentes por cluster

Para determinar o número certo de corretores para seu MSK cluster e entender os custos, consulte a planilha de <u>MSKdimensionamento e preços</u>. Essa planilha fornece uma estimativa do tamanho de um MSK cluster e dos custos associados da Amazon MSK em comparação com um cluster similar, autogerenciado e EC2 baseado no Apache Kafka. Para obter mais informações sobre os parâmetros de entrada na planilha, passe o mouse sobre as descrições dos parâmetros. As estimativas fornecidas por essa planilha são conservadoras e fornecem um ponto de partida para um novo cluster. O desempenho, o tamanho e os custos do cluster dependerão do seu caso de uso e recomendamos que você os verifique com testes reais.

Para entender como a infraestrutura subjacente afeta o desempenho do Apache Kafka, consulte <u>Melhores práticas para dimensionar corretamente seus clusters do Apache Kafka para otimizar</u> <u>o desempenho</u> e o custo no blog de Big Data. AWS A postagem do blog fornece informações sobre como dimensionar seus clusters para atender aos requisitos de throughput, disponibilidade e latência. Ela também fornece respostas para perguntas como quando você deve aumentar a escala verticalmente ou horizontalmente, além de orientações sobre como verificar continuamente o tamanho dos seus clusters de produção.

# Otimize a taxa de transferência do cluster para instâncias m5.4xl, m7g.4xl ou maiores

Ao usar instâncias m5.4xl, m7g.4xl ou maiores, você pode otimizar a taxa de transferência do cluster ajustando as configurações num.io.threads e num.network.threads.

Num.io.threads é o número de threads que um agente usa para processar solicitações. Adicionar mais threads, até o número de CPU núcleos compatíveis com o tamanho da instância, pode ajudar a melhorar a taxa de transferência do cluster.

Num.network.threads é o número de threads que o agente usa para receber todas as solicitações recebidas e retornar respostas. Os threads de rede colocam as solicitações recebidas em uma fila de solicitações para processamento por io.threads. Definir num.network.threads como metade do número de CPU núcleos suportados para o tamanho da instância permite o uso total do novo tamanho da instância.

#### Important

Não aumente num.network.threads sem antes aumentar num.io.threads, pois isso pode causar congestionamento relacionado à saturação da fila.

#### Configurações recomendadas

| Tamanho da instância | Valor recomendado para num.io.threads | Valor recomendado para num.network.threads |
|----------------------|---------------------------------------|--------------------------------------------|
| m5.4xl               | 16                                    | 8                                          |
| m5.8xl               | 32                                    | 16                                         |
| m5.12xl              | 48                                    | 24                                         |
| m5.16xl              | 64                                    | 32                                         |
| m5.24xl              | 96                                    | 48                                         |
| m7g.4xlarge          | 16                                    | 8                                          |
| m7g.8xlarge          | 32                                    | 16                                         |
| m7g.12xlarge         | 48                                    | 24                                         |
| m7g.16xlarge         | 64                                    | 32                                         |

# Use o Kafka mais recente AdminClient para evitar problemas de incompatibilidade de ID de tópico

O ID de um tópico é perdido (Erro: não corresponde ao ID do tópico para partição) quando você usa uma AdminClient versão do Kafka inferior à 2.8.0 com o sinalizador --zookeeper para aumentar ou reatribuir partições de tópico para um cluster usando a versão 2.8.0 ou superior do Kafka. Observe que o sinalizador --zookeeper ficou obsoleto no Kafka 2.5 e foi removido desde o Kafka 3.0. Consulte Atualização para a versão 2.5.0 de qualquer versão entre 0.8.x e 2.4.x.

Para evitar incompatibilidade de ID de tópico, use um cliente do Kafka versão 2.8.0 ou superior para operações administrativas do Kafka. Como alternativa, clientes 2.5 e superiores podem usar o sinalizador --bootstrap-servers em vez do sinalizador --zookeeper.

## Criar clusters altamente disponíveis

Use as recomendações a seguir para que seu MSK cluster possa estar altamente disponível durante uma atualização (como quando você estiver atualizando o tamanho do broker ou a versão do Apache Kafka, por exemplo) ou quando a Amazon MSK estiver substituindo um agente.

- Configure um cluster com três zonas de disponibilidade.
- Certifique-se de que o Replication factor (RF Fator de replicação) seja pelo menos 3. Observe que um RF de 1 pode resultar em partições offline durante uma atualização contínua; e um RF de 2 pode resultar em perda de dados.
- Defina o mínimo de réplicas sincronizadas (minISR) para no máximo RF 1. Um mínimo ISR igual à RF pode impedir a produção no cluster durante uma atualização contínua. Um mínimo ISR de 2 permite que tópicos replicados em três vias estejam disponíveis quando uma réplica estiver offline.
- Certifique-se de que as strings de conexão do cliente incluam pelo menos um agente de cada zona de disponibilidade. Ter vários agentes na string de conexão de um cliente possibilita o failover quando um agente específico estiver offline para uma atualização. Para obter informações sobre como obter uma string de conexão com vários agentes, consulte <u>the section called "Como</u> <u>obter os agentes de bootstrap"</u>.

## Monitore CPU o uso

A Amazon recomenda MSK fortemente que você mantenha a CPU utilização total de seus corretores (definida comoCPU User + CPU System) abaixo de 60%. Quando você tem pelo menos 40% do total do seu cluster CPU disponível, o Apache Kafka pode redistribuir a CPU carga entre os corretores no cluster quando necessário. Um exemplo de quando isso é necessário é quando a Amazon MSK detecta e se recupera de uma falha do corretor; nesse caso, a Amazon MSK realiza manutenção automática, como a aplicação de patches. Outro exemplo é quando um usuário solicita uma alteração no tamanho do corretor ou um upgrade de versão; nesses dois casos, a Amazon MSK implanta fluxos de trabalho contínuos que colocam um corretor off-line por vez. Quando os agentes com partições principais ficam offline, o Apache Kafka reatribui a liderança da partição para redistribuir o trabalho para outros agentes no cluster. Ao seguir essa prática recomendada, você pode garantir que tenha CPU espaço suficiente em seu cluster para tolerar eventos operacionais como esses.

Você pode usar a <u>matemática CloudWatch métrica da Amazon</u> para criar uma métrica composta que sejaCPU User + CPU System. Defina um alarme que seja acionado quando a métrica composta atingir uma CPU utilização média de 60%. Quando esse alarme for acionado, escale o cluster usando uma das seguintes opções:

- Opção 1 (recomendada): <u>atualize o tamanho do seu corretor</u> para o próximo tamanho maior. Por exemplo, se o tamanho atual forkafka.m5.large, atualize o cluster a ser usadokafka.m5.xlarge. Lembre-se de que, quando você atualiza o tamanho do broker no cluster, a Amazon MSK coloca os corretores off-line de forma contínua e transfere temporariamente a liderança da partição para outros corretores. Normalmente uma atualização de tamanho leva de 10 a 15 minutos por agente.
- Opção 2: se houver tópicos com todas as mensagens ingeridas de produtores que usam gravações de ida e volta (em outras palavras, as mensagens não recebem chaves e a ordenação não é importante para os consumidores), <u>expanda seu cluster</u> adicionando agentes. Também adicione partições aos tópicos existentes com o maior throughput. Em seguida, use kafkatopics.sh --describe para garantir que as partições recém-adicionadas sejam atribuídas aos novos agentes. O principal benefício dessa opção em comparação com a anterior é que você pode gerenciar recursos e custos de modo mais granular. Além disso, você pode usar essa opção se a CPU carga exceder significativamente 60%, pois essa forma de escalonamento normalmente não resulta em aumento de carga nos corretores existentes.
- Opção 3: expanda seu cluster adicionando agentes e, em seguida, reatribua as partições existentes usando a ferramenta de reatribuição de partições chamada kafka-reassign-

partitions.sh. No entanto, se você usar essa opção, o cluster precisará gastar recursos para replicar dados de um agente para outro após a reatribuição das partições. Em comparação com as duas opções anteriores, inicialmente isso pode aumentar significativamente a carga no cluster. Como resultado, a Amazon MSK não recomenda usar essa opção quando a CPU utilização está acima de 70%, pois a replicação causa CPU carga e tráfego de rede adicionais. A Amazon MSK só recomenda usar essa opção se as duas opções anteriores não forem viáveis.

Outras recomendações:

- Monitore CPU a utilização total por corretor como proxy para distribuição de carga. Se os corretores tiverem uma CPU utilização consistentemente desigual, pode ser um sinal de que a carga não está distribuída uniformemente no cluster. MSKA Amazon recomenda o uso do <u>Cruise</u> Control para gerenciar continuamente a distribuição de carga por meio da atribuição de partições.
- Monitore a latência da produção e do consumo. A latência de produção e consumo pode aumentar linearmente com CPU a utilização.
- JMXintervalo de raspagem: se você habilitar o monitoramento aberto com o <u>recurso Prometheus</u>, é recomendável usar um intervalo de raspagem de 60 segundos ou mais (scrape\_interval: 60s) para a configuração do host Prometheus (prometheus.yml). Reduzir o intervalo de coleta pode levar a um alto CPU uso do seu cluster.

### Monitorar o espaço em disco

Para evitar a falta de espaço em disco para mensagens, crie um CloudWatch alarme que observe a KafkaDataLogsDiskUsed métrica. Quando o valor dessa métrica atingir ou exceder 85%, execute uma ou mais das seguintes ações:

- Usar <u>the section called "Escalabilidade automática"</u>. Você também pode aumentar manualmente o armazenamento do agente, conforme descrito em <u>the section called "Escalabilidade manual"</u>.
- Reduza o período de retenção de mensagens ou o tamanho do log. Para obter informações sobre como fazer isso, consulte the section called "Ajustar os parâmetros de retenção de dados".
- Exclua tópicos não utilizados.

Para obter informações sobre como configurar e usar alarmes, consulte <u>Usando alarmes da Amazon</u> <u>CloudWatch</u>. Para obter uma lista completa das MSK métricas da Amazon, consulte<u>Como monitorar</u> um cluster.

## Ajustar os parâmetros de retenção de dados

Consumir mensagens não as remove do log. Para liberar espaço em disco regularmente, é possível especificar explicitamente um período de retenção, ou seja, por quanto tempo as mensagens permanecem no log. Também é possível especificar um tamanho do log de retenção. Quando o período de retenção ou o tamanho do log de retenção são atingidos, o Apache Kafka começa a remover segmentos inativos do log.

Para especificar uma política de retenção no nível do cluster, defina um ou mais dos seguintes parâmetros: log.retention.hours, log.retention.minutes, log.retention.ms ou log.retention.bytes. Para obter mais informações, consulte <u>the section called "Configurações</u> <u>personalizadas</u>".

Também é possível especificar parâmetros de retenção no nível do tópico:

• Para especificar um período de retenção por tópico, use o comando a seguir.

```
kafka-configs.sh --bootstrap-server $bs --alter --entity-type topics --entity-
name TopicName --add-config retention.ms=DesiredRetentionTimePeriod
```

• Para especificar um tamanho de log de retenção por tópico, use o comando a seguir.

```
kafka-configs.sh --bootstrap-server $bs --alter --entity-type topics --entity-
name TopicName --add-config retention.bytes=DesiredRetentionLogSize
```

Os parâmetros de retenção especificados no nível do tópico têm precedência sobre os parâmetros no nível do cluster.

# Como acelerar a recuperação de logs após um desligamento inadequado

Após um desligamento inadequado, um agente pode demorar um pouco para reiniciar, pois registra a recuperação em log. Por padrão, o Kafka usa apenas um thread por diretório de log para realizar essa recuperação. Por exemplo, se você tiver milhares de partições, a conclusão da recuperação do log pode levar horas. Para acelerar a recuperação do log, recomenda-se aumentar o número de threads usando a propriedade de configuração <u>num.recovery.threads.per.data.dir</u>. Você pode configurá-lo para o número de CPU núcleos.

# Monitorar a memória do Apache Kafka

Recomendamos que você monitore a memória que o Apache Kafka usa. Caso contrário, o cluster pode ficar indisponível.

Para determinar quanta memória o Apache Kafka usa, você pode monitorar a métrica HeapMemoryAfterGC. HeapMemoryAfterGC é o percentual da memória total da pilha que está em uso após a coleta de resíduos. Recomendamos que você crie um CloudWatch alarme que atue quando HeapMemoryAfterGC aumentar acima de 60%.

As etapas que você pode seguir para diminuir o uso da memória variam. Elas dependem da forma como você configura o Apache Kafka. Por exemplo, se você usar a entrega de mensagens transacionais, poderá diminuir o valor transactional.id.expiration.ms na configuração do Apache Kafka de 604800000 ms para 86400000 ms (de 7 dias para 1 dia). Isso diminui o espaço ocupado na memória de cada transação.

# Não adicione não MSK corretores

Para clusters ZooKeeper baseados, se você usar ZooKeeper comandos do Apache para adicionar agentes, esses agentes não serão adicionados ao seu MSK cluster e seu Apache ZooKeeper conterá informações incorretas sobre o cluster. Isso pode resultar em perda de dados. Para consultar as operações de cluster compatíveis, consulte Como funciona.

# Ativar a criptografia em trânsito

Para obter informações sobre a criptografia em trânsito e como ativá-la, consulte the section called "Criptografia em trânsito".

# Reatribuir partições

Para mover partições para agentes diferentes no mesmo cluster, é possível usar a ferramenta de reatribuição de partições, chamada kafka-reassign-partitions.sh. Por exemplo, depois de adicionar novos agentes para expandir um cluster ou mover partições para remover agentes, você pode reequilibrar esse cluster reatribuindo partições aos novos corretores. Para obter informações sobre como adicionar agentes a um cluster, consulte <u>the section called "Expandir um cluster</u>". Para obter informações sobre como remover agentes de um cluster, consulte<u>the section called "Remover</u>".

<u>um corretor</u>". Para obter informações sobre a ferramenta de reatribuição de partições, consulte <u>Expanding your cluster</u> na documentação do Apache Kafka.

# Histórico do documento para o Guia do desenvolvedor do Amazon MSK

A tabela a seguir descreve as alterações importantes feitas no Guia do desenvolvedor do Amazon MSK.

Última atualização da documentação: 25 de junho de 2024

| Alteração                                                                    | Descrição                                                                                                    | Data       |
|------------------------------------------------------------------------------|----------------------------------------------------------------------------------------------------|------------|
| Foi adicionado o recurso<br>Graviton Upgrade in place.                       | Você pode atualizar o<br>tamanho do cluster broker<br>de M5 ou T3 para M7g ou de<br>M7g para M5.                                                                                                    | 25/06/2024 |
| Data de fim do suporte 3.4.0<br>anunciada.                                   | A data de fim do suporte para<br>o Apache Kafka versão 3.4.0 é<br>17 de junho de 2025.                                                                                                    | 2024-6-24  |
| Recurso de remoção de corretor adicionado.                                   | Você pode reduzir a<br>capacidade de armazenam<br>ento e computação do<br>seu cluster provisionado<br>removendo conjuntos de<br>corretores, sem impacto<br>na disponibilidade, risco de<br>durabilidade de dados ou<br>interrupção em seus aplicativ<br>os de streaming de dados. | 16/05/2024 |
| WriteDataIdempoten<br>tly adicionado ao<br>AWSMSKReplicatorEx<br>ecutionRole | WriteDataIdempotently a<br>permissão é adicionada<br>à AWSMSKReplicatorEx<br>ecutionRole política para<br>oferecer suporte à replicação<br>de dados entre clusters MSK.                                                                                                    | 16/05/2024 |

| Alteração                                                      | Descrição                                                                                                    | Data       |
|----------------------------------------------------------------|----------------------------------------------------------------------------------------------------|------------|
| Corretores Graviton M7g<br>lançados no Brasil e no<br>Bahrein. | O Amazon MSK agora oferece<br>suporte à disponibilidade de<br>corretores m7G nas regiões<br>da América do Sul (sa-east-<br>1, São Paulo) e Oriente Médio<br>(me-south-1, Bahrein) usando<br>processadores Graviton<br>(processadores personali<br>zados baseados em ARM<br>criados pela Amazon Web<br>Services). AWS | 2024-2-07  |
| Libere os corretores Graviton<br>M7g para a região da China    | O Amazon MSK agora oferece<br>suporte à disponibilidade de<br>corretores m7G na região da<br>China usando processadores<br>AWS Graviton (processadores<br>personalizados baseados em<br>ARM criados pela Amazon<br>Web Services).                                                                                    | 2024-01-11 |
| Política de suporte da versão<br>Amazon MSK Kafka              | Foi adicionada uma explicaçã<br>o sobre a política de suporte<br>da versão Kafka compatíve<br>I com o Amazon MSK. Para<br>obter mais informações,<br>consulte Versões do <u>Apache</u><br><u>Kafka</u> .                                                                                                    | 2023-12-08 |

| Alteração                                                                                           | Descrição                                                                                                    | Data       |
|----------------------------------------------------------------------------------------------------|----------------------------------------------------------------------------------------------------|------------|
| Nova política de função de<br>execução de serviços para<br>dar suporte ao Amazon MSK<br>Replicator. | O Amazon MSK adicionou<br>uma nova AWSMSKRep<br>licatorExecutionRo<br>le política para dar suporte<br>ao Amazon MSK Replicator.<br>Para obter mais informações,<br>consulte <u>Políticas gerenciad</u><br><u>as pela AWS : AWSMSKRep</u><br><u>licatorExecutionRo</u><br><u>le</u> .                                                       | 2023-12-06 |
| Suporte para 7mG Graviton                                                                           | O Amazon MSK agora oferece<br>suporte a corretores M7g<br>usando processadores AWS<br>Graviton (processadores<br>personalizados baseados em<br>ARM criados pela Amazon<br>Web Services).                                                                                                    | 2023-11-27 |
| Replicador do Amazon MSK                                                                            | O replicador do Amazon<br>MSK é um novo recurso<br>que você pode usar para<br>replicar dados entre clusters<br>do Amazon MSK. O Amazon<br>MSK Replicator inclui uma<br>atualização da política do<br>FullAccess AmazonMSK.<br>Para obter mais informações,<br>consulte <u>Políticas gerenciad</u><br>as pela AWS : AmazonMSK<br>FullAccess | 2023-09-28 |

| Alteração                                                                                                    | Descrição                                                                                                    | Data       |
|----------------------------------------------------------------------------------------------------|----------------------------------------------------------------------------------------------------|------------|
| Atualização com as práticas<br>recomendadas do IAM.                                                           | Guia atualizado para<br>alinhamento com as práticas<br>recomendadas do IAM. Para<br>obter mais informações,<br>consulte <u>Práticas recomenda</u><br>das de segurança no IAM.                                                                                                    | 2023-03-08 |
| Atualizações ao perfil<br>vinculado a serviço para<br>compatibilidade com conectivi<br>dade privada multi-VPC | O Amazon MSK agora inclui<br>atualizações de funções<br>AWSServiceRoleForKafka<br>vinculadas a serviços para<br>gerenciar interfaces de rede<br>e endpoints de VPC em sua<br>conta, tornando os agentes de<br>cluster acessíveis aos clientes<br>em sua VPC. O Amazon<br>MSK usa permissões para<br>DescribeVpcEndpoint<br>ts , ModifyVpcEndpoint<br>e DeleteVpcEndpoints<br>. Para ter mais informaçõ<br>es, consulte Usando funções<br>vinculadas a serviços para a<br>Amazon MSK. | 2023-03-08 |
| Compatibilidade com Apache<br>Kafka 2.7.2                                                                     | Agora, o Amazon MSK é<br>compatível com o Apache<br>Kafka versão 2.7.2. Para ter<br>mais informações, consulte<br><u>Versões compatíveis do</u><br><u>Apache Kafka</u> .                                                                                                    | 2021-12-21 |

| Alteração                                 | Descrição                                                                                                    | Data       |
|-------------------------------------------|----------------------------------------------------------------------------------------------------|------------|
| Compatibilidade com Apache<br>Kafka 2.6.3 | Agora, o Amazon MSK é<br>compatível com o Apache<br>Kafka versão 2.6.3. Para ter<br>mais informações, consulte<br><u>Versões compatíveis do</u><br><u>Apache Kafka</u> .            | 2021-12-21 |
| Pré-lançamento do MSK<br>Serverless       | O MSK Serverless é um novo<br>recurso que você pode usar<br>para criar clusters com a<br>tecnologia sem servidor. Para<br>ter mais informações, consulte<br><u>MSK Serverless</u> . | 2021-11-29 |
| Compatibilidade com Apache<br>Kafka 2.8.1 | Agora, o Amazon MSK é<br>compatível com o Apache<br>Kafka versão 2.8.1. Para ter<br>mais informações, consulte<br><u>Versões compatíveis do</u><br><u>Apache Kafka</u> .            | 2021-09-30 |
| MSK Connect                               | O MSK Connect é um novo<br>recurso que você pode<br>usar para criar e gerenciar<br>conectores do Apache Kafka.<br>Para ter mais informações,<br>consulte <u>MSK Connect</u> .       | 2021-09-16 |
| Compatibilidade com Apache<br>Kafka 2.7.1 | Agora, o Amazon MSK é<br>compatível com o Apache<br>Kafka versão 2.7.1. Para ter<br>mais informações, consulte<br><u>Versões compatíveis do</u><br><u>Apache Kafka</u> .            | 2021-05-25 |

| Alteração                                             | Descrição                                                                                                    | Data       |
|-------------------------------------------------------|----------------------------------------------------------------------------------------------------|------------|
| Compatibilidade com Apache<br>Kafka 2.8.0             | Agora, o Amazon MSK é<br>compatível com o Apache<br>Kafka versão 2.8.0. Para ter<br>mais informações, consulte<br><u>Versões compatíveis do</u><br><u>Apache Kafka</u> . | 2021-04-28 |
| Compatibilidade com Apache<br>Kafka 2.6.2             | Agora, o Amazon MSK é<br>compatível com o Apache<br>Kafka versão 2.6.2. Para ter<br>mais informações, consulte<br><u>Versões compatíveis do</u><br><u>Apache Kafka</u> . | 2021-04-28 |
| Compatibilidade com atualizaç<br>ão do tipo de agente | Agora, você pode alterar<br>o tipo de agente de um<br>cluster existente. Para ter<br>mais informações, consulte<br><u>Atualizando o tamanho do</u><br><u>corretor</u> .  | 2021-01-21 |
| Compatibilidade com Apache<br>Kafka 2.6.1             | Agora, o Amazon MSK é<br>compatível com o Apache<br>Kafka versão 2.6.1. Para ter<br>mais informações, consulte<br><u>Versões compatíveis do</u><br><u>Apache Kafka</u> . | 2021-01-19 |
| Compatibilidade com Apache<br>Kafka 2.7.0             | Agora, o Amazon MSK é<br>compatível com o Apache<br>Kafka versão 2.7.0. Para ter<br>mais informações, consulte<br><u>Versões compatíveis do</u><br><u>Apache Kafka</u> . | 2020-12-29 |

| Alteração                                             | Descrição                                                                                                    | Data       |
|-------------------------------------------------------|----------------------------------------------------------------------------------------------------|------------|
| Não há novos clusters no<br>Apache Kafka versão 1.1.1 | Você não pode mais criar<br>um novo cluster do Amazon<br>MSK com o Apache Kafka<br>versão 1.1.1. No entanto, se<br>você tiver clusters existente<br>s do MSK executando o<br>Apache Kafka versão 1.1.1,<br>poderá continuar usando<br>todos os recursos atualment<br>e suportados nesses clusters<br>existentes. Para ter mais<br>informações, consulte <u>Versões</u><br>do Apache Kafka. | 2020-11-24 |
| Métricas de atraso do<br>consumidor                   | Agora, o Amazon MSK<br>fornece métricas que você<br>pode usar para monitorar o<br>atraso do consumidor. Para<br>ter mais informações, consulte<br><u>Monitorando um MSK cluster</u><br><u>da Amazon</u> .                                                                                                    | 2020-11-23 |
| Compatibilidade com Cruise<br>Control                 | O Amazon MSK agora<br>oferece suporte LinkedIn ao<br>Cruise Control. Para ter mais<br>informações, consulte <u>Usando</u><br><u>o LinkedIn Cruise Control para</u><br><u>Apache Kafka com o Amazon</u><br><u>MSK</u> .                                                                                                    | 2020-11-17 |

| Alteração                                 | Descrição                                                                                                    | Data       |
|-------------------------------------------|----------------------------------------------------------------------------------------------------|------------|
| Compatibilidade com Apache<br>Kafka 2.6.0 | Agora, o Amazon MSK é<br>compatível com o Apache<br>Kafka versão 2.6.0. Para ter<br>mais informações, consulte<br><u>Versões compatíveis do</u><br><u>Apache Kafka</u> .                                                                                                    | 2020-10-21 |
| Compatibilidade com Apache<br>Kafka 2.5.1 | Agora, o Amazon MSK é<br>compatível com o Apache<br>Kafka versão 2.5.1. Com o<br>Apache Kafka versão 2.5.1, o<br>Amazon MSK oferece suporte<br>à criptografia em trânsito<br>entre clientes e endpoints<br>. ZooKeeper Para ter mais<br>informações, consulte <u>Versões</u><br><u>compatíveis do Apache Kafka</u> . | 2020-09-30 |
| Expansão automática de<br>aplicação       | Você pode configurar o<br>Amazon Managed Streaming<br>for Apache Kafka para<br>expandir automaticamente<br>o armazenamento do seu<br>cluster em resposta ao<br>aumento do uso. Para ter<br>mais informações, consulte<br>Escalabilidade automática.                                                                  | 2020-09-30 |

| Alteração                                                                                        | Descrição                                                                                                    | Data       |
|--------------------------------------------------------------------------------------------------|----------------------------------------------------------------------------------------------------|------------|
| Compatibilidade com<br>segurança de nome de<br>usuário e senha                                   | Agora, o Amazon MSK é<br>compatível com login em<br>clusters usando nome de<br>usuário e senha. O Amazon<br>MSK armazena credenciais no<br>AWS Secrets Manager. Para<br>ter mais informações, consulte<br>SASL/SCRAMautenticação.                       | 2020-09-17 |
| Compatibilidade com a<br>atualização da versão do<br>Apache Kafka de um cluster<br>do Amazon MSK | Agora, é possível atualizar a<br>versão do Apache Kafka de<br>um cluster existente do MSK.                                                                                                    | 28-05-2020 |
| Suporte para nós de agente<br>T3.small                                                           | Agora, o Amazon MSK é<br>compatível com a criação de<br>clusters com agentes do tipo<br>T3.small do Amazon EC2.                                                                                                    | 2020-04-08 |
| Compatibilidade com Apache<br>Kafka 2.4.1                                                        | Agora, o Amazon MSK é<br>compatível com o Apache<br>Kafka versão 2.4.1.                                                                                                    | 02-04-2020 |
| Suporte para logs de agente<br>do streaming                                                      | Agora, o Amazon MSK pode<br>transmitir registros do broker<br>para CloudWatch Logs,<br>Amazon S3 e Amazon Data<br>Firehose. O Firehose pode,<br>por sua vez, entregar esses<br>registros aos destinos que ele<br>suporta, como OpenSearch o<br>Service. | 25-02-2020 |
| Compatibilidade com Apache<br>Kafka 2.3.1                                                        | Agora, o Amazon MSK é<br>compatível com o Apache<br>Kafka versão 2.3.1.                                                                                                    | 19-12-2019 |

| Alteração                                 | Descrição                                                                                                    | Data       |
|-------------------------------------------|----------------------------------------------------------------------------------------------------|------------|
| Monitoramento aberto                      | Agora, o Amazon MSK é<br>compatível com monitoram<br>ento aberto usando o<br>Prometheus.                                                                               | 04-12-2019 |
| Compatibilidade com Apache<br>Kafka 2.2.1 | Agora, o Amazon MSK é<br>compatível com o Apache<br>Kafka versão 2.2.1.                                                                                                | 31-07-2019 |
| Disponibilidade geral                     | Os novos recursos incluem<br>suporte ao uso de tags,<br>autenticação, criptografia TLS,<br>configurações e a capacidade<br>de atualizar o armazenamento<br>de agentes. | 30-05-2019 |
| Compatibilidade com Apache<br>Kafka 2.1.0 | Agora, o Amazon MSK é<br>compatível com o Apache<br>Kafka versão 2.1.0.                                                                                                | 05-02-2019 |

# AWS Glossário

Para obter a AWS terminologia mais recente, consulte o <u>AWS glossário</u> na Glossário da AWS Referência.

As traduções são geradas por tradução automática. Em caso de conflito entre o conteúdo da tradução e da versão original em inglês, a versão em inglês prevalecerá.